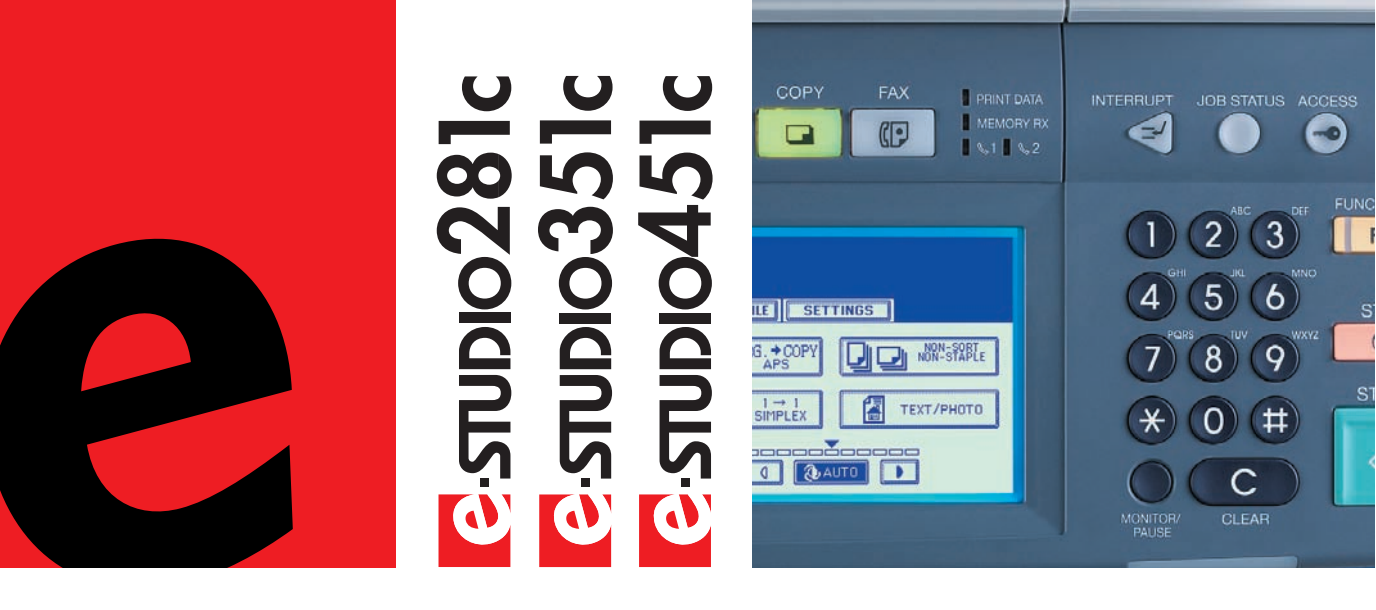

# Handbuch für Administratorund Benutzereinstellungen

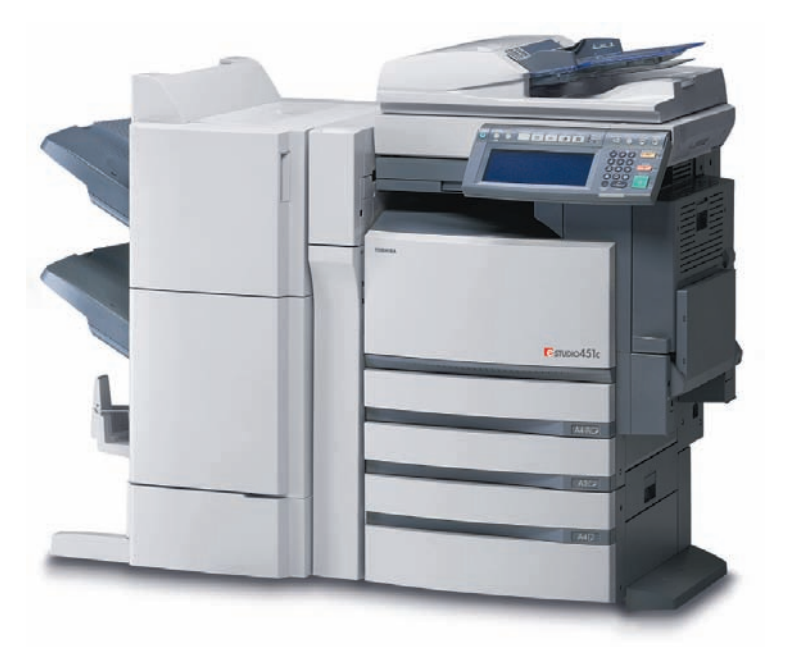

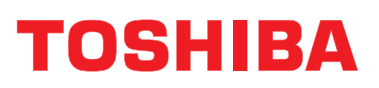

Networking Documents.

## WARENZEICHEN UND URHEBERRECHT

## Warenzeichen

- Der offizielle Name von Windows 98 ist Microsoft Windows 98 Operating System.
- Der offizielle Name von Windows Me ist Microsoft Windows Me Operating System.
- Der offizielle Name von Windows 2000 ist Microsoft Windows 2000 Operating System.
- Der offizielle Name von Windows XP ist Microsoft Windows XP Operating System.
- Der offizielle Name für Windows Server 2003 ist Microsoft Windows Server 2003 Operating System.
- Der offizielle Name von Windows Vista ist Microsoft Windows Vista Operating System.
- Microsoft, Windows, Windows NT sowie die Produktnamen anderer Microsoft-Produkte sind Warenzeichen der Microsoft Corporation in den USA und anderen Ländern.
- Apple, AppleTalk, Macintosh, Mac, TrueType und LaserWriter sind Warenzeichen von Apple Computer Inc. in den USA und anderen Ländern.
- Postscript ist ein Warenzeichen von Adobe Systems Incorporated.
- Netscape ist ein Warenzeichen der Netscape Communications Corporation.
- IBM, AT und AIX sind Warenzeichen der International Business Machines Corporation.
- NOVELL, NetWare und NDS sind Warenzeichen von Novell, Inc.
- Andere Firmennamen und Produktnamen in dieser Anleitung sind Warenzeichen ihrer jeweiligen Eigentümer.

## Urheberrechtsvermerk

© 2005 TOSHIBA TEC CORPORATION Alle Rechte vorbehalten.

Gemäß dem Urheberrecht darf diese Dokumentation nur mit vorheriger schriftlicher Genehmigung von TTEC reproduziert werden. Es wird hinsichtlich der Nutzung der darin enthaltenen Informationen keine Patenthaftung übernommen.

|    | INHALTSVERZEICHNIS                                                                            |              | 1         |
|----|-----------------------------------------------------------------------------------------------|--------------|-----------|
|    | VORWORT                                                                                       |              | 3         |
| 1. | ADRESSBUCH VERWALTEN (ADRESSMENÜ)                                                             |              | 7         |
|    | 1. ADRESSBUCH VERWALTEN                                                                       |              | 8         |
|    | Kontakte im Adressbuch verwalten                                                              |              | 8         |
|    | Kontakte erfassen                                                                             | ••••         | 9         |
|    | Kontakte bearbeiten.                                                                          | 1            | 2         |
|    | Kontakte loschen                                                                              | 1            | 4         |
|    |                                                                                               | ]            | 0         |
|    | GRUFFEN VERWALTEN     GRUFFEN VERWAlten                                                       | 2            | .U        |
|    | Naue Grupper in Adressbuch Verwalten                                                          | 2            | .U<br>1   |
|    | Gruppen erstellen                                                                             | - 2          | 4         |
|    | • Gruppen löschen                                                                             | 3            | 1         |
|    | Gruppen suchen                                                                                | 3            | 3         |
|    | Gruppenmitglieder bestätigen                                                                  | 3            | 7         |
|    |                                                                                               |              |           |
| 2. | ZAHLER VERWALTEN (ZAHLERMENU)                                                                 | 3            | 9         |
|    | 1. ZAHLER GESAMI                                                                              | 4            | 0         |
|    |                                                                                               | 4            | 0         |
|    |                                                                                               | 4            | 3         |
|    |                                                                                               | 4            | 4         |
|    | AD I ELUNGSZANLER     Murchzähler für Abtailungscode anzeigen                                 | 4            | 5         |
|    | Scanzähler für Abteilungscode anzeigen                                                        | 4            | 8         |
|    | Goalizanier un Abteningsoude anzeigen     Fay-Kommunikationszähler für Abteilungsode anzeigen | <del>4</del> | 50        |
|    | 4 ABTEILUNGSCODES VERWALTEN                                                                   |              | 2         |
|    | Als Administrator annelden                                                                    | 5            | 2         |
|    | Liste der Abteilungscodes drucken                                                             | 5            | 4         |
|    | Abteilungscode aktivieren                                                                     | 5            | 5         |
|    | Alle Abteilungszähler zurücksetzen                                                            | 5            | 6         |
|    | Alle Abteilungscodes löschen                                                                  | 5            | 7         |
|    | Neuen Abteilungscode registrieren                                                             | 5            | 8         |
|    | Abteilungscode bearbeiten                                                                     | 6            | 1         |
|    | Abteilungscode löschen                                                                        | 6            | 5         |
|    | Zähler der einzelnen Abteilungen zurücksetzen                                                 | 6            | 7         |
|    | Ausgabebegrenzungen für alle Abteilungen festlegen                                            | 6            | 9         |
|    | Keine Ausgabebegrenzung für Schwarz einstellen                                                | 1            | 1         |
| 3. | EINSTELLUNGEN (BENUTZER)                                                                      | 7            | '3        |
|    | 1. ALLGEMEINE FÜNKTIONEN EINSTELLEN                                                           | 7            | Ά         |
|    | Automatischen Löschmodus einstellen                                                           | 7            | '4        |
|    | Sprache der Anzeige ändern                                                                    | 7            | 6         |
|    | Umgekehrten (invertierten) Anzeigemodus einstellen                                            | 7            | 7         |
|    | Tonerpatrone ersetzen                                                                         | 7            | 9         |
|    | Kalıbrierung für Kopien einstellen                                                            | 8            | 7         |
|    | Kalibrierung für Drucke einstellen                                                            | 9            | 0         |
|    | 2. KOPIERFUNKTIONEN EINSTELLEN                                                                | 9            | 14        |
|    | 3. FAXFUNKTIONEN EINSTELLEN                                                                   | 9            | 10        |
|    | 4. SCANFUNKTIONEN EINSTELLEN.                                                                 | 9            | 10<br>11  |
|    |                                                                                               | 10           | !  <br> つ |
|    | LIGTEN DROCKEN     Adressbuchliste drucken                                                    | 10           | 12        |
|    | I iste der Grunnennummern drucken                                                             | 10           | 12        |
|    | Funktionsliste drucken (Benutzer)                                                             | 10           | 15        |
|    | 7. Kassette einstellen                                                                        | 10           | 16        |
|    | 8. E-MAIL-EMPFANG ÜBERPRÜFEN                                                                  | 10           | 17        |
|    | 9. STROM AUSSCHALTEN (HERUNTERFAHREN)                                                         | 10           | 8         |
|    | 10. BIP-DRUCK EINSTELLEN                                                                      | 11           | 0         |
|    |                                                                                               |              | _         |
| 4. | EINSTELLUNGEN (ADMIN)                                                                         | 11           | 1         |
|    | 1. ADMIN-MENU AUFRUFEN                                                                        | 11           | 3         |

|    | 2 ALL GEMEINE FUNKTIONEN EINSTELLEN                                                                                                    | 115   |
|----|----------------------------------------------------------------------------------------------------|-------|
|    |                                                                                                    | 110   |
|    | Gerate-informationen einstellen                                                                                                    | 115   |
|    | Benachrichtigung erstellen                                                                                                    | .117  |
|    | Administratorkennwort ändern                                                                                                    | 119   |
|    | Datum und Uhrzeit einstellen                                                                                                    | 121   |
|    |                                                                                                    | 121   |
|    | Wochentlichen Zeitgeber einstellen                                                                                                    | 123   |
|    | Automatischen Energiesparmodus einstellen                                                                                                    | 126   |
|    | Bubemodus einstellen                                                                                                    | 128   |
|    |                                                                                                    | 120   |
|    | Kalibrierungsanzeige einstellen                                                                                                    | 130   |
|    | Kalibrierung für Kopien einstellen                                                                                                    | 131   |
|    | Kalibrierung für Drucke einstellen                                                                                                    | 134   |
|    | - Remote and the loss of the loss of the l | 400   |
|    | Benachrichtigung für Kassette und Staubeseitigung einstellen                                                                                                    | 138   |
|    | 3. NETZWERKFUNKTIONEN EINSTELLEN                                                                                                    | .140  |
|    | TCP/IP-Protokoll einrichten (IPv4)                                                                                                    | 140   |
|    | IDv6 Protokoll opriobion                                                                                                    | 1 1 5 |
|    | • IPv8-Plotokoli enilichten.                                                                                                    | 145   |
|    | IPX/SPX-Protokoll einrichten                                                                                                    | 149   |
|    | NetWare-Einstellungen konfigurieren                                                                                                    | 151   |
|    | • SMB Brotekell einrichten                                                                                                    | 152   |
|    |                                                                                                    | 100   |
|    | Apple I alk-Protokoll einrichten                                                                                                    | 156   |
|    | HTTP-Netzwerkdienst einstellen                                                                                                    | 158   |
|    | Ethernet-Bitrate einstellen                                                                                                    | 160   |
|    | a LDAD Notwork diagot und CNMD Notwork diagot ainstallan                                                                                                    | 160   |
|    | LDAP-Netzwerkdienst und SiniviP-netzwerkdienst einstellen                                                                                                    | 162   |
|    | Anwenderzertifikat einstellen                                                                                                    | 164   |
|    | Ping/Traceroute                                                                                                    | 167   |
|    |                                                                                                    | 170   |
|    | 4. ROPERFUNKTIONEN EINSTELLEN                                                                                                    | 170   |
|    | 5. FAXFUNKTIONEN EINSTELLEN                                                                                                    | .172  |
|    | Terminal-ID einstellen                                                                                                    | 172   |
|    | Eav-Fretinetallation                                                                                                    | 175   |
|    | - Tax-Elstinstallation                                                                                                    | 477   |
|    | Modus für die Leitung 2 einstellen                                                                                                    | 177   |
|    | Empfangsdruck einstellen                                                                                                    | 180   |
|    | Libertragungswiederholung einstellen                                                                                                    | 185   |
|    |                                                                                                    | 100   |
|    | 6. DATEIFONKTIONEN EINSTELLEN                                                                                                    | 107   |
|    | 7. E-MAIL-FUNKTIONEN EINSTELLEN                                                                                                    | .188  |
|    | Eigenschaften der F-Mail-Scan-Nachrichten einstellen                                                                                                    | 188   |
|    | Fragmentiariug für Scappen in Feldul einstellen                                                                                                    | 100   |
|    |                                                                                                    | 109   |
|    | 8. INTERNET-FAXFUNKTIONEN EINSTELLEN                                                                                                    | 190   |
|    | Eigenschaften für die Internet-Faxnachrichten einstellen                                                                                                    | 190   |
|    | Internet-Eavfragmentierung einstellen                                                                                                    | 101   |
|    | - Internet a data di se data                                                                                                    | 400   |
|    | Internetiax-Haupttext einfichten.                                                                                                    | 192   |
|    | 9. PDF SICHERHEIT EINSTELLEN                                                                                                    | .193  |
|    | 10 LISTEN/BERICHTE FINSTELLEN                                                                                                    | 195   |
|    | • Sondo /Empfongoiournol cinetallon                                                                                                    | 105   |
|    |                                                                                                    | 190   |
|    | Sendebericht einstellen                                                                                                    | 197   |
|    | Empfängerliste einstellen                                                                                                    | 200   |
|    | 11 LISTEN DRUCKEN                                                                                                    | 202   |
|    |                                                                                                    | 202   |
|    | 12. DRUCKER-/DATEIFUNKTIONEN EINSTELLEN                                                                                                    | 203   |
|    | 13. W-LAN und BlueTooth Einstellungen                                                                                                    | 204   |
|    |                                                                                                    |       |
| 5  | ANHANG                                                                                                    | 205   |
| υ. |                                                                                                    | 200   |
|    | 1. LISTE DER DRUCKFORMATE                                                                                                    | 200   |
|    | Gesamtzählerliste                                                                                                    | 206   |
|    | Abteilungscodeliste                                                                                                    | 207   |
|    | Adresshuchliste                                                                                                    | 202   |
|    |                                                                                                    | 200   |
|    | Liste der Gruppennummern                                                                                                    | 209   |
|    | Funktionsliste (Benutzer)                                                                                                    | 210   |
|    | NIC-Konfigurationsseite                                                                                                    | 211   |
|    | Eupletionalista (Administrator)                                                                                                    | 240   |
|    |                                                                                                    | 212   |
|    | PS3-Fontliste                                                                                                    | 231   |
|    | PCL-Fontliste                                                                                                    | 232   |
|    |                                                                                                    |       |
|    | INDEX                                                                                                    | 222   |
|    |                                                                                                    | 200   |

Wir danken Ihnen, dass Sie sich für das digitale farbfähige Multifunktions-System der Serie

e-STUDIO281c/351c/451c entschieden haben. Diese Anleitung beschäftigt sich mit folgenden Themen:
Einrichten des digitalen farbfähigen Multifunktions-Systems

• Verwendung der über die Taste USER FUNCTIONS (Benutzerfunktionen) aufzurufenden Funktionen

Bevor Sie das digitale farbfähige Multifunktions-System benutzen, sollten Sie diese Anleitung lesen und sich mit den darin enthaltenen Informationen vertraut machen. Um zu gewährleisten, dass jederzeit saubere Kopien erstellt werden und das digitale farbfähige Multifunktions-System optimal funktioniert, sollte diese Bedienungsanleitung für Nachschlagezwecke stets griffbereit sein.

## Weitere Handbücher

Wir danken Ihnen, dass Sie sich für das digitale farbfähige Multifunktionssystem der Serie e-STUDIO281c/351c/451c entschieden haben.

Die folgenden Handbücher beschreiben die Bedienung des Systems. Lesen Sie bitte das für Sie zutreffende Handbuch.

#### Kurzanleitung

Die Kurzanleitung beschreibt Anfangseinstellungen des Systems sowie mitgelieferte Handbücher und CD-ROMs.

#### Bedienungsanleitung für Grundfunktionen

Diese Anleitung beschreibt die Basisfunktionen des Systems mit Schwerpunkt auf den Kopierfunktionen. Es enthält auch wichtige Sicherheitshinweise. Lesen Sie zuerst diese Anleitung.

#### Handbuch für Administrator- und Benutzereinstellungen

Dieses Handbuch beschreibt die Funktionen, die unter der Taste [USER FUNCTIONS] am Bedienfeld aufgerufen werden können.

#### Farbanleitung

Dieses Handbuch beschreibt farbbezogene Einstellungen wie "Kopierkontrast", "Farbjustage", "Kopienbearbeitung", "Bildeditierung" und "Bildverarbeitung". Es enthält auch einige allgemeine Hinweise zur farblichen Gestaltung von Dokumenten.

#### Weitere Anleitungen auf der CD-ROM im PDF-Format:

#### **TopAccess-Anleitung**

Die Dokumentation "TopAccess-Anleitung" beschreibt die Verwendung und Verwaltung der Netzwerkfunktionen wie etwa Netzwerk-Scans und Auftragsverwaltung von Clientcomputern über ein Netzwerk mithilfe des Web-basierenden Dienstprogramms TopAccess.

#### Handbuch für Netzwerkadministratoren

Dieses Handbuch beschreibt die Konfiguration von Netzwerkservern für verschiedene Netzwerkdienste und die Fehlerbehebung im Netzwerk.

#### Druckanleitung

Dieses Handbuch beschreibt die Installation der Clientsoftware und das Drucken unter Microsoft Windows, Apple Mac OS und UNIX.

Scan-Anleitung Diese Anleitung beschreibt die Scanfunktionen des Systems.

#### e-Filing-Anleitung

Diese Dokumentation erklärt die e-Filing-Funktionen, wie etwa den TWAIN-Treiber, den Datei-Downloader und das e-Filing-Web-Dienstprogramm.

#### Netzwerkfax-Anleitung

Die Dokumentation "Netzwerkfax-Anleitung" behandelt die Verwendung der Netzwerkfax-Funktionen, mit denen Benutzer Faxe und Internet-Faxe von einem Clientcomputer aus über das Netzwerk versenden können.

#### Handbuch für Benutzerverwaltung

Das Handbuch für Benutzerverwaltung beschreibt die System-Verwaltungsfunktionen, wie etwa Abteilungsverwaltung, Einrichten der Benutzerverwaltung und Authentifizierung für Scan to E-mail

#### e-BRIDGE Viewer

Mit dem e-BRIDGE Viewer können Sie über das TCP/IP-Netzwerk von einem Client-Computer Dokumente in e-Filing Boxen auf Toshiba e-STUDIO-Systemen suchen und betrachten. Weiterhin können Sie diese Dateien auch auf Ihrem lokalen Computer suchen und betrachten.

#### Wie Sie PDF (Portable Document Format) Handbücher lesen

Zum Drucken und Betrachten von PDF-Dateien muss Adobe Reader oder Adobe Acrobat Reader auf Ihrem PC installiert sein. Wenn Adobe Reader oder Adobe Acrobat Reader nicht auf Ihrem PC installiert ist, können Sie die Software von der Adobe Web-Seite herunterladen und installieren.

## Sicherheitshinweise

In diesem Handbuch finden Sie Sicherheitshinweise in drei Stufen. Sie sollten die Bedeutung dieser Sicherheitshinweise kennen, bevor Sie das Handbuch lesen.

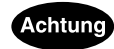

Diese Gefahrenstufe weist auf eine potenziell gefährliche Situation hin, die wenn sie nicht behoben wird - geringfügige bis mittlere Verletzungen, Teilschäden am Gerät oder in seiner Umgebung sowie Datenverlust nach sich ziehen kann.

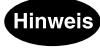

Anmerkungen dieser Art verweisen auf einen Vorgang, den Sie befolgen sollten, um eine optimale Leistung des Systems und problemfreies Kopieren sicherzustellen.

Weiterhin sind in diesem Handbuch Informationen enthalten, die die Bedienung des Systems erleichtern:

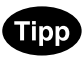

Beschreibt praktische Tipps zur Bedienung des Systems.

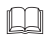

Seiten, auf denen Sie weitere Hinweise finden können. Lesen Sie ggf. auch diese Seiten.

# 1. ADRESSBUCH VERWALTEN (ADRESSMENÜ)

| 1. | ADRESSBUCH VERWALTEN             | 8  |
|----|----------------------------------|----|
|    | Kontakte im Adressbuch verwalten | 8  |
|    | Kontakte erfassen                | 9  |
|    | Kontakte bearbeiten              | 12 |
|    | Kontakte löschen                 | 14 |
|    | Kontakte suchen                  | 16 |
| 2. | GRUPPEN VERWALTEN                | 20 |
|    | Gruppen im Adressbuch verwalten  | 20 |
|    | Neue Gruppen erstellen           | 21 |
|    | Gruppen bearbeiten               | 24 |
|    | Gruppen löschen                  | 31 |
|    | Gruppen suchen                   | 33 |
|    |                                  |    |

## **1. ADRESSBUCH VERWALTEN**

## Kontakte im Adressbuch verwalten

Die Adressbuchinhalte werden über die Taste ADRESSE eingegeben. Verwendet werden die Inhalte für Fax und Scan to E-mail.

Im Adressbuch können Sie bis zu 1000 Kontakte erfassen. Die Einträge können für jeden Kontakt jeweils eine Faxnummer, eine E-Mail-Adresse oder beides enthalten. Darüber hinaus können Sie die Optionseinstellungen für die Fax-Übertragung für jeden Kontakt festlegen, wie beispielsweise Übertragungsart, Fehlerkorrektur (ECM), Qualität der Übertragung, Leitungsauswahl und die Subadressen-Einstellungen.

Im Adressbuchmenü können Sie mit folgenden Aktionen die Kontakte verwalten.

- S.9 "Kontakte erfassen"
- S.12 "Kontakte bearbeiten"
- B.14 "Kontakte löschen"
- B.16 "Kontakte suchen"

Im Folgenden wird beschrieben, wie Sie einen neuen Kontakt im Adressbuch erfassen.

- **1** Drücken Sie auf dem Bedienfeld die Taste USER FUNCTIONS, um in das Menü der Benutzerfunktionen zu gelangen.
- 2 Tippen Sie im Touch-Screen auf die Taste ADRESSE und dann auf die Taste ADRESSBUCH.

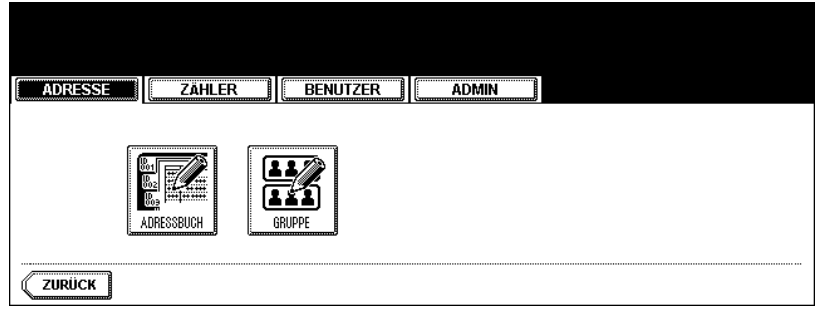

- Das ADRESSBUCH-Fenster wird angezeigt.
- **3** Wählen Sie eine noch nicht vergebene Taste, um einen neuen Kontakt festzulegen, und tippen Sie dann auf die Taste EINGABE.

| ahlen Sie eine Adresse |         | BENUTZ        | ER  | ADMIN |     |                |
|------------------------|---------|---------------|-----|-------|-----|----------------|
| Adressbuch             |         |               |     |       |     |                |
| 001UserØ1 User         | FAX     | )<br>[E-MAIL] | 005 |       |     |                |
| 002User02 User         | FAX     | E-MAIL        | 006 |       |     | ADRESSE SUCHEN |
| 003User03 User         | FAX     | E-MAIL        | 007 |       |     |                |
| 004                    |         |               | 008 |       |     |                |
| ZURÜCK LOSCHEN         | EINGABE | ) (BEA        |     | ]     | 1/1 | 25 N.I.CH      |

• Das Fenster "Adressbuchregistrierung" wird angezeigt.

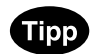

Wenn im Touch-Screen keine leere Taste für den Kontakt vorhanden ist, tippen Sie auf die Taste NÄCH, um zur nächsten Anzeige zu wechseln.

# **4** Tippen Sie auf die verschiedenen Tasten im Touch-Screen, um die jeweiligen Kontaktinformationen einzugeben.

| ADRESSE ZÄHLER BENUTZER | ADMIN                  |
|-------------------------|------------------------|
| Adressbuch bearbeiten   |                        |
| VORNAME User04          | E-MAIL user04@ifax.com |
| NACHNAME User           | FIRMA 12345 COMPANY    |
| FAX-NR. 00000000004     | ABT. Dept01            |
| 2.FAX                   | SCHL.WORT              |
| OPTION                  | ABBRECHEN OK           |

- VORNAME Geben Sie den Vornamen des Kontakts ein. Dieser Name wird im Touch-Screen in der Adressbuchliste angezeigt.
- NACHNAME Geben Sie den Nachnamen des Kontakts ein. Dieser Name wird im Touch-Screen in der Adressbuchliste angezeigt.
- FAX-NR. Geben Sie die Faxnummer des Kontakts ein.
- 2.FAX Geben Sie die zweite Faxnummer des Kontakts ein.
- E-MAIL Geben Sie die E-Mail-Adresse des Kontakts ein.
- FIRMA Geben Sie den Firmennamen des Kontakts ein.
- ABT. Geben Sie den Abteilungsnamen des Kontakts ein.
- SCHL.WORT Geben Sie das Schlüsselwort des Kontakts ein. Dieses Schlüsselwort kann zur Suche des Kontakts verwendet werden.

#### Hinweis

- Sie müssen mindestens VORNAME oder NACHNAME und entweder FAX-NR. oder E-MAIL ausfüllen, um den Kontakt zu erfassen.
- Wenn Sie "-" in die Faxnummer oder die 2. Faxnummer eingeben, wird eine W\u00e4hlpause von drei Sekunden eingef\u00fcgt.

## Tipp

Wenn Sie die verschiedenen Tasten drücken, wird das Eingabefenster angezeigt. Geben Sie den Wert über die Tastatur und die Zifferntasten ein und tippen Sie auf OK, um den Eintrag zu bestätigen.

## **5** Über die Taste OPTION können Sie die Standardwerte für eine Faxübertragung festlegen.

## Hinweis

Diese Option ist nur verfügbar, wenn die optionale Faxeinheit installiert ist.

## **6** Legen Sie folgende Optionen nach Bedarf fest.

| ADRESSE    | ZÄHL      | ER        | BENUTZER | ADMIN     |    |
|------------|-----------|-----------|----------|-----------|----|
| SEND-TYP   | SPEICH-SD | DIREKT-SD |          | SUB       |    |
| ECM        | ON        | OFF       |          | SID       |    |
| QUAL. SEND | ON        | OFF       |          | SEP       |    |
| LEITAUSW.  | LEITUNG 1 | LEITUNG 2 |          | PWD       |    |
|            |           |           | ZURÜCKS. | ABBRECHEN | ОК |

- SEND-TYP Hier wird der Fax-Übertragungsmodus festgelegt. Tippen Sie auf SPEICH.SD, um den Speicher-Übertragungsmodus auszuwählen, oder auf DIREKT-SD, wenn Sie den Direktübertragungsmodus verwenden wollen.
- ECM Legen Sie fest, ob der ECM-Modus (Error Correction Mode Fehlerkorrekturmodus) automatisch aktiviert oder deaktiviert werden soll. Wenn diese Option aktiviert ist, werden Teile eines Dokuments, bei denen Leitungsgeräusche oder Verzerrungen aufgetreten sind, erneut gesendet. Tippen Sie auf EIN, um den ECM-Modus zu aktivieren, oder auf AUS, um ihn zu deaktivieren.
- QUAL. SEND Wählen Sie, ob ein Dokument im Qualitätsübertragungsmodus übertragen werden soll. Diese Funktion ermöglicht es Ihnen, Dokumente langsamer zu versenden als normal, sodass die Übertragung weniger von Leitungsstörungen beeinflusst wird. Tippen Sie auf die Taste EIN, um den Qualitätsübertragungsmodus (langsames Senden) zu aktivieren, oder auf AUS, um ihn zu deaktivieren.
- LEIT.-AUSW Wählen Sie die Leitung, die für die Faxübertragung verwendet werden soll. Tippen Sie auf die Taste LEITUNG 1, um Leitung 1 zu verwenden, oder auf LEITUNG 2, um Leitung 2 zu verwenden. Die Nummer für die 2. Leitung kann eingegeben werden, wenn die optionale Karte für die zweite Leitung installiert ist.
- SUB Geben Sie die MailBox-Nummer ein, wenn Sie die Dokumente an die Mailbox des Gegenstellen-Faxgeräts senden wollen.
- SID Geben Sie das Kennwort zum Speichern eines Dokuments in der Mailbox des Gegenstellen-Faxgeräts ein.
- SEP Geben Sie die MailBox-Nummer ein, wenn Sie ein Dokument aus der Mailbox des Gegenstellen-Faxgeräts abrufen wollen.
- **PWD** Geben Sie das Kennwort ein, um ein Dokument aus der Mailbox des Gegenstellen-Faxgeräts abzurufen.

## Tipp

Wenn Sie auf die Tasten SUB, SID, SEP bzw. PWD tippen, wird eine QWERTZ-Tastatur eingeblendet. Geben Sie den Wert über die Tastatur und die Zifferntasten ein und tippen Sie auf die Taste OK, um den Eintrag zu bestätigen.

## 7 Tippen Sie auf die Taste OK, um die Optionseinstellungen zu speichern.

## **8** Tippen Sie auf die Taste OK, um den Kontakt zu speichern.

|   | ADRESSE        | ZÄHLER   | BENUTZER | ADMIN     |                 |
|---|----------------|----------|----------|-----------|-----------------|
| ľ | Adressbuch bea | rbeiten. |          |           |                 |
|   | VORNAME USE    | er04     |          | E-MAIL    | user04@ifax.com |
|   | NACHNAME Use   | er       |          | FIRMA     | 12345 COMPANY   |
|   | FAX-NR. 000    | 00000004 |          | ABT.      | Dept01          |
|   | 2.FAX          |          |          | SCHL.WORT |                 |
|   |                |          | OPTION   | ABBRECHEN | ОК              |

## Kontakte bearbeiten

Mit folgenden Aktionen können Sie vorhandene Kontakte im Adressbuch bearbeiten.

- **1** Drücken Sie die Taste USER FUNCTIONS am Bedienfeld, um das Funktionsmenü aufzurufen.
- 2 Tippen Sie im Touch-Screen auf die Taste ADRESSE und dann auf die Taste ADRESSBUCH.

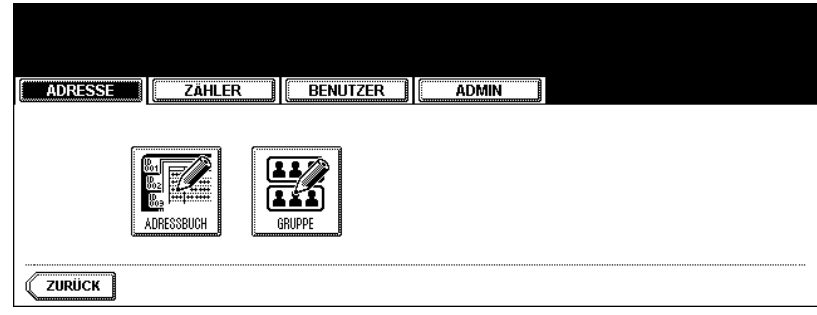

- Das ADRESSBUCH-Fenster wird angezeigt.
- **3** Tippen Sie auf den Kontakt, den Sie ändern wollen, und dann auf BEARBEITEN.

| ∛ählen Sie ein | e Adresse |      |        |                |     |        |                |
|----------------|-----------|------|--------|----------------|-----|--------|----------------|
| ADRESSE        | ZÄHLER    |      | BENUTZ | ZER ADMIN      |     |        |                |
| Adressbuch     |           |      |        |                |     |        | BEKANNTEID     |
| 001User01 Use  | r         | FAX  | E-MAIL | 005User05 User | FAX | E-MAIL |                |
| 002User02 Use  | r         | FAX  | E-MAIL | 006UserØ6 User | FAX | E-MAIL | ADRESSE SUGHEN |
| 003UserØ3 Use  | r         | FAX  | E-MAIL | 007User07 User | FAX | E-MAIL |                |
| 004User04 Use  | r         | FAX  | E-MAIL | 008UserØ8 User | FAX | E-MAIL |                |
| <b>ZURÜCK</b>  | SCHEN EIN | oabe | BEA    | RBEITEN        |     | 1/1    | 25 NĂCH        |

· Das Fenster "Adressbuch bearbeiten" wird angezeigt.

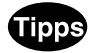

- Wenn der Touch-Screen den Kontakt, den Sie bearbeiten wollen, nicht enthält, tippen Sie auf die Taste NÄCH, um zur nächsten Seite zu wechseln.
- Sie können den zu bearbeitenden Kontakt schnell suchen. N\u00e4here Angaben dazu, wie Sie einen Kontakt suchen, finden Sie unter "Kontakte suchen", III S.16

**4** Tippen Sie im Touch-Screen auf die jeweiligen Tasten, um die Kontaktinformationen zu bearbeiten.

| ADRESSE    | ZÄHLER      | BENUTZER | ADMIN     |                 |
|------------|-------------|----------|-----------|-----------------|
| Adressbuch | bearbeiten  |          |           |                 |
| VORNAME    | User04      |          | E-MAIL    | user04@ifax.com |
| NACHNAME   | User        |          | FIRMA     | 12345 COMPANY   |
| FAX-NR.    | 00000000004 |          | ABT.      | Dept01          |
| 2.FAX      |             |          | SCHL.WORT |                 |
|            |             | OPTION   | ABBRECHEN | ОК              |

 Eine Beschreibung der einzelnen Optionen finden Sie im vorangehenden Abschnitt unter "Kontakte erfassen" in Schritt 4.

## **5** Über die Taste OPTION können Sie die Standardwerte für eine Faxübertragung festlegen.

#### Hinweis

Diese Option ist nur verfügbar, wenn die optionale Faxeinheit installiert ist.

## 6 Legen Sie die Optionen nach Bedarf fest.

| SEND-TYP SPEKH-SD DIREKT-SD SUB |                                            | ASSE   ZAHLER                                                          | BENUTZER | ADMIN             |  |
|---------------------------------|--------------------------------------------|------------------------------------------------------------------------|----------|-------------------|--|
| QUAL SEND ON OFF                | SEND-TYP<br>ECM<br>QUAL. SEND<br>LEITAUSW. | P SPEIGH-SO DIFFEKT-S<br>ON OFF<br>END ON OFF<br>USW. LEITUNGI LEITUNG | 2        | SUB<br>SID<br>SEP |  |

- Eine Beschreibung der einzelnen Optionen finden Sie im vorigen Abschnitt unter "Kontakte erfassen" in Schritt 6.
- 7 Tippen Sie auf die Taste OK, um die Optionseinstellungen zu speichern.
- **R** Tippen Sie auf OK, um den Kontakt zu speichern.

| ADRESSE    | ZÄHLER      | BENUTZER | ADMIN     |                 |
|------------|-------------|----------|-----------|-----------------|
| Adressbuch | bearbeiten  |          |           |                 |
| VORNAME    | User04      |          | E-MAIL    | user04@ifax.com |
| NACHNAME   | User        |          | FIRMA     | 12345 COMPANY   |
| FAX-NR.    | 00000000004 |          | ABT.      | Dept01          |
| 2.FAX      |             |          | SCHL.WORT |                 |
|            |             | OPTION   | ABBRECHEN | СК              |

· Der Kontakt wurde geändert.

## Kontakte löschen

Im Folgenden wird beschrieben, wie Sie vorhandene Kontakte aus dem Adressbuch löschen.

- **1** Drücken Sie die Taste USER FUNCTIONS am Bedienfeld, um das Funktionsmenü aufzurufen.
- 2 Tippen Sie im Touch-Screen auf die Taste ADRESSE und dann auf die Taste ADRESSBUCH.

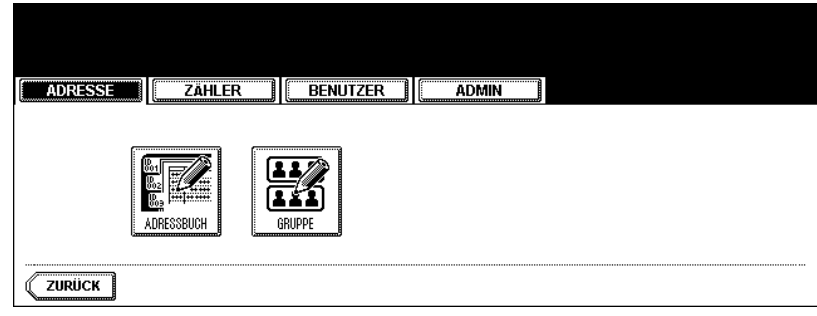

- Das ADRESSBUCH-Fenster wird angezeigt.
- **3** Tippen Sie auf den Kontakt, den Sie löschen wollen, und dann auf LÖSCHEN.

| Wählen Sie ein | e Adresse<br>Zähler                   | BENUTA   | zer Admin      |     |             |
|----------------|---------------------------------------|----------|----------------|-----|-------------|
| Adressbuch     | · · · · · · · · · · · · · · · · · · · |          |                |     | BEKANNTE ID |
| 001User01 Use  | r FA                                  | X E-MAIL | 005UserØ5 User | FAX |             |
| 002User02 Use  | r FA                                  | X E-MAIL | 006User06 User | FAX | E-MAIL      |
| 003User03 Use  | r FA                                  | X E-MAIL | 007User07 User | FAX | E-MAIL      |
| 004User04 Use  | r (FA                                 | X E-MAIL | 008User08 User | FAX | E-MAIL      |
| <b>ZURÜCK</b>  | SCHEN]                                | 38 BEA   | RBEITEN        |     | 1/125 NÄCH  |

Das Fenster zur Bestätigung des Löschvorgangs wird angezeigt.

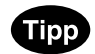

Wenn der Touch-Screen die Taste des Kontakts, den Sie löschen wollen, nicht enthält, tippen Sie auf die Taste NÄCH, um zur nächsten Seite zu wechseln.

1

**4** Tippen Sie auf die Taste JA, um den Kontakt zu löschen, oder auf NEIN, um den Löschvorgang abzubrechen.

| ADRESSE | Zähler | BENUTZER    | ADMIN |  |
|---------|--------|-------------|-------|--|
|         |        | LöSCHEN OK? |       |  |
|         |        | JA          | NEIN  |  |
|         |        |             |       |  |

• Wenn Sie auf die Taste JA tippen, wird der ausgewählte Kontakt gelöscht.

### Kontakte suchen

Die folgenden Schritte beschreiben die Suche nach Kontakten im Adressbuch. Diese Funktion kann hilfreich sein, um Kontakte zur Bearbeitung zu finden.

Sie können Kontakte suchen, indem Sie eine ID-Nummer oder eine Suchzeichenfolge eingeben.

## Einen Kontakt anhand der ID-Nummer suchen

- **1** Drücken Sie die Taste USER FUNCTIONS am Bedienfeld, um das Funktionsmenü aufzurufen.
- 2 Tippen Sie im Touch-Screen auf die Taste ADRESSE und dann auf die Taste ADRESSBUCH.

| ADRESSE ZÄHLER BENUTZER |
|-------------------------|
|                         |
| ZURÜCK                  |

• Das ADRESSBUCH-Fenster wird angezeigt.

## **3** Tippen Sie auf die Taste BEKANNTE ID.

| Wählen Sie eine Adresse |       |        |                |     |        |                |
|-------------------------|-------|--------|----------------|-----|--------|----------------|
| ADRESSE                 |       | BENUTZ |                |     |        |                |
| Adressbuch              |       |        |                |     |        |                |
| 001User01 User          | FAX   | E-MAIL | 005User05 User | FAX | E-MAIL |                |
| 002User02 User          | FAX   | E-MAIL | 006UserØ6 User | FAX | E-MAIL | ADDEGOE SUGHEN |
| 003User03 User          | FAX   | E-MAIL | 007User07 User | FAX | E-MAIL |                |
| 004User04 User          | FAX   | E-MAIL | 008UserØ8 User | FAX | E-MAIL |                |
| ZURÜCK LOSCHEN EIN      | 0.4BE | 8646   | ØGIEN          |     | 1/13   | 25 NÄCH        |

• Das Fenster BEKANNTE ID wird angezeigt.

**4** Geben Sie die gewünschte ID-Nummer über die Zifferntasten ein und tippen Sie auf die Taste OK.

| ADRESSE ZÄHLER BENUTZER         |
|---------------------------------|
| BEKANNTE ID DID-Nummer eingeben |
| BEKANNTE ID : 9                 |
|                                 |

5 Im Touch-Screen wird das Fenster mit dem gesuchten Kontakt angezeigt. Tippen Sie auf den Kontakt und dann auf BEARBEITEN, um die Kontaktinformationen zu ändern, oder auf LÖSCHEN, wenn Sie den Kontakt löschen wollen.

| Wählen Sie eine Adresse |                           |                |
|-------------------------|---------------------------|----------------|
| ADRESSE                 | BENUTZER                  |                |
| Adressbuch              |                           |                |
| 009User09 User          | FAX F-MAIL 013User13 User | FAX E-MAIL     |
| 010User10 User          | FAX E-MAIL 014User14 User | FAX E-MAIL     |
| 011User11 User          | FAX E-MAIL 015User15 User | FAX E-MAIL     |
| 012User12 User          | FAX E-MAIL 016User16 User | FAX E-MAIL     |
| ZURÜCK LÖSCHEN          | DABE <b>BEARBEITEN</b>    | 2/125 NICH YOR |

• Weitere Hinweise zur Bearbeitung der Gruppe finden Sie unter "Kontakte bearbeiten", 🕮 S.12

Kontakte anhand einer eingegebenen Zeichenfolge suchen

- **1** Drücken Sie die Taste USER FUNCTIONS am Bedienfeld, um das Funktionsmenü aufzurufen.
- **2** Tippen Sie im Touch-Screen auf die Taste ADRESSE und dann auf die Taste ADRESSBUCH.

| ADRESSE |
|---------|
|         |
| ZURÜCK  |

• Das ADRESSBUCH-Fenster wird angezeigt.

| , |  |  |
|---|--|--|
| 2 |  |  |
|   |  |  |
|   |  |  |
|   |  |  |
|   |  |  |

## **3** Tippen Sie auf die Taste ADRESSE SUCHEN.

| Wählen Sie eine Adresse |     | BENUT  | zer I Admin I  |     |        |                |  |  |
|-------------------------|-----|--------|----------------|-----|--------|----------------|--|--|
| Adressbuch              |     |        |                |     |        |                |  |  |
| 001User01 User          | FAX | E-MAIL | 005User05 User | FAX | E-MAIL |                |  |  |
| 002User02 User          | FAX | E-MAIL | 006UserØ6 User | FAX | E-MAIL | ADRESSE SUGHEN |  |  |
| 003UserØ3 User          | FAX | E-MAIL | 007User07 User | FAX | E-MAIL |                |  |  |
| 004UserØ4 User          | FAX | E-MAIL | 008UserØ8 User | FAX | E-MAIL |                |  |  |
|                         |     |        |                |     |        |                |  |  |

- Das ADRESSENSUCHE-Fenster wird angezeigt.
- **4** Tippen Sie auf die Taste, die Sie für den Suchvorgang verwenden wollen, und geben Sie die Suchzeichenfolge ein.

| ADRESS                                                 |      | ZAHLER | )][ | BENUTZER |   | ADMIN                      |     |        |  |
|--------------------------------------------------------|------|--------|-----|----------|---|----------------------------|-----|--------|--|
| ADRESSENSU<br>VORNAME<br>NACHNAME<br>FAX-NR.<br>E-MAIL | JCHE |        |     |          |   | FIRMA<br>ABT.<br>SCHL.WORT |     |        |  |
|                                                        |      |        |     | LÖSCHE   | N | ABBRECHEN                  | ) ( | SUCHEN |  |

• Wenn Sie auf die verschiedenen Tasten tippen, wird das Eingabefenster angezeigt.

**5** Geben Sie die Suchzeichenfolge über die Tastatur und die Zifferntasten ein und tippen Sie auf die Taste OK.

| User_               |             |
|---------------------|-------------|
|                     |             |
|                     |             |
|                     |             |
|                     |             |
|                     | Line Sperit |
|                     |             |
| Leert. ABBRECHEN OK | NACH        |

Tipp

Die Kontakte werden in den betreffenden Feldern nach dem Suchtext durchsucht.

6 Legen Sie die Suchzeichenfolge für die benötigten Felder fest und tippen Sie auf die Taste SUCHEN.

| ADRESSE ZAHLER                                                                                 |
|------------------------------------------------------------------------------------------------|
| ADRESSENSUCHE                                                                                  |
| VORNAME     FIRMA       NACHNAME     User       FAX-NR.     SCHLWORT       E-MAIL     SCHLWORT |
| LÖSCHEN ABBRECHEN SUCHEN                                                                       |

7 Der Touch-Screen zeigt ein Fenster mit den gefundenen Kontakten an. Tippen Sie auf den Kontakt und dann auf OK, um die Kontaktinformationen zu bearbeiten.

| ADRESSE ZAHLER |     | 358077 | zer ( admin ) |     |          |
|----------------|-----|--------|---------------|-----|----------|
| ADRESSENSUCHE  |     |        |               |     |          |
| 001User01      | FAX | E-MAIL | 005User05     | FAX | E-MAIL   |
| 002User02      | FAX | E-MAIL | 006UserØ6     | FAX | E-MAIL   |
| 003User03      | FAX | E-MAIL | 007User07     | FAX | E-MAIL   |
| 004User04      | FAX | E-MAIL | 008UserØ8     | FAX | E-MAIL   |
| ZURÜCK         |     |        | ОК            |     | 1/2 NICH |

• Weitere Hinweise zur Bearbeitung der Gruppe finden Sie unter "Kontakte bearbeiten", 🛄 S.12

## 2. GRUPPEN VERWALTEN

## Gruppen im Adressbuch verwalten

Sie können Gruppen mit mehreren Kontakten erstellen. Dies ermöglicht Ihnen, eine Gruppe anzugeben, statt bei der Ausführung der Funktion IN E-MAIL SCANNEN oder bei Fax-/Internet-Fax-Übertragungen jeden Empfänger separat festlegen zu müssen. Sie können Gruppen auch löschen. Im Adressbuch können Sie bis zu 200 Gruppen speichern. Jede Gruppe kann bis zu 400 Mitglieder umfassen.

#### Hinweis

- Eine Faxnummer oder eine E-Mail-Adresse wird jeweils als ein Ziel bewertet. Wenn Sie einen Kontakt auswählen, der sowohl eine Faxnummer als auch eine E-Mail-Adresse enthält, werden der Gruppe zwei Ziele hinzugefügt.
- Sie können die Faxnummern in den Gruppen speichern, sie aber nur dann für die Ziele von Faxübertragungen verwenden, wenn die optionale Faxeinheit installiert ist.

Im Menü GRUPPE stehen folgende Optionen für die Verwaltung von Gruppen zur Verfügung:

- Q S.21 "Neue Gruppen erstellen"
- S.24 "Gruppen bearbeiten"
- 🗳 S.31 "Gruppen löschen"
- S.33 "Gruppen suchen"

Im Folgenden wird beschrieben, wie Sie im Adressbuch eine neue Gruppe erstellen.

- **1** Drücken Sie die Taste USER FUNCTIONS am Bedienfeld, um das Funktionsmenü aufzurufen.
- **2** Tippen Sie im Touch-Screen auf die Taste ADRESSE und dann auf GRUPPE.

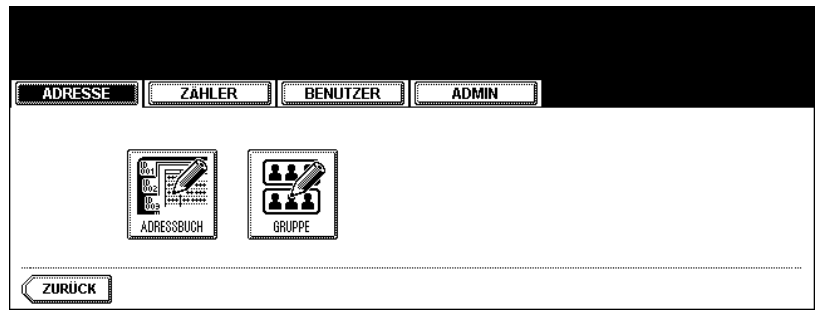

- Das Fenster GRUPPE wird angezeigt.
- **3** Wählen Sie eine noch nicht vergebene Taste, um eine neue Gruppe zu erstellen, und tippen Sie dann auf die Taste EINGABE.

| ADRESSE    | HLER BENU | TZER | ADMIN |              |
|------------|-----------|------|-------|--------------|
| RUPPE      |           | _    |       | <br>BEKANNTE |
| 001GroupØ1 | INHALT    | 005  |       |              |
| 002GroupØ2 | INHALT    | 006  |       | unuppe ouune |
| 003Group03 | INHALT    | 007  |       |              |
| 004        |           | 008  |       |              |

• Das Fenster "GRUPPEN-NR.- Registrierung" wird angezeigt.

Tip

Wenn im Touch-Screen keine leere Taste für eine Gruppe vorhanden ist, tippen Sie auf NÄCH, um zum nächsten Fenster zu wechseln.

## **4** Tippen Sie auf die Taste GRUPPENN.

| ADRESSE ZAHLER BENUTZER ADMIN |  |
|-------------------------------|--|
| GRUPPEN-NRRegistrierung       |  |
| GRUPPENN.                     |  |
|                               |  |
|                               |  |

• Das Eingabefenster wird angezeigt.

# 1

**5** Geben Sie den Gruppennamen über die Tastatur und die Zifferntasten ein und tippen Sie auf die Taste OK.

| Group04 | _      |              |    |       |                       |
|---------|--------|--------------|----|-------|-----------------------|
|         | "#\$%8 |              | =~ |       | } Rücktaste           |
| *       | < > ?  | •••@+        |    | ;;;;/ | \ <b>+ +</b>          |
| Q       | W E R  | TZ           |    | 0 P   | Löschen               |
| A       | S D F  | GH           | JK | L     |                       |
|         | YXC    | / <u>B</u> N | M, |       | mschaltt. Ums.Sperrt. |
|         | (      | Leert.       |    | ОК    | NÄCH                  |

## 6 Tippen Sie auf OK.

| ADRESSE               | R BENUTZER | ADMIN |  |
|-----------------------|------------|-------|--|
| GRUPPEN-NRRegistrieru | ng         |       |  |
| GRUPPENN.             | Group04    |       |  |
|                       |            |       |  |
|                       |            |       |  |

- Das Fenster GRUPPENMITGLIED PRÜFEN wird angezeigt.
- 7 Wählen Sie die Kontakte, die Sie der Gruppe hinzufügen wollen, und tippen Sie dann auf die Taste OK.

| Wählen Sie | ein Mitglied i | n einer Gr | uppe           |            |                |
|------------|----------------|------------|----------------|------------|----------------|
| ADRESSE    | ZÄHLER         | BENUTZ     | ER ADMIN       |            |                |
| Gruppenmit | glied prüfen   |            |                |            | BEKANNTE ID    |
| 001User01  | User           | FAX E-MAIL | 005User05 User | FAX E-MAIL |                |
| 002User02  | User           | FAX E-MAIL | 006UserØ6 User | FAX E-MAIL | ADRESSE SUGHEN |
| 003UserØ3  | User           | FAX E-MAIL | 007User07 User | FAX E-MAIL |                |
| 004User04  | User           | FAX E-MAIL | 008User08 User | FAX E-MAIL |                |
|            | ALLE LÖ.       |            |                | ОК 1/1     | 25 NÄCH        |

- Weitere Hinweise zum Hinzufügen oder Entfernen von Kontakten bei manueller Auswahl finden Sie unter "Kontakte hinzufügen oder entfernen", 💷 S.26

## 8 Eine neue Gruppe wird erstellt und im Touch-Screen angezeigt.

| Wählen Sie eim | ne Gruppe  |          |        |       |               |
|----------------|------------|----------|--------|-------|---------------|
| ADRESSE        | ZÄHLER     | BENUTZ   | ER     | ADMIN |               |
| GRUPPE         |            |          |        |       | BEKANNTEID    |
| 001GroupØ1     |            | INHALT   | 005    |       |               |
| 002GroupØ2     | Ĺ          | INHALT   | 006    |       | GRUPPE SUCHEN |
| 003GroupØ3     |            | INHALT   | 007    |       |               |
| 004Group04     |            | INHALT   | 008    |       |               |
|                | SCHEN EINO | -BE BEAR | BEITEN | ]     | 1/25 NICH     |

## **Gruppen bearbeiten**

Die folgenden Schritte beschreiben die Bearbeitung eines Gruppennamens sowie das Hinzufügen oder Entfernen von Kontakten aus einer Gruppe.

## Gruppennamen bearbeiten

- 1 Drücken Sie die Taste USER FUNCTIONS am Bedienfeld, um das Funktionsmenü aufzurufen.
- **2** Tippen Sie im Touch-Screen auf die Taste ADRESSE und dann auf GRUPPE.

| ADRESSE           | ZÄHLER DENUTZER | ADMIN |  |
|-------------------|-----------------|-------|--|
| Bar<br>Bar<br>ADP | ESSBUCH         |       |  |
| ZURÜCK            |                 |       |  |

- Das Fenster GRUPPE wird angezeigt.
- **3** Drücken Sie auf die Gruppe, die Sie ändern wollen, und dann auf BEARBEITEN.

| Wählen Sie eine Gruppe                   | BENIIT |            |        |               |
|------------------------------------------|--------|------------|--------|---------------|
| GRUPPE                                   |        |            |        | [:            |
| 001GroupØ1                               | INHALT | 005Group05 | INHALT | BEKANNTE ID   |
| 002GroupØ2                               | INHALT | 006Group06 | INHALT | GRUPPE SUCHEN |
| 003Group03                               | INHALT | 007Group07 | INHALT |               |
| 004Group04                               | INHALT | 008GroupØ8 | INHALT |               |
| (ZURÜCK LÖSCHEN EINQABE) BEARBEITEN 1/25 |        |            |        |               |

• Das Fenster "GRUPPEN-NR.- bearbeiten" wird angezeigt.

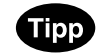

Wenn der Touch-Screen keine Taste für die zu bearbeitende Gruppe enthält, tippen Sie auf die Taste NÄCH, um zur nächsten Seite zu wechseln.

**4** Tippen Sie auf die Taste GRUPPENN., um den Gruppennamen zu bearbeiten.

|                |           |          | 6         | a  |
|----------------|-----------|----------|-----------|----|
| ADRESSE        | ZÄHLER    | BENUTZER | ADMIN     |    |
| GRUPPEN-NR. be | arbeiten  | (        |           | ao |
| GRUPP          | enn. Grou | p04      |           |    |
|                |           |          |           |    |
|                |           |          | ABBRECHEN | ок |

- Das Eingabefenster wird angezeigt.
- **5** Geben Sie den Gruppennamen über die Tastatur und die Zifferntasten ein und tippen Sie auf die Taste OK.

| Group04 Edit                           |               |
|----------------------------------------|---------------|
| ! " <b># \$</b> %& ` ( ) = ~   ` ( )   | Rücktaste     |
| <b>* &lt; &gt; ? ^ @ + [ ] ; : / \</b> | ← →           |
| Q W E R T Z U I O P                    | Löschen       |
| A S D F G H J K L                      |               |
| YXCVBNM,.                              | t Ums.Sperrt. |
| Leert. ABBRECHEN OK                    | NĂCH          |

6 Tippen Sie auf OK.

| ADRESSE ZÄHLER BENUTZER ADMIN |
|-------------------------------|
| GRUPPEN-NR. bearbeiten        |
| GRUPPENN. Group04 Edit        |
| ABBRECHEN                     |

• Das Fenster GRUPPENMITGLIED PRÜFEN wird angezeigt.

7 Auf der Anzeige werden alle in der Gruppe enthaltenen Kontakte hervorgehoben dargestellt.

| Ş | ∛ählen Sie ein Mitglied i | in einer Gr | ruppe          |                |                |
|---|---------------------------|-------------|----------------|----------------|----------------|
| ľ | ADRESSE                   | BENUTZ      | ZER            |                |                |
|   | Gruppenmitglied prüfen    |             |                |                |                |
|   | 001User01 User            | FAX E-MAIL  | 005User05 User | FAX E-MAIL     |                |
|   | 002User02 User            | FAX EMAIL   | 006UserØ6 User | FAX E-MAIL     | ADREGGE GOUREN |
|   | 003UserØ3 User            | FAX E-MAIL  | 007User07 User | FAX E-MAIL     |                |
|   | 004User04 User            | FAX EMAIL   | 008UserØ8 User | FAX EMAIL      |                |
|   | ALLE LÖ.                  |             |                | <b>OK</b> 1/11 | 25 NÄCH        |

- 8 Wenn Sie die Bearbeitung der Gruppe abschließen wollen, tippen Sie zum Speichern der Einstellungen auf die Taste OK.

#### Kontakte hinzufügen oder entfernen

**1** Wenn Sie der Gruppe Kontakte hinzufügen wollen, tippen Sie auf die Kontakte, die nicht hervorgehoben sind. Wenn Sie Kontakte entfernen wollen, drücken Sie auf die hervorgehobenen Kontakte.

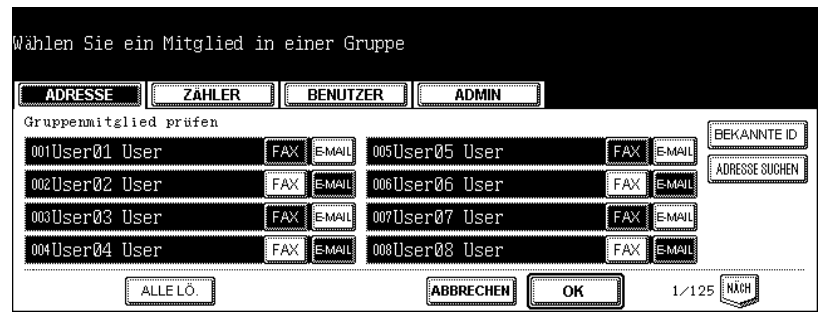

- Um sowohl die Faxnummer als auch die E-Mail-Adresse eines Kontakts zur Gruppe hinzuzufügen, tippen Sie auf den Kontaktnamen.
- Wenn Sie nur die Faxnummer eines Kontakts zu einer Gruppe hinzufügen möchten, tippen Sie auf die Taste FAX des Kontakts.
- Wenn Sie der Gruppe nur die E-Mail-Adresse eines Kontakts hinzufügen möchten, tippen Sie auf die Taste E-MAIL des Kontakts.

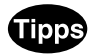

- Tippen Sie auf die Tasten VORI oder NÄCH, um die Kontakte einer anderen Seite anzuzeigen.
- Sie können auch alle hervorgehobenen Kontakte löschen, indem Sie auf die Taste ALLE LÖ. tippen.

**2** Um die Gruppe zu speichern, tippen Sie auf die Taste OK.

• Die Gruppe wurde geändert.

Kontakte durch die Suche nach der ID-Nummer hinzufügen

## Tippen Sie auf die Taste BEKANNTE ID.

| Wählen Sie ein Mitglied i | in einer Gr | uppe           |           |             |
|---------------------------|-------------|----------------|-----------|-------------|
| ADRESSE                   | BENUTZ      | ZER ADMIN      |           |             |
| Gruppenmitglied prüfen    |             |                |           | BEKANNTE ID |
| 001User01 User            | FAX E-MAIL  | 005User05 User | FAX E-MAI |             |
| 002User02 User            | FAX E-MAIL  | 006User06 User | FAX E-MAI |             |
| 003UserØ3 User            | FAX E-MAIL  | 007User07 User | FAX EMAI  | ]           |
| 004UserØ4 User            | FAX E-MAIL  | 008User08 User | FAX E-MAI | l           |
| ALLE LÖ.                  |             |                | ОК 1/     | 125 NÄCH    |

- Das Fenster BEKANNTE ID wird angezeigt.
- 2 Geben Sie die gewünschte ID-Nummer über die Zifferntasten ein und tippen Sie auf die Taste OK.

| ADRESSE           | HLER      BENUTZER      ADMIN |
|-------------------|-------------------------------|
| BEKANNTE ID ►ID-N | Junner eingeben               |
|                   | BEKANNTE ID : 50              |
|                   |                               |
|                   |                               |

3 Im Touch-Screen wird das Fenster mit dem gesuchten Kontakt angezeigt. Tippen Sie auf den Kontakt, der der Gruppe hinzugefügt werden soll.

| Wählen Sie ein Mitglied                  | d in einer Gr | ruppe                      |     |                |
|------------------------------------------|---------------|----------------------------|-----|----------------|
| ADRESSE ZÄHLER<br>Gruppenmitglied prüfen | BENUTZ        | ZER ADMIN                  |     |                |
| 049User49 User                           | FAX E-MAIL    | <sup>053</sup> User53 User | FAX | E-MAIL         |
| 050User50 User                           | Fax E-Mail    | 054User54 User             | FAX | E-MAIL         |
| 051User51 User                           | Fax E-Mail    | 055User55 User             | FAX | E-MAIL         |
| 052User52 User                           | Fax E-Mail    | 056User56 User             | FAX | E-MAIL         |
| ALLE LÖ.                                 |               |                            | ок  | 7/125 NICH YOR |

- Um sowohl die Faxnummer als auch die E-Mail-Adresse eines Kontakts zur Gruppe hinzuzufügen, tippen Sie auf den Kontaktnamen.
- Wenn Sie nur die Faxnummer eines Kontakts zu einer Gruppe hinzufügen möchten, tippen Sie auf die Taste FAX des Kontakts.
- Wenn Sie der Gruppe nur die E-Mail-Adresse eines Kontakts hinzufügen möchten, tippen Sie auf die Taste E-MAIL des Kontakts.

- Tipps
- Tippen Sie auf die Tasten VORI oder NÄCH, um die Kontakte einer anderen Seite anzuzeigen.
- Sie können auch alle hervorgehobenen Kontakte löschen, indem Sie auf die Taste ALLE LÖ. tippen.

## **4** Tippen Sie auf die Taste OK, um der Gruppe einen Kontakt hinzuzufügen.

• Die Kontakte in der Gruppe wurden geändert.

## Kontakte durch die Suche nach einer Zeichenfolge hinzufügen

## **1** Tippen Sie auf die Taste ADRESSE SUCHEN.

| Wählen Sie ein Mitglied | in einer G | ruppe          |            |                |
|-------------------------|------------|----------------|------------|----------------|
| ADRESSE                 | BENUT      | ZER ADMIN      |            |                |
| Gruppenmitglied prüfen  |            |                |            |                |
| 001User01 User          | FAX E-MAIL | 005User05 User | FAX E-MAIL |                |
| 002User02 User          | FAX E-MAIL | 006User06 User | FAX EMAIL  | ADDEGGE OUGHEN |
| 003User03 User          | FAX E-MAIL | 007User07 User | FAX E-MAIL |                |
| 004User04 User          | FAX E-MAIL | 008UserØ8 User | FAX EMAIL  |                |
| ALLE LÖ.                |            |                | ОК 1/1     | 25 NÄCH        |

- Das ADRESSENSUCHE-Fenster wird angezeigt.
- 2 Tippen Sie auf die Taste, die Sie für den Suchvorgang verwenden wollen, und geben Sie die Suchzeichenfolge ein.

| ADRESSE ZAHLER ] BENUTZER ] ADMBN                                                                         |
|----------------------------------------------------------------------------------------------------|
| ADRESSENSUCHE                                                                                             |
| VORNAME         FIRMA           NACHNAME         ABT.           FAX-NR.         SCHLWORT           E-MAIL |
| LÖSCHEN ABBRECHEN SUCHEN                                                                                  |

· Wenn Sie auf die verschiedenen Tasten tippen, wird das Eingabefenster angezeigt.

**3** Geben Sie die Suchzeichenfolge über die Tastatur und die Zifferntasten ein und tippen Sie auf die Taste OK.

| Dept06_                               |             |
|---------------------------------------|-------------|
| ! <b>" # \$</b> % & ` ( ) = ~   ` ( ) | Rücktaste   |
| *<>?_ <b>-</b> ^@+[];:/\              | ← →         |
| Q W E R T Z U I O P                   | Löschen     |
| A S D F G H J K L                     |             |
| Y X C V B N M , . Unschatt            | Ums.Sperrt. |
|                                       | NACH        |

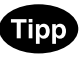

Die Kontakte werden in den betreffenden Feldern nach dem Suchtext durchsucht.

4 Legen Sie die Suchzeichenfolge f
ür die ben
ötigten Felder fest und tippen Sie auf die Taste SUCHEN.

| ADRESSE                                        |    | BENUTZER | ADMIN                      |        |  |
|------------------------------------------------|----|----------|----------------------------|--------|--|
| ADRESSENSUCI<br>VORNAME<br>NACHNAME<br>FAX-NR. | HE |          | FIRMA<br>ABT.<br>SCHL.WORT | Dept06 |  |
|                                                |    | LÖSCHEN  | ABBRECHEN                  | SUCHEN |  |

**5** Der Touch-Screen zeigt ein Fenster mit den gefundenen Kontakten an. Tippen Sie auf die Kontakte, die Sie der Gruppe hinzufügen wollen.

| ADRESSE ZAHLER | ) BENUTZ   | er II. admin               |     |        |
|----------------|------------|----------------------------|-----|--------|
| 049User49 User | FAX        | 053User53 User             | FAX | E-MAIL |
| 050User50 User | FAX E-MAIL | <sup>054</sup> User54 User | FAX | E-MAJL |
| 051User51 User | FAX E-MAIL | 055User55 User             | FAX | E-MAIL |
| 052User52 User | FAX E-MAIL | 056User56 User             | FAX | E-MAJL |
|                |            |                            | ОК  | 1/1    |

- Um sowohl die Faxnummer als auch die E-Mail-Adresse eines Kontakts zur Gruppe hinzuzufügen, tippen Sie auf den Kontaktnamen.
- Wenn Sie nur die Faxnummer eines Kontakts zu einer Gruppe hinzufügen möchten, tippen Sie auf die Taste FAX des Kontakts.
- Wenn Sie der Gruppe nur die E-Mail-Adresse eines Kontakts hinzufügen möchten, tippen Sie auf die Taste E-MAIL des Kontakts.

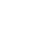

Tipp

Tippen Sie auf die Tasten VORI oder NÄCH, um die Kontakte einer anderen Seite anzuzeigen.

## **6** Um die Gruppe zu speichern, tippen Sie auf die Taste OK.

• Die Kontakte in der Gruppe wurden geändert.

Im Folgenden wird beschrieben, wie Sie eine Gruppe aus dem Adressbuch löschen.

- **1** Drücken Sie auf dem Bedienfeld die Taste USER FUNCTIONS, um in das Menü der Benutzerfunktionen zu gelangen.
- **2** Tippen Sie im Touch-Screen auf die Taste ADRESSE und dann auf GRUPPE.

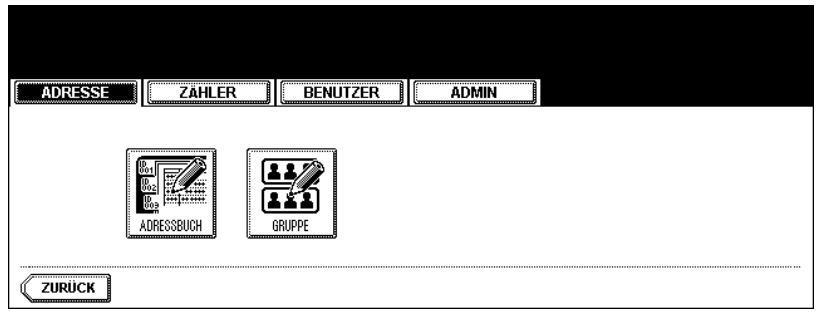

- Das Fenster GRUPPE wird angezeigt.
- **3** Tippen Sie auf die Gruppe, die Sie löschen wollen, und dann auf LÖSCHEN.

| Wählen Sie eine Gr | uppe             |            |        |               |
|--------------------|------------------|------------|--------|---------------|
|                    | AHLER BENUT      | ZER ADMIN  |        |               |
| 001Group01         | INHALT           | 005GroupØ5 | INHALT | BEKANNTE ID   |
| 002Group02         | INHALT           | 006GroupØ6 | INHALT | GRUPPE SUCHEN |
| 003Group03         | INHALT           | 007Group07 | INHALT |               |
| 004Group04         | INHALT           | 008GroupØ8 | INHALT |               |
| <b>ZURÜCK</b>      | N (EINOABE) (BEA | RBEITEN    | 1/2    | 5 NICH        |

Das Fenster zur Bestätigung des Löschvorgangs wird angezeigt.

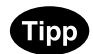

Wenn der Touch-Screen keine Taste für die zu löschende Gruppe enthält, tippen Sie auf die Taste NÄCH, um zur nächsten Seite zu wechseln.

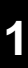

**4** Tippen Sie auf die Taste JA, um die Gruppe zu löschen, oder auf NEIN, um den Löschvorgang abzubrechen.

| ADRESSE | Zähler | BENUTZER    |      |  |
|---------|--------|-------------|------|--|
|         |        | Löschen ok? |      |  |
|         |        | JA          | NEIN |  |
|         |        |             |      |  |

• Wenn Sie auf die Taste JA tippen, wird die ausgewählte Gruppe gelöscht.

## Gruppen suchen

Im Folgenden wird beschrieben, wie Sie Gruppen im Adressbuch suchen. Diese Funktion kann hilfreich sein, um Kontakte zur Bearbeitung zu finden.

Sie können Gruppen suchen, indem Sie eine ID-Nummer oder eine Suchzeichenfolge eingeben.

Eine Gruppe anhand der ID-Nummer suchen

- 1 Drücken Sie die Taste USER FUNCTIONS am Bedienfeld, um das Funktionsmenü aufzurufen.
- **2** Tippen Sie im Touch-Screen auf die Taste ADRESSE und dann auf GRUPPE.

| ADRESSE ZÄHLER (BENUTZER ADMIN |  |
|--------------------------------|--|
|                                |  |
|                                |  |

• Das Fenster GRUPPE wird angezeigt.

## **3** Tippen Sie auf die Taste BEKANNTE ID.

| Wählen Sie eine Gruppe | BENUT       | ZER        |        |               |
|------------------------|-------------|------------|--------|---------------|
| GRUPPE                 |             |            |        | BEKANNTE ID   |
| 001Group01             | INHALT      | 005Group05 | INHALT |               |
| 002GroupØ2             | INHALT      | 006Group06 | INHALT | UNOPPE SOUNEN |
| 003Group03             | INHALT      | 007Group07 | INHALT |               |
| 004Group04             | INHALT      | 008GroupØ8 | INHALT |               |
| <b>ZURÜCK</b> LÜSCHEN  | oabe ) (bea | RETEN      | 1/2!   | 5 NĂCH        |

- Das Fenster BEKANNTE ID wird angezeigt.
- **4** Geben Sie die gewünschte ID-Nummer über die Zifferntasten ein und tippen Sie auf die Taste OK.

| I | ADRESSE       | ZÄHLER        | BENUTZER |           |    |  |  |  |
|---|---------------|---------------|----------|-----------|----|--|--|--|
| ĺ | BEKANNTE ID   | ▶ID-Nummer ei | ngeben   |           |    |  |  |  |
|   | BEKANNTE ID 9 |               |          |           |    |  |  |  |
|   |               |               |          | ABBRECHEN | ОК |  |  |  |

**5** Im Touch-Screen wird das Fenster mit der gesuchten Gruppe angezeigt. Tippen Sie auf die Gruppe und dann auf BEARBEITEN, um die Gruppeninformationen zu bearbeiten.

| Wählen Sie ein | e Gruppe    |        |            |      |      |               |
|----------------|-------------|--------|------------|------|------|---------------|
| ADRESSE        | ZÄHLER      | BENUT  | ZER ADMIN  |      |      |               |
| GRUPPE         |             |        |            |      |      | BEKANNTE ID   |
| 009Group09     |             | INHALT | 013Group13 | LIN  | HALT |               |
| 010Group10     | [           | INHALT | 014Group14 | [ IN | HALT | GRUPPE SUGHEN |
| 011Group11     | [           | INHALT | 015Group15 | [ IN | HALT |               |
| 012Group12     |             | INHALT | 016Group16 | [ IN | HALT |               |
| <b>ZURÜCK</b>  | SCHEN EINO. | BE BEA | RBEITEN    |      | 2⁄25 | NĂCH YORI     |

<sup>•</sup> Weitere Hinweise zur Bearbeitung von Gruppen finden Sie unter "Gruppen bearbeiten", 🛄 S.24

#### Gruppen anhand des Gruppennamens suchen

- **1** Drücken Sie die Taste USER FUNCTIONS am Bedienfeld, um das Funktionsmenü aufzurufen.
- **2** Tippen Sie im Touch-Screen auf die Taste ADRESSE und dann auf GRUPPE.

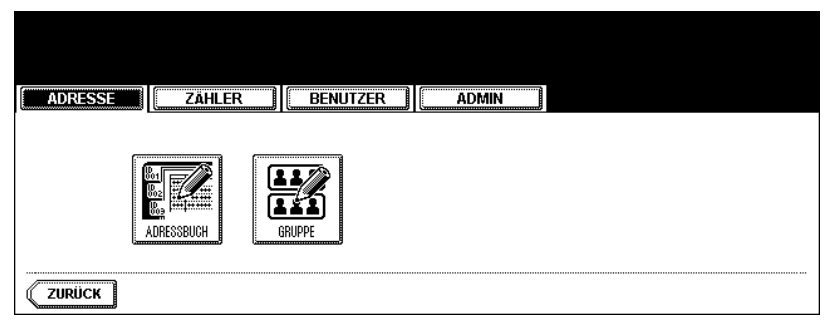

• Das Fenster GRUPPE wird angezeigt.

## **3** Tippen Sie auf die Taste GRUPPE SUCHEN.

| ADRESSE    | LER BEN | IUTZER ADMIN |          |          |
|------------|---------|--------------|----------|----------|
| RUPPE      |         |              | [        | BEKANNTE |
| 001Group01 | INHALT  | 005Group05   | INHALT   |          |
| 002GroupØ2 |         | 006Group06   | INHALT I |          |
| 003GroupØ3 | INHALT  | 007Group07   | INHALT   |          |
| 004Group04 | INHALT  | 008Group08   | INHALT   |          |

Das GRUPPENSUCHE-Fenster wird angezeigt.
**4** Tippen Sie auf die Taste GRUPPENN., um die Suchzeichenfolge einzugeben.

| GRUPPENSUCHE GRUPPENN.    |
|---------------------------|
| LÖSCHEN ABBRECHEN SU: HEN |

- Das Eingabefenster wird angezeigt.
- **5** Geben Sie die Suchzeichenfolge über die Tastatur und die Zifferntasten ein und tippen Sie auf die Taste OK.

| Group1                     |             |
|----------------------------|-------------|
|                            |             |
|                            | Rucktaste   |
|                            | Löschen     |
|                            | ·           |
| Y X C V B N M , . Unschaft | Ums.Sperrt. |
|                            | NĂCH        |

## Tipp

Die Gruppen werden nach dem Suchtext im Feld GRUPPENN. durchsucht.

#### 6 Tippen Sie auf die Taste SUCHEN.

| ADRESSE ZAHLER | BENUTZER ] [ ADMIN ]     |
|----------------|--------------------------|
| GRUPPENSUCHE   |                          |
| ORUPPENN.      | Group1                   |
|                | LÖSCHEN ABBRECHEN SUCHEN |

7 Der Touch-Screen zeigt ein Fenster mit den gefundenen Gruppen an. Tippen Sie auf die gewünschte Gruppe und dann auf OK, um die Gruppeninformationen zu bearbeiten.

| ADRESSE ZAHLER BENUT | ZER ADMIN           |
|----------------------|---------------------|
| GRUPPENSUCHE         | 17.3.5 Store (1997) |
| 010Group10           | 014Group14          |
| 011Group11           | 015Group15          |
| 012Group12           | 016Group16          |
| 013Group13           |                     |
|                      | ОК                  |

• Weitere Hinweise zur Bearbeitung der Gruppe finden Sie unter "Gruppen bearbeiten", 🛄 S.24

Im Folgenden wird beschrieben, wie Sie die Kontakte bestätigen, die der Gruppe hinzugefügt wurden.

- **1** Drücken Sie die Taste USER FUNCTIONS am Bedienfeld, um das Funktionsmenü aufzurufen.
- **2** Tippen Sie im Touch-Screen auf die Taste ADRESSE und dann auf GRUPPE.

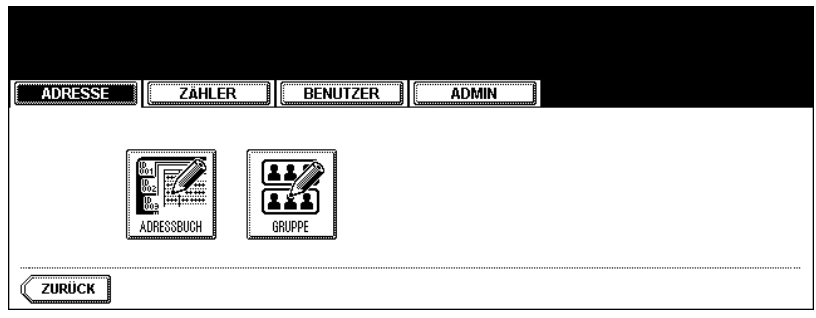

- Das Fenster GRUPPE wird angezeigt.
- **3** Tippen Sie auf die Taste INHALT der Gruppe, deren Mitglieder Sie bestätigen wollen.

| Wählen Sie eine Gruppe |             |            |        |               |
|------------------------|-------------|------------|--------|---------------|
| ADRESSE                | BENUT       | ZER        |        |               |
| GRUPPE                 |             |            |        | BEKANNTE ID   |
| 001Group01             | INHALT      | 005Group05 | INHALT |               |
| 002Group02             | INHALT      | 006GroupØ6 | INHALT | GRUPPE SUGHEN |
| 003Group03             | INHALT      | 007Group07 | INHALT |               |
| 004Group04             | INHALT      | 008GroupØ8 | INHALT |               |
| ZURÜCK LOSCHEN         | INOABE (864 | ROEITEN    | 1/2    | 5 NÄCH        |

**<u>A</u>** Die Kontakte, die der Gruppe hinzugefügt wurden, werden angezeigt.

| ADRESSE                | BENUTZ | ER ADMIN       |        |
|------------------------|--------|----------------|--------|
| Gruppenmitglied prüfen |        |                |        |
| 001User01 User         | FAX    | 099User99 User | E-MAIL |
| 003UserØ3 User         | FAX    | 002User02 User | E-MAIL |
| 005User05 User         | FAX    | 004User04 User | E-MAIL |
| 007User07 User         | FAX    | 006User06 User | E-MAIL |
| ZURÜCK                 |        |                | 1/1    |

# 2. ZÄHLER VERWALTEN (ZÄHLERMENÜ)

| 1. | ZÄHLER GESAMT                                        | 40 |
|----|------------------------------------------------------|----|
|    | Druckzähler anzeigen                                 | 40 |
|    | Scanzähler anzeigen                                  | 43 |
| 2. | GESAMTZÄHLER DRUCKEN                                 | 44 |
| 3. | ABTEILUNGSZÄHLER                                     | 45 |
| -  | Druckzähler für Abteilungscode anzeigen              | 45 |
|    | Scanzähler für Abteilungscode anzeigen               | 48 |
|    | Fax-Kommunikationszähler für Abteilungscode anzeigen | 50 |
| 4. | ABTEILUNGSCODES VERWALTEN                            | 52 |
|    | Als Administrator anmelden                           | 52 |
|    | Liste der Abteilungscodes drucken                    | 54 |
|    | Abteilungscode aktivieren                            | 55 |
|    | Alle Abteilungszähler zurücksetzen                   | 56 |
|    | Alle Abteilungscodes löschen                         | 57 |
|    | Neuen Abteilungscode registrieren                    | 58 |
|    | Abteilungscode bearbeiten                            | 61 |
|    | Abteilungscode löschen                               | 65 |
|    | Zähler der einzelnen Abteilungen zurücksetzen        | 67 |
|    | Ausgabebegrenzungen für alle Abteilungen festlegen   | 69 |
|    | Keine Ausgabebegrenzung für Schwarz einstellen       | 71 |
|    |                                                      |    |

## 1. ZÄHLER GESAMT

#### Druckzähler anzeigen

Diese Funktion emöglicht die Anzeige der Druckzähler. Der Druckzähler besteht aus folgenden Zählern:

- Kopierzähler Er zeigt die Anzahl der Seiten an, die bei den Kopiervorgängen gedruckt wurden.
- Faxzähler Er zeigt die Anzahl der Seiten an, die beim Faxempfang gedruckt wurden.
- Druckerzähler Er zeigt die Anzahl der Seiten an, die bei den Druckvorgängen und E-Mail-Empfang (Internet-Fax-Empfang) gedruckt wurden.
- Listenzähler Er zeigt die Anzahl der Seiten an, die bei Druckvorgängen der Systemseiten gedruckt wurden.
- **1** Drücken Sie auf dem Bedienfeld die Taste USER FUNCTIONS, um in das Menü der Benutzerfunktionen zu gelangen.
- **2** Tippen Sie im Touch-Screen auf ZÄHLER und dann auf GESAMT ZÄHLER.

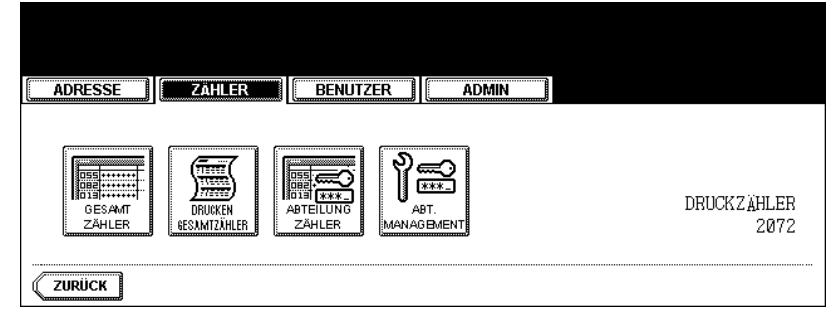

• Das Menü ZÄHLER GESAMT wird angezeigt.

#### **3** Tippen Sie auf die Taste DRUCKEN ZÄHLER.

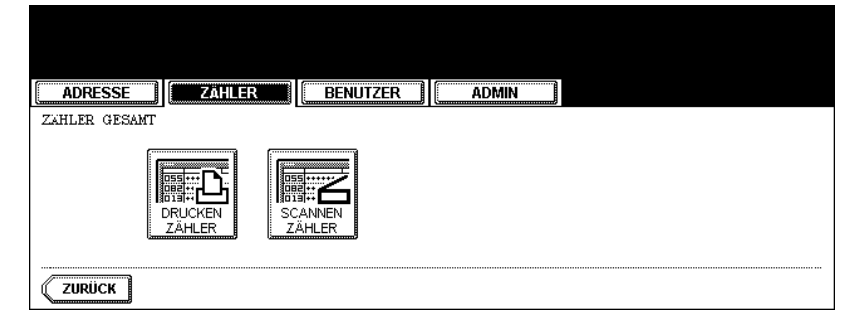

### ▲ Der Druckzähler wird angezeigt.

| ADRESSE  | ZÄHLER     | BENUTZER   | ADMIN   |        |          |
|----------|------------|------------|---------|--------|----------|
|          | VOLLFARBEN | ZWEIFARBEN | SCHWARZ | GESAMT | GESAMT   |
| KOPIEREN | 0          | 0          | 0       | 0      | KOPIEREN |
| FAXEN    | 0          | 0          | 0       | 0      | EAVEN    |
| DRUCKER  | 0          | 0          | 0       | 0      |          |
| LISTE    | 0          | 0          | 0       | 0      | DRUCKER  |
| GESAMT   | 0          | 0          | 0       | 0      | LISTE    |
| ZURÜCK   |            |            |         |        |          |

**5** Tippen Sie auf die Taste KOPIEREN, um die Gesamtzahl der Kopien entsprechend ihrer Größe anzuzeigen.

| ADRESSE       | Zähler     | BENUTZER   | ADMIN   |        |          |
|---------------|------------|------------|---------|--------|----------|
| KOPI ERZÄHLER | <u></u>    |            |         |        | GESAMT   |
|               | VOLLFARBEN | ZWEIFARBEN | SCHWARZ | GESAMT | KOPIEREN |
| KLEIN         | 0          | 0          | 0       | 0      | FAXEN    |
| GROSS         | 0          | 0          | 0       | 0      |          |
| GESAMT        | 0          | 0          | 0       | 0      |          |
|               |            |            |         |        |          |
| ZURÜCK        |            |            |         |        |          |

6 Tippen Sie auf die Taste FAXEN, um die Gesamtzahl der Faxe entsprechend ihrer Größe anzuzeigen.

| ADRESSE   | ZÄHLER     | BENUTZER   | ADMIN   |        |          |
|-----------|------------|------------|---------|--------|----------|
| FAXZAHLER |            |            |         |        | GESAMT   |
|           | VOLLFARBEN | ZWEIFARBEN | SCHWARZ | GESAMT | KOPIEREN |
| KLEIN     | 0          | 0          | 0       | 0      | FAXEN    |
| GROSS     | 0          | 0          | 0       | 0      |          |
| GESAMT    | 0          | 0          | 0       | 0      |          |
| -         |            |            |         |        |          |
| ZURÜCK    |            |            |         |        |          |

7 Tippen Sie auf DRUCKER, um die Gesamtzahl der Drucke entsprechend ihrer Größe anzuzeigen.

| <u> </u> | ADRESSE       | ZÄHLER     | BENUTZER   | ADMIN   |        |          |  |  |
|----------|---------------|------------|------------|---------|--------|----------|--|--|
|          | DRUCKERZAHLER | L          |            |         |        | GESAMT   |  |  |
|          |               | VOLLFARBEN | ZWEIFARBEN | SCHWARZ | GESAMT | KOPIEREN |  |  |
|          | KLEIN         | 0          | 0          | 0       | 0      | FAXEN    |  |  |
|          | GROSS         | 0          | 0          | 0       | 0      |          |  |  |
|          | GESAMT        | 0          | 0          | 0       | 0      |          |  |  |
|          |               |            |            |         |        |          |  |  |
| 1        | ZURÜCK        |            |            |         |        |          |  |  |

8 Tippen Sie auf die Taste LISTE, um die Gesamtzahl der gedruckten Listen entsprechend ihrer Größe anzuzeigen.

|   | ADRESSE       | ZÄHLER     | BENUTZER   | ADMIN   |        |           |
|---|---------------|------------|------------|---------|--------|-----------|
| I | LI STENZAHLER | —          |            |         |        | GESAMT    |
|   |               | VOLLFARBEN | ZWEIFARBEN | SCHWARZ | GESAMT | KOPIEREN  |
|   | KLEIN         | 0          | 0          | 0       | 0      | FAXEN     |
|   | GROSS         | 0          | 0          | 0       | 0      |           |
|   | GESAMT        | 0          | 0          | 0       | 0      | Ditociter |
|   |               |            |            |         |        | LISTE     |
| Ű | ZURÜCK        |            |            |         |        |           |

#### Scanzähler anzeigen

Diese Funktion emöglicht die Anzeige der Scanzähler.

Der Scanzähler besteht aus folgenden Zählern:

- Kopierzähler Er zeigt die Anzahl der Seiten an, die bei den Kopiervorgängen gescannt wurden.
- Faxzähler Er zeigt die Anzahl der Seiten an, die für Fax/Internetfax gescannt wurden.
- Netzwerkzähler Er zeigt die Anzahl der Originale an, die bisher in Scanvorgängen gescannt wurden.
- **1** Drücken Sie auf dem Bedienfeld die Taste USER FUNCTIONS, um in das Menü der Benutzerfunktionen zu gelangen.
- **2** Tippen Sie im Touch-Screen auf ZÄHLER und dann auf GESAMT ZÄHLER.

| ADRESSE          | ZAHLER                  | BENUTZER          | ADMIN         |                     |
|------------------|-------------------------|-------------------|---------------|---------------------|
| OESAMT<br>ZÄHLER | DRUCKEN<br>EESAMTZÄHLER | BEELUNG<br>ZÄHLER | WT.<br>Gement | DRUCKZÄHLER<br>2072 |
| ZURÜCK           |                         |                   |               |                     |

• Das Menü ZÄHLER GESAMT wird angezeigt.

### **3** Tippen Sie auf die Taste SCANNEN ZÄHLER.

| ADRESSE ZÄHLER BENUTZER ADMIN |  |
|-------------------------------|--|
| ZAHLER GESAMT                 |  |
| DRUCKEN<br>ZÄHLER             |  |
|                               |  |

▲ Der Scanzähler wird angezeigt.

| ADRESSE    | ZÄHLER     | BENUTZER   | DMIN    |        |
|------------|------------|------------|---------|--------|
| SCANZAHLER |            |            |         |        |
|            | VOLLFARBEN | ZWEIFARBEN | SCHWARZ | GESAMT |
| KOPIEREN   | 0          | 0          | 0       | 0      |
| FAX        | 0          | 0          | 0       | 0      |
| NETZWERK   | 0          | 0          | 0       | 0      |
| GESAMT     | 0          | 0          | 0       | 0      |
| ZURÜCK     |            |            |         |        |

Diese Funktion emöglicht das Drucken der Gesamtzählerliste.

- **1** Drücken Sie auf dem Bedienfeld die Taste USER FUNCTIONS, um in das Menü der Benutzerfunktionen zu gelangen.
- **2** Tippen Sie im Touch-Screen auf ZÄHLER und dann auf GESAMTZÄHLER DRUCKEN.

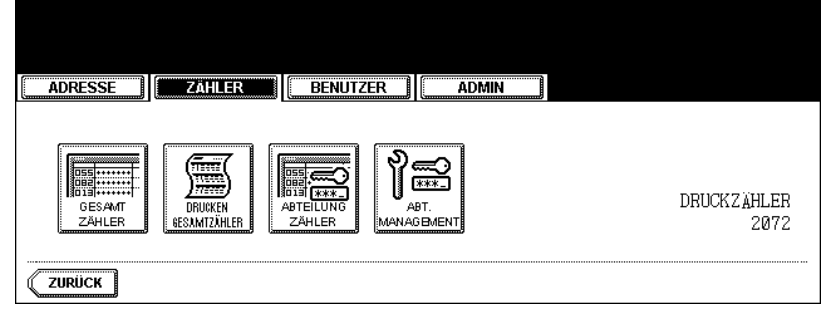

• Die Gesamtzählerliste wird gedruckt.

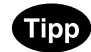

Ein Ausgabebeispiel diser Liste finden Sie unter "Gesamtzählerliste". 📖 S.206

## 3. ABTEILUNGSZÄHLER

#### Druckzähler für Abteilungscode anzeigen

Mit dieser Funktion können Sie die Summen des Druckzählers für die einzelnen Abteilungscodes anzeigen.

#### Hinweis

Der Abteilungszähler ist nur verfügbar, wenn das Gerät den Abteilungscode verwendet. 📖 S.52 "4.ABTEILUNGSCODES VERWALTEN"

Der Druckzähler besteht aus folgenden Zählern:

- Kopierzähler Er zeigt die Anzahl der Seiten an, die bei den Kopiervorgängen gedruckt wurden.
- Faxzähler Er zeigt die Anzahl der Seiten an, die beim Faxabruf gedruckt wurden.
- Druckerzähler Er zeigt die Anzahl der Seiten an, die bei den Druckvorgängen gedruckt wurden.
- Listenzähler Er zeigt die Anzahl der Seiten an, die bei Druckvorgängen der Systemseiten gedruckt wurden.
- **1** Drücken Sie auf dem Bedienfeld die Taste USER FUNCTIONS, um in das Menü der Benutzerfunktionen zu gelangen.
- **2** Tippen Sie im Touch-Screen auf ZÄHLER und dann auf ABTEILUNG ZÄHLER.

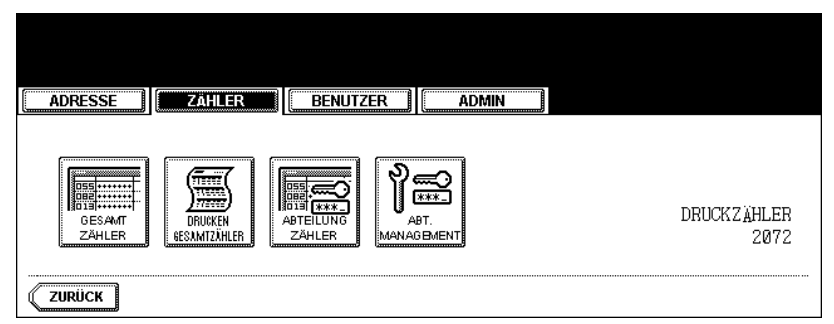

- Das Abteilungscode-Fenster wird angezeigt.
- **3** Geben Sie die Abteilungsnummer über die Zifferntasten ein und tippen Sie dann auf die Taste OK.

| Abteilungscode eingeben                             |
|-----------------------------------------------------|
| ADRESSE ZÄHLER BENUTZER ADMIN                       |
| ABTEILUNGSCODE AbtCode eingeben und EINGABE drücken |
| Abteilungscode : *****                              |
| ABBRECHEN                                           |

**4** Tippen Sie auf die Taste DRUCKEN ZÄHLER.

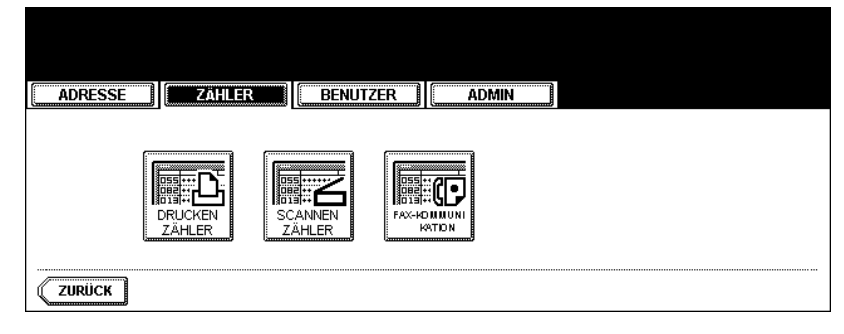

**5** Der Druckzähler für den entsprechenden Abteilungscode wird angezeigt.

| ADRESSE  | ZÄHLER     | BENUTZER   | ADMIN   |        |         |
|----------|------------|------------|---------|--------|---------|
|          | VOLLFARBEN | ZWEIFARBEN | SCHWARZ | GESAMT | GESAM   |
| KOPIEREN | 0          | 0          | 0       | 0      | KOPIERE |
| FAXEN    | 0          | 0          | 0       | 0      | EAVEN   |
| DRUCKER  | 0          | 0          | 0       | 0      |         |
| LISTE    | 0          | 0          | 0       | 0      |         |
| GESAMT   | 0          | 0          | 0       | 0      | LISTE   |

6 Tippen Sie auf die Taste KOPIEREN, um die Gesamtzahl der Kopien entsprechend ihrer Größe anzuzeigen.

| ADRESSE       | ZÄHLER     | BENUTZER   | ADMIN   |        |          |
|---------------|------------|------------|---------|--------|----------|
| KOPI ERZÄHLER |            |            |         |        | GESAMT   |
|               | VOLLFARBEN | ZWEIFARBEN | SCHWARZ | GESAMT | KOPIEREN |
| KLEIN         | 0          | 0          | 0       | 0      | FAXEN    |
| GROSS         | 0          | 0          | 0       | 0      |          |
| GESAMT        | 0          | 0          | 0       | 0      |          |
|               |            |            |         |        |          |
| ZURÜCK        |            |            |         |        |          |

7 Tippen Sie auf die Taste FAXEN, um die Gesamtzahl der Faxe entsprechend ihrer Größe anzuzeigen.

| ADRESSE  | ZÄHLER     | BENUTZER   | ADMIN   |        |            |
|----------|------------|------------|---------|--------|------------|
| AXZAHLER |            |            |         |        | GESAM      |
|          | VOLLFARBEN | ZWEIFARBEN | SCHWARZ | GESAMT | KOPIERE    |
| KLEIN    | 0          | 0          | 0       | 0      | FAXEN      |
| GROSS    | 0          | 0          | 0       | 0      |            |
| 0.000    |            |            |         |        | I B DRUCKE |

8 Tippen Sie auf DRUCKER, um die Gesamtzahl der Drucke entsprechend ihrer Größe anzuzeigen.

| ADRESSE     | ZÄHLER     | BENUTZER   | ADMIN   |        |          |
|-------------|------------|------------|---------|--------|----------|
| RUCKERZAHLE | R          |            |         |        | GESAM    |
|             | VOLLFARBEN | ZWEIFARBEN | SCHWARZ | GESAMT | KOPIEREI |
| KLEIN       | 0          | 0          | 0       | 0      | FAXEN    |
| GROSS       | 0          | 0          | 0       | 0      |          |
|             |            |            |         |        | DRUGRE   |

**9** Tippen Sie auf die Taste LISTE, um die Gesamtzahl der gedruckten Listen entsprechend ihrer Größe anzuzeigen.

| ADRESSE      | Zähler     | BENUTZER   | ADMIN   |        |          |
|--------------|------------|------------|---------|--------|----------|
| LISTENZÄHLER | <u></u>    |            |         |        | GESAMT   |
|              | VOLLFARBEN | ZWEIFARBEN | SCHWARZ | GESAMT | KOPIEREN |
| KLEIN        | 0          | 0          | 0       | 0      | FAXEN    |
| GROSS        | 0          | 0          | 0       | 0      |          |
| GESAMT       | 0          | 0          | 0       | 0      | DROCKER  |
|              |            |            |         |        | LISTE    |
| ZURÜCK       |            |            |         |        |          |

#### Scanzähler für Abteilungscode anzeigen

Mit dieser Funktion können Sie die Summen des Scanzählers für die einzelnen Abteilungscodes anzeigen.

#### Hinweis

Der Abteilungszähler ist nur verfügbar, wenn das Gerät den Abteilungscode verwendet. 📖 S.52 "4.ABTEILUNGSCODES VERWALTEN"

Der Scanzähler besteht aus folgenden Zählern:

- Kopierzähler Er zeigt die Anzahl der Seiten an, die bei den Kopiervorgängen gescannt wurden.
- Faxzähler Er zeigt die Anzahl der Seiten an, die für Fax/Internetfax gescannt wurden.
- Netzwerkzähler Er zeigt die Anzahl der Originale an, die bisher in Scanvorgängen gescannt wurden.
- **1** Drücken Sie auf dem Bedienfeld die Taste USER FUNCTIONS, um in das Menü der Benutzerfunktionen zu gelangen.
- **2** Tippen Sie im Touch-Screen auf ZÄHLER und dann auf ABTEILUNG ZÄHLER.

| ADRESSE ZAHLER BENUTZER ADMIN                                                                         |                     |
|----------------------------------------------------------------------------------------------------|---------------------|
| GESAMT<br>GESAMT<br>ZAHLER<br>GESMIZÄHLER<br>GESMIZÄHLER<br>GESMIZÄHLER<br>GESMIZÄHLER<br>GESMIZÄHLER | DRUCKZÄHLER<br>2072 |
| ZURÜCK                                                                                                |                     |

· Das Abteilungscode-Fenster wird angezeigt.

**3** Geben Sie die Abteilungsnummer über die Zifferntasten ein und tippen Sie dann auf die Taste OK.

| Abteilungscode e              | eingeben            |                     |      |
|-------------------------------|---------------------|---------------------|------|
| ADRESSE                       | ZÄHLER BENUT        | ZER ADMIN           |      |
| ABTEILUNGSCODE<br>(5-stellig) | ▶AbtCode eingeben 1 | und EINGABE drücken |      |
|                               | <b></b>             | Abteilungscode :    | **** |
|                               |                     | ABBRECHEN           | ОК   |

**4** Tippen Sie auf die Taste SCANNEN ZÄHLER.

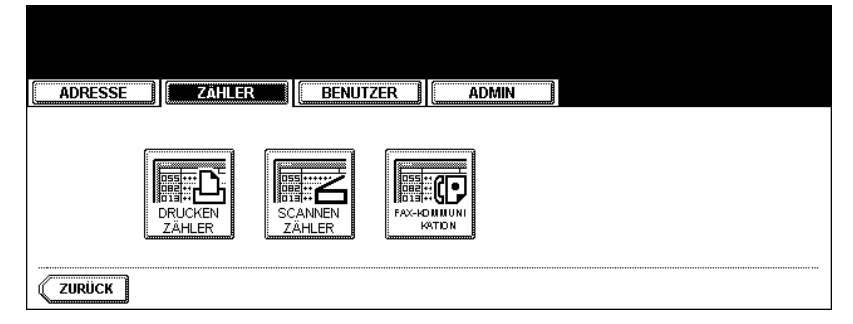

**5** Der Scanzähler für den entsprechenden Abteilungscode wird angezeigt.

| ADRESSE    | ZÄHLER     | BENUTZER   | )MIN    |        |
|------------|------------|------------|---------|--------|
| SCANZAHLER |            |            |         |        |
|            | VOLLFARBEN | ZWEIFARBEN | SCHWARZ | GESAMT |
| KOPIEREN   | 0          | 0          | 0       | 0      |
| FAX        | 0          | 0          | 0       | 0      |
| NETZWERK   | 0          | 0          | 0       | 0      |
| GESAMT     | 0          | 0          | 0       | 0      |
| ZURÜCK     |            |            |         |        |

#### Fax-Kommunikationszähler für Abteilungscode anzeigen

Mit dieser Funktion können Sie den Wert des Zählers für die Übertragung und den Empfang von Faxen und Internet-Faxen für die einzelnen Abteilungscodes anzeigen.

#### Hinweis

Der Abteilungszähler ist nur verfügbar, wenn das Gerät den Abteilungscode verwendet. Der S.52 "4.ABTEILUNGSCODES VERWALTEN"

Der Fax-Kommunikationszähler besteht aus folgenden Zählern:

- Sendung Dieser Zähler zeigt die Anzahl der Seiten an, die bei Fax-Übertragungen gesendet werden.
- Empfang Dieser Z\u00e4hler zeigt die Anzahl der Seiten an, die bei Faxabrufvorg\u00e4ngen empfangen werden.
- **1** Drücken Sie auf dem Bedienfeld die Taste USER FUNCTIONS, um in das Menü der Benutzerfunktionen zu gelangen.
- **2** Tippen Sie im Touch-Screen auf ZÄHLER und dann auf ABTEILUNG ZÄHLER.

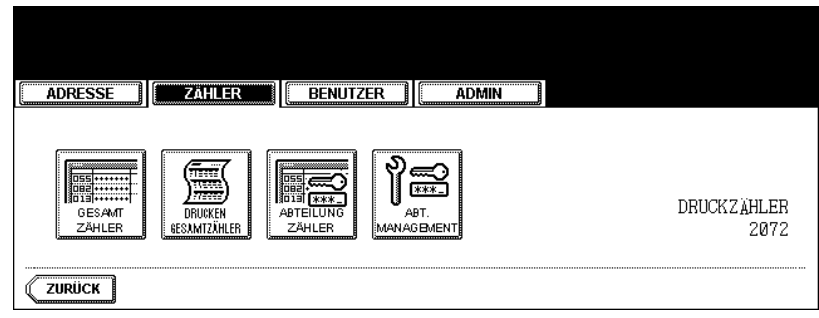

• Das Abteilungscode-Fenster wird angezeigt.

**3** Geben Sie die Abteilungsnummer über die Zifferntasten ein und tippen Sie dann auf die Taste OK.

| Abteilungscode ei          | ngeben                               |
|----------------------------|--------------------------------------|
| ADRESSE                    | ZAHLER BENUTZER                      |
| ABTEILUNGSCODE (5-stellig) | AbtCode eingeben und EINGABE drücken |
| e<br>E                     | Abteilungscode : *****               |
|                            | ABBRECHEN OK                         |

**4** Tippen Sie auf die Taste FAX-KOMMUNIKATION.

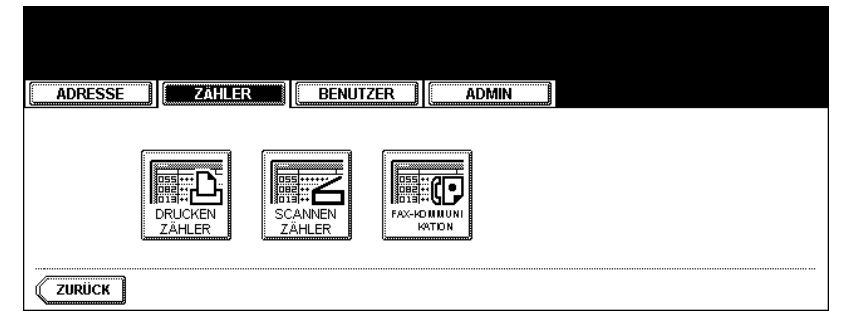

**5** Der Fax-Kommunikationszähler für den betreffenden Abteilungscode wird angezeigt.

| ADRESSE               | ZÄHLER     | BENUTZER   | DMIN    |        |
|-----------------------|------------|------------|---------|--------|
| FAX-KOMMUN I KAT I ON |            |            |         |        |
|                       | VOLLFARBEN | ZWEIFARBEN | SCHWARZ | GESAMT |
| SENDEN                | 0          | 0          | 0       | 0      |
| EMPFANGEN             | 0          | 0          | 0       | 0      |
| GESAMT                | 0          | 0          | 0       | 0      |
|                       |            |            |         |        |
| ZURÜCK                |            |            |         |        |

## 4. ABTEILUNGSCODES VERWALTEN

#### Als Administrator anmelden

Sie können die Anzahl der Kopien, Druckseiten, Scanseiten und Faxseiten kontrollieren, indem Sie einen Abteilungscode festlegen. Es können bis zu 1000 Abteilungscodes vergeben werden. Zur Verwaltung des Abteilungscodes müssen Sie das Administratorkennwort für dieses Gerät kennen. Die Verwaltung von Abteilungscodes liegt daher im Verantwortungsbereich des Administrators an Ihrem Standort.

#### Hinweis

Wenn die Benutzerverwaltung aktiviert ist und Sie sich mit den Rechten eines Account Manager am System angemeldet haben, brauchen Sie das Administrator-Kennwort nicht nicht einzugeben, um das Menü ABTEILUNGSVERWALTUNG aufzurufen.

- **1** Drücken Sie auf dem Bedienfeld die Taste USER FUNCTIONS, um in das Menü der Benutzerfunktionen zu gelangen.
- **2** Tippen Sie im Touch-Screen auf ZÄHLER und dann auf ABT. MANAGEMENT.

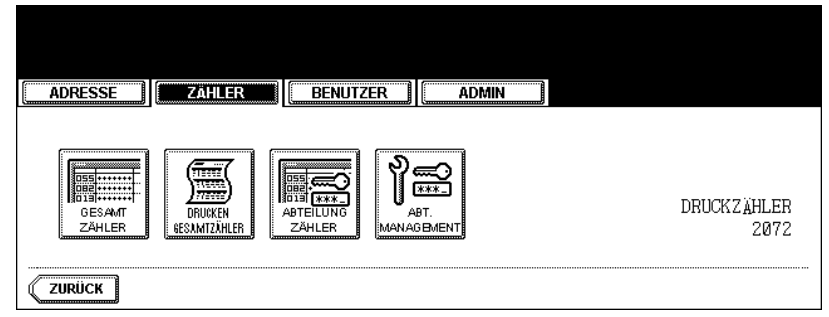

• Das Fenster "Administratorkennwort eingeben und EINGABE drücken" wird angezeigt.

#### 3 Tippen Sie auf die Taste KENNWORT.

| ADRESSE       | ZÄHLER    | BENUTZER |
|---------------|-----------|----------|
| ADMINISTRATOR | -KENNWORT |          |
|               | ₩¥¥_      | KENNWORT |
|               |           |          |

• Das Eingabefenster wird angezeigt.

4 Geben Sie das Administratorkennwort ein und tippen Sie auf die Taste OK.

| kkxxxx                     |              |
|----------------------------|--------------|
|                            | Rücktaste    |
|                            | <b>←</b>   → |
|                            | Löschen      |
| A S D F G H J K L          |              |
| Y X C V B N M , . Unschaft | Ums.Sperrt.  |
| Leert. ABBRECHEN OK        |              |

• Das Menü ABT.- VERWALTUNG wird angezeigt.

## 5 Fahren Sie mit dem gewünschten Vorgang fort.

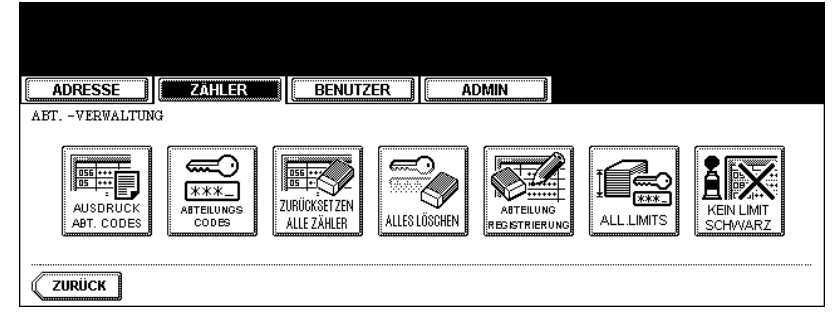

- 💷 S.54 "Liste der Abteilungscodes drucken"
- D S.55 "Abteilungscode aktivieren"
- S.56 "Alle Abteilungszähler zurücksetzen"
- S.57 "Alle Abteilungscodes löschen"
- S.58 "Neuen Abteilungscode registrieren"
- S.61 "Abteilungscode bearbeiten"
- 💷 S.65 "Abteilungscode löschen"
- D S.67 "Zähler der einzelnen Abteilungen zurücksetzen"
- 💷 S.69 "Ausgabebegrenzungen für alle Abteilungen festlegen"
- D S.71 "Keine Ausgabebegrenzung für Schwarz einstellen"

#### Liste der Abteilungscodes drucken

Sie können die Liste der Abteilungscodes und die Zähler für die einzelnen Abteilungscodes ausdrucken.

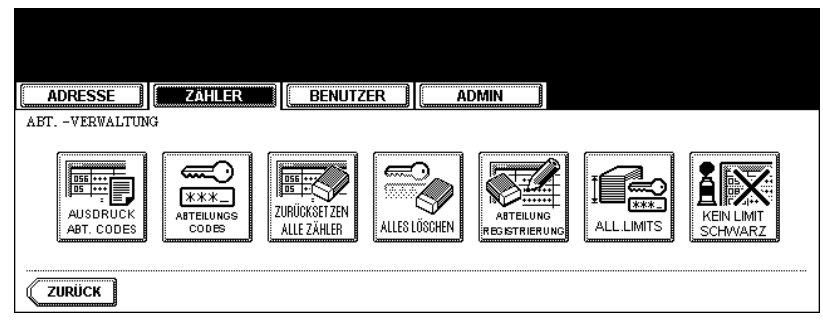

• Der Druckvorgang beginnt.

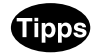

- Zum Aufrufen des oben gezeigten Displays siehe "Als Administrator anmelden". 📖 S.52
- Ein Ausgabebeispiel der Liste der Abteilungscodes finden Sie unter 💷 S.207, "Abteilungscodeliste"

#### Abteilungscode aktivieren

In den ursprünglichen Einstellungen ist die Abteilungscode-Funktion deaktiviert. Wenn Sie die Zähler nach Abteilungscodes verwalten wollen, müssen Sie die Abteilungscodes aktivieren. Ist die Abteilungsverwaltung eingeschaltet, erscheint automatisch vor dem Kopie-, Scan-, Fax- oder e-Filingdisplay der Eingabebildschirm für den Abteilungscode. Die Abteilungsverwaltung durch Codes kann auch auf vom Computer gesendete Druckjobs ausgedehnt werden.

#### Hinweis

- Die Taste ABT. VERWALTUNG ist nach der Registrierung eines Abteilungscodes verfügbar. Bevor ein Abteilungscode aktiviert werden kann, muss er registriert werden.
   S.58 "Neuen Abteilungscode registrieren"
- Mit TopAccess können Sie einstellen, ob ungültige Aufträge, bei denen kein oder ein ungültiger Abteilungscode angegeben wurde, ausgedruckt oder in der Liste der ungültigen Aufträge gespeichert werden sollen, wenn der Abteilungscode aktiviert wird. Einzelheiten hierzu siehe *TopAccess-Anleitung*.
- Wenn die Abteilungsverwaltung deaktiviert ist, ist die Funktion "Keine Begrenzung f
  ür Schwarz" ebenfalls deaktiviert. Um diese Funktion aktivieren zu k
  önnen, m
  üssen Sie daher zun
  ächst die Abteilungsverwaltung aktivieren.

# **1** Tippen Sie im Menü ABT. -VERWALTUNG auf die Taste ABTEILUNGSCODES.

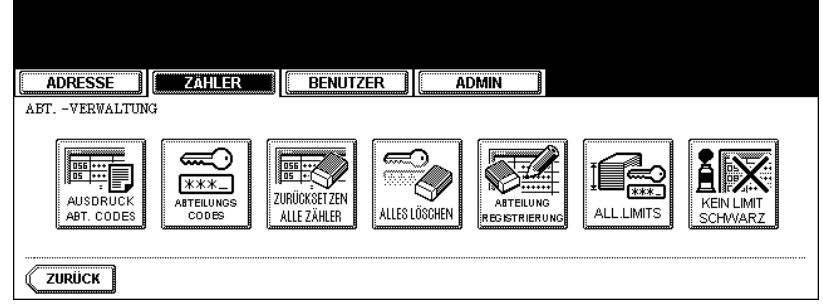

• Das ABTEILUNGSVERWALTUNGS-Fenster wird angezeigt.

Zum Aufrufen des oben gezeigten Displays siehe "Als Administrator anmelden". 🛄 S.52

# **2** Tippen Sie auf die Taste AKTIVIEREN, um den Abteilungscode zu aktivieren, oder auf DEAKTIVIEREN, um ihn zu deaktivieren.

| ADRESSE                      | BENUTZER ADMIN | <u>i</u>    |
|------------------------------|----------------|-------------|
| ABT.CODE   Aktiv. oder Deakt | iv. wählen     |             |
|                              | AKTMEREN       | DEAKTWIEREN |
|                              | ABBRECHE       | EN          |

#### Alle Abteilungszähler zurücksetzen

Mit dieser Funktion setzen Sie alle Abteilungszähler auf "0" zurück.

#### Hinweis

- Diese Funktion ist nur bei aktiviertem Abteilungscode verfügbar.
- Diese Funktion löscht nur die Abteilungszähler. Es ist nicht möglich, den Gesamtzähler zu löschen.
  - 1 Tippen Sie im Menü ABT. -VERWALTUNG auf die Taste ZURÜCKSETZEN ALLE ZÄHLER.

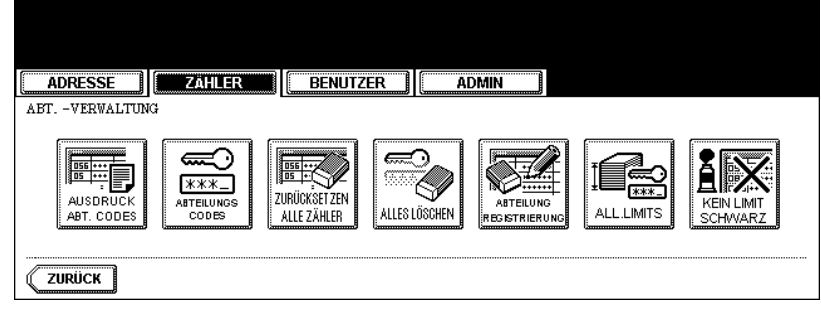

• Ein Fenster zur Bestätigung des Vorgangs wird angezeigt.

Tipp

Zum Aufrufen des oben gezeigten Displays siehe "Als Administrator anmelden". 📖 S.52

2 Tippen Sie auf die Taste JA, um alle Abteilungszähler zu löschen, oder auf NEIN, um den Löschvorgang abzubrechen.

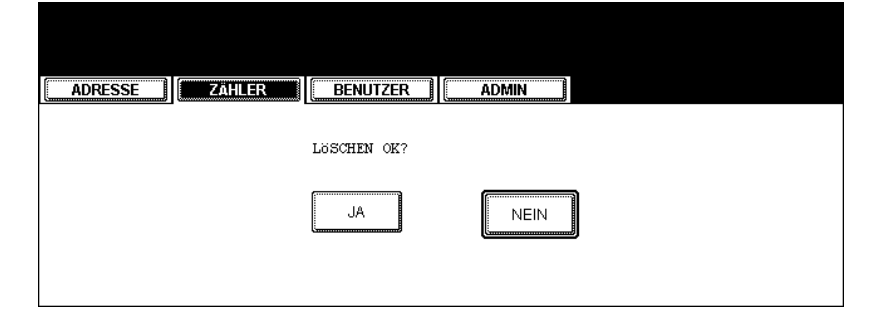

#### Alle Abteilungscodes löschen

Diese Funktion löscht alle registrierten Abteilungscodes.

#### Hinweis

Die Taste ALLES LÖSCHEN ist nach der Registrierung eines Abteilungscodes verfügbar.

# **1** Tippen Sie im Menü ABT. -VERWALTUNG auf die Taste ALLES LÖSCHEN.

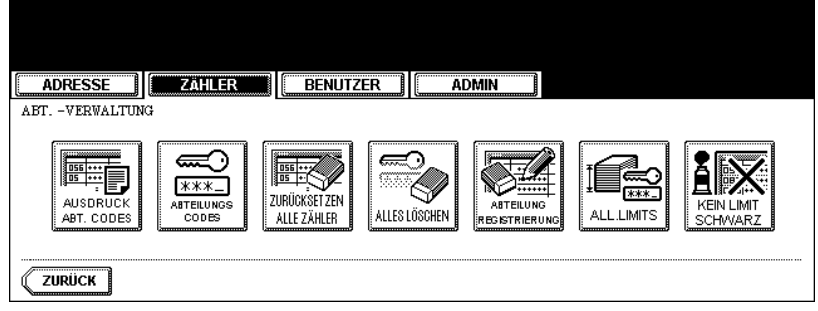

• Das Fenster zur Bestätigung des Löschvorgangs wird angezeigt.

Tipp

Zum Aufrufen des oben gezeigten Displays siehe "Als Administrator anmelden". 📖 S.52

2 Tippen Sie auf die Taste JA, um alle Abteilungscodes zu löschen, oder auf NEIN, um den Löschvorgang abzubrechen.

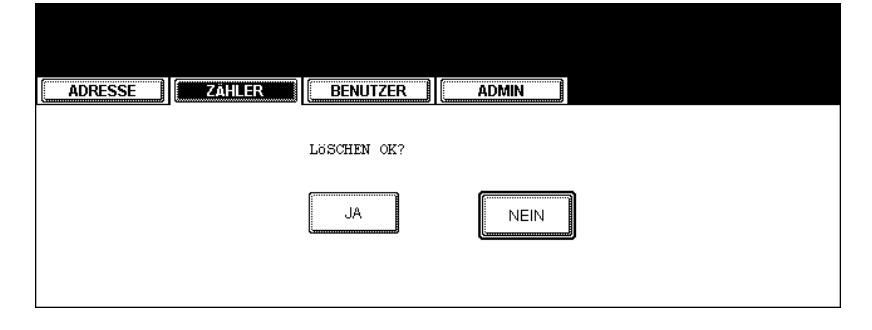

#### Neuen Abteilungscode registrieren

Mit dieser Funktion können Sie einen neuen Abteilungscode anlegen.

#### Hinweis

Damit Sie einen Abteilungscode registrieren können, müssen Sie die Abteilungscode-Funktion aktivieren.

#### 1 Tippen Sie im Menü ABT. -VERWALTUNG auf die Taste ABTEILUNG REGISTRIERUNG.

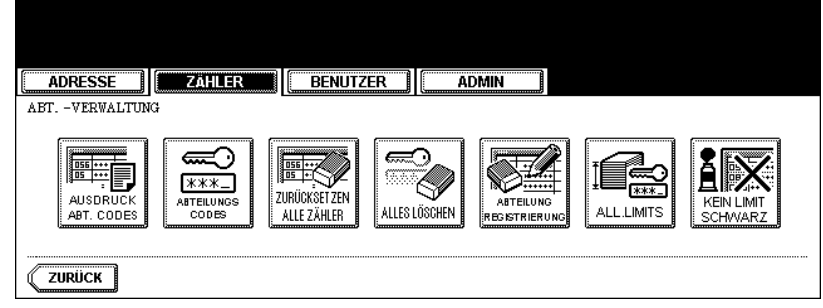

· Das Abteilungscode-Fenster wird angezeigt.

Tipp

Zum Aufrufen des oben gezeigten Displays siehe "Als Administrator anmelden". 🛄 S.52

#### **2** Tippen Sie auf die Taste eines noch nicht vergebenen Abteilungscodes und dann auf die Taste ÄNDERN.

| ADRESSE              | BENUTZER ADMIN |      |
|----------------------|----------------|------|
| ABTEILUNGSCODE       |                |      |
| 001 Dept01           | 005            |      |
| 002                  | 006            |      |
| 003                  | 007            |      |
| 004                  | 008            |      |
| ZURÜCK LÖSCHEN ZÄHLI |                | NÄCH |

• Das Eingabefenster wird angezeigt.

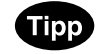

Wenn im Touch-Screen keine leere Taste für einen Abteilungscode vorhanden ist, tippen Sie auf die Taste NÄCH, um zur nächsten Anzeige zu wechseln.

**3** Geben Sie den Abteilungsnamen über die Tastatur und die Zifferntasten ein und tippen Sie auf die Taste OK.

| Dept02_                        |             |
|--------------------------------|-------------|
| ! " # \$ % & ` ( ) = ~   ` ( ) | Rücktaste   |
| *<>?_ <b>-^@</b> +[];;/\       | ← →         |
| Q W E R T Z U I O P            | Löschen     |
| A S D F G H J K L              |             |
| Y X C V B N M , . Unschaltt    | Ums.Sperrt. |
| Leert. ABBRECHEN OK            | NĂCH        |

- Das Fenster ABTEILUNGSCODE REGISTRIEREN wird angezeigt.
- 4 Geben Sie mit den Zifferntasten den 5-stelligen Code in das Feld "Neuer Code" ein und tippen Sie dann rechts auf die Taste OK, um den Eintrag zu bestätigen.

| ABTEILUNGSCODE REGISTRIEREN<br>(5-stellig)<br>NeuerCode : *****<br>Nochmals neu.Code:<br>ZURÜCKSZN |
|----------------------------------------------------------------------------------------------------|
| ABBRECHEN OK                                                                                       |

- Wenn Sie den Code eingeben, werden im Feld "Neuer Code" Sternchen (\*) angezeigt.
- Wenn Sie den Code wieder löschen wollen, um ihn neu einzugeben, drücken Sie die Taste ZURÜCKSZN.
- Wenn Sie die Taste OK gedrückt haben, wird das Feld "Nochmals neu.Code" markiert.

#### Hinweis

Der Abteilungscode muss ein 5-Stelliger Code sein. Er darf nicht "00000" sein.

**5** Geben Sie mit den Zifferntasten den 5-stelligen Code in das Feld "Nochmals neu.Code" ein und drücken Sie dann die Taste OK, um den Eintrag zu bestätigen.

| ADRESSE ADMIN                                                 |
|---------------------------------------------------------------|
| ABTEILUNGSCODE REGISTRIEREN<br>(5-stellig) Neuer Code : ***** |
| Nochmals neu.Code: *****                                      |
| ABBRECHEN                                                     |

- Wenn Sie den Code eingeben, werden im Feld "Nochmals neu.Code" Sternchen (\*) angezeigt.
- Wenn Sie den Code wieder löschen wollen, um ihn neu einzugeben, drücken Sie die Taste ZURÜCKSZN.

### Tipp

Wenn Sie zum Feld "Neuer Code" zurückkehren wollen, um den Code neu einzugeben, tippen Sie auf die Taste ZURÜCKSZN.

#### Tippen Sie unten im Touch-Screen auf die Taste OK.

• Das Fenster BEGRENZUNG wird angezeigt.

#### Legen Sie die Begrenzung f ür diesen Abteilungscode fest.

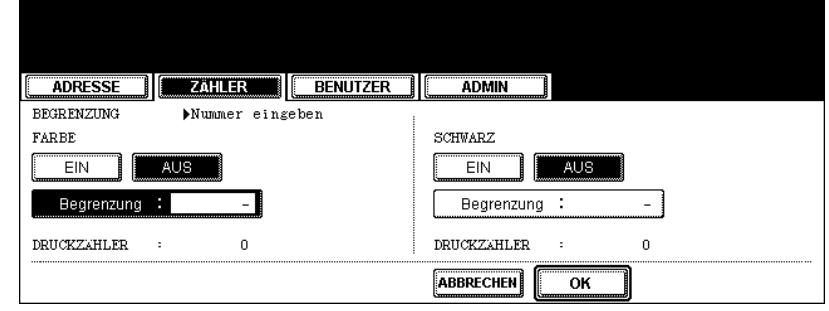

- FARBE Tippen Sie auf die Taste EIN, um f
  ür diesen Abteilungscode die Farbausgabe zu begrenzen. Nach der Auswahl von EIN tippen Sie auf Begrenzung und geben die maximale Anzahl von Farbausgaben f
  ür diesen Abteilungscode mit den Zifferntasten ein. Sie k
  önnen bis zu "99999999" eingeben. Wenn Sie die Farbausgabe nicht eingrenzen wollen, tippen Sie auf die Taste AUS.
- SCHWARZ Tippen Sie auf die Taste EIN, um f
  ür diesen Abteilungscode die Schwarzausgabe zu begrenzen. Nach Auswahl von EIN tippen Sie auf "Begrenzung" und geben die maximale Anzahl von Schwarzausgaben f
  ür diesen Abteilungscode mit den Zifferntasten ein. Sie k
  önnen bis zu "999999999" eingeben. Wenn Sie die Schwarzausgaben nicht begrenzen wollen, tippen Sie auf die Taste AUS.

#### Hinweis

- Wenn Sie als Begrenzungswert "0" wählen, wird der Druck von Kopien mit diesem Abteilungscode deaktiviert.
- Wenn "Keine Ausgabebegrenzung f
  ür Schwarz" aktiviert ist, k
  önnen Sie die Begrenzung f
  ür Schwarz nicht einstellen.
- Wenn die Anzahl der Ausgaben das Limit erreicht, können noch einige Seiten gedruckt werden, da das System den Job nicht sofort stoppen kann.

#### **R** Tippen Sie auf OK.

• Der neue Abteilungscode wurde registriert.

Mit dieser Funktion können Sie einen vorhandenen Abteilungscode bearbeiten.

## **1** Tippen Sie im Menü ABT. -VERWALTUNG auf die Taste ABTEILUNG REGISTRIERUNG.

| ADRESSE ZÄHLER         | BENUTZER                                        |                  |
|------------------------|-------------------------------------------------|------------------|
| AUSDRUCK<br>ABT. CODES | ZURÚCKŠET ZEN<br>ALLES LÖSCHEN<br>ALLES LÖSCHEN | ELUNG<br>REEPUNG |
| ZURÚCK                 |                                                 |                  |

• Das Abteilungscode-Fenster wird angezeigt.

## Tipp

Zum Aufrufen des oben gezeigten Displays siehe "Als Administrator anmelden". 🛄 S.52

2 Tippen Sie auf die Taste der Abteilung, die Sie bearbeiten wollen, und dann auf ÄNDERN.

| ADRESSE              | BENUTZER |      |
|----------------------|----------|------|
| ABTEILUNGSCODE       |          |      |
| 001 Dept01           | 005      |      |
| 002                  | 006      |      |
| 002                  | 009      |      |
| 003                  |          |      |
| 004                  | 008      |      |
|                      |          | j    |
| ZURÜCK LÖSCHEN ZÄHLE |          | NÄCH |

• Die Meldung "Dieser Abteilungscode ist bereits registriert. Möchten Sie diesen Code ersetzen? " wird angezeigt.

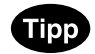

Wenn der Touch-Screen die Taste des Abteilungscodes, den Sie bearbeiten wollen, nicht enthält, tippen Sie auf die Taste NÄCH, um zur nächsten Seite zu wechseln.

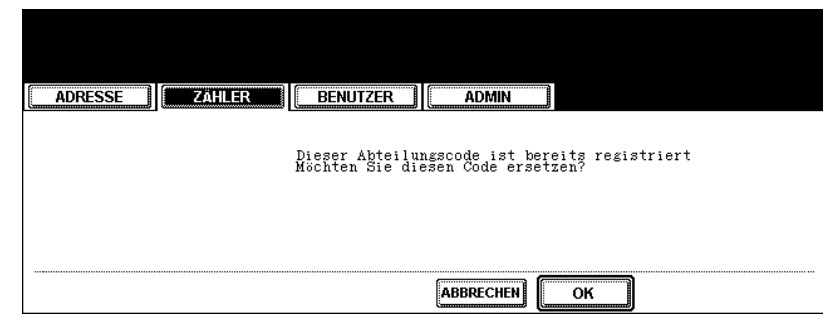

- Das Eingabefenster wird angezeigt.
- **4** Geben Sie den Abteilungsnamen über die Tastatur und die Zifferntasten ein und tippen Sie auf die Taste OK.

| Dept01 Edit_                           |             |
|----------------------------------------|-------------|
| !" <b>#\$%&amp;</b> `() <b>=~</b>  `() | Rücktaste   |
| *<>?_ <b>-^@</b> +[];:/\               | ← →         |
| Q W E R T Z U I O P                    | Löschen     |
| A S D F G H J K L                      |             |
| Y X C V B N M , . Unschaftt            | Ums.Sperrt. |
| Leert. ABBRECHEN OK                    | NÄCH        |

- Das Fenster ABTEILUNGSCODE ÄNDERN wird angezeigt.
- **5** Geben Sie den Code mit den Zifferntasten in das Feld "Aktueller Code" ein und drücken Sie dann die Taste OK, um die Eingabe zu bestätigen.

| ADRESSE ZAHLER BENUTZER ADMIN                                                         |
|---------------------------------------------------------------------------------------|
| ABTEILUNGSCODE ANDERN<br>(5-stellig)<br>Aktueller Code : OK<br>Neuer Code : ZURUGKSZN |
| Nochmals neu.Code:                                                                    |

- Wenn Sie den Code eingeben, werden im Feld "Aktueller Code" Sternchen (\*) angezeigt.
- Wenn Sie den Code wieder löschen wollen, um ihn neu einzugeben, drücken Sie die Taste ZURÜCKSZN.
- Nachdem Sie die Taste OK gedrückt haben, wird das Feld "Neuer Code" markiert.

6 Geben Sie den neuen 5-stelligen Code mit den Zifferntasten in das Feld "Neuer Code" ein und drücken Sie dann die Taste OK, um den Eintrag zu bestätigen.

| ADRESSE ZAHLER BENUTZER ADMIN                                                                               |
|----------------------------------------------------------------------------------------------------|
| ABTEILUNGSCODE ANDERN<br>(5-stellig)<br>Aktueller Code : *****<br>Neuer Code : *****<br>Nochmals neu.Code : |
|                                                                                                    |

- Wenn Sie den Code eingeben, werden im Feld "Neuer Code" Sternchen (\*) angezeigt.
- Wenn Sie den Code wieder löschen wollen, um ihn neu einzugeben, drücken Sie die Taste ZURÜCKSZN.
- Wenn Sie die Taste OK gedrückt haben, wird das Feld "Nochmals neu.Code" markiert.

#### Hinweis

Der Abteilungscode muss ein 5-Stelliger Code sein. Er darf nicht "00000" sein.

## Tipp

Wenn Sie zum Feld "Aktueller Code" zurückkehren wollen, um den Code neu einzugeben, tippen Sie auf die Taste ZURÜCKSZN.

#### 7 Geben Sie den neuen 5-stelligen Code mit den Zifferntasten in das Feld "Nochmals neu.Code" ein und drücken Sie dann die Taste OK, um den Eintrag zu bestätigen.

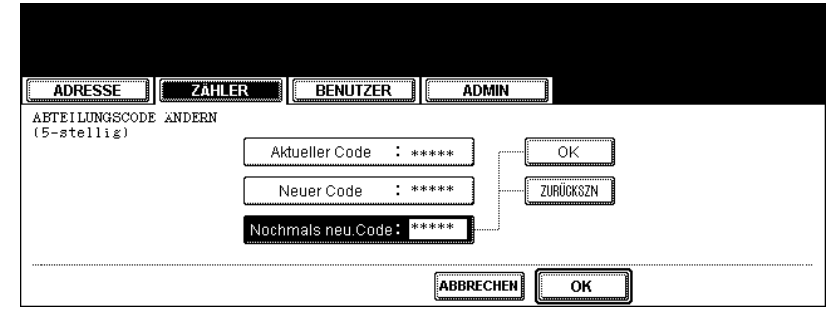

- Wenn Sie den Code eingeben, werden im Feld "Nochmals neu.Code" Sternchen (\*) angezeigt.
- Wenn Sie den Code wieder löschen wollen, um ihn neu einzugeben, drücken Sie die Taste ZURÜCKSZN.

### Tipp

Wenn Sie zum Feld "Aktueller Code" oder "Neuer Code" zurückkehren wollen, um den Code neu einzugeben, tippen Sie auf die Taste ZURÜCKSZN.

#### **8** Tippen Sie unten im Touch-Screen auf die Taste OK.

• Das Fenster BEGRENZUNG wird angezeigt.

**Q** Legen Sie die Begrenzung für diesen Abteilungscode fest.

| ADRESSE ZÄHLER BENUTZER    | ADMIN           |
|----------------------------|-----------------|
| BEGRENZUNG Nummer eingeben |                 |
| FARBE                      | SCHWARZ         |
|                            | EIN AUS         |
| Begrenzung :               | Begrenzung : _  |
| DRUCKZAHLER : 0            | DRUCKZAHLER : 0 |
|                            |                 |

- FARBE- Tippen Sie auf die Taste EIN, um f
  ür diesen Abteilungscode die Farbausgabe zu begrenzen. Nach der Auswahl von EIN tippen Sie auf Begrenzung und geben die maximale Anzahl von Farbausgaben f
  ür diesen Abteilungscode mit den Zifferntasten ein. Sie k
  önnen bis zu "99999999" eingeben. Wenn Sie die Farbausgabe nicht eingrenzen wollen, tippen Sie auf die Taste AUS.
- SCHWARZ Tippen Sie auf die Taste EIN, um f
  ür diesen Abteilungscode die Schwarzausgabe zu begrenzen. Nach Auswahl von EIN tippen Sie auf "Begrenzung" und geben die maximale Anzahl von Schwarzausgaben f
  ür diesen Abteilungscode mit den Zifferntasten ein. Sie k
  önnen bis zu "99999999" eingeben. Wenn Sie die Schwarzausgaben nicht begrenzen wollen, tippen Sie auf die Taste AUS.

#### Hinweis

- Wenn Sie als Begrenzungswert "0" wählen, wird der Druck von Kopien mit diesem Abteilungscode deaktiviert.
- Wenn "Keine Ausgabebegrenzung f
  ür Schwarz" aktiviert ist, k
  önnen Sie die Begrenzung f
  ür Schwarz nicht einstellen.
- Wenn die Anzahl der Ausgaben das Limit erreicht, können noch einige Seiten gedruckt werden, da das System den Job nicht sofort stoppen kann.

### 10 Tippen Sie auf OK.

• Der Abteilungscode wurde geändert.

#### Abteilungscode löschen

Mit dieser Funktion können Sie den vorhandenen Abteilungscode löschen.

#### 1 Tippen Sie im Menü ABT. -VERWALTUNG auf die Taste ABTEILUNG REGISTRIERUNG.

| ABT VERWALTUNG         |
|------------------------|
| AUSORUCK<br>ABT. CODES |
| ZURÜCK                 |

• Das Abteilungscode-Fenster wird angezeigt.

## Tipp

Zum Aufrufen des oben gezeigten Displays siehe "Als Administrator anmelden". 📖 S.52

2 Tippen Sie auf die Taste der Abteilung, die Sie löschen wollen, und dann auf LÖSCHEN.

| ADRESSE ZÄHLER BENUTZER ADMIN     |
|-----------------------------------|
| ABTEILUNGSCODE                    |
| 001 Dept01 005                    |
| 002 006                           |
| 003 007                           |
| 004 008                           |
| ZURÜCK LÖSCHEN ZURÜCKS. EDITIEREN |

• Das Fenster zur Bestätigung des Löschvorgangs wird angezeigt.

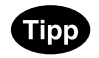

Wenn der Touch-Screen die Taste des Abteilungscodes, den Sie löschen wollen, nicht enthält, tippen Sie auf die Taste NÄCH, um zur nächsten Seite zu wechseln.

**3** Tippen Sie auf die Taste JA, um die Abteilung zu löschen, oder auf die Taste NEIN, um den Löschvorgang abzubrechen.

| ADRESSE | BENUTZER    | ADMIN |  |
|---------|-------------|-------|--|
|         | Löschen ok? |       |  |
|         | JA          | NEIN  |  |
|         |             |       |  |

• Wenn Sie auf die Taste JA tippen, wird der ausgewählte Abteilungscode gelöscht.

#### Zähler der einzelnen Abteilungen zurücksetzen

Mit dieser Funktion können Sie den Zähler für einen bestimmten Abteilungscode zurücksetzen.

## **1** Tippen Sie im Menü ABT. -VERWALTUNG auf die Taste ABTEILUNG REGISTRIERUNG.

| ADRESSE ZÄHLER         | BENUTZER |  |
|------------------------|----------|--|
| AUSDRUCK<br>ABT. CODES |          |  |
| ZURÜCK                 |          |  |

• Das Abteilungscode-Fenster wird angezeigt.

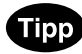

Zum Aufrufen des oben gezeigten Displays siehe "Als Administrator anmelden". 🛄 S.52

2 Tippen Sie auf die Taste der Abteilung, deren Zähler Sie zurücksetzen wollen, und dann auf ZÄHLER ZURÜCKS.

| ADRESSE ZÄHLER BENUTZER ADMIN               |       |
|---------------------------------------------|-------|
| ABTEILUNGSCODE                              |       |
| 001 Dept01 005                              |       |
| 002 006                                     |       |
| 003 007                                     |       |
| 004 008                                     |       |
|                                             | ;<br> |
| ZURÜCK LÖSCHEN ZÄHLER<br>ZURÜCKS. EDITIEREN | NÄCH  |

• Ein Fenster zur Bestätigung des Vorgangs wird angezeigt.

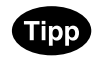

Wenn der Touch-Screen die Taste des Abteilungscodes, dessen Zähler Sie zurücksetzen wollen, nicht enthält, tippen Sie auf die Taste NÄCH, um zur nächsten Seite zu wechseln.

**3** Tippen Sie auf die Taste JA, um den Zähler für den Abteilungscode zurückzusetzen, oder auf NEIN, um den Vorgang abzubrechen.

| ADRESSE ZÄH | LER BENUTZER | ( ADMIN ) |  |
|-------------|--------------|-----------|--|
|             | Löschen ok?  |           |  |
|             | JA           | NEIN      |  |
|             |              |           |  |

• Wenn Sie auf die Taste JA tippen, wird der Zähler des Abteilungscodes zurückgesetzt.

#### Ausgabebegrenzungen für alle Abteilungen festlegen

Mit dieser Funktion können Sie die Ausgabebegrenzung für alle Abteilungen in einem einzigen Vorgang festlegen.

Wenn Sie EIN wählen, wird die Ausgabe für alle Abteilungen deaktiviert.

Wenn Sie AUS wählen, werden für alle Abteilungen unbegrenzte Ausgaben zugelassen.

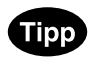

Wenn Sie EIN wählen, wird die Einstellung für die Begrenzung für alle Abteilungscodes auf EIN gesetzt und das Feld "Begrenzung" erhält den Wert "0". Um die Begrenzungseinstellung für einen Abteilungscode zu ändern, bearbeiten Sie die Einstellung für den betreffenden Abteilungscode.

S.61 "Abteilungscode bearbeiten"

#### **1** Tippen Sie im Menü ABT. -VERWALTUNG auf die Taste LIMITS.

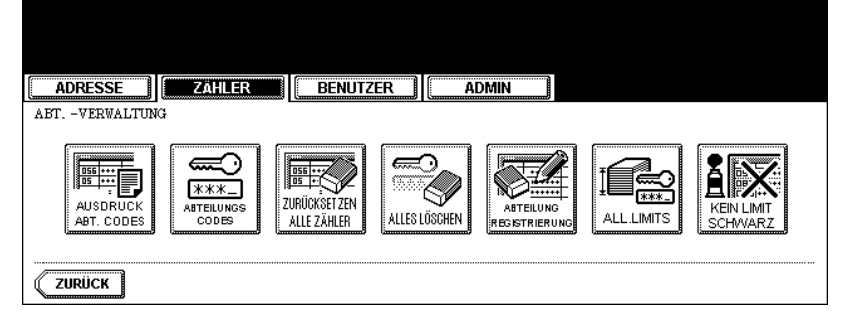

· Das Fenster BEGRENZUNGEN wird angezeigt.

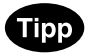

Zum Aufrufen des oben gezeigten Displays siehe "Als Administrator anmelden". 📖 S.52

#### **2** Legen Sie die folgenden Optionen nach Bedarf fest.

| ADRESSE    | BENUTZER  |
|------------|-----------|
| BEGRENZUNG |           |
| FARBE      | SCHWARZ   |
| EIN AUS    | EIN       |
|            |           |
|            |           |
|            | ABBRECHEN |

- **FARBE** Tippen Sie auf die Taste EIN, um Farbkopien/-drucke für alle Abteilungen zu deaktivieren oder tippen Sie auf die Taste AUS, um unbegrenzte Farbkopien/-drucke für alle Abteilungen zuzulassen.
- SCHWARZ Tippen Sie auf die Taste EIN, um Schwarzkopien/-drucke f
  ür alle Abteilungen zu deaktivieren, oder tippen Sie auf die Taste AUS, um unbegrenzte Schwarzkopien/-drucke f
  ür alle Abteilungen zuzulassen.

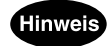

Die Begrenzungsfunktion für Schwarz kann nicht eingestellt werden, wenn die Funktion "Keine Ausgabebegrenzung für Schwarz" aktiviert ist.

## **3** Tippen Sie auf OK.

• Die Einstellungen für die Ausgabebegrenzung werden gespeichert. Nach Drücken auf OK wird für ca. 45 Sek. "WARTEN" im Display angezeigt.
### Keine Ausgabebegrenzung für Schwarz einstellen

Ist diese Funktion aktiviert, können die Anwender unbegrenzte Schwarzkopien/-drucke auf dem Gerät erstellen, ohne dass die Anzahl der Schwarzkopien/-drucke für den jeweiligen Abteilungscode gezählt wird.

### Hinweis

Wenn die Abteilungsverwaltung deaktiviert ist, ist die Funktion "Keine Begrenzung für Schwarz" ebenfalls deaktiviert. Um diese Funktion aktivieren zu können, müssen Sie daher zunächst die Abteilungsverwaltung aktivieren.

# **1** Tippen Sie im Menü ABT. VERWALTUNG auf die Taste KEIN LIMIT SCHWARZ.

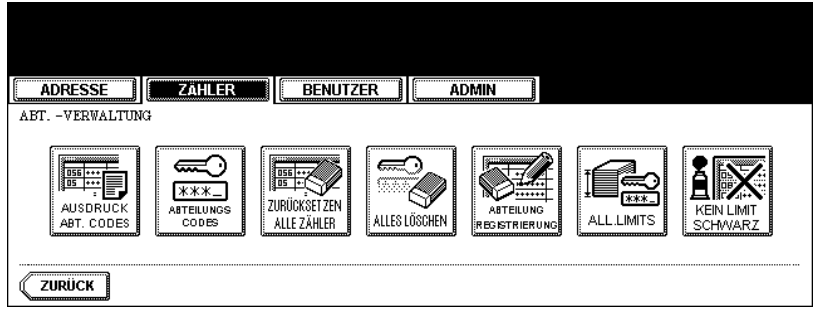

• Der Bildschirm für unbegrenzte Schwarzkopien/-drucke erscheint.

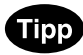

Zum Aufrufen des oben gezeigten Displays siehe "Als Administrator anmelden". 📖 S.52

**2** Tippen Sie auf die Taste AKTIVIEREN, um die Funktion KEIN LIMIT SCHWARZ zu aktivieren oder tippen Sie auf die Taste DEAKTIVIEREN, um die Funktion zu deaktivieren.

| ADRESSE                        | BENUTZER   | ADMIN        |  |
|--------------------------------|------------|--------------|--|
| KEIN LIMIT BEI S/W-KOPIE/DRUCH | ζ          |              |  |
|                                |            |              |  |
|                                | AKTIVIEREN | DEAKTIVIEREN |  |
|                                |            | ABBRECHEN    |  |

• Die Einstellung wird gespeichert.

# 3. EINSTELLUNGEN (BENUTZER)

| 1. | ALLGEMEINE FUNKTIONEN EINSTELLEN                   | 74  |
|----|----------------------------------------------------|-----|
|    | Automatischen Löschmodus einstellen                | 74  |
|    | Sprache der Anzeige ändern                         | 76  |
|    | Umgekehrten (invertierten) Anzeigemodus einstellen | 77  |
|    | Tonerpatrone ersetzen                              |     |
|    | Kalibrierung für Kopien einstellen                 |     |
|    | Kalibrierung für Drucke einstellen                 |     |
| 2. | KOPIERFUNKTIONEN EINSTELLEN                        | 94  |
| 3. | FAXFUNKTIONEN EINSTELLEN                           | 96  |
| 4. | SCANFUNKTIONEN EINSTELLEN                          | 98  |
| 5. | E-FILING Funktionen einstellen                     | 101 |
| 6. | LISTEN DRUCKEN                                     |     |
| -  | Adressbuchliste drucken                            |     |
|    | Liste der Gruppennummern drucken                   | 104 |
|    | Funktionsliste drucken (Benutzer)                  |     |
| 7. | Kassette einstellen                                | 106 |
| 8. | E-MAIL-EMPFANG ÜBERPRÜFEN                          | 107 |
| 9. | STROM AUSSCHALTEN (HERUNTERFAHREN)                 | 108 |
| 10 | ).BIP-DRUCK EINSTELLEN                             | 110 |
|    |                                                    |     |

# **1. ALLGEMEINE FUNKTIONEN EINSTELLEN**

### Automatischen Löschmodus einstellen

Diese Funktion legt fest, wie lange das Gerät wartet, bevor es die zuvor im Touch-Screen festgelegten Einstellungen löscht.

- **1** Drücken Sie die Taste USER FUNCTIONS am Bedienfeld, um das Funktionsmenü aufzurufen.
- 2 Tippen Sie auf die Taste BENUTZER und anschließend auf ALLGE-MEIN im Touch Screen.

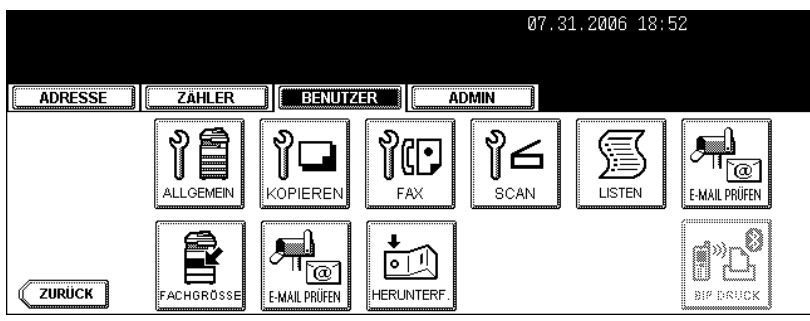

• Das Menü ALLGEMEIN wird angezeigt.

# **3** Tippen Sie auf die Taste AUTOM. LÖSCHEN.

| ADRESSE ZÄHLER | BENUTZER | ADMIN              |           |
|----------------|----------|--------------------|-----------|
|                |          | TONER<br>Kartusche | KALIBRIER |
|                |          |                    |           |

- Das Fenster AUTOM. LÖSCHEN wird angezeigt.
- **4** Tippen Sie auf die Taste, die die gewünschte Zeit in Sekunden anzeigt.

| ADRESSE        |                                                                         |
|----------------|-------------------------------------------------------------------------|
| AUTOM. LöSCHEN | 1                                                                       |
|                | 15     30     45     60     75       90     105     120     135     150 |
|                | KEIN LIMIT                                                              |
|                | ABBRECHEN                                                               |

• Der Modus "Autom. Löschen" ist nun auf die ausgewählte Zeit eingestellt.

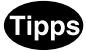

- Wenn Sie den automatischen Löschmodus deaktivieren wollen, tippen Sie auf die Taste KEIN LIMIT.
- Selbst nach Auswahl von KEIN LIMIT werden nach ca. 45 Sekunden die Bildschirme von USER FUNCTION, JOB STATUS und VORLAGE zurückgesetzt.

#### Sprache der Anzeige ändern

Sie können die im Touch-Screen verwendete Sprache ändern.

- **1** Drücken Sie die Taste USER FUNCTIONS am Bedienfeld, um das Funktionsmenü aufzurufen.
- 2 Tippen Sie auf die Taste BENUTZER und anschließend auf ALLGE-MEIN im Touch Screen.

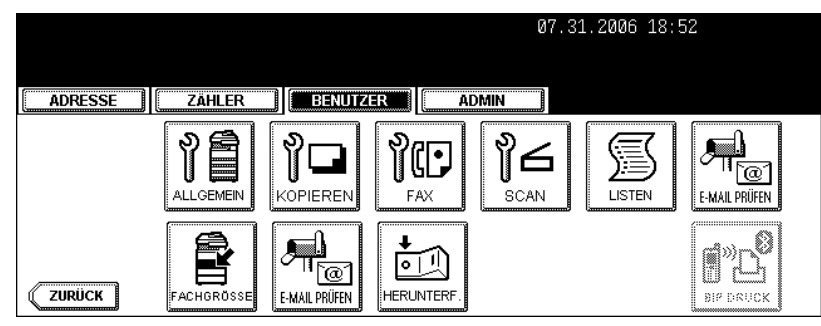

• Das Menü ALLGEMEIN wird angezeigt.

# 3 Tippen Sie auf die Taste ÄNDERE SPRACHE.

| ADRESSE        | ZÄHLER             | BENUTZER             | ADMIN                          |            |
|----------------|--------------------|----------------------|--------------------------------|------------|
| ALLGEMEIN      |                    |                      |                                |            |
| AUTOM. LÖSCHEN | ÄNDERE<br>SPRACHEN | UMGEKEHRT<br>ANZEIGE | TONER<br>Kartusshe<br>ERSETZEN | KALIBRIER. |
| ZURÜCK         |                    |                      |                                |            |

• Das Fenster SPRACHE ÄNDERN wird angezeigt.

# ▲ Tippen Sie auf die Taste für die gewünschte Sprache.

| ADRESSE ZÄHLER ADRIVITZER                 |
|-------------------------------------------|
| SPRACHE ANDERN DWahlen Sie eine Sprache   |
| English Deutsch Français Español Italiano |
| ABBRECHEN                                 |

· Der Touch-Screen wird in der ausgewählten Sprache angezeigt.

# Umgekehrten (invertierten) Anzeigemodus einstellen

Sie können die Anzeige des Touch-Screens invertieren, sodass die weißen Elemente der Anzeige schwarz und die schwarzen Elemente weiß dargestellt werden.

Ein Wechsel in den invertierten Anzeigemodus hilft Ihnen, die Anzeige des Touch-Screens an besonders hellen Standorten besser zu erkennen.

- **1** Drücken Sie die Taste USER FUNCTIONS am Bedienfeld, um das Funktionsmenü aufzurufen.
- 2 Tippen Sie auf die Taste BENUTZER und anschließend auf ALLGE-MEIN im Touch Screen.

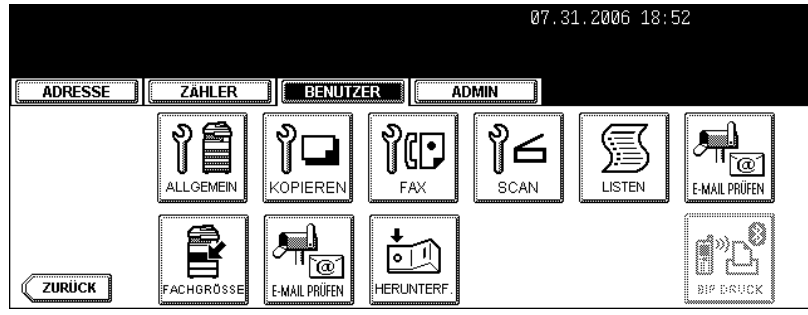

• Das Menü ALLGEMEIN wird angezeigt.

# **3** Tippen Sie auf die Taste UMGEKEHRT ANZEIGE.

| ADRESSE | ZÄHLER             | BENUTZER             | ADMIN                          |            |
|---------|--------------------|----------------------|--------------------------------|------------|
|         | ÄNDERE<br>SPRACHEN | UMGEKEHRT<br>ANZEIGE | TONER<br>Kartusche<br>ERSETZEN | KALIBRIER. |
|         |                    |                      |                                |            |

• Das Fenster für die umgekehrte Anzeige wird angezeigt.

**4** Tippen Sie auf die Taste EIN, um die umgekehrte Anzeige zu aktivieren, oder auf AUS, um sie zu deaktivieren.

| ADRESSE ZAHLER     | BENUTZER | ADMIN     |  |
|--------------------|----------|-----------|--|
| UMGEKEHRTE ANZEIGE | <u>,</u> |           |  |
|                    |          |           |  |
|                    | EIN      | AUS       |  |
|                    |          |           |  |
|                    |          | ABBRECHEN |  |

• Wenn Sie die Taste EIN auswählen, wird die Anzeige des Touch-Screens umgekehrt.

| ADRESSE        | Zähler             | BENUTZER             | ADMIN                                   | ]          |  |
|----------------|--------------------|----------------------|-----------------------------------------|------------|--|
| ALLGEMEIN      |                    |                      |                                         | 1          |  |
| NUTOM. LÖSCHEN | ANDERE<br>SPRACHEN | UMGEKEHRT<br>ANZEIGE | TONER<br>TONER<br>Kartusohe<br>ERSETZEN | KALIBRIER. |  |
| ZURÜCK         |                    |                      |                                         |            |  |

#### Tonerpatrone ersetzen

Wenn Sie die Tonerpatronen ersetzen wollen, bevor die entsprechende Meldung im Display erscheint, gehen Sie bitte wie nachfolgend beschrieben vor.

#### Farbtonerpatrone ersetzen

Wenn Sie die Tonerpatronen der Farben Gelb (Y), Magenta (M) oder Cyan (C) ersetzen wollen, führen Sie bitte die nachfolgenden Schritte aus.

**1** Drücken Sie die Taste USER FUNCTIONS am Bedienfeld, um das Funktionsmenü aufzurufen.

# **2** Tippen Sie auf die Taste BENUTZER und anschließend auf ALLGE-MEIN im Touch Screen.

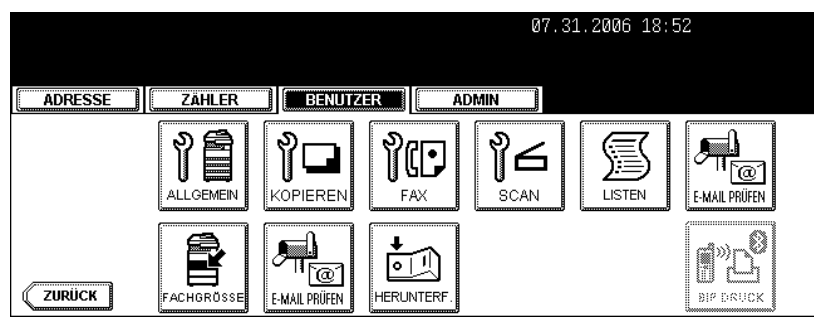

• Das Menü ALLGEMEIN wird angezeigt.

# **3** Tippen Sie auf die Taste TONERKARTUSCHE ERSETZEN.

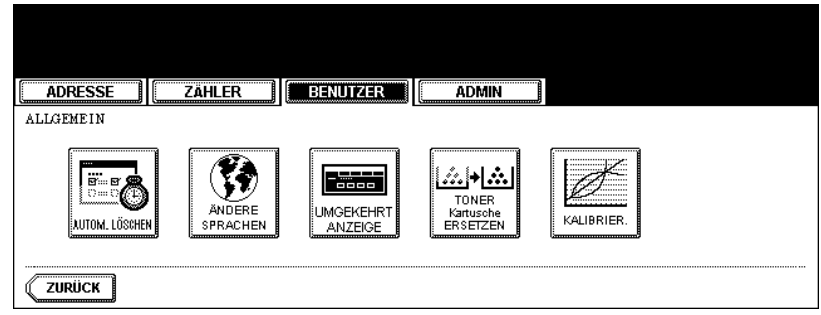

• Der Bildschirm TONERKARTUSCHE ERSETZEN wird angezeigt.

▲ Tippen Sie auf die Taste mit der Tonerpatrone, die Sie ersetzen wollen.

| Toner-Kartusche wählen                                    |           |
|-----------------------------------------------------------|-----------|
| TONERKASSETTE AUSTAUSCHEN                                 |           |
|                                                           |           |
| TONERKASSETTE<br>YELLOW(Y) MAGENTA(M) CYAN(C) SCHWARZ (K) |           |
|                                                           |           |
|                                                           | (ception) |

- Nach Drücken auf diese Taste wird die entsprechende Tonerpatrone automatisch zur Austauschposition bewegt.
- **5** Der Vorgang wird im Touch Screen angezeigt. Öffnen Sie die Frontabdeckung und tippen Sie anschließend auf den Abwärtspfeil.

| Gelbe Tonerkartusche austauschen         |                    |
|------------------------------------------|--------------------|
| TONERKASSETTE AUSTAUSCHEN                |                    |
| YELLOW(Y) MAGENTA(M) CYAN(C) SCHWARZ (K) |                    |
|                                          | ABBRECHEN FERTISST |

6 Drücken Sie auf den Verschluss, senken Sie die Patronenhalterung nach unten und entfernen Sie die Patrone. Drücken Sie anschließend den Abwärtspfeil im Display, um die nächste Abbildung aufzurufen.

| Gelbe Tonerkartusche austauschen                                                                     |                    |
|----------------------------------------------------------------------------------------------------|--------------------|
| TONERKASSETTE AUSTAUSCHEN           YELLOW(Y)         MAGENTA(M)         CYAN(C)         SCHWARZ (%) |                    |
|                                                                                                    | ABBRECHEN FERTINST |

#### Hinweis

Versuchen Sie niemals, eine alte Tonerpatrone durch Verbrennen zu entsorgen. Das Toner-Luftgemisch ist explosiv. Nehmen Sie Kontakt zu Ihrem Servicetechniker auf.

# 7 Schütteln Sie die neue Tonerpatrone, um den Toner darin aufzulockern.

8 Halten Sie die neue Tonerpatrone fest und ziehen Sie den Dichtungsstreifen in Pfeilrichtung heraus. Drücken Sie anschließend den Abwärtspfeil im Display, um die nächste Abbildung aufzurufen.

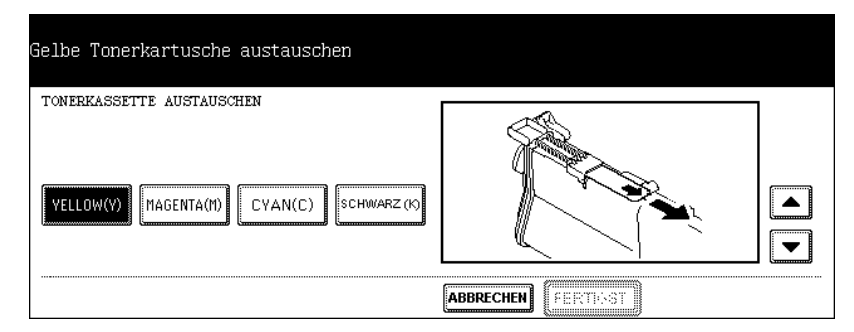

**9** Setzen Sie die Tonerpatrone vollständig ein. Drücken Sie anschließend den Abwärtspfeil im Display, um die nächste Abbildung aufzurufen.

| Gelbe Tonerkartusche austauschen                                                                     |           |
|----------------------------------------------------------------------------------------------------|-----------|
| TONERKASSETTE AUSTAUSCHEN           VELLOW(Y)         MAGENTA(M)         CYAN(C)         SCHWARZ (%) |           |
|                                                                                                    | ABBRECHEN |

10 Schließen Sie die vordere Abdeckung.

| Gelbe Tonerkartusche austauschen          |           |
|-------------------------------------------|-----------|
| TONERKASSETTE AUSTAUSCHEN                 |           |
| YELLOW(Y) MAGENTA(M) CYAN(C) SCHWARZ (19) |           |
|                                           | ABBRECHEN |

• Nach dem Schließen der vorderen Abdeckung erscheint folgende Meldung: Taste FERTIGST. drücken **11** Tippen Sie auf die Taste FERTIGST. im Touch Screen.

| IUNERKASSEITE AUSTAUSCHEN                                |   |
|----------------------------------------------------------|---|
| TONERKASSETTE<br>YELLOW(Y) MAGENTA(M) CYAN(C) SCHWARZ (O | ] |
|                                                          |   |

• Das Gerät startet automatisch die Tonerzufuhr.

#### Schwarztonerpatrone ersetzen

Gehen Sie wie folgt vor, wenn Sie die Schwarztonerpatrone (K) ersetzen wollen.

- **1** Drücken Sie die Taste USER FUNCTIONS am Bedienfeld, um das Funktionsmenü aufzurufen.
- 2 Tippen Sie auf die Taste BENUTZER und anschließend auf ALLGE-MEIN im Touch Screen.

| ADRESSE | ZÄHLER     | BENUTZ        | ER AI      | DMIN |  |
|---------|------------|---------------|------------|------|--|
|         |            |               | PC-<br>FAX |      |  |
| ZURÜCK  | FACHGRÖSSE | E-MAIL PRÜFEN | HERUNTERF. |      |  |

• Das Menü ALLGEMEIN wird angezeigt.

# **3** Tippen Sie auf die Taste TONERKARTUSCHE ERSETZEN.

|                |                            |                                   | <b>—</b> 3 |
|----------------|----------------------------|-----------------------------------|------------|
| ADRESSE ZĂI    | HLER                       |                                   |            |
| ALLGEMEIN      |                            |                                   |            |
| NUTOM. LÖSCHEN | ANDERE<br>SPRACHEN UMGEKEH | TONER<br>RT Kartusche<br>ERSETZEN | KALIBRIER. |
| ZURÜCK         |                            |                                   |            |

• Der Bildschirm TONERKARTUSCHE ERSETZEN wird angezeigt.

**<u>4</u>** Tippen Sie auf die Taste SCHWARZ (K).

| Toner-Kartusche wählen                                                         |           |
|--------------------------------------------------------------------------------|-----------|
|                                                                                |           |
| TONERKASSETTE AUSTAUSCHEN                                                      |           |
|                                                                                |           |
|                                                                                |           |
| TONERKASSETTE       YELLOW(Y)       MAGENTA(M)       CYAN(C)       SCHWARZ (%) |           |
|                                                                                |           |
|                                                                                |           |
|                                                                                | ABBRECHEN |

**5** Der Vorgang wird im Touch Screen angezeigt. Öffnen Sie die Frontabdeckung und tippen Sie anschließend auf den Abwärtspfeil.

| Schwarze Tonerkartusche ersetzen                                                 |           |
|----------------------------------------------------------------------------------|-----------|
| TONERKASSETTE AUSTAUSCHEN TONERKASSETTE YELLOW(Y) MAGENTA(M) CYAN(C) SCHWARZ (1) |           |
| ABBREC                                                                           | FERTIGST. |

6 Drücken Sie auf den Verschluss und senken Sie die Patronenhalterung herab. Drücken Sie anschließend den Abwärtspfeil im Display, um die nächste Abbildung aufzurufen.

| Schwarze Tonerkartusche ersetzen                                            |                       |
|-----------------------------------------------------------------------------|-----------------------|
| TONERKASSETTE<br>TONERKASSETTE<br>YELLOW(Y) MAGENTA(M) CYAN(C) SCHWARZ (19) |                       |
|                                                                             | (ABBRECHEN) FERTIGST. |

7 Ziehen Sie die Patrone behutsam heraus. Drücken Sie anschließend den Abwärtspfeil im Display, um die nächste Abbildung aufzurufen.

| Schwarze Tonerkartusche ersetzen                                           |                       |
|----------------------------------------------------------------------------|-----------------------|
| TONERKASSETTE<br>TONERKASSETTE<br>YELLOW(Y) MAGENTA(M) CYAN(C) SCHWARZ (9) |                       |
|                                                                            | (ABBRECHEN) FERTIGST. |

- - Drehen Sie die Patrone etwas im Uhrzeigersinn, wenn sie sich nicht herausziehen lässt.

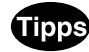

- Kann die Patrone nicht herausgezogen werden, schließen Sie wieder die Frontabdeckung und schalten Sie das Kopiersystem aus und wieder ein.
- S.108 "9.STROM AUSSCHALTEN (HERUNTERFAHREN)"
- Sobald die Meldung "Neue Schwarztonerpatrone installieren" erscheint, beginnen Sie wieder bei Schritt 1.

#### Hinweis

Versuchen Sie niemals, eine alte Tonerpatrone durch Verbrennen zu entsorgen. Das Toner-Luftgemisch ist explosiv. Nehmen Sie Kontakt zu Ihrem Servicetechniker auf.

8 Klopfen Sie auf die Patrone und schütteln Sie sie, um den Toner darin aufzulockern. Drücken Sie anschließend den Abwärtspfeil im Display, um die nächste Abbildung aufzurufen.

| Schwarze Tonerkartusche ersetzen                                            |                     |
|-----------------------------------------------------------------------------|---------------------|
| TONERKASSETTE<br>TONERKASSETTE<br>YELLOW(Y) MAGENTA(M) CYAN(C) SCHWARZ (19) |                     |
|                                                                             | ANDRECHEM FERTIGST. |

**9** Halten Sie die Patrone aufrecht und ziehen Sie den Dichtungsstreifen in Pfeilrichtung heraus. Drücken Sie anschließend den Abwärtspfeil im Display, um die nächste Abbildung aufzurufen.

| Schwarze Tonerkartusche ersetzen                         |                  |
|----------------------------------------------------------|------------------|
| TONERKASSETTE AUSTAUSCHEN                                |                  |
| TONERKASSETTE<br>VELLOW(Y) MAGENTA(M) CYAN(C) SCHWARZ(G) |                  |
|                                                          | RECHEN FERTIGST. |

10 Setzen Sie die Tonerpatrone vollständig ein. Drücken Sie anschließend den Abwärtspfeil im Display, um die nächste Abbildung aufzurufen.

| Schwarze Tonerkartusche ersetzen                                           |                     |  |
|----------------------------------------------------------------------------|---------------------|--|
| TONERKASSETTE<br>TONERKASSETTE<br>YELLOW(Y) HAGENTA(M) CYAN(C) SCHWARZ (9) |                     |  |
|                                                                            | ANBRECHEM FERTIGST. |  |

- Beim Einsetzen müssen die orangenen Markierungen am Gerät und am Verschluss der Tonerpatrone füreinander ausgerichtet sein.
- Säubern Sie die Patrone, falls sie mit Toner verunreinigt sein solltet.

**11** Bewegen Sie die Patronenhalterung wieder an ihre Ursprungsposition. Drücken Sie anschließend den Abwärtspfeil im Display, um die nächste Abbildung aufzurufen.

| Schwarze Tonerkartusche ersetzen                                                 |                     |
|----------------------------------------------------------------------------------|---------------------|
| TONERKASSETTE AUSTAUSCHEN TONERKASSETTE YELLOW(Y) MAGENTA(M) CYAN(C) SCHWARZ (9) |                     |
|                                                                                  | ABBRECHEM FERTIGST. |

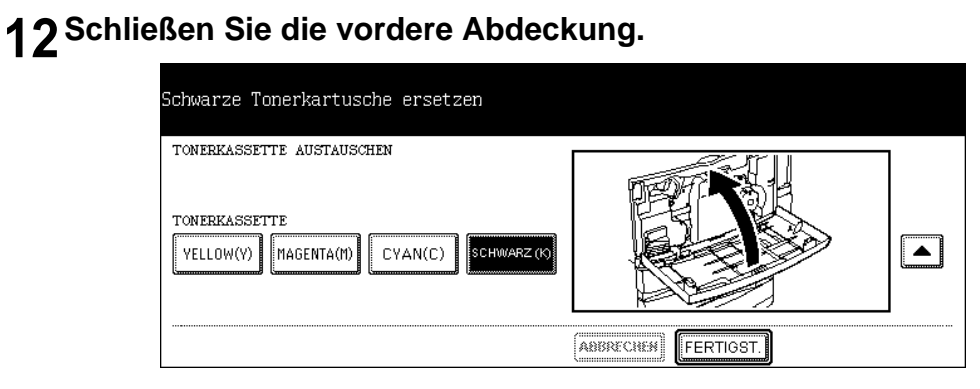

# **13** Tippen Sie auf die Taste FERTIGST. im Touch Screen.

| TONERKASSETTE AUSTAUSCHEN |                 |  |  |
|---------------------------|-----------------|--|--|
|                           |                 |  |  |
| TONERKASSETTE             | N(C) SCHWARZ(K) |  |  |
|                           |                 |  |  |

• Das Gerät startet automatisch die Tonerzufuhr.

# Kalibrierung für Kopien einstellen

Mit dieser Funktion führt das System automatisch die Kalibrierung der Farbgradation für Kopieraufträge durch, wenn die Farbjustage nicht mehr korrekt durchgeführt werden kann, da in Farbverläufen oder im Farbton Abweichungen aufgetreten sind.

- Die Kalibrierung erfordert LT- oder A4-Papier in der Kassette. Wird anderes Papier verwendet, kann die Kalibrierung nicht korrekt ausgeführt werden.
- Sollten häufiger Farbabweichungen auftreten, wenden Sie sich bitte an Ihren Servicetechniker.

#### Hinweis

- Die Kopierkalibrierung kann nur dann im Menü BENUTZER konfiguriert werden, wenn ein Administrator die Anzeige für diese Funktion auf BENUTZER eingestellt hat.
   S.130 "Kalibrierungsanzeige einstellen"

#### Achtung

- Reinigen Sie vor der Kalibrierung das Vorlagenglas. Verunreinigungen oder Fremdkörper am Glas können Kalibrierungsfehler verursachen.
- Während der Kalibrierung darf die Frontabdeckung nicht geöffnet und der Vorlagendeckel oder der optionale ADF nicht angehoben werden. Dies würde zu Kalibrierungsfehlern führen.
- Eine Unterbrechungskopie ist während der Kalibrierung nicht möglich.
- **1** Legen Sie LT- oder A4-Papier in die Kassette.
- 2 Drücken Sie die Taste USER FUNCTIONS am Bedienfeld, um das Funktionsmenü aufzurufen.
- **3** Tippen Sie auf die Taste BENUTZER und anschließend auf ALLGE-MEIN im Touch Screen.

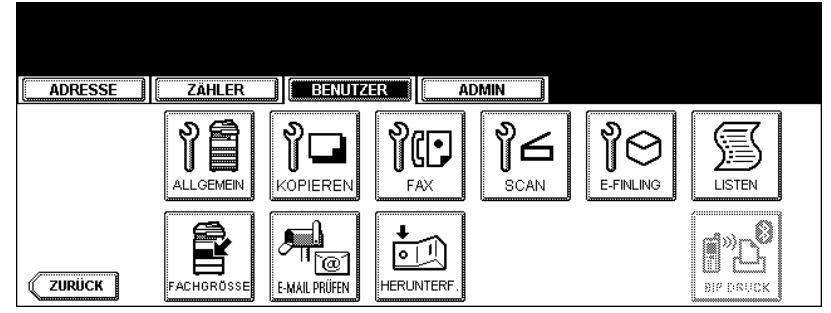

• Das Menü ALLGEMEIN wird angezeigt.

**4** Tippen Sie auf die Taste KALIBRIER..

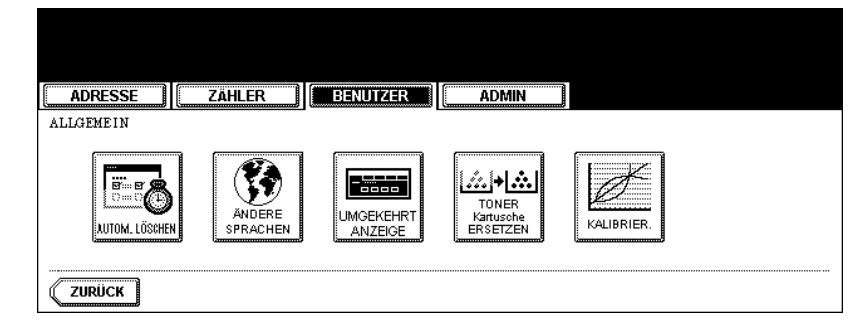

• Das Menü KALIBRIERUNG wird angezeigt.

#### **5** Tippen Sie auf die Taste KOPIEREN.

| ADRESSE ZÄHLER BENUTZER      |
|------------------------------|
| KALIERIERUNG Funktion wählen |
|                              |
| ZURÜCK                       |

6 Tippen Sie auf die Taste STANDARD, um die Kalibrierungseinstellung auf Standardwerte zu setzen oder tippen Sie auf KALIBRIER., um die Kalibrierungseinstellung zu justieren.

| ĺ | ADRESSE        | ZÄHLER   | BENUTZER | ADMIN      |  |
|---|----------------|----------|----------|------------|--|
|   | KALI BRI ERUNG | Funktion | wählen   |            |  |
|   |                |          |          |            |  |
|   |                |          | STANDARD | KALIBRIER. |  |
|   |                |          |          |            |  |
|   |                |          |          | ABBRECHEN  |  |

- Nach Drücken auf STANDARD führt das System automatisch die Standardkalibrierung durch und kehrt zum vorherigen Bildschirm zurück.
- Nach Drücken auf KALIBRIER. wird ein Farbmuster ausgedruckt und die weitere Vorgehensweise wird im Touch Screen angezeigt.

7 Legen Sie das ausgedruckte Diagramm mit der Druckfläche nach unten auf das Vorlagenglas, so dass die Unterseite zu Ihnen weist und die linke, obere Seite am Größeindex an der linken Seite anliegt. Die schwarze Linie muss sich an der linken Seite befinden.

| ADRESSEZÄHLER           | BENUTZER               | DMIN          |  |
|-------------------------|------------------------|---------------|--|
| KALIBRIERUNG Destgrafik | auf Vorlagenglas, dann | n Start-Taste |  |
|                         |                        |               |  |
| ABBRECHEN               |                        |               |  |

# 8 Drücken Sie die Taste START.

• Nach der Kalibrierung wird das Menü ALLGEMEIN angezeigt.

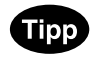

Wurde das Diagramm nicht korrekt aufgelegt, erscheint die Meldung "Testgrafik korrekt auflegen" im Touch Screen. Gehen Sie in diesem Fall zu Schritt 7 zurück und legen Sie das Diagramm erneut auf.

#### Kalibrierung für Drucke einstellen

Mit dieser Funktion wird eine automatische Kalibrierung der Farbverläufe für Druckaufträge durchgeführt, wenn die Farbe nicht mehr korrekt justiert werden kann, da Abweichungen im Farbton und in Farbverläufen aufgetreten sind. Sie können die Kalibrierung für PostScript und PCL separat durchführen. Weiterhin kann für jede Emulation separat eine Kalibrierung für 600dpi und 1200dpi durchgeführt werden.

- Die Kalibrierung erfordert LT- oder A4-Papier in der Kassette. Wird anderes Papier verwendet, kann die Kalibrierung nicht korrekt ausgeführt werden.
- Sollten häufiger Farbabweichungen auftreten, wenden Sie sich bitte an Ihren Servicetechniker.

#### Hinweis

- Die Kalibrierung für Drucke kann nur dann im Menü BENUTZER konfiguriert werden, wenn ein Administrator die Kalibrieranzeige auf BENUTZER eingestellt hat.
   S.130 "Kalibrierungsanzeige einstellen"

#### Achtung

- Reinigen Sie vor der Kalibrierung das Vorlagenglas. Verunreinigungen oder Fremdkörper am Glas können Kalibrierungsfehler verursachen.
- Während der Kalibrierung darf die Frontabdeckung nicht geöffnet und der Vorlagendeckel oder der optionale ADF nicht angehoben werden. Dies würde zu Kalibrierungsfehlern führen.
- Eine Unterbrechungskopie ist während der Kalibrierung nicht möglich.
- **1** Legen Sie LT- oder A4-Papier in die Kassette.
- 2 Drücken Sie die Taste USER FUNCTIONS am Bedienfeld, um das Funktionsmenü aufzurufen.
- **3** Tippen Sie auf die Taste BENUTZER und anschließend auf ALLGE-MEIN im Touch Screen.

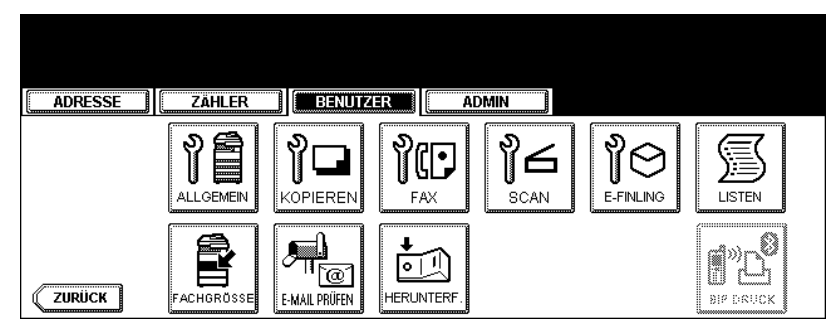

• Das Menü ALLGEMEIN wird angezeigt.

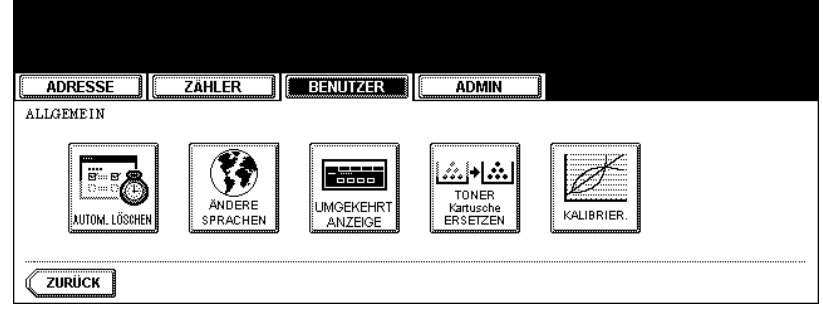

• Das Menü KALIBRIERUNG wird angezeigt.

### **5** Tippen Sie auf die Taste DRUCKEN.

| ADRESSE ZÄHLER BENUTZER ADMIN |
|-------------------------------|
| KALIERIERUNG Funktion wählen  |
| KOPIEREN DRUCKEN              |
| ZURÜCK                        |

6 Tippen Sie auf die gewünschte Auflösung und auf die gewünschte Emulation für die Kalibrierung.

|       | Dreer 1    | 7:00 50     |          |             |          |
|-------|------------|-------------|----------|-------------|----------|
|       | RESSE      |             | BENUIZER |             |          |
| KALIE | BR I ERUNG | Funktion wa | hlen     |             |          |
|       |            | PS3         | 1200×600 | PCL 600×600 | 1200×600 |
|       |            |             |          | ABBRECHEN   |          |

- Tippen Sie auf "600 x 600" im Menü "PS3", um PostScript-Druckaufträge mit 600dpi zu kalibrieren.
- Tippen Sie auf "1200 x 600" im Menü "PS3", um PostScript-Druckaufträge mit 1200dpi zu kalibrieren.
- Tippen Sie auf "600 x 600" im Menü "PCL", um PCL-Druckaufträge mit einer Auflösung von 600dpi zu kalibrieren.
- Tippen Sie auf "1200 x 600" im Menü "PCL", um PCL-Druckaufträge mit 1200dpi zu kalibrieren.

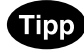

1200 x 600 wird nur angezeigt, wenn die optionale Speichererweiterung im System installiert ist.

7 Tippen Sie auf STANDARD, um die Standardeinstellung der Kalibrierung zu verwenden oder tippen Sie auf KALIBRIER., um die Kalibrierungs-Einstellung zu justieren.

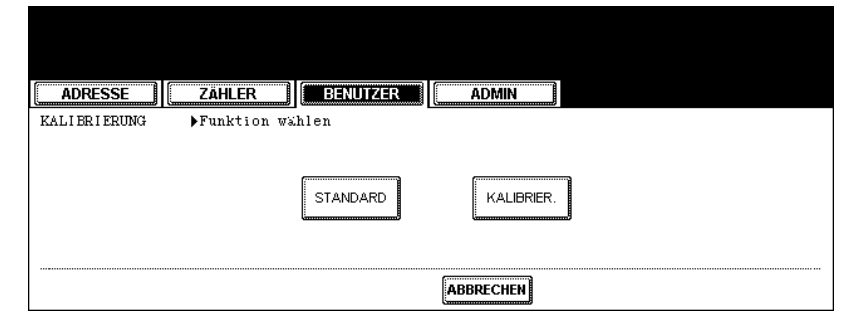

- Nach Drücken auf STANDARD führt das System automatisch die Standardkalibrierung durch und kehrt zum vorherigen Bildschirm zurück.
- Nach Drücken auf KALIBRIER. wird ein Farbmuster ausgedruckt und die weitere Vorgehensweise wird im Touch Screen angezeigt.
- 8 Legen Sie das ausgedruckte Diagramm mit der Druckfläche nach unten auf das Vorlagenglas, so dass die Unterseite zu Ihnen weist und die linke, obere Seite am Größeindex an der linken Seite anliegt. Die schwarze Linie muss sich an der linken Seite befinden.

| KALIERIERUNG Destgrafik auf Vorlagenglas, dann Start-Taste |
|------------------------------------------------------------|
|                                                            |
| ABBRECHEN                                                  |

#### **9** Drücken Sie die Taste START.

• Nach dem Scannen des Diagramms erscheint folgende Meldung: Kalibrierungs-Einstellung verwenden?

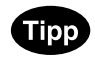

Wurde das Diagramm nicht korrekt aufgelegt, erscheint die Meldung "Testgrafik korrekt auflegen" im Touch Screen. Gehen Sie zurück zu Schritt 8 und legen Sie das Diagramm erneut auf.

**10** Tippen Sie auf JA, um die Kalibrierungs-Einstellung zu verwenden oder tippen Sie auf NEIN, um die Kalibrierungs-Einstellung abzubrechen.

| ADRESSE        | ZÄHLER          | BENUTZER       | ADMIN       |   |
|----------------|-----------------|----------------|-------------|---|
| KALI BRI ERUNG | ▶Gibt es ein zu | reflektierende | s Ergebnis? | ] |

# 2. KOPIERFUNKTIONEN EINSTELLEN

Sie können die Ausgangseinstellung (Standardeinstellung) des Kopierauftrags ändern.

- **1** Drücken Sie die Taste USER FUNCTIONS am Bedienfeld, um das Funktionsmenü aufzurufen.
- 2 Tippen Sie im Touch-Screen auf die Taste BENUTZER und dann auf KOPIEREN.

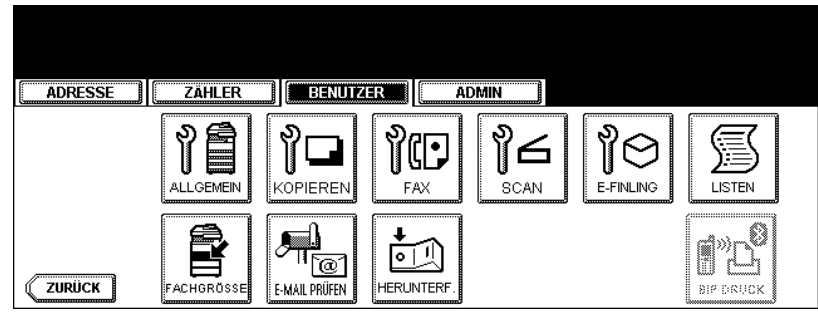

• Das Fenster KOPIEREN wird angezeigt.

#### 3 Definieren Sie ggf. die folgenden Positionen.

| ADRESSE ZÄHLER BENUTZER                                                                        | ADMIN                                                                                                    |
|------------------------------------------------------------------------------------------------|----------------------------------------------------------------------------------------------------|
| KOPIEREN<br>BELICHTUNG FUR FARBE<br>AUTOM. MANUELL<br>BELICHTUNG FUR SCHWARZ<br>AUTOM. MANUELL | FAREMODUS<br>AUT. FARBE VOLLFARBEN SCHWARZ<br>BILDAUSRICHTUNG<br>AKTIVIEREN DEAKTIVIEREN<br>PAPIERZUFUHR<br>NORMAL DICK1 DICK2 DICK3 FOLE |
|                                                                                                | <br>ABBRECHEN OK NÄCH                                                                                                    |

- Tippen Sie unter der Option BELICHTUNG FÜR FARBE und BELICHTUNG FÜR SCHWARZ auf die Taste für den gewünschten Modus.
- Wählen Sie unter "FARBMODUS die entsprechende Taste. Ist die Funktion KEIN LIMIT FÜR SCHWARZ aktiviert, kann nur SCHWARZ gewählt werden
- Wählen Sie unter BILDAUSRICHTUNG die Taste für den gewünschten Modus. Weitere Hinweise zu BILD-AUSRICHTUNG finden Sie in der Dokumentation **Bedienungsanleitung für Grundfunktionen**.
- Wählen Sie unter "PAPIERZUFUHR" den gewünschten Papiertyp.

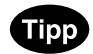

Weitere Hinweise zum Papiertyp finden Sie in der Dokumentation Bedienungsanleitung für Grundfunktionen.

# ▲ Tippen Sie auf NÄCH, um den nächsten Bildschirm aufzurufen.

**5** Tippen Sie die gewünschte Modus-Taste unter ORIGINALMODUS FÜR FARBE oder ORIGINALMODUS FÜR SCHWARZ.

| ADRESSEZÄHLER           | BENUTZER | ADMIN         |             |
|-------------------------|----------|---------------|-------------|
| KOPIEREN                |          |               |             |
| ORIGINALMODUS FÜR FARBE |          | ORIGINALMODUS | FUR SCHWARZ |
| TEXT/FOTO TEXT          | FOTO     | TEXTIFOTO     | TEXT FOTO   |
| GEDR.B. KARTE           |          | BILDGLÄTTUNG  |             |
| [                       |          | L             | 8           |
|                         |          |               |             |
|                         |          | ABBRECHEN     | OK          |

# 6 Tippen Sie auf OK.

 Drücken Sie FUNCTION CLEAR, nachdem Sie OK gedrückt haben. Oder warten Sie, bis die automatische Rückstellung aktiviert wird. Einzelheiten siehe III S.74 "Automatischen Löschmodus einstellen".

# **3. FAXFUNKTIONEN EINSTELLEN**

Sie können die Ausgangseinstellung (Standardeinstellung) der Fax- oder Internet-Fax-Optionen ändern.

- **1** Drücken Sie die Taste USER FUNCTIONS am Bedienfeld, um das Funktionsmenü aufzurufen.
- **2** Tippen Sie im Touch-Screen auf die Taste BENUTZER und dann auf FAX.

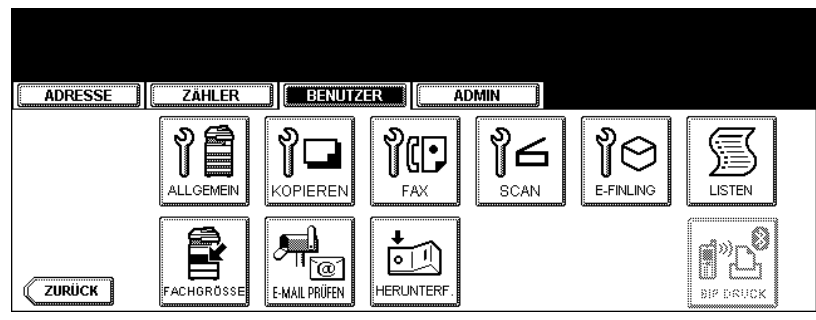

• Das Fenster FAX wird angezeigt.

#### 3 Definieren Sie ggf. die folgenden Positionen.

| ADRESSE ZÄHLER BENUTZER |                    |
|-------------------------|--------------------|
| FAX                     | BELICHTUNG         |
| AUFLÖSUNG               |                    |
| STANDARD HOCH ULTRAHOCH |                    |
| ORIGINALMODUS           | SEND-TYP           |
| TEXT TEXT/FOTO FOTO     | SP. SEND DIR. SEND |
|                         |                    |

- Tippen Sie unter AUFLÖSUNG auf die Taste für den gewünschten Modus.
- Wählen Sie unter der Option ORIGINALMODUS die Taste für den gewünschten Modus.
- Tippen Sie unter BELICHTUNG auf die Hell- oder Dunkel-Tasten, um die Standardbelichtung manuell einzustellen. Wenn Sie den automatischen Modus als Standard-Belichtungsmodus festlegen wollen, tippen Sie auf die Taste AUTOM.
- Wählen Sie unter SEND-TYP die Taste für den gewünschten Modus.

**SP. SEND** - Tippen Sie auf diese Taste, um den Modus "Senden über Speicher" als Standard-Übertragungsmodus festzulegen, in dem nach dem Scannen alle Originale im Speicher abgelegt werden. Dieser Modus ermöglicht eine Übertragung an mehrere Adressen.

**DIR. SEND** - Tippen Sie auf diese Taste, um den Modus "Direkt senden" als Standard-Übertragungsmodus festzulegen, in dem die Originale seitenweise direkt nach dem Scannen versendet werden. Dieser Modus ermöglicht nicht die Übertragung an mehrere Adressen.

#### Hinweis

Die Option SEND-TYP ist nur verfügbar, wenn die optionale Faxeinheit installiert ist.

# **4** Tippen Sie auf NÄCH, um den nächsten Bildschirm aufzurufen.

# **5** Definieren Sie ggf. die folgenden Positionen.

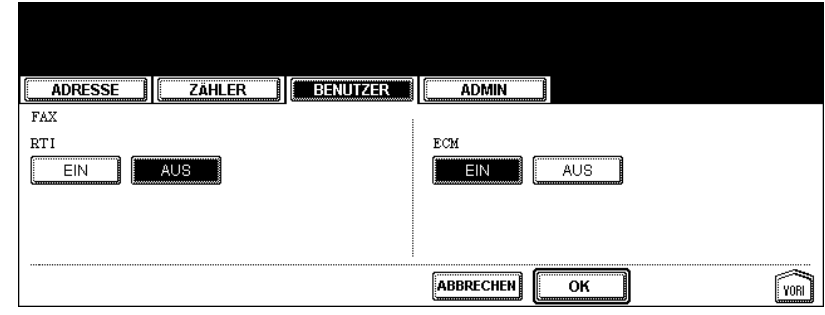

- Legen Sie unter TTI fest, ob TTI standardmäßig aktiviert oder deaktiviert sein soll.
   EIN Tippen Sie auf diese Taste, wenn auf empfangenen Faxen eine Kopfzeile (TTI) gedruckt werden soll, aus der der Absender des Faxes ersichtlich ist.
- AUS Tippen Sie auf diese Taste, wenn auf empfangenen Faxen keine Kopfzeile (TTI) gedruckt werden soll.
  Legen Sie unter RTI fest, ob RTI standardmäßig aktiviert oder deaktiviert sein soll.
- EIN Tippen Sie auf diese Taste, wenn auf empfangenen Faxen eine Empfangs-Kopfzeile (RTI) gedruckt werden soll, aus der Uhrzeit, Datum und Seitenzahl ersichtlich sind.
- AUS Tippen Sie auf diese Taste, wenn auf empfangenen Faxen keine Empfangs-Kopfzeile (RTI) gedruckt werden soll.
- Legen Sie unter ECM fest, ob ECM standardmäßig aktiviert oder deaktiviert sein soll.
   EIN Tippen Sie auf diese Taste, um ECM (Error Correction Mode Fehlerkorrekturmodus) zu aktivieren, sodass Teile eines Dokuments, bei denen Leitungsstörungen oder Verzerrungen aufgetreten sind, automatisch erneut gesendet werden.

AUS - Tippen Sie auf diese Taste, um ECM zu deaktivieren.

#### Hinweis

- "TTI", "RTI" und "ECM" sind nur verfügbar, wenn die optionale Faxeinheit installiert ist.
- Abhängig von der jeweiligen Region, wird die Option TTI möglicherweise nicht angezeigt.

### 6 Tippen Sie auf OK.

• Die Standardeinstellungen werden für jeden Modus gemäß Ihren Angaben geändert.

# 4. SCANFUNKTIONEN EINSTELLEN

Sie können die Ausgangseinstellung (Standardeinstellung) von Scanaufträgen ändern.

- **1** Drücken Sie die Taste USER FUNCTIONS am Bedienfeld, um das Funktionsmenü aufzurufen.
- **2** Tippen Sie im Touch-Screen auf die Taste BENUTZER und dann auf SCAN.

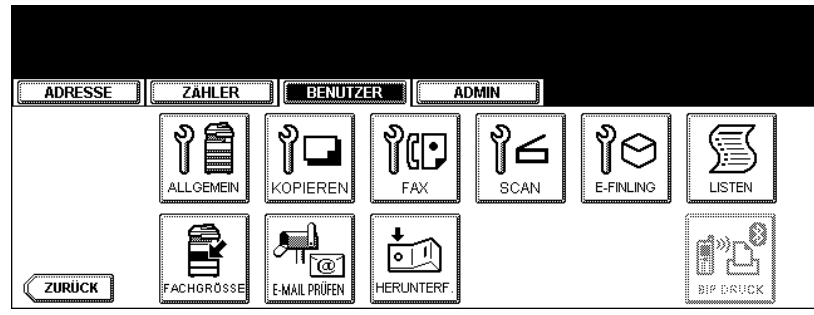

· Die Anzeige SCANNEN erscheint.

#### 3 Definieren Sie ggf. die folgenden Positionen.

| SCANNEN<br>FAREMODUS<br>SCHWELLENVERT<br>C<br>SCHWELLENVERT<br>C<br>SCHWELLENVERT<br>C<br>2-SEITEN-SCAN<br>ENFACH<br>BUCH<br>TABELLE<br>DEEHUNG<br>MITTEL<br>HOCH<br>HOCH<br>HOCH<br>HOCH<br>HOCH<br>C<br>HOCH<br>C<br>HOCH<br>HOCH<br>HOCH |
|----------------------------------------------------------------------------------------------------|
|                                                                                                    |

- Wählen Sie unter FARBMODUS die entsprechende Taste.
- Unter JPEG KOMPRIMIERUNG wählen Sie die entsprechende Taste.
- Unter SCHWELLENWERT können Sie mit den Helligkeitstasten den Kontrast einstellen. Bewegen Sie die Einstellung nach links, wird der Kontrast schwächer. Bewegen Sie die Einstellung nach rechts, wird der Kontrast stärker.

Wenn das System in der Einstellung "Automatische Farbe" ein schwarzes Original erkennt, wird die Einstellung unter SCHWELLENWERT verwendet. Diese Einstellung bestimmt den Kontrast zum Scannen eines schwarzen Originals in der Einstellung AUTO FARBE.

- Unter 1/2-SEITIEN SCAN wählen Sie die gewünschte Taste.
   EINFACH Wählen Sie dies, um Einzelseiten zu scannen.
   BUCH Wählen Sie dies, um im Buchmodus zu scannen. Beide Seiten des Originals werden in gleicher Richtung gescannt.
   TABELLE Wählen Sie dies, um im Tabellenmodus zu scannen. Das Scannen der Vorderseite erfolgt in normaler Richtung und das Scannen der Rückseite um 180° gedreht.
- Unter DREHUNG wählen Sie die gewünschte Taste.

# **4** Tippen Sie auf NÄCH, um den nächsten Bildschirm aufzurufen.

5 Definieren Sie ggf. die folgenden Positionen.

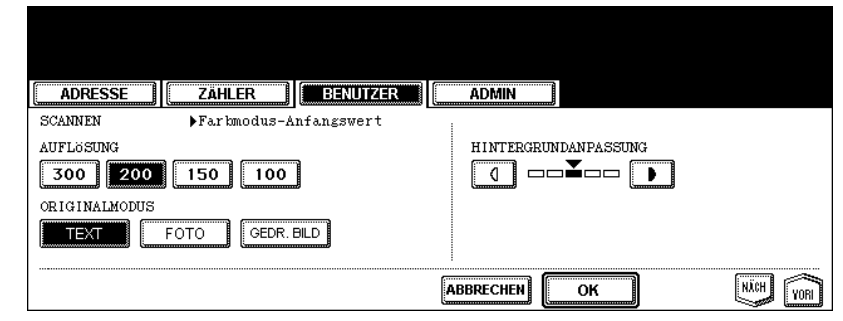

- Unter AUFLÖSUNG wählen Sie die gewünschte Taste für Farbscans.
- Unter ORIGINALMODUS wählen Sie die gewünschte Taste für Farbscans.
- Unter HINTERGRUNDANPASSUNG drücken Sie die Helligkeitstasten, um den Kontrast für Farbscans zu definieren. Wenn Sie die Einstellung nach links bewegen, wird die Hintergrundfarbe heller. Wenn Sie die Einstellung nach rechts bewegen, wird die Hintergrundfarbe dunkler.

**6** Tippen Sie auf NÄCH, um den nächsten Bildschirm aufzurufen.

**7** Definieren Sie ggf. die folgenden Positionen.

| ADRESSE | ZÄHLER BENUTZ                            | ZER ADMIN            |            |
|---------|------------------------------------------|----------------------|------------|
| SCANNEN | Graustufen-Anfangswe                     | r†                   |            |
|         | AUFLÖSUNG<br>400 300<br>HINTERGRUNDANPA: | 200 150 100<br>SSUNG |            |
|         |                                          |                      | NĂCH (VORI |

- Unter AUFLÖSUNG wählen Sie die gewünschte Taste für Graustufenscans.
- Unter HINTERGRUNDANPASSUNG drücken Sie die Helligkeitstasten, um den Kontrast für Graustufenscans einzustellen. Wenn Sie die Einstellung nach links bewegen, wird die Hintergrundfarbe heller. Wenn Sie die Einstellung nach rechts bewegen, wird die Hintergrundfarbe dunkler.

# 8 Tippen Sie auf NÄCH, um den nächsten Bildschirm aufzurufen.

**9** Definieren Sie ggf. die folgenden Positionen.

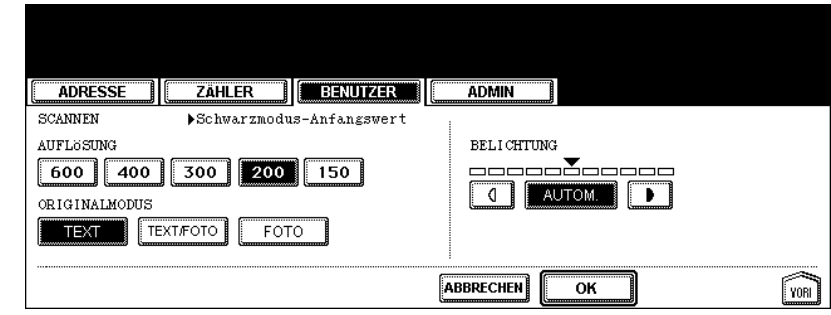

- Unter AUFLÖSUNG wählen Sie die gewünschte Taste für Schwarzscans.HINTERGRUNDANPASSUNG drücken Sie die Helligkeitstasten, um den Kontrast für Graustufenscans einzustellen. Wenn Sie die Einstellung nach links bewegen, wird die Hintergrundfarbe heller. Wenn Sie die Einstellung nach rechts bewegen, wird die Hintergrundfarbe dunkler.
- Unter ORIGINALMODUS wählen Sie die gewünschte Taste für Schwarzscans.
- Unter BELICHTUNG drücken Sie die Helligkeitstasten, um eine Standardbelichtung für Schwarzscans einzustellen oder tippen Sie auf AUTOM., um den automatischen Modus als Voreinstellung für Schwarzscans zu verwenden.

# 10 Tippen Sie auf OK.

• Die Standardeinstellungen werden für jeden Modus gemäß Ihren Angaben geändert.

Sie können die Druckqualität für das Drucken von Farbdokumenten aus e-Filing einstellen.

- **1** Drücken Sie die Taste USER FUNCTIONS am Bedienfeld, um das Funktionsmenü aufzurufen.
- 2 Tippen Sie auf die Taste BENUTZER und anschließend auf E-FILING im Touch Screen.

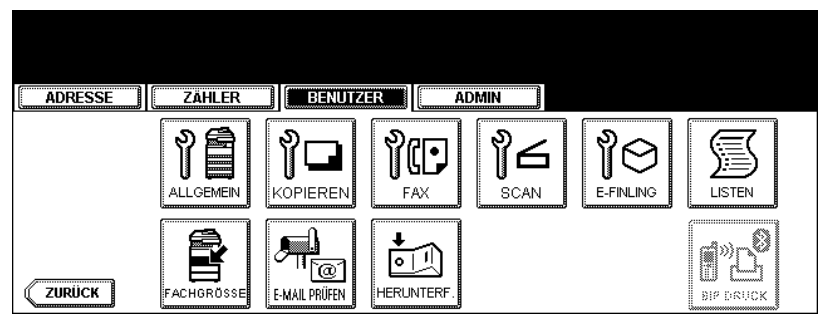

• Der E-FILING Bildschirem wird angezeigt.

# **3** Wählen Sie unter BILDDRUCKMODUS die gewünschte Taste.

| ADRESSE | ZÄHLER    | BENUTZER | ADMIN        |           |  |
|---------|-----------|----------|--------------|-----------|--|
| -FILING |           |          |              |           |  |
|         | BILDDRUCH | Modus    |              |           |  |
|         | ALLGEMEIN | FOTO     | PRÄSENTATION | ZEICHNUNG |  |
|         |           |          |              |           |  |
|         |           |          |              |           |  |

- ALLGEMEIN Wählen Sie dies, um die geeignete Bildqualität zum Drucken von allgemeinen Farbdokumenten einzustellen.
- FOTO Wählen Sie dies, um die geeignete Bildqualität zum Drucken von Fotos einzustellen.
- PRÄSENTATION Wählen Sie dies, um die geeignete Bildqualität zum Drucken von Dokumenten mit lebhaften Farben einzustellen.
- **ZEICHNUNG** Wählen Sie dies, um die geeignete Bildqualität zum Drucken von Dokumenten mit Text oder Liniengrafiken einzustellen.

# 4 Tippen Sie auf OK.

# 6. LISTEN DRUCKEN

# Adressbuchliste drucken

Sie können die Adressbuchliste drucken, in der alle auf diesem Gerät registrierten Kontakte und Gruppen angezeigt werden.

- 1 Drücken Sie die Taste USER FUNCTIONS am Bedienfeld, um das Funktionsmenü aufzurufen.
- 2 Tippen Sie im Touch-Screen auf die Taste BENUTZER und dann auf LISTEN.

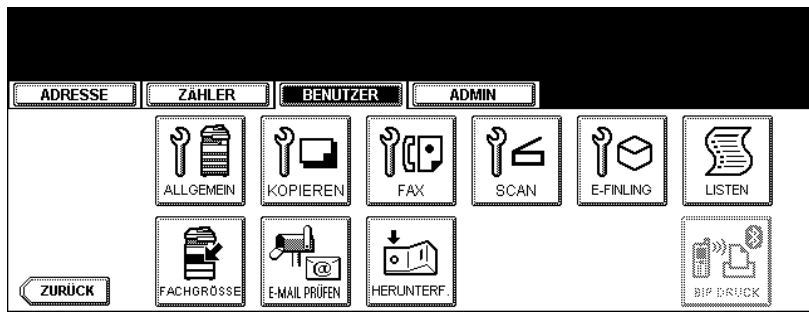

• Das Listenmenü wird angezeigt.

# **3** Tippen Sie auf die Taste ADRESSBUCH.

| ADRESSE     |                                |
|-------------|--------------------------------|
| LISTENDRUCK | Wahlen Sie die LISTE           |
|             | ADRESS<br>BUCH SUMMER FUNKTION |
| ZURÜCK      |                                |

- Das ADRESSBUCH-Fenster wird angezeigt.
- **4** Tippen Sie auf die Taste ID-SORTIERUNG , um die Adressbuchliste nach ID-Nummern sortiert zu drucken, oder auf die Taste NAME SORT., um sie nach Namen sortiert zu drucken.

| ADRESSE    | ER BENUTZER   | ADMIN         |  |
|------------|---------------|---------------|--|
| ADRESSBUCH |               |               |  |
|            |               |               |  |
|            | D-SORT IERUNG | NAME<br>SORT. |  |
|            |               |               |  |
| ZURÜCK     |               |               |  |

- Die Adressbuchliste wird gedruckt, wenn die Abteilungsverwaltung nicht aktiviert ist.
- Ist die Abteilungsverwaltung aktiviert, wird der Eingabebildschirm für den Code angezeigt. Geben Sie den Abteilungscode über die Zifferntasten ein und tippen Sie auf die Taste OK, um die Adressliste zu drucken.

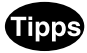

- Die Liste wird gedruckt und im Innenfach ausgegeben.
  Ein Ausgabebeispiel der Adressbuchliste finden Sie unter "Adressbuchliste". 
  <sup>[I]</sup> S.208

#### Liste der Gruppennummern drucken

Sie können die Liste der Gruppennummern drucken, in der alle auf diesem Gerät registrierten Gruppen und Mitglieder enthalten sind.

- **1** Drücken Sie die Taste USER FUNCTIONS am Bedienfeld, um das Funktionsmenü aufzurufen.
- **2** Tippen Sie im Touch-Screen auf die Taste BENUTZER und dann auf LISTEN.

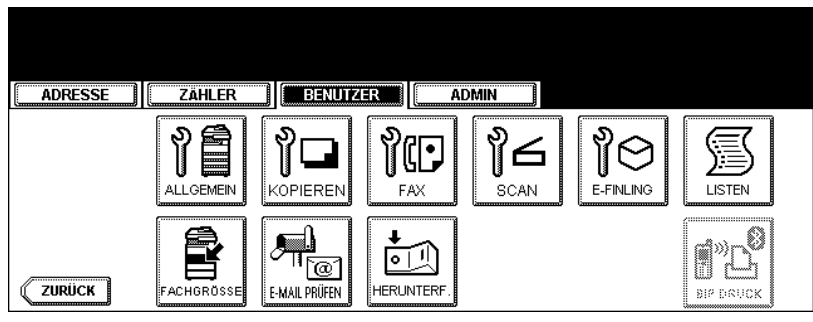

• Das Listenmenü wird angezeigt.

# **3** Tippen Sie auf die Taste GRUPPE NUMMER.

| LISTENDRUCK DWahlen Sie die LISTE |
|-----------------------------------|
| ADRESS<br>BUCH GRUPPE FUNKTION    |
| ZURÜCK                            |

- Die Liste der Gruppennummern wird gedruckt, wenn die Abteilungsverwaltung nicht aktiviert ist.
- Ist die Abteilungsverwaltung aktiviert, wird der Eingabebildschirm für den Code angezeigt. Geben Sie den Abteilungscode über die Zifferntasten ein und tippen Sie auf die Taste OK, um die Gruppenliste zu drucken.

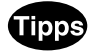

- Die Liste wird gedruckt und im Innenfach ausgegeben.
- Ein Ausgabebeispiel für die Liste der Gruppennummern finden Sie unter "Liste der Gruppennummern". 💷 S.209

### Funktionsliste drucken (Benutzer)

Sie können die Funktionsliste mit einer Übersicht über die Benutzerfunktionen mithilfe der Taste BENUT-ZER drucken.

- **1** Drücken Sie die Taste USER FUNCTIONS am Bedienfeld, um das Funktionsmenü aufzurufen.
- **2** Tippen Sie im Touch-Screen auf die Taste BENUTZER und dann auf LISTEN.

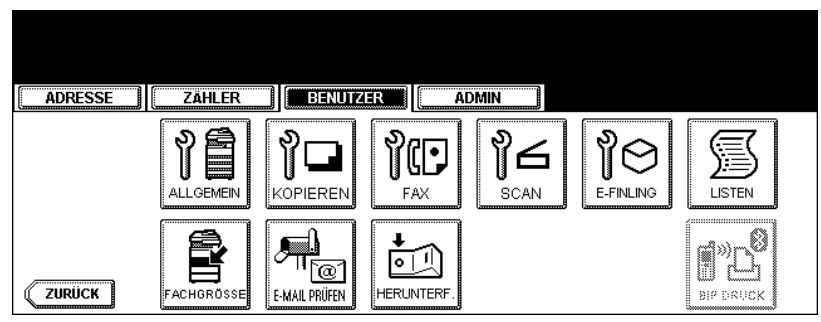

• Das Listenmenü wird angezeigt.

# **3** Tippen Sie auf die Taste FUNKTION.

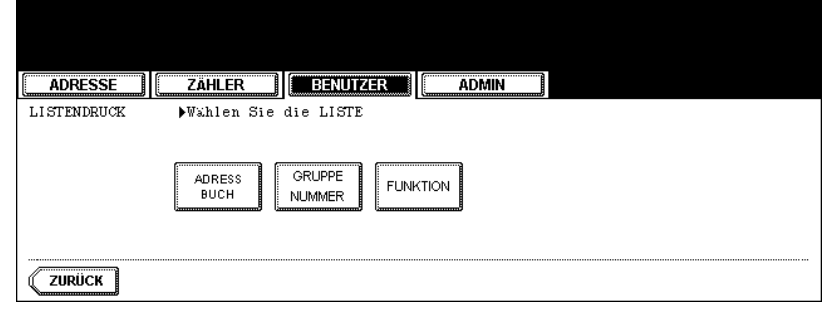

- Die Funktionsliste wird gedruckt, wenn die Abteilungsverwaltung nicht aktiviert ist.
- Ist die Abteilungsverwaltung aktiviert, wird der Eingabebildschirm für den Code angezeigt. Geben Sie den Abteilungscode über die Zifferntasten ein und tippen Sie auf die Taste OK, um die Funktionsliste zu drucken.

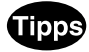

- Die Liste wird gedruckt und im Innenfach ausgegeben.
- Ein Ausgabebeispiel diser Liste finden Sie unter "Funktionsliste (Benutzer)". 📖 S.210

Mit dieser Funktion stellen Sie die Papiergröße und den Papiertyp für die jeweilige Kassette ein.

- Drücken Sie die Taste USER FUNCTIONS am Bedienfeld, um das 1 Funktionsmenü aufzurufen.
- Tippen Sie anschließend auf die Taste BENUTZER und danach auf die 2 Taste FACHGRÖSSE im Touch Screen.

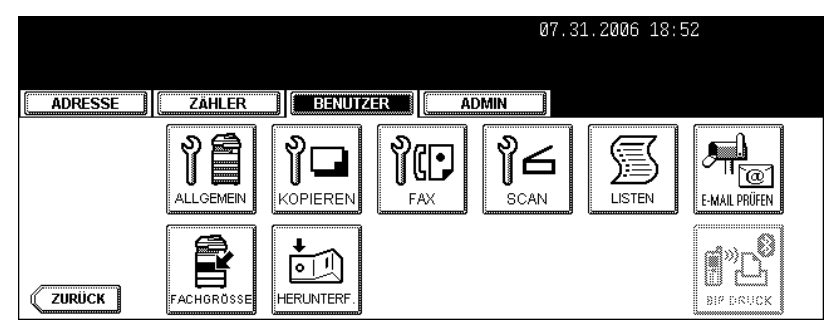

3 Tippen Sie auf die Kassette in der Abbildung, für die Sie das Papierformat und den Papiertyp einstellen wollen. Tippen Sie anschließend auf die entsprechende Papiergröße und den entsprechenden Papiertyp.

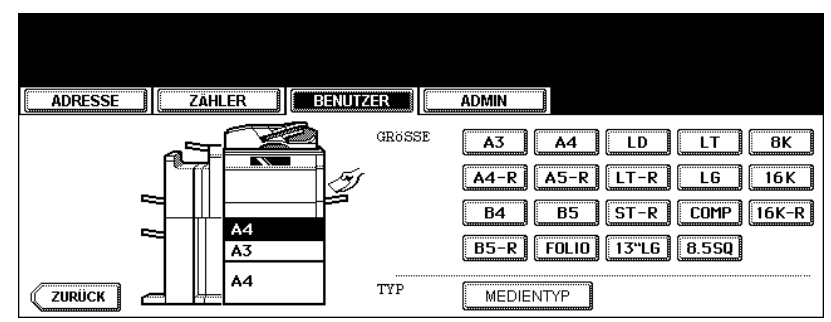

Die Kassetteneinstellung f
ür die gew
ählte Kassette wird ge
ändert.
Mit dieser Funktion können Sie prüfen, ob neue E-Mails (Internet-Faxe) auf dem POP3-Server vorhanden sind.

## Tipp

Das Gerät prüft den POP3-Server automatisch auf neue E-Mails.

- 1 Drücken Sie die Taste USER FUNCTIONS am Bedienfeld, um das Funktionsmenü aufzurufen.
- **2** Tippen Sie im Touch-Screen auf die Taste BENUTZER und dann auf E-MAIL PRÜFEN.

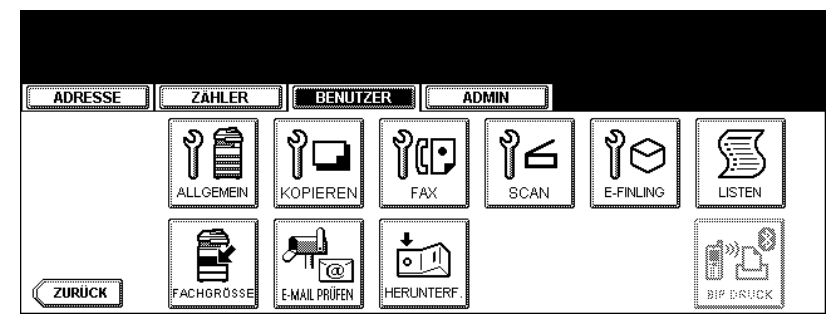

- Das Gerät beginnt, mit dem POP3-Server zu kommunizieren.
- Wenn eine neue E-Mail für dieses Gerät auf dem POP3-Server vorhanden ist, wird sie automatisch nach dem Abrufen der E-Mail-Daten vom POP3-Server gedruckt.
- Wenn eine neue E-Mail des I-FAX zu FAX GATEWAY-Dokuments auf dem POP3-Server vorhanden ist, beginnt das Gerät mit der Wahl der jeweiligen Faxnummer die Übertragung der empfangenen E-Mail an die Fax-Gegenstelle.

# 9. STROM AUSSCHALTEN (HERUNTERFAHREN)

Wenn Sie die Stromversorgung zum Gerät abschalten wollen, fahren Sie das System erst wie nachstehend beschrieben herunter.

Schalten Sie den Strom NICHT aus, indem Sie den Stromschalter des Geräts einfach ausschalten, da dadurch die Festplatte beschädigt werden könnte.

Bevor Sie den Strom ausschalten, sollten die nachstehend angeführten 3 Voraussetzungen gegeben sein.

- Es gibt keine Aufträge mehr in der Liste der Druckaufträge.
- Die ERROR-Lampe blinkt nicht.
- Kein PC greift auf das Gerät über das Netzwerk zu.
- **1** Drücken Sie die Taste USER FUNCTIONS am Bedienfeld, um das Funktionsmenü aufzurufen.
- **2** Tippen Sie im Touch-Screen auf die Taste BENUTZER und dann auf HERUNTERF.

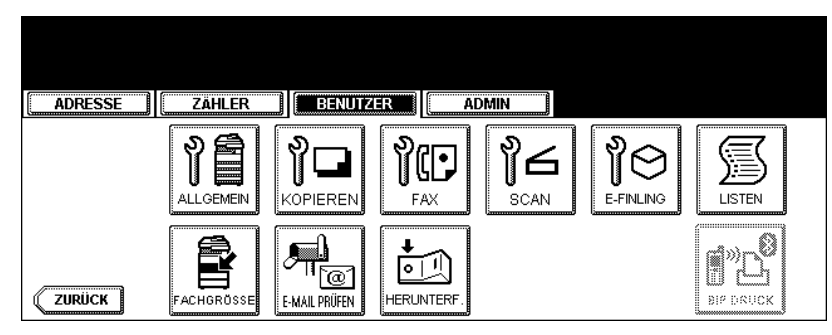

**3** "Verarbeitungsauftrag wird gelöscht. Wollen Sie wirklich herunterfahren? " erscheint auf dem Touch-Screen. Tippen Sie auf JA.

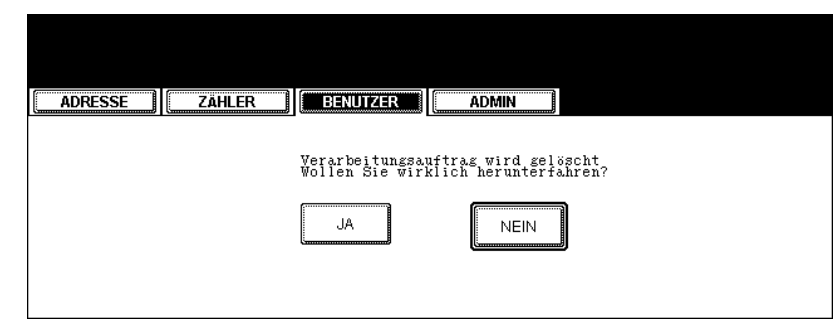

• Um den das Herunterfahren zu stoppen, tippen Sie auf die Taste NEIN.

**4** "System wird heruntergefahren" erscheint auf dem Touch-Screen. Das Gerät wird dann heruntergefahren.

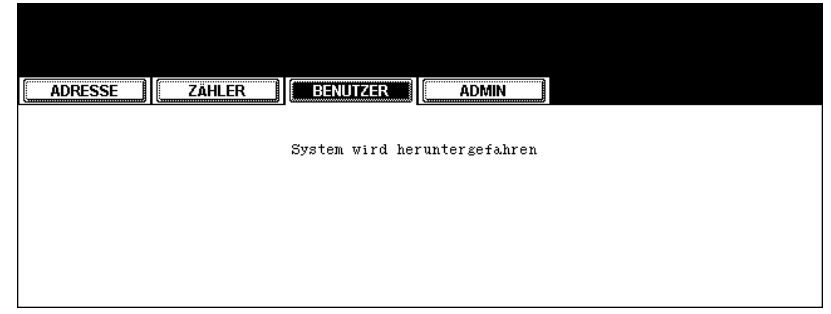

• Der Netzschalter wird automatisch in die OFF-Stellung gebracht.

Diese Taste ist nur verfügbar, wenn das optionale BlueTooth Modul installiert ist. Einzelheiten zu den BlueTooth Einstellungen finden Sie in der *GN-2010 Bedienungsanleitung für BlueTooth*.

# 4. EINSTELLUNGEN (ADMIN)

| 1. | ADMIN-MENÜ AUFRUFEN                                          | 113   |
|----|--------------------------------------------------------------|-------|
| 2. | ALLGEMEINE FUNKTIONEN EINSTELLEN                             | 115   |
|    | Geräte-Informationen einstellen                              | . 115 |
|    | Benachrichtigung erstellen                                   | . 117 |
|    | Administratorkennwort ändern                                 | . 119 |
|    | Datum und Uhrzeit einstellen                                 | .121  |
|    | Wöchentlichen Zeitgeber einstellen                           | .123  |
|    | Automatischen Energiesparmodus einstellen                    | .126  |
|    | Ruhemodus einstellen                                         | .128  |
|    | Kalibrierungsanzeige einstellen                              | .130  |
|    | Kalibrierung für Kopien einstellen                           | .131  |
|    | Kalibrierung für Drucke einstellen                           | .134  |
|    | Benachrichtigung für Kassette und Staubeseitigung einstellen | .138  |
| 3. | NETZWERKFUNKTIONEN EINSTELLEN                                | 140   |
|    | TCP/IP-Protokoll einrichten (IPv4)                           | .140  |
|    | IPv6-Protokoll einrichten                                    | .145  |
|    | IPX/SPX-Protokoll einrichten                                 | .149  |
|    | NetWare-Einstellungen konfigurieren                          | .151  |
|    | SMB-Protokoll einrichten                                     | .153  |
|    | AppleTalk-Protokoll einrichten                               | .156  |
|    | HTTP-Netzwerkdienst einstellen                               | .158  |
|    | Ethernet-Bitrate einstellen                                  | .160  |
|    | LDAP-Netzwerkdienst und SNMP-Netzwerkdienst einstellen       | .162  |
|    | Anwenderzertifikat einstellen                                | .164  |
|    | Ping/Traceroute                                              | .167  |
| 4. | KOPIERFUNKTIONEN EINSTELLEN                                  | 170   |
| 5. | FAXFUNKTIONEN EINSTELLEN                                     | 172   |
|    | Terminal-ID einstellen                                       | .172  |
|    | Fax-Erstinstallation                                         | .175  |
|    | Modus für die Leitung 2 einstellen                           | .177  |
|    | Empfangsdruck einstellen                                     | .180  |
|    | Übertragungswiederholung einstellen                          | .185  |
| 6. | DATEIFUNKTIONEN EINSTELLEN                                   | 187   |
| 7  | E-MAIL-FUNKTIONEN EINSTELLEN                                 | 188   |
|    | Figenschaften der F-Mail-Scan-Nachrichten einstellen         | 188   |
|    | Ergementierung für Scannen in F-Mail einstellen              | 189   |
| ~  |                                                              | 400   |
| б. | INTERNET-FAXFUNKTIONEN EINSTELLEN                            | 190   |
|    | Eigenschatten für die Internet-Faxhachrichten einstellen     | .190  |
|    | Internet-Faxiragmentierung einstellen                        | 191   |
|    |                                                              | . 192 |
| 9. | PDF SICHERHEIT EINSTELLEN                                    | 193   |

| 10.LISTEN/BERICHTE EINSTELLEN          |     |
|----------------------------------------|-----|
| Sende-/Empfangsjournal einstellen      |     |
| Sendebericht einstellen                |     |
| Empfängerliste einstellen              |     |
| 11.LISTEN DRUCKEN                      |     |
| 12.DRUCKER-/DATEIFUNKTIONEN EINSTELLEN | 203 |
| 13.W-LAN und BlueTooth Einstellungen   | 204 |

# 1. ADMIN-MENÜ AUFRUFEN

Wenn das Administratorkennwort festgelegt wurde, muss es eingegeben werden, um im Fenster der Benutzerfunktionen ins Menü ADMIN zu wechseln.

**1** Drücken Sie die Taste USER FUNCTIONS am Bedienfeld, um das Funktionsmenü aufzurufen.

# **2** Tippen Sie auf die Taste ADMIN.

• Das Fenster "Administratorkennwort eingeben und EINGABE drücken" wird angezeigt.

### 3 Tippen Sie auf die Taste KENNWORT.

| ADRESSE       | ZÄHLER   | BENUTZER ADMIN |
|---------------|----------|----------------|
| DMINISTRATOR- | KENNWORT |                |
|               |          |                |
|               | <u></u>  | KENN/VORT      |
|               | ***_     |                |

• Das Eingabefenster wird angezeigt.

# **4** Geben Sie das Administratorkennwort ein und tippen Sie auf die Taste OK.

| ******** <u></u>           |             |
|----------------------------|-------------|
|                            | Rücktaste   |
| *<>?^@+11;:/1              | <b>←</b> →  |
| Q W E R T Z U I O P        | Löschen     |
| A S D F G H J K L          |             |
| Y X C V B N M , . Unschatt | Ums.Sperrt. |
| Leert. ABBRECHEN OK        |             |

Das Menü ADMIN wird angezeigt.

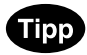

Wenn das Administratorkennwort nicht geändert wurde, können Sie das Standardkenwort "123456" eingeben.

Hinweis

Wenn Sie das Kennwort dreimal falsch eingeben, wird für für einen definierten Zeitraum jede weitere Eingabe gesperrt.

# **5** Das Menü ADMIN wird angezeigt. Fahren Sie mit der gewünschten administrativen Aktion fort.

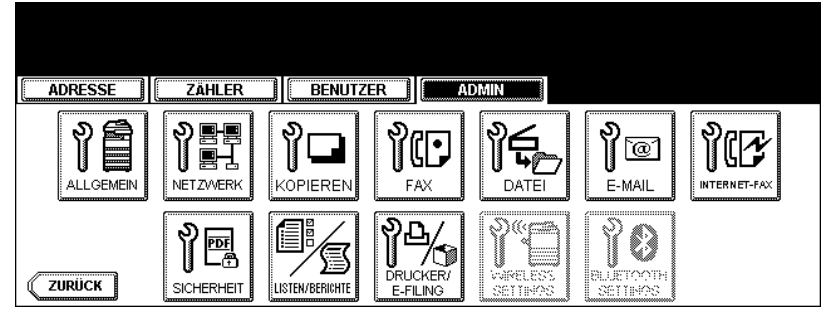

- 💷 S.115 "2.ALLGEMEINE FUNKTIONEN EINSTELLEN"
- D S.140 "3.NETZWERKFUNKTIONEN EINSTELLEN"
- S.170 "4.KOPIERFUNKTIONEN EINSTELLEN"
- S.172 "5.FAXFUNKTIONEN EINSTELLEN"
- G.187 "6.DATEIFUNKTIONEN EINSTELLEN"
- S.188 "7.E-MAIL-FUNKTIONEN EINSTELLEN"
- S.190 "8.INTERNET-FAXFUNKTIONEN EINSTELLEN"
- B.193 "9.PDF SICHERHEIT EINSTELLEN"
- S.195 "10.LISTEN/BERICHTE EINSTELLEN"
- S.202 "11.LISTEN DRUCKEN"
- S.203 "12.DRUCKER-/DATEIFUNKTIONEN EINSTELLEN"

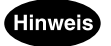

- Im Menü ADMIN befindet sich auch die Taste W-LAN EINSTELLUNGEN. Diese Taste ist nur verfügbar, wenn das optionale W-LAN Modul installiert ist. Weitere Hinweise zu den W-LAN Einstellungen finden Sie in der GN-1041 Bedienungsanleitung für Wireless LAN.
- Im Menü ADMIN befindet sich auch die Taste "BLUE TOOTH EINSTELLUNGEN". Diese Taste ist nur verfügbar, wenn das optionale BlueTooth Modul installiert ist. Einzelheiten zu den BlueTooth Einstellungen finden Sie in der GN-2010 Bedienungsanleitung für BlueTooth.

# 2. ALLGEMEINE FUNKTIONEN EINSTELLEN

### Geräte-Informationen einstellen

Hier können Sie die Geräte-Informationen für dieses Gerät festlegen. Diese Optionen werden in TopAccess, dem Web-basierenden Dienstprogramm zur Geräteverwaltung, auf der Seite "Gerät" angezeigt.

### **1** Tippen Sie im Menü ADMIN auf die Taste ALLGEMEIN.

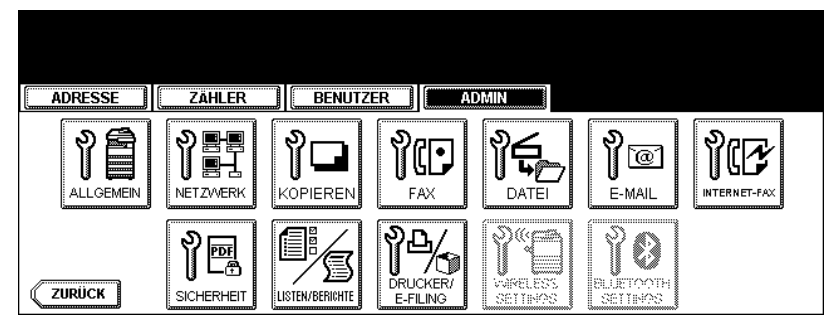

• Das Menü ALLGEMEIN wird angezeigt.

# Tipp

Hinweise zum Aufrufen des Menüs ADMIN finden Sie unter "1.ADMIN-MENÜ AUFRUFEN". 🕮 S.113

# **2** Tippen Sie auf die Taste GERÄT-INFORMATION.

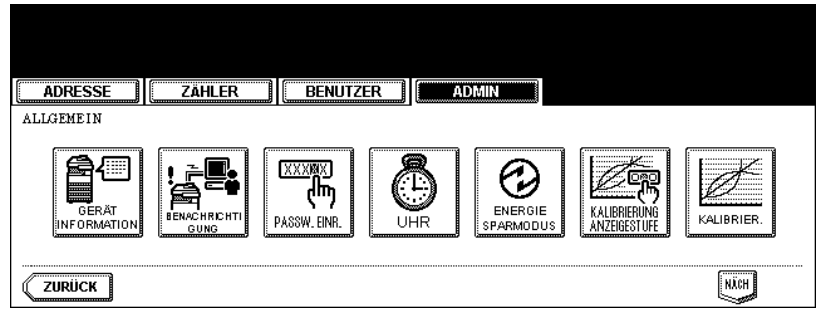

• Das Fenster GERÄTE-INFORMATIONEN wird angezeigt.

3 Tippen Sie auf die jeweiligen Tasten im Touch-Screen, um folgende Optionen festzulegen.

| ADRESSE           | ZÄHLER BENUTZER ADMIN |
|-------------------|-----------------------|
| GERATE-INFORMATIC | DNEN                  |
| STANDORT          |                       |
| SERVICETELNUMMER  |                       |
|                   |                       |
|                   |                       |
| ADMIN. NACHRICHT  |                       |
|                   | ABBRECHEN             |

- STANDORT Tippen Sie auf diese Taste, um den Standort einzugeben, an dem sich das Gerät befindet.
- SERVICETELNUMMER Tippen Sie auf diese Taste, um die Servicetelefonnummer einzugeben.
- KONTAKTINFORMATION Tippen Sie auf diese Taste, um den Namen des Kundendiensttechnikers einzugeben.
- ADMIN. NACHRICHT - Tippen Sie auf diese Taste, um eine administrative Nachricht für die Benutzer einzugeben.

# Tipp

Wenn Sie die verschiedenen Tasten drücken, wird das Eingabefenster angezeigt. Geben Sie den Wert über die Tastatur und die Zifferntasten ein und tippen Sie auf die Taste OK, um den Eintrag zu bestätigen. Verwenden Sie für die Eingabe der SERVICETELEFONNUMMER ausschließlich die Zifferntasten.

#### Tippen Sie auf OK. Δ

### Benachrichtigung erstellen

Sie können die Benachrichtigungs-Mail so konfigurieren, dass beim Eintreten bestimmter Ereignisse auf dem Gerät, wie beispielsweise bei leerem Toner, Papiermangel in der Einzugseinheit, einer erforderlichen Wartung durch einen Wartungstechniker usw., eine Benachrichtigungs-Meldung versendet wird. Sie können bis zu 3 E-Mail-Adressen als Ziel für die Benachrichtigungs-Meldung festlegen.

### Hinweis

- Sie können die Ereignisse, über die Sie informiert werden wollen, mit dem Web-Dienstprogramm TopAccess festlegen. Weitere Informationen finden Sie in der Dokumentation *TopAccess-Anleitung*.
- Zur Aktivierung dieser Funktion muss in Ihrem Netzwerk ein SMTP-Server vorhanden sein. Darüber hinaus müssen die Einstellungen zur Aktivierung der Internet-Faxübertragungen für dieses Multifunktions-System entsprechend konfiguriert sein.

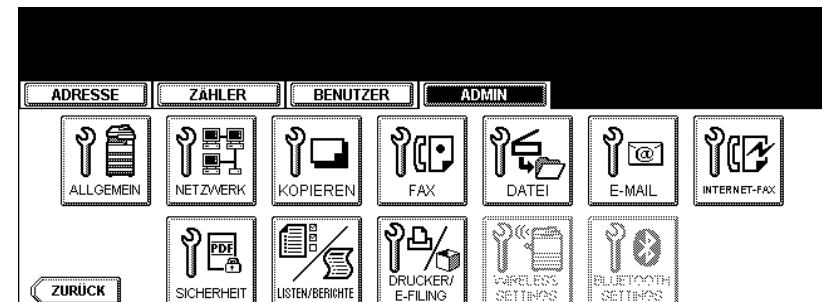

1 Tippen Sie im Menü ADMIN auf die Taste ALLGEMEIN.

• Das Menü ALLGEMEIN wird angezeigt.

# Tipp

Hinweise zum Aufrufen des Menüs ADMIN finden Sie unter "1.ADMIN-MENÜ AUFRUFEN". 📖 S.113

### **2** Tippen Sie auf die Taste BENACHRICHTIGUNG.

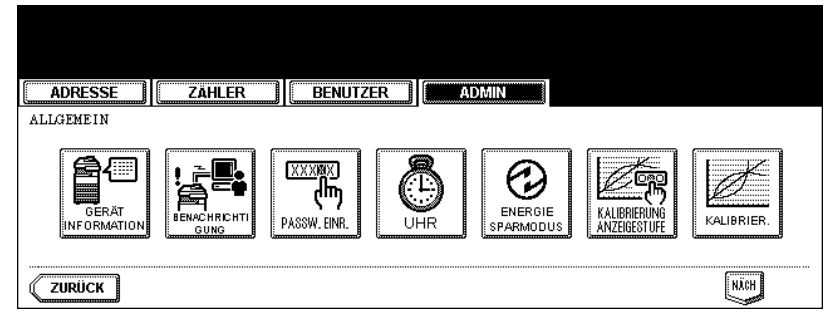

Das Fenster BENACHRICHTIGUNG wird angezeigt.

3 Tippen Sie auf die Taste E-MAIL.

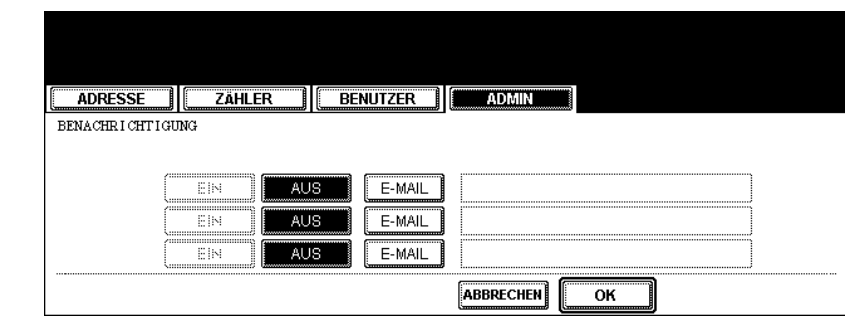

• Das Eingabefenster wird angezeigt.

**4** Geben Sie die E-Mail Adresse über die Tastatur und die Zifferntasten ein und tippen Sie auf die Taste OK, um den Eintrag zu bestätigen.

| administrator@ifax.com_                      |             |
|----------------------------------------------|-------------|
| ! " <b># \$</b> % & ` ( ) <b>= ~   `</b> ( ) | Rücktaste   |
| *<>?_ <b>-^@</b> +1];:/\                     | ← →         |
| Q W E R T Z U I O P                          | Löschen     |
| A S D F G H J K L                            |             |
| Y X C V B N M , . Unschaft                   | Ums.Sperrt. |
| Leert. ABBRECHEN OK                          |             |

- Geben Sie bis zu drei E-Mail-Adressen ein, an die die Benachrichtigung gesendet werden soll. Wenn Sie die Benachrichtigung aktivieren, müssen Sie mindestens eine E-Mail-Adresse eingeben.
- **5** Nach der Eingabe der erforderlichen E-Mail-Adressen tippen Sie auf die Taste EIN der E-Mail-Adresse, für die Sie die Benachrichtigung aktivieren wollen.

| ADRESSE          | ZÄHLER BENUTZER ADMIN               |
|------------------|-------------------------------------|
| PENA CUDI CUTICU |                                     |
| DEMAGINICITI 100 |                                     |
|                  |                                     |
|                  | EN AUG E MAN administrator@ifay.com |
|                  |                                     |
| ſ                |                                     |
| L.               |                                     |
| [                | EIN AUS E-MAIL                      |
|                  |                                     |
|                  |                                     |

• Um die Benachrichtigung für eine E-Mail-Adresse zu deaktivieren, tippen Sie auf AUS.

### Hinweis

Sie können die Taste EIN nur wählen, wenn in der entsprechenden Zeile eine E-Mail-Adresse eingegeben wurde.

6 Tippen Sie auf OK.

### Administratorkennwort ändern

Sie können das Administratorkennwort ändern. Sie könnn zwischen 6 und 10 alphanumerische Zeichen als Administratorkennwort eingeben.

### 1 Tippen Sie im Menü ADMIN auf die Taste ALLGEMEIN.

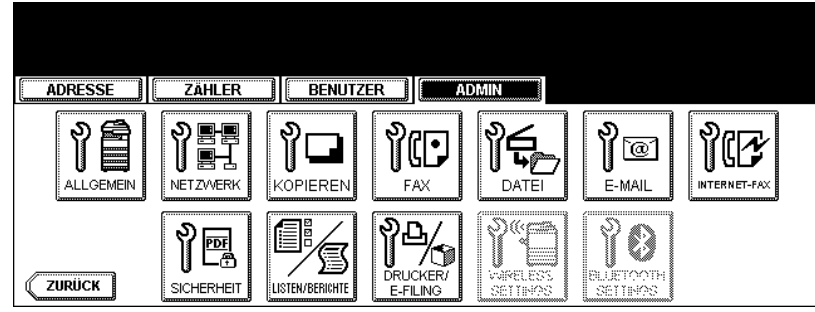

• Das Menü ALLGEMEIN wird angezeigt.

# Tipp

Hinweise zum Aufrufen des Menüs ADMIN finden Sie unter "1.ADMIN-MENÜ AUFRUFEN". 📖 S.113

### **2** Tippen Sie auf die Taste PASSW.EINR.

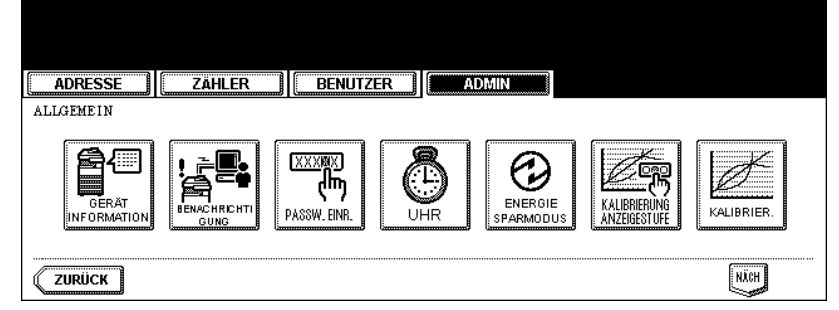

• Das Fenster für die Kennworteingabe wird angezeigt.

### **3** Tippen Sie auf ALTES KENNWORT.

| ADRESSE         | ZÄHLER BENUTZER ADMIN   |
|-----------------|-------------------------|
| KENNWORTEINGABE | ▶AdminKennwort eingeben |
|                 | Altes Kennwort          |
|                 | Neues Kennwort          |
|                 | Nochm. neu. Kennwort    |
|                 |                         |

• Das Eingabefenster wird angezeigt.

▲ Geben Sie das Administratorkennwort ein und tippen Sie auf die Taste OK.

| xoxxxxxx                                  |             |
|-------------------------------------------|-------------|
| ! " <b># \$ % &amp; ` ( ) = ~   ` ( )</b> | Rücktaste   |
| *<>?_ <b>-^@</b> +[];;/!                  | + +         |
| Q W E R T Z U I O P                       | Löschen     |
| A S D F G H J K L                         |             |
| YXCVBNM,.                                 | Ums.Sperrt. |
|                                           |             |

• Das Kennwort wird als Sternchen (\*) angezeigt.

|   | pp j |
|---|------|
| - |      |

Wenn Sie das Administratorkennwort erstmals ändern, geben Sie in das Feld "Altes Kennwort" den Wert "123456" ein.

5 Verfahren Sie wie bei "ALTES KENNWORT", d. h. geben Sie das neue Kennwort jeweils nach Drücken von NEUES KENNWORT und NOCHM. NEU. KENNWORT ein.

| ADRESSE ZÄHLER                         |
|----------------------------------------|
| KENNWORTEINGABE AdminKennwort eingeben |
| Altes Kennwort *****                   |
| Neues Kennwort ********                |
| Nochm. neu. Kennwort                   |
|                                        |

• Sie könnn zwischen 6 und 10 alphanumerische Zeichen eingeben. Sonderzeichen oder Symbole sind nicht erlaubt.

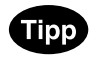

Es ist nicht möglich, dieses Feld leer zu lassen und kein Administratorkennwort anzugeben. Das Administratorkennwort muss festgelegt werden.

### 6 Tippen Sie unten im Touch-Screen auf die Taste OK.

### Datum und Uhrzeit einstellen

Die in dieses Gerät eingebaute Uhr kann durch Eingabe von Datum und Uhrzeit über die Zifferntasten eingestellt werden. Darüber hinaus können Sie einfach per Tastendruck die Sommerzeit einstellen.

### **1** Tippen Sie im Menü ADMIN auf die Taste ALLGEMEIN.

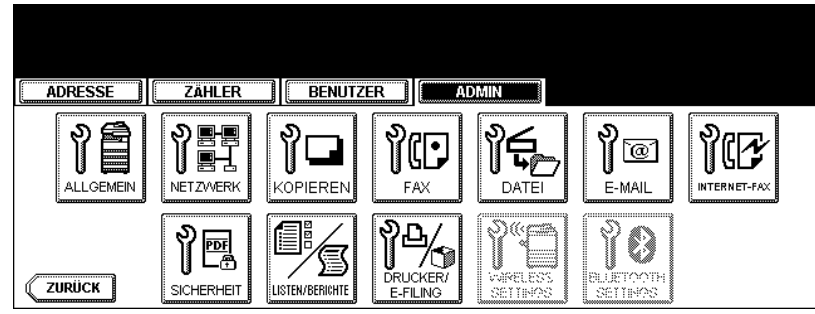

· Das Menü ALLGEMEIN wird angezeigt.

# Tipp

Hinweise zum Aufrufen des Menüs ADMIN finden Sie unter "1.ADMIN-MENÜ AUFRUFEN". 📖 S.113

### 2 Tippen Sie auf die Taste UHR.

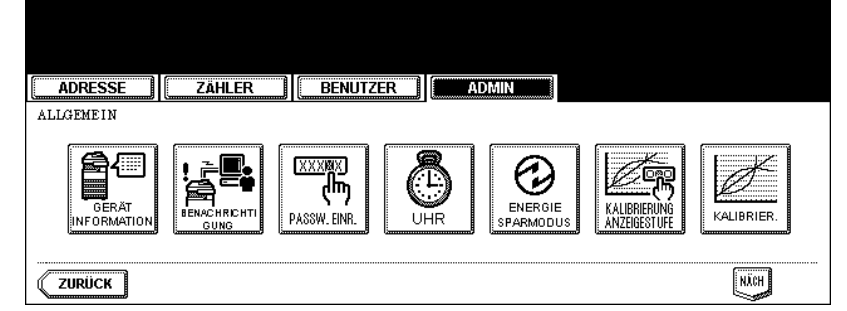

• Das Menü UHR wird angezeigt.

### **3** Tippen Sie auf die Taste DATUM/ZEIT.

| ADRESSE ZÄHLER BENUTZER |
|-------------------------|
| UHR                     |
| DATUM/ZEIT              |
|                         |

- Wenn Sie nur das Datumsformat ändern wollen, fahren Sie mit Schritt 10 fort.
- Wenn Sie auf die Taste DATUM/ZEIT tippen, wird das Fenster DATUM/ZEIT angezeigt.

▲ Markieren Sie den Bereich, den Sie bearbeiten wollen, mithilfe der Pfeiltasten und geben Sie den Wert über die Zifferntasten ein.

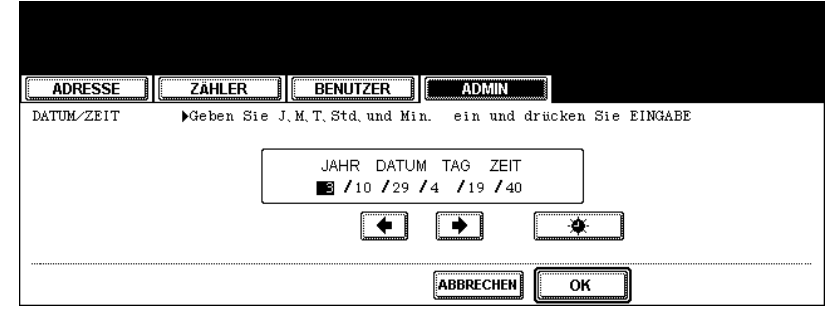

 Im Abschnitt TAG ist der Wochentag mit einer Zahl angegeben. Die Zahl entspricht jeweils einem Wochentag: 1: So., 2: Mo., 3: Di., 4: Mi., 5: Do., 6: Fr., 7: Sa.

#### **5** Tippen Sie zur Aktivierung der Sommerzeit auf die Taste ÷X

• Die Sommerzeit-Taste wird markiert.

#### Tippen Sie auf OK. 6

• Sie gelangen zurück zum Menü UHR.

### Tippen Sie auf die Taste DATUMSFORMAT.

| ADRESS | SE ZÄHLEF  | BENUTZER                   | ADMIN |  |
|--------|------------|----------------------------|-------|--|
| UHR    |            | MM/DD/YY<br>(YY/MM/DD)     |       |  |
|        | DATUM/ZEIT | DD 7MM 799<br>DATUMSFORMAT |       |  |
| ZURÜCK |            |                            |       |  |

• Das Fenster DATUMSFORMAT wird angezeigt.

### **R** Tippen Sie auf die Taste mit dem gewünschten Datumsformat.

| ADRESSE ZÄHLER BENUTZER |
|-------------------------|
| DATUMSFORMAT            |
|                         |
|                         |
| ABBRECHEN               |

### Wöchentlichen Zeitgeber einstellen

Mithilfe des eingebauten wöchentlichen Zeitgebers können Sie das Gerät zu bestimmten Zeiten automatisch ein- bzw. ausschalten. Sie können den Zeitgeber beispielsweise auf die Geschäftszeiten Ihres Büros einstellen, sodass der Kopierer sich zu diesen Zeiten selbstständig ein- bzw. ausschaltet.

# Tipp

Wenn das Gerät vom wöchentlichen Zeitgeber in den Modus AUS geschaltet wurde, können Sie das Gerät einschalten, indem Sie auf dem Bedienfeld die Taste START drücken. Wenn Sie das Gerät nach einer Aktion einige Zeit nicht verwenden, wird es vom wöchentlichen Zeitgeber automatisch wieder in den Modus AUS gestellt.

### Hinweis

Wenn das Gerät ausgeschaltet wurde, ist der wöchentliche Zeitgeber nicht aktiv.

1 Tippen Sie im Menü ADMIN auf die Taste ALLGEMEIN.

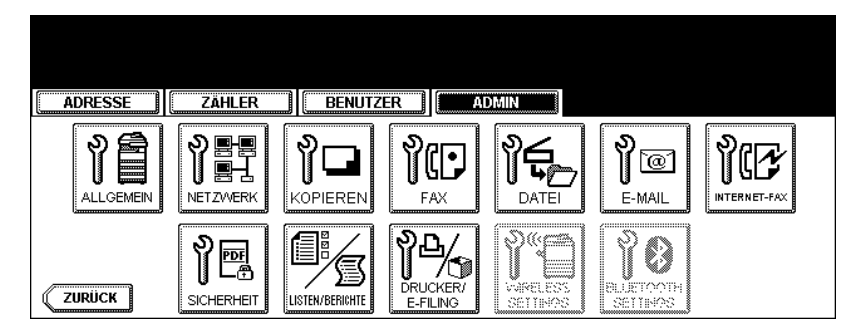

• Das Menü ALLGEMEIN wird angezeigt.

### Tipp

Hinweise zum Aufrufen des Menüs ADMIN finden Sie unter "1.ADMIN-MENÜ AUFRUFEN". 📖 S.113

### **2** Tippen Sie auf die Taste ENERGIESPARMODUS.

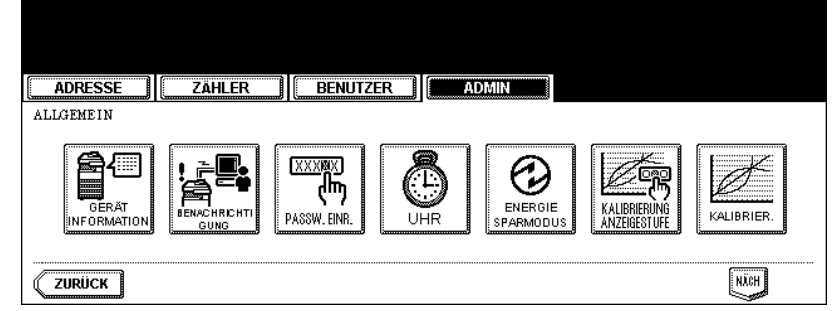

• Das Menü ENERGIESPARMODUS wird angezeigt.

**3** Tippen Sie auf die Taste WÖCHENTL ZEITGEBER.

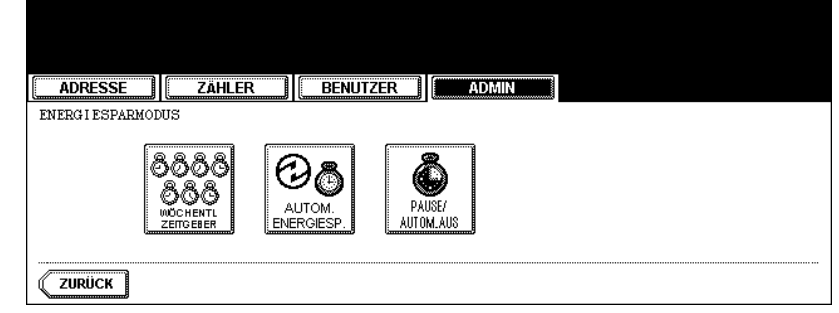

• Das Fenster ZEITGEBER wird angezeigt.

**4** Überprüfen Sie die Einstellungen im Touch-Screen und tippen Sie auf die Taste ÄNDERN, wenn Korrekturen erforderlich sind.

| TIMER Drücken Sie EINGABE, um den Timer zu aktivieren                                    |
|------------------------------------------------------------------------------------------|
| Datum: 10.29.2003<br>Zeit: 19:40<br>Zeitgeber für Mittwoch<br>EIN : 00:00<br>AUS : 24:00 |
|                                                                                          |

- Wenn keine Korrekturen nötig sind, tippen Sie auf die Taste OK, um den Vorgang abzuschließen.
- 5 Tippen Sie auf die Tasten "<-Son" oder "Sam->", um zwischen den Wochentagen zu wechseln. Geben Sie über die Zifferntasten in das Feld EIN die Stunde und Minute ein, zu der das Gerät automatisch eingeschaltet werden soll. Danach tippen Sie auf die Taste OK, um den Eintrag zu übernehmen.

| ADRESSE | ZÄHLER BENUTZER ADMIN                                                                                       |
|---------|----------------------------------------------------------------------------------------------------|
| ZEITG   | ▶EIN/AUS-Zeit für jed. Tag                                                                                  |
|         | Mittwoch         EIN: 00:00         OK           ← Son         Sam →         AUS: 24:00         ZURÜKKSETZ. |
|         |                                                                                                    |

- Wenn Sie die eingegebene Zeit wieder löschen und neu eingeben wollen, tippen Sie im Touch-Screen auf die Taste ZURÜCKSETZ.
- Nachdem Sie auf die Taste OK getippt haben, wird das Feld AUS markiert.

6 Geben Sie über die Zifferntasten in das Feld AUS die Stunde und Minute ein, zu der das Gerät automatisch ausgeschaltet werden soll. Danach tippen Sie auf die Taste OK, um den Eintrag zu übernehmen.

| ADRESSE ZÄHLER BENUTZER ADMIN                                  | 1 |
|----------------------------------------------------------------|---|
| ZEITG DEIN/AUS-Zeit für jed. Tag                               | 1 |
| Mittwoch EIN : 00 : 00 OK<br>← Son Sam → AUS: 24:00 ZURÜCKSETZ |   |
|                                                                |   |

• Wenn Sie die eingegebene Zeit wieder löschen und neu eingeben wollen, tippen Sie im Touch-Screen auf die Taste ZURÜCKSETZ.

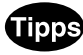

- Wenn Sie zum Feld AUS zurückkehren wollen, um eine neue Zeit neu einzugeben, wählen Sie die Taste ZURÜCKSETZ.
- Wenn Sie wollen, dass sich das System nicht einschaltet, geben Sie für EIN und AUS die gleiche Zeit ein.
- Wenn Sie den Wochentimer deaktivieren wollen, geben Sie unter EIN "00" und für AUS "00" ein.

### **7** Tippen Sie unten im Touch-Screen auf die Taste OK.

### Automatischen Energiesparmodus einstellen

Diese Funktion ermöglicht es dem Gerät, automatisch in den Energiesparmodus zu wechseln (nicht benötigte Stromverbraucher werden im Standby-Modus deaktiviert), wenn es über einen bestimmten Zeitraum nicht verwendet wird.

### Tippen Sie im Menü ADMIN auf die Taste ALLGEMEIN.

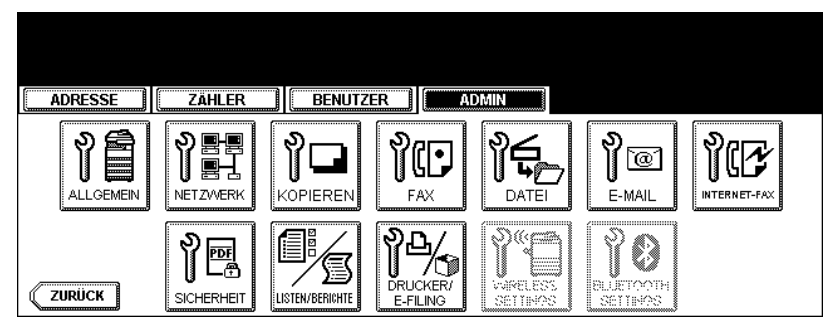

• Das Menü ALLGEMEIN wird angezeigt.

# Tipp

Hinweise zum Aufrufen des Menüs ADMIN finden Sie unter "1.ADMIN-MENÜ AUFRUFEN". 💷 S.113

# 2 Tippen Sie auf die Taste ENERGIESPARMODUS.

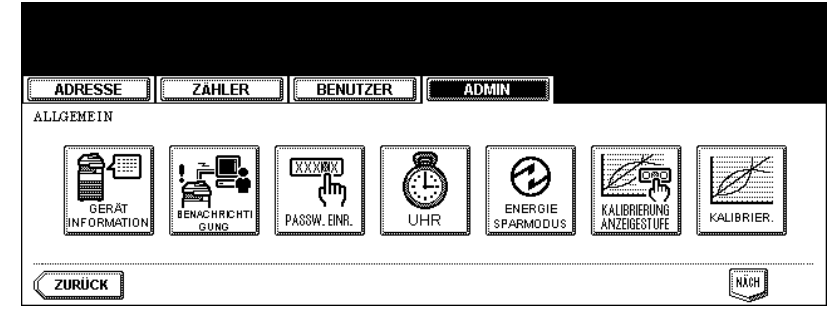

• Das Menü ENERGIESPARMODUS wird angezeigt.

### **3** Tippen Sie auf die Taste AUTOM.ENERGIESP.

| ADRESSE ZÄHLER BENUTZER ADMIN                                                                                                    |  |
|----------------------------------------------------------------------------------------------------|--|
| Image: Solution of the second second seco |  |
| ZURÜCK                                                                                                    |  |

• Das Fenster für die Eingabe der Energiespardaten wird angezeigt.

**4** Tippen Sie auf die Zeitspanne (in Minuten), die das Gerät warten soll, bevor der automatische Energiesparmodus aktiviert wird.

| ADRESSE ZÄHLER BENUTZER ADMIN                                    |
|------------------------------------------------------------------|
| AUTOSTROMSPAREN DMinuten wählen, um Stromverbrauch zu reduzieren |
| 3     4     5     7     10       15     20     30     45     60  |
| ABBRECHEN                                                        |

• Damit haben Sie die Einstellung des Modus zum automatischen Energiesparen abgeschlossen.

### Ruhemodus einstellen

Diese Funktion gestattet einen Wechsel in den Ruhemodus, den so genannten Standby-Modus, in dem der Stromverbrauch des Geräts minimal ist.

#### Tippen Sie im Menü ADMIN auf die Taste ALLGEMEIN. 1

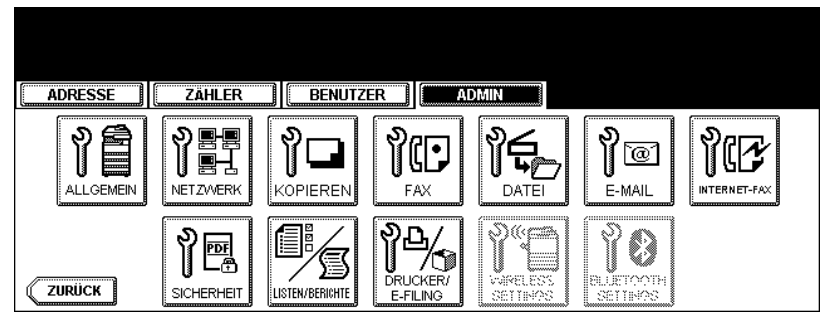

· Das Menü ALLGEMEIN wird angezeigt.

## Tipp

Hinweise zum Aufrufen des Menüs ADMIN finden Sie unter "1. ADMIN-MENÜ AUFRUFEN". 🛄 S.113

### **2** Tippen Sie auf die Taste ENERGIESPARMODUS.

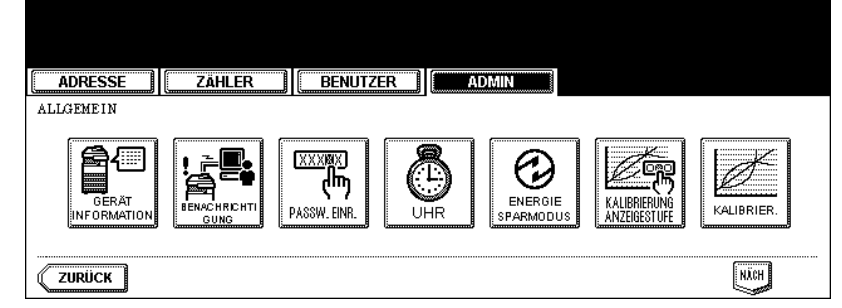

• Das Menü ENERGIESPARMODUS wird angezeigt.

### 3 Tippen Sie auf die Taste SCHLAFMODUS.

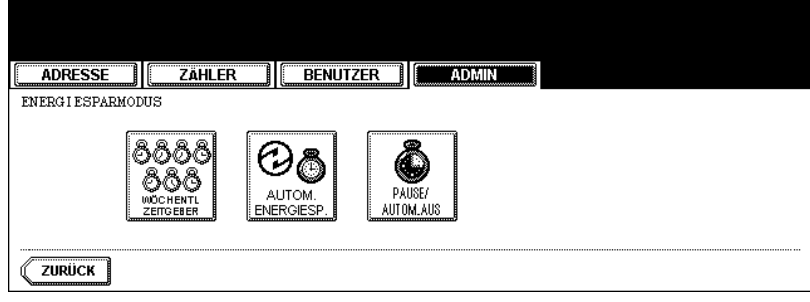

• Das Fenster SCHLAFMODUS wird angezeigt.

**4** Tippen Sie auf die gewünschte Zeitspanne (in Minuten), die das Gerät warten soll, bevor der Ruhemodus aktiviert wird.

| ADRESSE ZAHLER BENUTZER ADMIN                                                               |
|---------------------------------------------------------------------------------------------|
| PAUSENMODUS/ Wahlen Sie die Zahl der Minuten bis zum Ausschalten des Kopierers<br>AUTOM AUS |
| 3 5 10 15 20                                                                                |
|                                                                                             |
| 70 80 90 100 110                                                                            |
| 120 150 180 210 240                                                                         |
| ABBRECHEN                                                                                   |

• Die Einstellung des Ruhemodus ist damit abgeschlossen.

### Kalibrierungsanzeige einstellen

Sie können einstellen, ob die Kalibrierungseinstellung nur im Anwender- oder nur im Administratormodus angezeigt werden soll.

Im Administratormodus wird die Taste KALIBRIER. nicht im Menü BENUTZER angezeigt. Im Benutzermodus wird die Taste KALIBRIER. nicht im Menü ADMIN angezeigt.

### 1 Tippen Sie auf die Taste ALLGEMEIN.

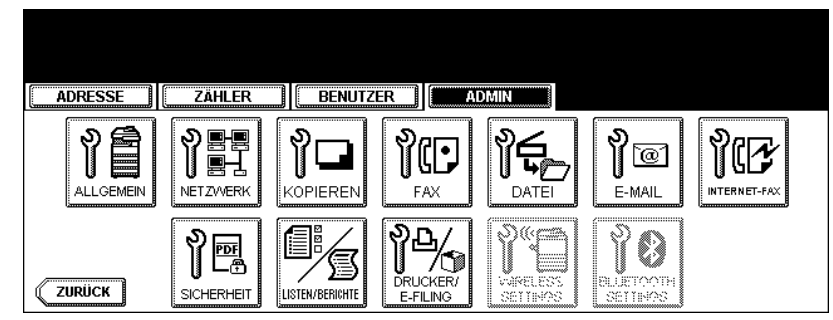

• Das Menü ALLGEMEIN wird angezeigt.

### Tipp

Hinweise zum Aufrufen des Menüs ADMIN finden Sie unter "1.ADMIN-MENÜ AUFRUFEN". 📖 S.113

### **2** Tippen Sie auf die Taste KALIBRIERUNG ANZEIGESTUFE.

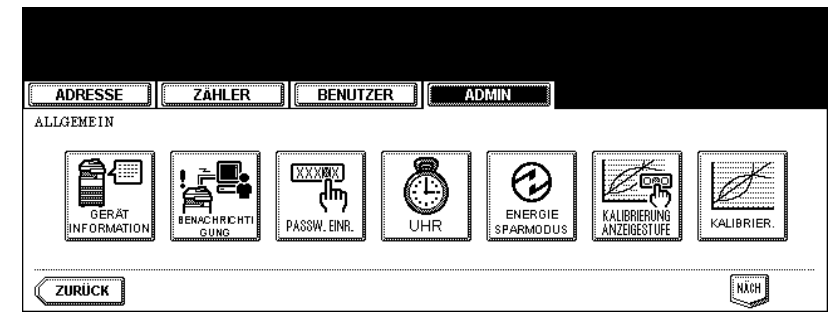

- Der Bildschirm KALIBRIERUNG ANZEIGESTUFE wird angezeigt.
- **3** Tippen Sie auf die Taste ADMIN, um die Administratoranzeige zu aktivieren oder tippen Sie auf die Taste BENUTZER, um die Benutzeranzeige zu aktivieren.

| ADRESSE ZÄHLER             | BENUTZER | ADMIN     |  |
|----------------------------|----------|-----------|--|
| KALIERIERUNGS-ANZEIGESTUFE |          |           |  |
| B                          | ENUTZER  | ADMIN     |  |
|                            |          | ABBRECHEN |  |

• Die Einstellung ist abgeschlossen.

130

### Kalibrierung für Kopien einstellen

Mit dieser Funktion führt das System automatisch die Kalibrierung der Farbgradation für Kopieraufträge durch, wenn die Farbjustage nicht mehr korrekt durchgeführt werden kann, da in Farbverläufen oder im Farbton Abweichungen aufgetreten sind.

- Die Kalibrierung erfordert LT- oder A4-Papier in der Kassette. Wird anderes Papier verwendet, kann die Kalibrierung nicht korrekt ausgeführt werden.
- Sollten häufiger Farbabweichungen auftreten, wenden Sie sich bitte an Ihren Servicetechniker.

### Hinweis

- Die Kopierkalibrierung kann nur dann im Menü ADMIN konfiguriert werden, wenn ein Administrator die Anzeige für diese Funktion auf ADMIN eingestellt hat.
   S.130 "Kalibrierungsanzeige einstellen"
- Falls noch Jobs wie vertrauliche Drucke, reservierte Kopien/Drucke oder ungültige Drucke im System gespeichert sind, erfolgt die Meldung "Jetzt nicht möglich" und die Funktion kann nicht ausgeführt werden. Drucken oder löschen Sie derartige Jobs und wiederholen Sie den Vorgang.

### Achtung

- Reinigen Sie vor der Kalibrierung das Vorlagenglas. Verunreinigungen oder Fremdkörper am Glas können Kalibrierungsfehler verursachen.
- Während der Kalibrierung darf die Frontabdeckung nicht geöffnet und der Vorlagendeckel oder der optionale ADF nicht angehoben werden. Dies würde zu Kalibrierungsfehlern führen.
- Eine Unterbrechungskopie ist während der Kalibrierung nicht möglich.

### 1 Legen Sie LT- oder A4-Papier in die Kassette.

### **2** Tippen Sie auf die Taste ALLGEMEIN.

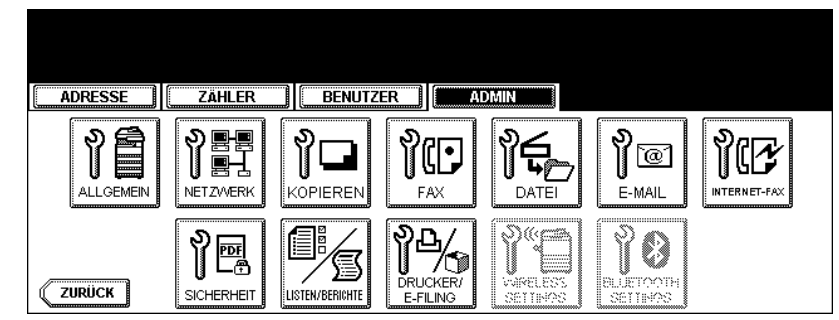

• Das Menü ALLGEMEIN wird angezeigt.

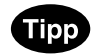

Hinweise zum Aufrufen des Menüs ADMIN finden Sie unter "1.ADMIN-MENÜ AUFRUFEN". 📖 S.113

3 Tippen Sie auf die Taste KALIBRIER..

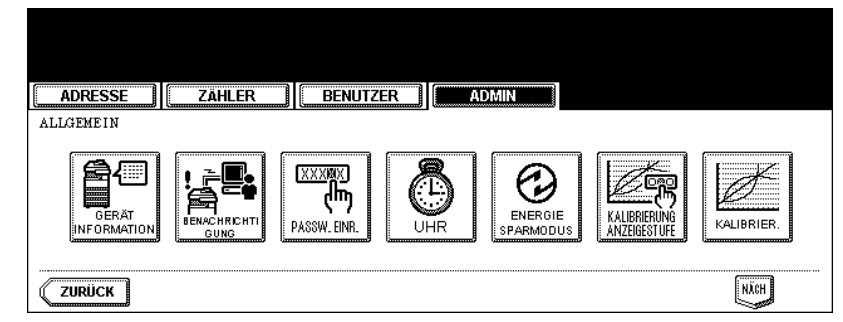

· Das Menü KALIBRIERUNG wird angezeigt.

#### Tippen Sie auf die Taste KOPIEREN. Δ

| ADRESSE ZÄHLER BENUTZER      |
|------------------------------|
| KALIERIERUNG Funktion wählen |
| KOPIEREN DRUCKEN             |
| ZURÜCK                       |

5 Tippen Sie auf die Taste STANDARD, um die Kalibrierungseinstellung auf Standardwerte zu setzen oder tippen Sie auf KALIBRIER., um die Kalibrierungseinstellung zu justieren.

| ADRESSE ZÄHLER BENUTZER      |
|------------------------------|
| KALIERIERUNG Funktion wählen |
|                              |
|                              |
| ABBRECHEN                    |

- Nach Drücken auf STANDARD führt das System automatisch die Standardkalibrierung durch und kehrt zum vorherigen Bildschirm zurück.
- Nach Drücken auf KALIBRIER. wird ein Farbmuster ausgedruckt und die weitere Vorgehensweise wird im Touch Screen angezeigt.

6 Legen Sie das ausgedruckte Diagramm mit der Druckfläche nach unten auf das Vorlagenglas, so dass die Unterseite zu Ihnen weist und die linke, obere Seite am Größeindex an der linken Seite anliegt. Die schwarze Linie muss sich an der linken Seite befinden.

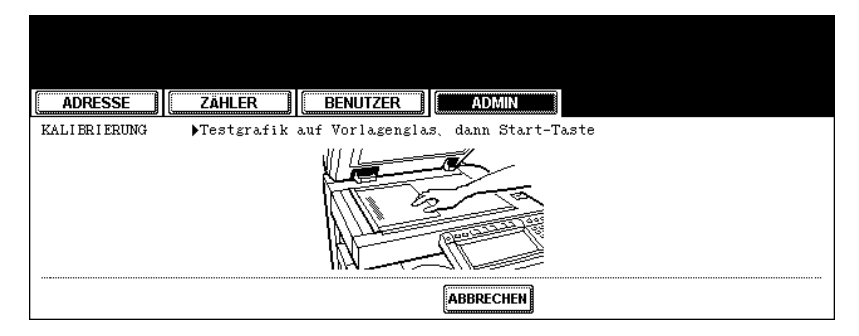

### 7 Drücken Sie die Taste START.

• Nach der Kalibrierung wird das Menü ALLGEMEIN angezeigt.

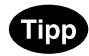

Wurde das Diagramm nicht korrekt aufgelegt, erscheint die Meldung "Testgrafik korrekt auflegen" im Touch Screen. Gehen Sie in diesem Fall zu Schritt 7 zurück und legen Sie das Diagramm erneut auf.

### Kalibrierung für Drucke einstellen

Mit dieser Funktion wird eine automatische Kalibrierung der Farbverläufe für Druckaufträge durchgeführt, wenn die Farbe nicht mehr korrekt justiert werden kann, da Abweichungen im Farbton und in Farbverläufen aufgetreten sind. Sie können die Kalibrierung für PostScript und PCL separat durchführen. Weiterhin kann für jede Emulation separat eine Kalibrierung für 600dpi und 1200dpi durchgeführt werden.

- Die Kalibrierung erfordert LT- oder A4-Papier in der Kassette. Wird anderes Papier verwendet, kann die Kalibrierung nicht korrekt ausgeführt werden.
- Sollten häufiger Farbabweichungen auftreten, wenden Sie sich bitte an Ihren Servicetechniker.

### Hinweis

- Die Kalibrierung f
  ür Drucke kann nur dann im Men
  ü ADMIN konfiguriert werden, wenn ein Administrator die Kalibrieranzeige auf ADMIN eingestellt hat.
   S.130 "Kalibrierungsanzeige einstellen"

### Achtung

- Reinigen Sie vor der Kalibrierung das Vorlagenglas. Verunreinigungen oder Fremdkörper am Glas können Kalibrierungsfehler verursachen.
- Während der Kalibrierung darf die Frontabdeckung nicht geöffnet und der Vorlagendeckel oder der optionale ADF nicht angehoben werden. Dies würde zu Kalibrierungsfehlern führen.
- Eine Unterbrechungskopie ist während der Kalibrierung nicht möglich.

### 1 Legen Sie LT- oder A4-Papier in die Kassette.

**7** Tippen Sie auf die Taste ALLGEMEIN.

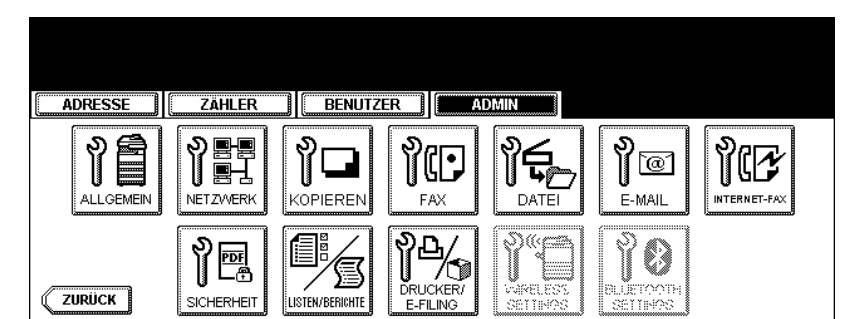

• Das Menü ALLGEMEIN wird angezeigt.

# Tipp

Hinweise zum Aufrufen des Menüs ADMIN finden Sie unter "1.ADMIN-MENÜ AUFRUFEN". 📖 S.113

3 Tippen Sie auf die Taste KALIBRIER..

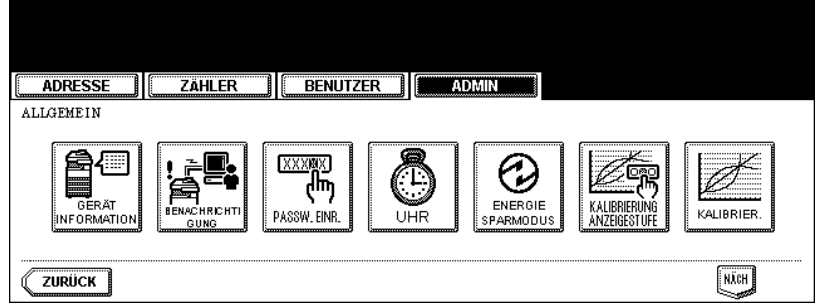

• Das Menü KALIBRIERUNG wird angezeigt.

### **4** Tippen Sie auf die Taste DRUCKEN.

| ADRESSE ZÄHLER BENUTZER      |
|------------------------------|
| KALIERIERUNG Funktion wählen |
| KOPIEREN DRUCKEN             |
| ZURÜCK                       |

**5** Tippen Sie auf die gewünschte Auflösung und auf die gewünschte Emulation für die Kalibrierung.

| KALIBRIERUNG | Funktion wählen         |                         |  |
|--------------|-------------------------|-------------------------|--|
|              | P53<br>600x600 1200×600 | PCL<br>600×600 1200×600 |  |
|              |                         | ABBRECHEN               |  |

- Tippen Sie auf "600 x 600" im Menü "PS3", um PostScript-Druckaufträge mit 600dpi zu kalibrieren.
- Tippen Sie auf "1200 x 600" im Menü "PS3", um PostScript-Druckaufträge mit 1200dpi zu kalibrieren.
- Tippen Sie auf "600 x 600" im Menü "PCL", um PCL-Druckaufträge mit einer Auflösung von 600dpi zu kalibrieren.
- Tippen Sie auf "1200 x 600" im Menü "PCL", um PCL-Druckaufträge mit 1200dpi zu kalibrieren.

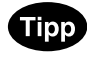

1200 x 600 wird nur angezeigt, wenn die optionale Speichererweiterung im System installiert ist.

6 Tippen Sie auf STANDARD, um die Standardeinstellung der Kalibrierung zu verwenden oder tippen Sie auf KALIBRIER., um die Kalibrierungs-Einstellung zu justieren.

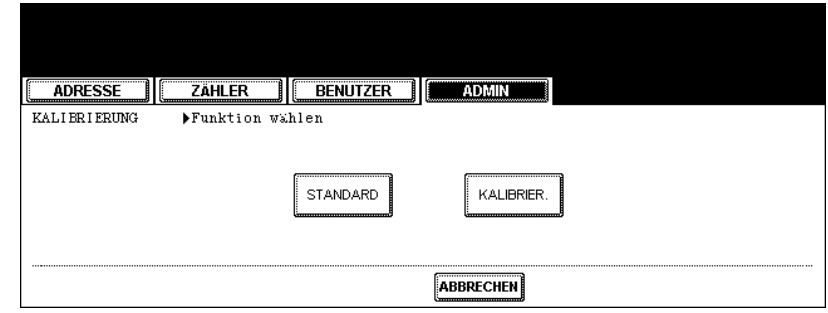

- 4
- Nach Drücken auf STANDARD führt das System automatisch die Standardkalibrierung durch und kehrt zum vorherigen Bildschirm zurück.
- Nach Drücken auf KALIBRIER. wird ein Farbmuster ausgedruckt und die weitere Vorgehensweise wird im Touch Screen angezeigt.
- 7 Legen Sie das ausgedruckte Diagramm mit der Druckfläche nach unten auf das Vorlagenglas, so dass die Unterseite zu Ihnen weist und die linke, obere Seite am Größeindex an der linken Seite anliegt. Die schwarze Linie muss sich an der linken Seite befinden.

| ADRESSE ZAHLER BENUTZER                                    |
|------------------------------------------------------------|
| KALIERIERUNG Destgrafik auf Vorlagenglas, dann Start-Taste |
|                                                            |
| ABBRECHEN                                                  |

### **Q** Drücken Sie die Taste START.

• Nach dem Scannen des Diagramms erscheint folgende Meldung: Kalibrierungs-Einstellung verwenden?

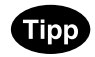

Wurde das Diagramm nicht korrekt aufgelegt, erscheint die Meldung "Testgrafik korrekt auflegen" im Touch Screen. Gehen Sie zurück zu Schritt 8 und legen Sie das Diagramm erneut auf.

**9** Tippen Sie auf JA, um die Kalibrierungs-Einstellung zu verwenden oder tippen Sie auf NEIN, um die Kalibrierungs-Einstellung abzubrechen.

| ADRESSE        | ZÄHLER          | BENUTZER       | ADMIN       |  |
|----------------|-----------------|----------------|-------------|--|
| KALI BRI ERUNG | ▶Gibt es ein zu | reflektierende | s Ergebnis? |  |

### Benachrichtigung für Kassette und Staubeseitigung einstellen

Sie können einstellen, ob der Anwender nach jedem Öffnen der Kassette einen Hinweis zum Einstellen der Kassettengröße erhält.

Sie können auch einstellen, ob der Anwender nach einer Staubeseitigung gefragt wird, ob der Druck-/ Kopiervorgang fortgesetzt werden soll.

### Tippen Sie auf die Taste ALLGEMEIN.

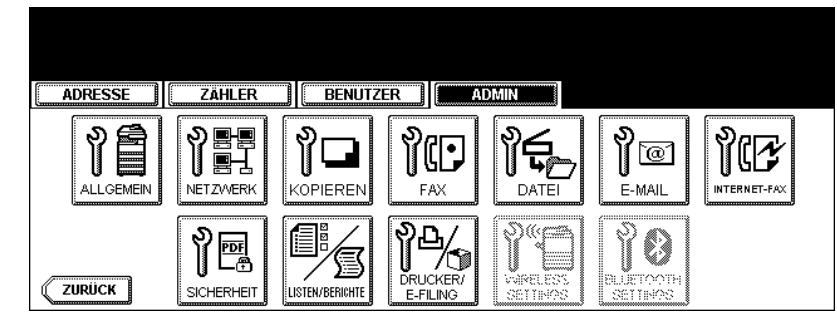

• Das Menü ALLGEMEIN wird angezeigt.

### Tipp

Hinweise zum Aufrufen des Menüs ADMIN finden Sie unter "1.ADMIN-MENÜ AUFRUFEN". 💷 S.113

#### Tippen Sie auf die Taste NÄCH. 2

| ADRESSE ZÄHLER BENUTZER ADMIN |            |
|-------------------------------|------------|
| ALLGEMEIN                     |            |
| GERAT<br>INFORMATION          | KALIBRIER. |
| ZURÚCK                        | NICH       |

### 3 Tippen Sie auf die Taste POP-UP.

| ADRESSE   | ZÄHLER | BENUTZER | ADMIN |          |
|-----------|--------|----------|-------|----------|
| ALLGEMEIN |        |          |       |          |
| ZURÜCK    |        |          |       | <br>YORI |

• Das Fenster POP-UP wird angezeigt.

**4** Tippen Sie auf AKTIVIERT oder DEAKTIVIERT und danach auf OK.

| ADRESSE ZÄHLER BENUTZER ADMIN |
|-------------------------------|
| POP-UP                        |
| KASSETTENEINSTELLUNG          |
| AKTIVIEREN                    |
| DRUCK NACH PAPIERSTAU         |
| AKTIVIEREN                    |
|                               |

- KASSETTE EINGESETZT Ist diese Funktion aktiviert, erhält der Anwender nach jedem Öffnen der Kassette einen Hinweis zum Einstellen der Kassettengröße.
- KASSETTE EINGESETZT Ist diese Funktion aktiviert, wird der Anwender nach jeder Staubeseitigung gefragt, ob der Druckvorgang fortgesetzt werden soll. Ist dies deaktiviert, beginnt der Druck-/Kopiervorgang nach Staubeseitigung automatisch.

# 3. NETZWERKFUNKTIONEN EINSTELLEN

### TCP/IP-Protokoll einrichten (IPv4)

Sie können das TCP/IP-Protokoll festlegen, das in den meisten Netzwerksystemen verwendet wird. Es wird empfohlen, das TCP/IP-Protokoll zu konfigurieren, da TopAccess, das Web-basierte Geräteverwaltungs-Dienstprogramm und das Web-basierte Dienstprogramm e-Filing zur Verwaltung von Dateien mit dem TCP/IP-Protokoll verfügbar sind. Darüber hinaus verwenden auch andere Netzwerkfunktionen dieses Geräts das TCP/IP-Protokoll.

Im TCP/IP-Menü können Sie das TCP/IP-Protokoll aktivieren oder deaktivieren, den IP-Adressen-Erwerb wählen, die IP-Adresse, die Subnet-Maske und das Standard-Gateway (sofern manuell zugewiesen) festlegen.

Wie das TCP/IP-Protokoll konfiguriert wird, hängt von der Konfiguration Ihres Netzwerks ab.

Zuweisen der TCP/IP Adressen mit Auto-IP Adressierung oder DHCP Server:

Verwenden Sie die dynamische Methode, wenn Sie nicht wissen, welche TCP/IP-Einstellungen Sie vornehmen sollen. Wenn diese Option gewählt ist, können IP-Adresse, Subnet-Maske, Standard-Gateway, primäre WINS-Server-Adresse, sekundäre WINS-Server-Adresse, POP3-Server-Adresse und SMTP-Server-Adresse automatisch vom DHCP-Server erhalten werden. Wird DHCP nicht unterstützt, können die IP-Adressen können die IP-Adressen mittels Auto-IP automatisch vergeben werden. Auto-IP funktioniert eventuell nicht korrekt, wenn sich ein Router im Netzwerk befindet. S.140 "TCP/IP für DHCP-Server und Auto-IP einstellen"

Zuweisen der TCP/IP Adressen mittels DHCP Server:

Ist ein DHCP-Server im Netzwerk aktiv, können Sie Auto-IP Adressierung ausschalten. In diesem Fall werden IP-Adresse, Subnet-Maske, Standard-Gateway, primäre WINS-Server-Adresse, sekundäre WINS-Server-Adresse, POP3-Server-Adresse und SMTP-Server-Adresse automatisch vom DHCP-Server vergeben. Um den DHCP-Zugriff zu aktivieren, konfigurieren Sie die TCP/IP-Einstellungen, wie nachfolgend beschrieben.

S.142 "TCP/IP für DHCP-Server einstellen"

Wenn Sie eine Verbindung zu einem LAN herstellen, für das statische IP-Adressen verwendet werden, gilt Folgendes:

Wenn Ihr LAN mit statischen IP-Adressen konfiguriert wurde, müssen Sie die spezifische IP-Adresse, die Subnet-Maske und das Standard-Gateway zuweisen, falls erforderlich.

S.143 "TCP/IP mit einer statischen IP-Adresse konfigurieren"

### TCP/IP für DHCP-Server und Auto-IP einstellen

#### Tippen Sie im ADMIN-Menü auf die Taste NETZWERK. 1

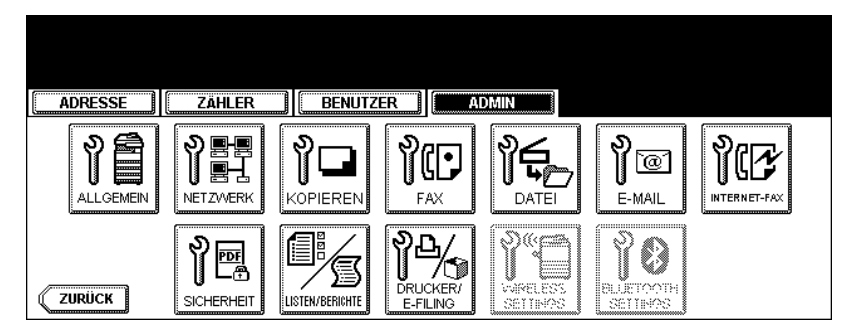

Das Menü NETZWERK wird angezeigt.

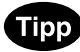

Hinweise zum Aufrufen des Menüs ADMIN finden Sie unter "1.ADMIN-MENÜ AUFRUFEN". 📖 S.113

### **2** Tippen Sie auf die Taste IPv4.

| ADRESSE  | Zähler                     | BENUTZ  | ER AL                         | OMIN                      |                                 |                            |
|----------|----------------------------|---------|-------------------------------|---------------------------|---------------------------------|----------------------------|
| NETZWERK |                            |         |                               |                           |                                 |                            |
| IPv4     | XXX.XXX<br>XXX.XXX<br>IPv6 | IPX/SPX | XXX.XXX<br>XXX.XXX<br>NETWARE | XXX.XXX<br>XXX.XXX<br>SMB | XXX.XXX<br>XXX.XXX<br>APPLETALK | XXX.XXX<br>XXX.XXX<br>HTTP |
|          | ERNEHMEN                   |         |                               |                           |                                 | NICH                       |

- Das Fenster TCP/IP wird angezeigt.
- **3** Tippen Sie unter der Option ADRESSMODUS auf die Taste DYNA-MISCH.

| ADRESSE ZÄHLER BENUTZE       |                                    |
|------------------------------|------------------------------------|
| TCP/IP Einrichten            |                                    |
| ADRESSMODUS                  | (P-ADRESSE) 192.168. 1. 10         |
| DYNAMISCH Kein DHCP STATISCH | (908827-8x3/2) 255.255. 0. 0 ( ( ) |
|                              | (CATEWAY) 0. 0. 0. 0               |
|                              |                                    |
|                              | ABBRECHEN                          |

### ▲ Tippen Sie auf OK.

• Sie gelangen zurück zum Menü NETZWERK.

**5** Nehmen Sie nach Bedarf weitere Netzwerkeinstellungen vor und tippen Sie dann auf die Taste ÜBERNEHMEN.

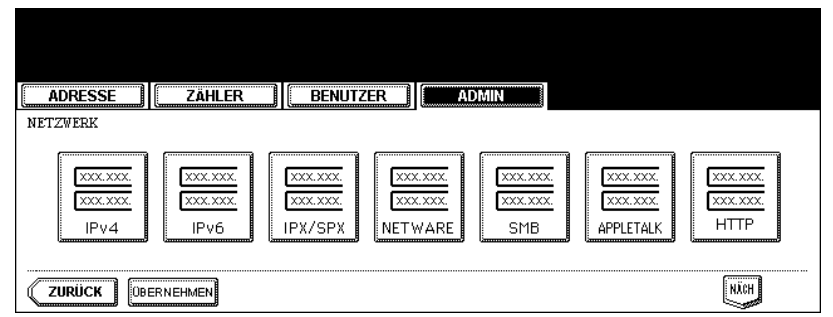

• "NETZWERK INITIALISIERUNG" wird angezeigt, während die Einstellungen geändert werden.

### TCP/IP für DHCP-Server einstellen

#### Tippen Sie im ADMIN-Menü auf die Taste NETZWERK. 1

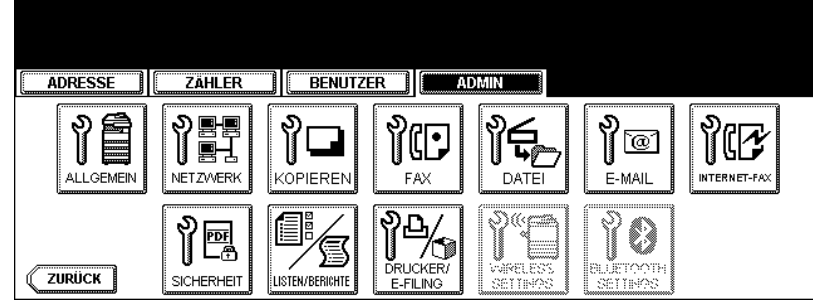

· Das Menü NETZWERK wird angezeigt.

### Tipp

Hinweise zum Aufrufen des Menüs ADMIN finden Sie unter "1.ADMIN-MENÜ AUFRUFEN". 📖 S.113

### **2** Tippen Sie auf die Taste IPv4.

| ADRESSE                      | Zähler                     | BENUTZ  | 'ER AI                        | DMIN                        |                                 |                            |
|------------------------------|----------------------------|---------|-------------------------------|-----------------------------|---------------------------------|----------------------------|
| NETZWERK                     |                            |         |                               |                             |                                 |                            |
| ХХХ.ХХХ.<br>ХХХ.ХХХ.<br>IPv4 | XXX.XXX<br>XXX.XXX<br>IPv6 | IPX/SPX | XXX.XXX<br>XXX.XXX<br>NETWARE | XXX.XXX.<br>XXX.XXX.<br>SMB | XXX.XXX<br>XXX.XXX<br>APPLETALK | XXX.XXX<br>XXX.XXX<br>HTTP |
|                              | ERNEHMEN                   |         |                               |                             |                                 | NÄCH                       |

• Das Fenster TCP/IP wird angezeigt.

### 3 Tippen Sie unter der Option ADRESSMODUS auf die Taste **KEIN AUTO IP.**

| ADRESSE                      | BENUTZER | ADMIN          |          |       |  |
|------------------------------|----------|----------------|----------|-------|--|
| TCP/IP DEinrichten           |          | -              |          |       |  |
| ADRESSMODUS                  |          | (IP-AORESSE)   | 192.168. | 1. 10 |  |
| DYNAMISCH Kein DHCP STATISCH |          | (SURVET-RAGEE) | 255.255. | 0. 0  |  |
|                              |          | (OATEWAY)      | 0. 0.    | 0. 0  |  |
|                              |          |                |          |       |  |
|                              |          | ABBRECHEN      | ОК       |       |  |

### ▲ Tippen Sie auf OK.

• Sie gelangen zurück zum Menü NETZWERK.
**5** Nehmen Sie nach Bedarf weitere Netzwerkeinstellungen vor und tippen Sie dann auf die Taste ÜBERNEHMEN.

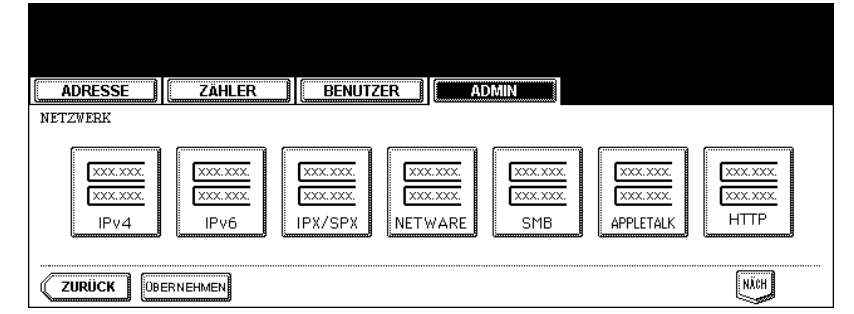

• "NETZWERK INITIALISIERUNG" wird angezeigt, während die Einstellungen geändert werden.

#### TCP/IP mit einer statischen IP-Adresse konfigurieren

**1** Tippen Sie im ADMIN-Menü auf die Taste NETZWERK.

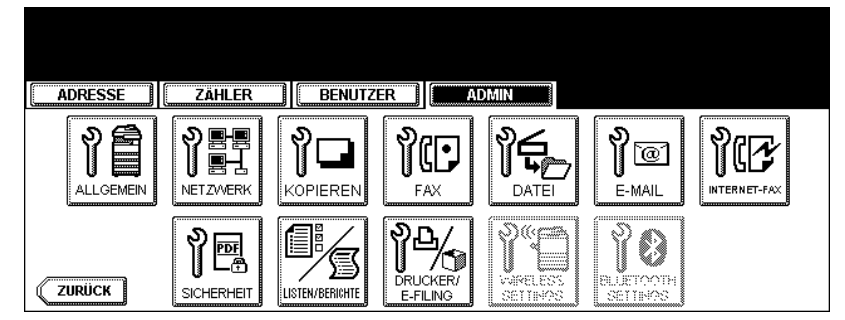

• Das Menü NETZWERK wird angezeigt.

### Tipp

Hinweise zum Aufrufen des Menüs ADMIN finden Sie unter "1. ADMIN-MENÜ AUFRUFEN". 📖 S.113

### 2 Tippen Sie auf die Taste IPv4.

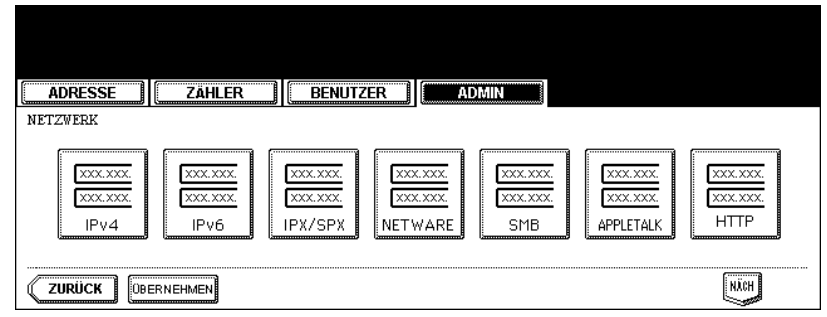

• Das Fenster TCP/IP wird angezeigt.

**3** Tippen Sie unter der Option ADRESSMODUS auf die Taste STATISCH.

| ADRESSE ZÄHLER BENUTZER      | ADMIN                       |
|------------------------------|-----------------------------|
| TCP/IP Einrichten            | _                           |
| ADRESSMODUS                  | IP-ADRESSE                  |
| UTNAMISCH Kein DHCP STATISCH | SUBNET-MASKE 255. 255. 0. 0 |
|                              | GATEWAY 0. 0. 0 0           |
|                              |                             |

**4** Tippen Sie auf die Taste IP-ADRESSE und geben Sie die IP-Adresse dieses Geräts mithilfe der Zifferntasten ein. Geben Sie außerdem die Subnet-Maske und das Standard-Gateway ein, wenn erforderlich.

| ADRESSE ZÄHLER BENUTZER                                           |                                                                                                    |
|-------------------------------------------------------------------|----------------------------------------------------------------------------------------------------|
| TCP/IP ▶Einrichten<br>ADRESSMODUS<br>DYNAMMSCH Kein DHCP STATISCH | IP-ADRESSE       10. 10. 70.105         SUBNET-MASKE       255.255.255.0         GATEWAY       10. 10. 70. |
|                                                                   |                                                                                                    |

### **5** Tippen Sie auf OK.

- Sie gelangen zurück zum Menü NETZWERK.
- 6 Nehmen Sie nach Bedarf weitere Netzwerkeinstellungen vor und tippen Sie dann auf die Taste ÜBERNEHMEN.

| ADRESSE ZÄHLEF<br>NETZWERK                                                                | BENUTZER                              | ADMIN                             |                      |
|-------------------------------------------------------------------------------------------|---------------------------------------|-----------------------------------|----------------------|
| xxx.xxx.         xxx.xxx.           xxx.xxx.         xxx.xxx.           IPv4         IPv6 | XXX.XXX<br>XXX.XXX<br>IPX/SPX NETWARE | XXX.XXX.<br>XXX.XXX.<br>SMB APPLI | ххх.<br>ххх.<br>TALK |
| ZURÜCK                                                                                    |                                       |                                   | NICH                 |

### IPv6-Protokoll einrichten

Sie können das IPv6-Protokoll für das Gerät festlegen.

Im IPv6-Menü aktivieren oder deaktivieren Sie das IPv6-Protokoll. In diesem Menü können Sie auch die Adressierungsart einstellen.

Mit der Adressierungsart legen Sie fest, wie die IPv6-Adresse zugewiesen wird.

#### Manueller Modus:

Sie definieren IPv6-Adresse, Prefix und Gateway manuell. Sie können nur eine IPv6-Adresse für das System vergeben.

#### • Automatischer Modus:

Das System kann von DHCPv6 Server und Routers automatisch mehrere IPv6-Adressen erhalten. Hierbei können bis zu 9 IPv6-Adressen für das System vergeben werden.

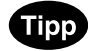

Bis zu 7 IPv6-Adressen können von Routern vergeben werden. Eine IPv6-Adresse kann vom DHCPv6-Server vergeben werden. Eine Link Local Adresse wird automatisch erzeugt.

#### **1** Tippen Sie im ADMIN-Menü auf die Taste NETZWERK.

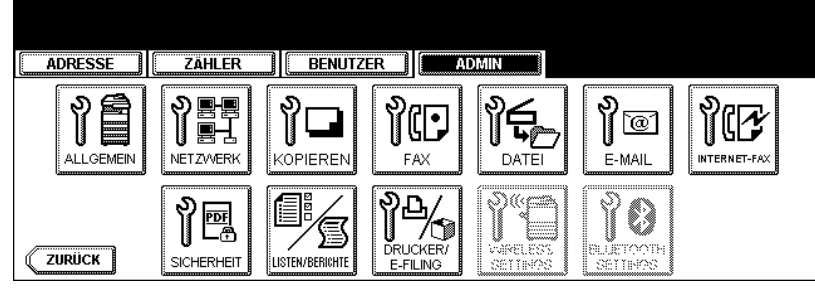

• Das Menü NETZWERK wird angezeigt.

Tipp

Hinweise zum Aufrufen des Menüs ADMIN finden Sie unter "1.ADMIN-MENÜ AUFRUFEN". 📖 S.113

### **2** Tippen Sie auf die Taste IPv6.

| ADRESSE   | ZÄHLER                              | BENUTZ                          | ER AT | DMIN                      |                                 |                              |
|-----------|-------------------------------------|---------------------------------|-------|---------------------------|---------------------------------|------------------------------|
| NETZWERK  | <u>ххх.ххх.</u><br>ххх.ххх.<br>IPv6 | XXX.XXX.<br>XXX.XXX.<br>IPX/SPX |       | XXX.XXX<br>XXX.XXX<br>SMB | XXX.XXX<br>XXX.XXX<br>APPLETALK | XXX.XXX.<br>XXX.XXX.<br>HTTP |
| ZURÜCK OB | ERNEHMEN                            |                                 |       |                           |                                 | NÄCH                         |

• Das IPv6-Fenster wird angezeigt.

**3** Legen Sie die Werte für die folgenden Optionen fest.

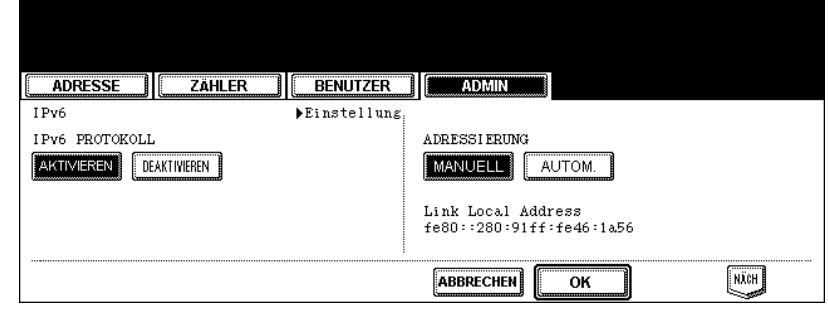

- IPv6 PROTOKOLL Tippen Sie auf die Taste AKTIVIEREN, um das IPv6-Protokoll zu aktivieren, oder auf die Taste DEAKTIVIEREN, um es zu deaktivieren.
- ADRESS MODUS Wählen Sie die Adressierung.
- · Link Local Address Die eindeutige Adresse für IPv6 wird angezeigt.

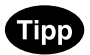

Die Link Local Adresse kann nicht mit anderen gerouteten IPv6-Netzwerken verbunden werden.

### ▲ Tippen Sie auf die Taste NÄCH.

- IPv6 (Manual/Statefull Address) wird angezeigt.
- Bei Auswahl von "MANUELL" in Schritt 3 fahren Sie mit Schritt 5 fort.
- Bei Auswahl von "AUTO" in Schritt 3 fahren Sie mit Schritt 7 fort.

### 5 Legen Sie die Werte für die folgenden Optionen fest.

| ADRESSE Zähler                                           | BENUTZER                                                             |
|----------------------------------------------------------|----------------------------------------------------------------------|
| IPv6(Manuell/Stateful Adresse)                           | ▶Einstellung                                                         |
| DHCP(IP-Adresse)                                         | IP-ADRESSE         3ffe:0:1:2::97ff:fe96           PREFIX         64 |
| DHCP(OPTIONEN)           AKTIVIEREN         DEAKTIWIEREN | GATEWAY fe80:20b:97ff:fe96:33a5                                      |
|                                                          |                                                                      |

- DHCP (OPTIONEN) W\u00e4hlen Sie, ob optionale Informationen (IPv6-Adresse f\u00fcr den DNS-Server, etc.) f\u00fcr dieses System verwendet werden sollen. Tippen Sie auf die Taste AKTIVIEREN, um die Informationen zu verwenden, oder auf DEAKTIVIEREN, um sie nicht zu verwenden.
- IP ADRESSE Zuweisung der IPv6-Adresse für das System.
- PREFIX- Prefix für die IPv6-Adresse.
- GATEWAY- Zuweisung des Standard-Gateway.

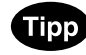

Im Modus "MANUELL" kann die Option "DHCP (IP Adresse)" nicht gewählt werden.

### **6** Tippen Sie auf OK.

- Sie gelangen zurück zum Menü NETZWERK.
- Fahren Sie anschließend mit Schritt 12 fort.

#### 7 Legen Sie die Werte für die folgenden Optionen fest.

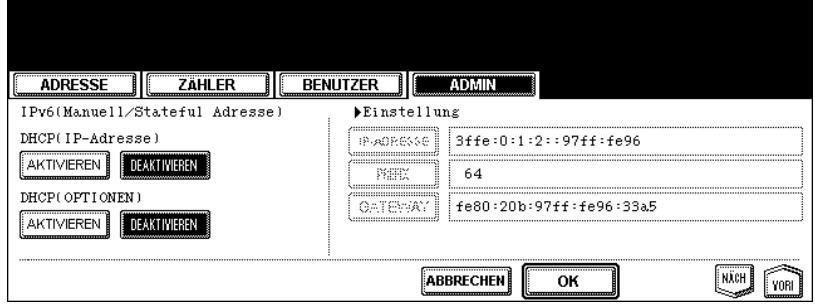

- DHCP (IP Adresse) Wählen Sie, ob die vom DHCPv6 Server vergebene IPv6-Adresse f
  ür das System verwendet werden soll. Tippen Sie auf die Taste AKTIVIEREN, um die Adresse zu verwenden, oder auf DEAKTI-VIEREN, um sie nicht zu verwenden.
- DHCP (OPTIONEN) Wählen Sie, ob optionale Informationen (IPv6-Adresse f
  ür den DNS-Server, etc.) f
  ür dieses System verwendet werden sollen. Tippen Sie auf die Taste AKTIVIEREN, um die Informationen zu verwenden, oder auf DEAKTIVIEREN, um sie nicht zu verwenden.

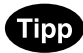

Im Modus "AUTO" können Sie IPv6-Adresse, Prefix und Gateway nicht manuell definieren.

### 8 Tippen Sie auf die Taste NÄCH.

Das Fenster IPv6 (Auto Konfiguration) wird angezeigt.

### **Q** Legen Sie die Werte für die folgenden Optionen fest.

| ADRESSE                  | BENUTZER       |                  |     |
|--------------------------|----------------|------------------|-----|
| IPv6(Auto-Konfiguration) | ▶Einstellung : |                  |     |
| Stateless Adresse        |                | DHCP(IP-Adresse) |     |
|                          |                | AKTIVIEREN       |     |
| KONFIGURATION HALTEN     |                | DHCP(OPTIONEN)   |     |
|                          |                | AKTIVIEREN       |     |
|                          |                |                  | ORI |

- STATELESS ADRESSE Tippen Sie auf die Taste AKTIVIEREN, um die IPv6-Adressen von Routern zu verwenden, oder auf DEAKTIVIEREN, um sie nicht zu verwenden.
- KONFIGURATION HALTEN Wählen Sie, ob neue IPv6-Adressinformationen von Routern für das System gelten sollen. Tippen Sie auf die Taste AKTIVIEREN, um die aktuellen IPv6-Adressdaten zu behalten. Tippen Sie auf DEAKTIVIEREN, um die aktuellen IPv6-Adressdaten mit neuen zu überschreiben.
- DHCP (IP Adresse) Tippen Sie auf die Taste AKTIVIEREN, um die IPv6-Adresse vom DHCPv6 Server zu verwenden oder auf DEAKTIVIEREN, um sie nicht zu verwenden.
- DHCP (OPTIONEN) Tippen Sie auf die Taste AKTIVIEREN, um die optionalen Informationen (IPv6-Adresse f
  ür DNS-Server, etc.) eines DHCPv6 Server zu verwenden oder auf DEAKTIVIEREN, um sie nicht zu verwenden.

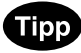

Entweder "DHCP (IP Adresse)" im Fenster IPv6 (Manual/Statefull Adresse) oder "STATELESS ADRESSE" im Fenster IPv6 (Auto Configuration) müssen aktiviert sein.

# 10 Tippen Sie auf die Taste NÄCH.

Die IPv6-Adressen von Routern werden angezeigt.

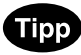

Bis zu 7 IPv6-Adressen können von Routern vergeben werden.

### 11 Tippen Sie auf OK.

| ADRESSE                                                                   | ZÄHLER     | BENUTZER                 | ADN            | AIN .  |    |      |
|---------------------------------------------------------------------------|------------|--------------------------|----------------|--------|----|------|
| IPv6(Auto-Konf<br>No:IP-Adresse<br>1:<br>2:<br>3:<br>4:<br>5:<br>6:<br>7: | iguration) | ▶Einstellung<br>Pr<br>Lå | efix<br>nge Ga | iteway |    |      |
|                                                                           |            |                          | ABBREC         | CHEN   | ок | YORI |

• Sie gelangen zurück zum Menü NETZWERK.

12 Nehmen Sie nach Bedarf weitere Netzwerkeinstellungen vor und tippen Sie dann auf die Taste ÜBERNEHMEN.

| ADRESSE  | ZÄHLER   | BENUTZ                        | ER                            | DMIN                        |           |                              |  |
|----------|----------|-------------------------------|-------------------------------|-----------------------------|-----------|------------------------------|--|
| NETZWERK |          |                               |                               |                             |           |                              |  |
| IPv4     | IPv6     | XXX.XXX<br>XXX.XXX<br>IPX/SPX | XXX.XXX<br>XXX.XXX<br>NETWARE | XXX.XXX.<br>XXX.XXX.<br>SMB | APPLETALK | XXX.XXX.<br>XXX.XXX.<br>HTTP |  |
|          | ERNEHMEN |                               |                               |                             |           | NÄCH                         |  |

Sie können das IPX/SPX-Protokoll für das Gerät festlegen. Das IPX/SPX-Protokoll wird üblicherweise zur Kommunikation mit dem NetWare-Dateiserver über das Netzwerk verwendet.

### 1 Tippen Sie im ADMIN-Menü auf die Taste NETZWERK.

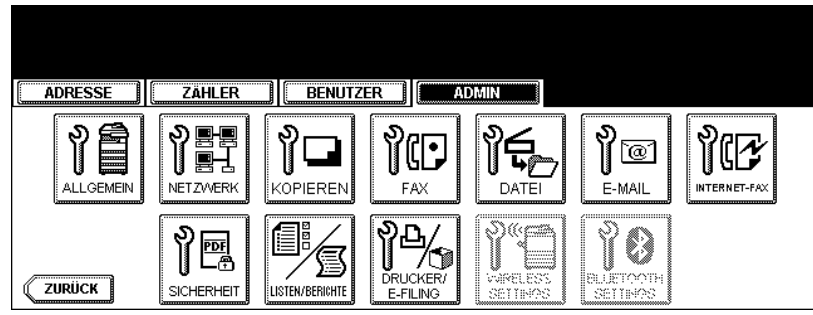

• Das Menü NETZWERK wird angezeigt.

## Tipp

Hinweise zum Aufrufen des Menüs ADMIN finden Sie unter "1.ADMIN-MENÜ AUFRUFEN". 💷 S.113

### **2** Tippen Sie auf die Taste IPX/SPX.

| ADRESSE                                                                                                    | BENUTZ  | ER A                            | DMIN                        |                                   |                              |
|----------------------------------------------------------------------------------------------------|---------|---------------------------------|-----------------------------|-----------------------------------|------------------------------|
| NETZWERK                                                                                                    |         |                                 |                             |                                   |                              |
| Image: scalar state         Image: scalar state         Image: scalar stateImage: scalar state | IPX/SPX | XXX.XXX.<br>XXX.XXX.<br>NETWARE | XXX.XXX.<br>XXX.XXX.<br>SMB | XXX.XXX.<br>XXX.XXX.<br>APPLETALK | XXX.XXX.<br>XXX.XXX.<br>HTTP |
|                                                                                                    |         |                                 |                             |                                   | NÄCH                         |

• Das Fenster IPX/SPX wird angezeigt.

#### **3** Legen Sie die Werte für die folgenden Optionen fest.

| ADRESSE ZÄHLER                                           | BENUTZER                                              |
|----------------------------------------------------------|-------------------------------------------------------|
| TCP/IP Finrichten<br>PROTOKOLL<br>AKTIVIEREN DEAKTIWEREN | RARMENTYP<br>AUTOM EN_802.3 EN_802.2 EN_II<br>EN_SNAP |
|                                                          | ABBRECHEN OK                                          |

- IPX/SPX AKTIVIEREN Tippen Sie auf die Taste AKTIVIEREN, um das IPX/SPX-Protokoll zu aktivieren, oder auf die Taste DEAKTIVIEREN, um es zu deaktivieren.
- **RAHMENTYP** Tippen Sie auf die Taste AUTOM., um den geeigneten Rahmentyp automatisch zu erfassen, oder auf eine andere Taste für einen speziellen Rahmentyp. Wenn Sie den zu verwendenden Rahmentyp nicht kennen, wählen Sie AUTOM.

### **4** Tippen Sie auf OK.

• Sie gelangen zurück zum Menü NETZWERK.

5 Nehmen Sie nach Bedarf weitere Netzwerkeinstellungen vor und tippen Sie dann auf die Taste ÜBERNEHMEN.

| ADRESSE   | Zähler                       | BENUTZ  | ER AI                         | DMIN                       |                                   |                                |
|-----------|------------------------------|---------|-------------------------------|----------------------------|-----------------------------------|--------------------------------|
| NETZWERK  | xxx.xxx.<br>xxx.xxx.<br>IPv6 | IPX/SPX | XXX.XXX<br>XXX.XXX<br>NETWARE | XXX.XXX.<br>XXX.XXX<br>SMB | XXX.XXX.<br>XXX.XXX.<br>APPLETALK | ХХХ. ХХХ.<br>ХХХ. ХХХ.<br>НТТР |
| ZURÜCK OB | ERNEHMEN                     |         |                               |                            |                                   | NÄCH                           |

### NetWare-Einstellungen konfigurieren

Sie können den NetWare-Netzwerkmodus und die NetWare-Konfiguration für die Herstellung der Verbindung einrichten.

Diese Einstellungen müssen vorgenommen werden, wenn der NetWare-Dateiserver für Novell-Druck verwendet wird.

1 Tippen Sie im ADMIN-Menü auf die Taste NETZWERK.

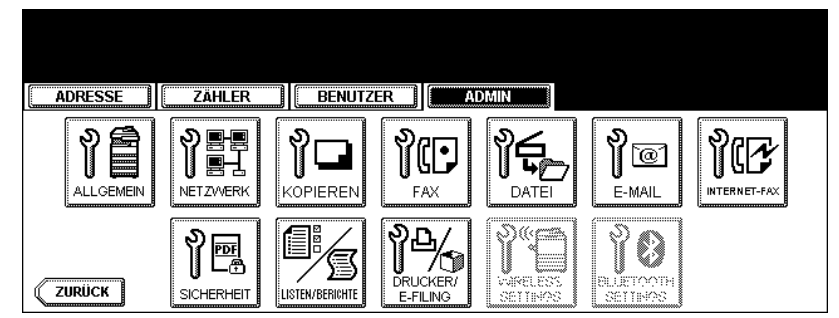

• Das Menü NETZWERK wird angezeigt.

### Tipp

Hinweise zum Aufrufen des Menüs ADMIN finden Sie unter "1.ADMIN-MENÜ AUFRUFEN". 🛄 S.113

### **2** Tippen Sie auf die Taste NETWARE.

| ADRESSE       | ZÄHLER                               | BENUTZER | ADMIN                    |                                 |                                                                                                    |
|---------------|--------------------------------------|----------|--------------------------|---------------------------------|----------------------------------------------------------------------------------------------------|
| NETZWERK      | <u>ххх.ххх.</u><br>(ххх.ххх.<br>IPv6 | IPX/SPX  | XXXX<br>XXXX<br>WARE SMB | XXX.XXX<br>XXX.XXX<br>APPLETALK | Image: state state |
| <b>ZURÜCK</b> | RNEHMEN                              |          |                          |                                 | NÄCH                                                                                                    |

• Das NETWARE-Fenster wird angezeigt.

3 Legen Sie die folgenden Optionen nach Bedarf fest.

| ADRESSEZZÄHLER      | BENUTZER | ADMIN        |       |
|---------------------|----------|--------------|-------|
| NETWARE DEinrichten |          | 1            |       |
| BINDERY             |          | KONTEXT      | dept1 |
| AKTIVIEREN          |          | VERZBAUM     | org   |
| NDS                 |          | SUCHE STANIN | nwsru |
| AKTIVIEREN          |          |              | J     |
|                     |          |              | ОК    |

- **BINDERY AKTIVIEREN** Tippen Sie auf die Taste AKTIVIEREN, um die Kommunikation mit dem NetWare-Server im Bindery-Modus zu aktivieren, oder auf DEAKTIVIEREN, um den Bindery-Modus zu deaktivieren.
- NDS AKTIVIEREN Tippen Sie auf die Taste AKTIVIEREN, um die Kommunikation mit dem NetWare-Dateiserver im NDS-Modus zu aktivieren, oder auf DEAKTIVIEREN, um den NDS-Modus zu deaktivieren.
- KONTEXT W\u00e4hlen Sie diese Option, um mit dem NDS-Kontext einzugeben, wo der NetWare-Druckserver f\u00fcr dieses Ger\u00e4t aufgestellt ist.
   Diese Informationen m\u00fcssen eingegeben werden, wenn Sie eine Verbindung zum NetWare-Dateiserver im
  - Diese Informationen müssen eingegeben werden, wenn Sie eine Verbindung zum NetWare-Dateiserver im NDS-Modus herstellen wollen.
- VERZ.BAUM W\u00e4hlen Sie diese Option, um die NDS-Verzeichnisstruktur einzugeben. Diese Informationen m\u00fcssen eingegeben werden, wenn Sie eine Verbindung zum NetWare-Dateiserver im NDS-Modus herstellen wollen.
- SUCHE STAMM Wählen Sie diese Option, um den Namen des NetWare-Dateiservers einzugeben. Es wird empfohlen, diese Option zu wählen, wenn Sie eine Verbindung zum NetWare-Dateiserver im Bindery-Modus herstellen wollen.

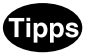

- Wenn Sie die verschiedenen Tasten drücken, wird das Eingabefenster angezeigt. Geben Sie den Wert über die Tastatur und die Zifferntasten ein und tippen Sie auf die Taste OK, um den Eintrag zu bestätigen.
- Sie können den Bindery- und den NDS-Modus gleichzeitig aktivieren.

### ▲ Tippen Sie auf OK.

• Sie gelangen zurück zum Menü NETZWERK.

**5** Nehmen Sie nach Bedarf weitere Netzwerkeinstellungen vor und tippen Sie dann auf die Taste ÜBERNEHMEN.

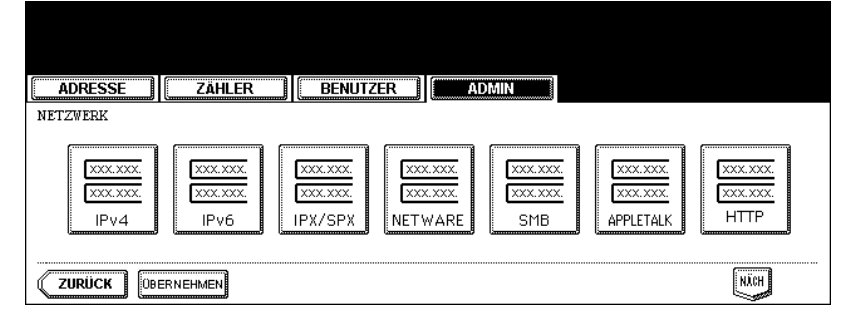

### SMB-Protokoll einrichten

Damit dieses Gerät im Windows-Netzwerk erscheint, aktivieren Sie das SMB-Protokoll und geben den NetBIOS-Namen und die Arbeitsgruppe ein. Sie legen damit den Namen fest, unter dem das Gerät in der Arbeitsgruppe angezeigt wird ist.

Falls Ihr Netzwerk den WINS-Server verwendet, um die SMB-Verbindung über die Segmente zu gestatten, müssen Sie die WINS-Server-Adresse angeben, sodass das Gerät von den verschiedenen Segmenten aus sichtbar ist.

Das SMB-Protokoll muss für den SMB-Druck, für das Speichern als Datei im Netzwerkordner mithilfe von SMB und für den gemeinsamen Zugriff auf den Ordner FILE\_SHARE (den lokalen Ordner des Geräts) innerhalb des Netzwerks aktiviert werden.

### 1 Tippen Sie im ADMIN-Menü auf die Taste NETZWERK.

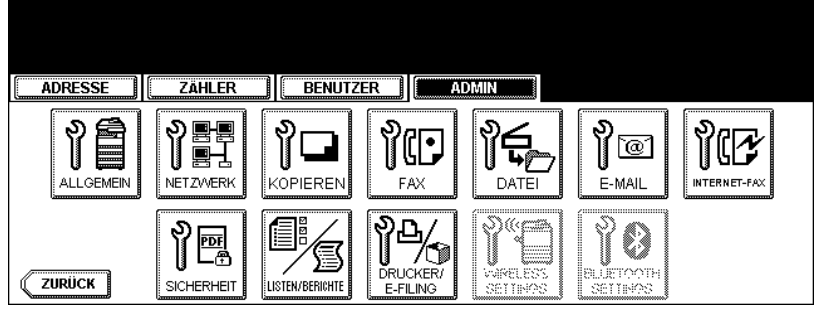

· Das Menü NETZWERK wird angezeigt.

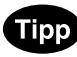

Hinweise zum Aufrufen des Menüs ADMIN finden Sie unter "1.ADMIN-MENÜ AUFRUFEN". 📖 S.113

### **2** Tippen Sie auf die Taste SMB.

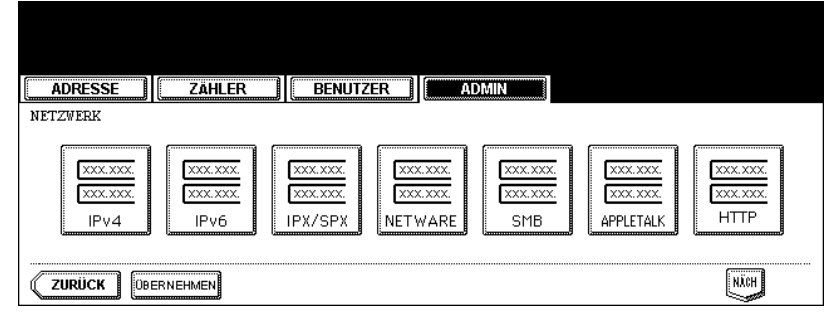

• Das SMB-Fenster wird angezeigt.

### 3 Legen Sie folgende Optionen fest und tippen Sie dann auf die Taste OK.

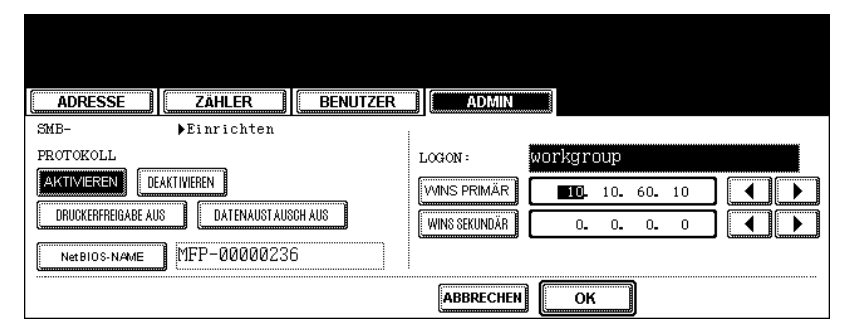

- SMB PROTOKOLLL W\u00e4hlen Sie, ob das SMB-Protokoll aktiviert oder deaktiviert sein soll. Wenn Sie das SMB-Protokoll aktivieren wollen, um den Netzwerkordner mithilfe von SMB zu aktivieren und den Ordner FILE\_SHARE des Geräts gemeinsam zu verwenden, aber den SMB-Druck nicht gleichzeitig aktivieren wollen, wählen Sie die Taste DRUCKFREIGABE DEAKT. Wenn Sie das SMB-Protokoll aktivieren wollen, um den SMB-Druck zu aktivieren aber das Speichern in den Ordner FILE\_SHARE des Geräts oder einen Netzwerkordner deaktivieren wollen, wählen Sie die Taste
- DATEIFREIGABE DEAKT. NetBIOS NAME - Tippen Sie auf diese Taste, um den Windows-Computernamen dieses Geräts einzugeben, wenn das Gerät mit dem Windows-Netzwerk verbunden ist. Diese Angabe ist erforderlich, wenn der SMB-Druck aktiviert werden soll.
- LOGON Zeigt den Windows-Anmeldebildschirm. "workgroup" wird bei einem Arbeitsgruppen-Netzwerk und "domain" bei einem Domänen-Netzwerk angezeigt. Dies kann nur aus TopAccess definiert werden. Einzelheiten siehe "SMB-Sitzung einrichten" in "Kapitel 7" der TopAccess-Anleitung.
- WINS PRIMÄR Tippen Sie auf diese Taste, um die IP-Adresse des primären WINS-Servers einzugeben, falls erforderlich.
- WINS SEKUNDÄR Tippen Sie auf diese Taste, um die IP-Adresse des sekundären WINS-Servers einzugeben, falls erforderlich.

### Tipp

Wenn Sie auf die Taste NetBIOS-NAME tippen, wird das Eingabefenster angezeigt. Geben Sie den Wert über die Tastatur und die Zifferntasten ein und tippen Sie auf die Taste OK, um den Eintrag zu bestätigen.

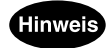

- Wenn das System im Administratormodus von TopAccess auf die Domain-Anmeldung eingestellt wurde und statt dessen "Arbeitsgruppe" angezeigt wird, ist die Anmeldung im Domain-Netzwrk fehlgeschlagen. Prüfen Sie in diesem Fall, ob Windows Server und the SMB-Sitzung korrekt eingerichtet wurden.
- Wenn das System im Administratormodus von TopAccess auf die Domain-Anmeldung konfiguriert wurde, erfolgt nach dem Einschalten oder Ändern der Nenetzwerkeinstellungen des Systems die Anmeldung im Domänen-Netzwerk.
- Sie können für den NetBIOS-Namen nur alphanumerische Zeichen und den "-" (Bindestrich) verwenden. Wenn Sie andere Zeichen verwenden, erscheint eine Warnmeldung.
- Geben Sie keine IP-Adresse ein, die mit "0" (z.B. "0.10.10.10"), "127" (z.B. "127.10.10.10") oder "224" (z.B. "224.10.10.10") startet. Wenn Sie eine solche Adresse eingeben, kann das Gerät nicht mit dem WINS-Server kommunizieren.
- Wenn Sie f
  ür WINS PRIMÄR und WINS SEKUNDÄR "0.0.0.0" eingeben, verwendet dieses Ger
  ät den WINS-Server nicht.
- Wenn f
  ür den IP-Adressen-Erwerb in den TCP/IP-Einstellungen DYNAMISCH gew
  ählt wurde, kann dieses Gerät die IP-Adresse für WINS PRIMÄR und WINS SEKUNDÄR vom DHCP-Server erhalten. Wenn Sie dagegen die IP-Adresse hier manuell eingeben, verwendet dieses Gerät die eingegebene IP-Adresse und nicht die des DHCP-Servers.

**4** Nehmen Sie nach Bedarf weitere Netzwerkeinstellungen vor und tippen Sie dann auf die Taste ÜBERNEHMEN.

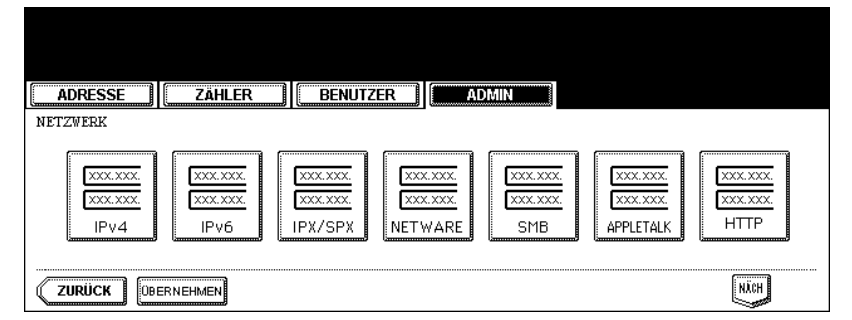

#### AppleTalk-Protokoll einrichten

Das AppleTalk-Protokoll muss aktiviert und richtig konfiguriert sein, damit der AppleTalk-Druck auf dem Macintosh-Computer möglich ist.

#### 1 Tippen Sie im ADMIN-Menü auf die Taste NETZWERK.

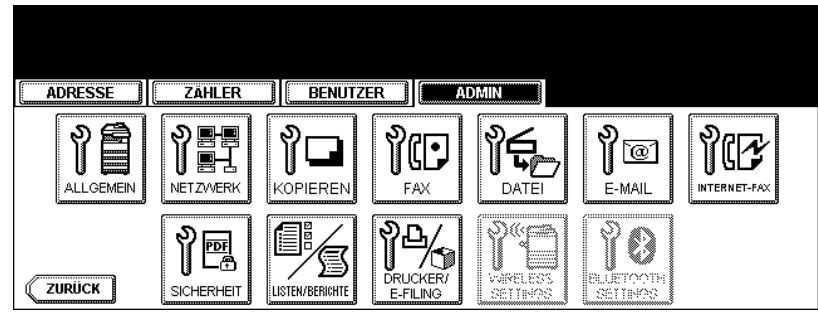

· Das Menü NETZWERK wird angezeigt.

### Tipp

Hinweise zum Aufrufen des Menüs ADMIN finden Sie unter "1. ADMIN-MENÜ AUFRUFEN". 🛄 S.113

### **2** Tippen Sie auf die Taste APPLETALK.

| ADRESSE            | ZÄHLER             | BENUTZ               | ER AI              | DMIN                 |                    |  |
|--------------------|--------------------|----------------------|--------------------|----------------------|--------------------|--|
| NETZWERK           |                    |                      |                    |                      |                    |  |
| XXX.XXX<br>XXX.XXX | XXX.XXX<br>XXX.XXX | XXX.XXX.<br>XXX.XXX. | XXX.XXX<br>XXX.XXX | XXX.XXX.<br>XXX.XXX. | XXX.XXX<br>XXX.XXX |  |
| IPv4               | IPv6               | IPX/SPX              | NETWARE            | SMB                  |                    |  |

• Das APPLETALK-Fenster wird angezeigt.

#### **3** Legen Sie die folgenden Optionen nach Bedarf fest.

| ADRESSE ZÄHLER BENUTZER ADMIN |  |
|-------------------------------|--|
| APPLETALK Finrichten          |  |
| PROTOKOLL                     |  |
|                               |  |
| gerätename MFP_00C67861       |  |
| GEW. ZONE *                   |  |
|                               |  |

- APPLETALK AKTIVIEREN Tippen Sie auf die Taste AKTIVIEREN, um das AppleTalk-Protokoll zu aktivieren, oder auf die Taste DEAKTIVIEREN, um es zu deaktivieren.
- GERÄTENAME Wählen Sie diese Option, um den AppleTalk-Namen für dieses Gerät einzugeben.
- **GEW. ZONE** Wählen Sie diese Option, um den Namen der AppleTalk-Zone für dieses Gerät einzugeben. Wenn Ihr AppleTalk-Netzwerk nicht mit einer Zone konfiguriert wurde, brauchen Sie hier keinen Zonennamen einzugeben.

# Tipp

Wenn Sie auf die Tasten GERÄTENAME bzw. GEWÜNSCHTE ZONE tippen, wird das Eingabefenster angezeigt. Geben Sie den Wert über die Tastatur und die Zifferntasten ein und tippen Sie auf die Taste OK, um den Eintrag zu bestätigen.

### ▲ Tippen Sie auf OK.

• Sie gelangen zurück zum Menü NETZWERK.

# **5** Nehmen Sie nach Bedarf weitere Netzwerkeinstellungen vor und tippen Sie dann auf die Taste ÜBERNEHMEN.

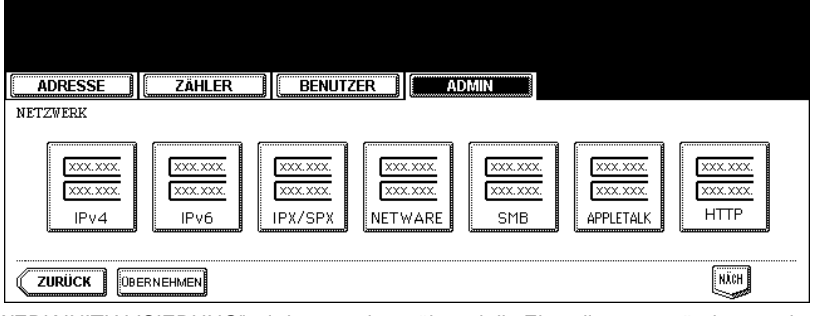

#### HTTP-Netzwerkdienst einstellen

Mit dieser Funktion können Sie die HTTP-Netzwerkserverdienste aktivieren bzw. deaktivieren. Hierbei handelt es sich um Web-basierte Dienstprogramme auf diesem Gerät, wie beispielsweise TopAccess und e-Filing. Die HTTP-Netzwerkserverdienste müssen auch für den IPP-Druck aktiviert sein.

#### Tippen Sie im ADMIN-Menü auf die Taste NETZWERK. 1

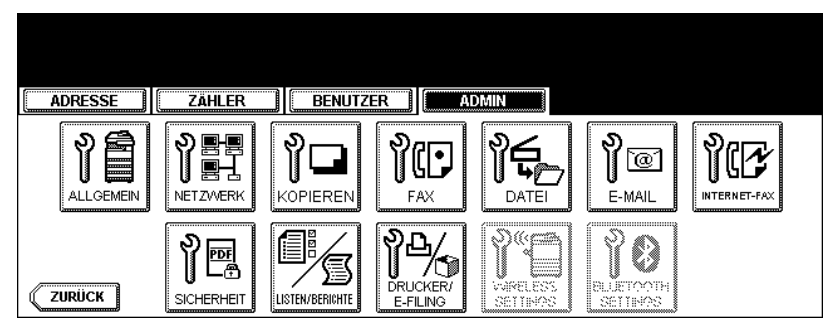

4

Das Menü NETZWERK wird angezeigt.

### Tipp

Hinweise zum Aufrufen des Menüs ADMIN finden Sie unter "1.ADMIN-MENÜ AUFRUFEN". 💷 S.113

### 2 Tippen Sie auf die Taste HTTP.

| AD    | RESSE     | ZÄHLER | BENUTZ  | ER A                          | DMIN                        |                                 |                            |
|-------|-----------|--------|---------|-------------------------------|-----------------------------|---------------------------------|----------------------------|
| NETZW | ERK       |        |         |                               |                             |                                 |                            |
|       | IPv4      | IPv6   | IPX/SPX | XXX.XXX<br>XXX.XXX<br>NETWARE | XXX.XXX.<br>XXX.XXX.<br>SMB | XXX.XXX<br>XXX.XXX<br>APPLETALK | XXX.XXX<br>XXX.XXX<br>HTTP |
| ZUF   | RÜCK OBEF | NEHMEN |         |                               |                             |                                 | NÄCH                       |

• Das HTTP-Fenster wird angezeigt.

### **3** Legen Sie die folgenden Optionen nach Bedarf fest.

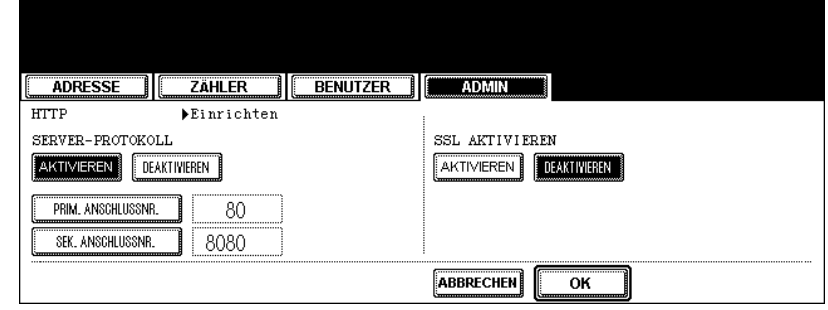

- HTTP-SERVER AKTIVIEREN Tippen Sie auf die Taste AKTIVIEREN, um den HTTP-Netzwerkserverdienst zu aktivieren, oder auf DEAKTIVIEREN, um den HTTP-Netzwerkserverdienst zu deaktivieren. Der Dienst muss für TopAccess, das e-Filing-Web-Dienstprogramm und für den IPP-Druck aktiviert sein.
- PRIM. ANSCHLUSSNR. W\u00e4hlen Sie diese Option, um die prim\u00e4re Anschlussnummer f\u00fcr den HTTP-Zugang von einem anderen Client einzugeben. Verwenden Sie die Standard-Anschlussnummer "80", wenn Sie sich nicht sicher sind, ob und wie Sie diese Anschlussnummer \u00e4ndern sollen.
- SEK. ANSCHLUSSNR. Wählen Sie diese Option, um die sekundäre Anschlussnummer für den Zugang zu TopAccess und dem Web-Dienstprogramm e-Filing einzugeben. Verwenden Sie die Standard-Anschlussnummer "8080", wenn Sie sich nicht sicher sind, ob und wie Sie diese Anschlussnummer ändern sollen.
- SSL AKTIVIEREN Tippen Sie auf die Taste AKTIVIEREN, um den SSL-Netzwerkserverdienst zu aktivieren, oder auf DEAKTIVIEREN, um den SSL-Netzwerkserverdienst zu deaktivieren. Der Dienst muss für den SSL-Zugriff auf die Administratorseiten von TopAccess und des e-Filing-Web-Dienstprogramms aktiviert sein. Dadurch wird der Datentranfer zwischen den Client-Computern und TopAccess bzw. dem e-Filing-Dienstprogramm verschlüsselt.

### Hinweis

Um SSL zu aktivieren, muss ein selbstsigniertes Zertifikat in TopAccess erzeugt oder ein Server-Zertifikat importiert werden. Ohne selbstsigniertes Zertifikat oder Server-Zertifikat kann SSL nicht aktiviert werden.

### **4** Tippen Sie auf OK.

• Sie gelangen zurück zum Menü NETZWERK.

### **5** Nehmen Sie nach Bedarf weitere Netzwerkeinstellungen vor und tippen Sie dann auf die Taste ÜBERNEHMEN.

| ADRESSE   | Zähler   | BENUTZER | ADN                          | лім                         |                                   |                                        |
|-----------|----------|----------|------------------------------|-----------------------------|-----------------------------------|----------------------------------------|
| NETZWERK  | []       |          |                              |                             |                                   | ······································ |
| IPv4      | IPv6     | IPX/SPX  | XXX.XXX<br>XXX.XXX<br>ETWARE | XXX.XXX.<br>XXX.XXX.<br>SMB | XXX.XXX.<br>XXX.XXX.<br>APPLETALK | XXX.XXX.<br>XXX.XXX.<br>HTTP           |
| ZURÜCK 08 | ERNEHMEN |          |                              |                             |                                   | NJCH                                   |

Mit dieser Funktion definieren Sie die Ethernet-Geschwindigkeit.

#### 1 Tippen Sie im ADMIN-Menü auf die Taste NETZWERK.

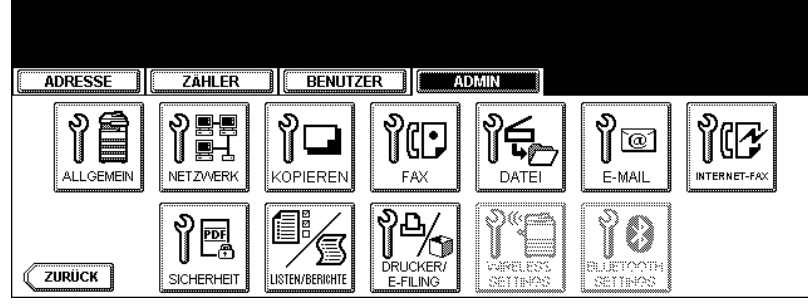

Das Menü NETZWERK wird angezeigt.

### Tipp

Hinweise zum Aufrufen des Menüs ADMIN finden Sie unter "1.ADMIN-MENÜ AUFRUFEN". 📖 S.113

## **2** Tippen Sie auf die Taste NÄCH.

| ADRESSE                       | Zähler   | BENUTZ                        | ER                             | DMIN                        |                                 |                               |
|-------------------------------|----------|-------------------------------|--------------------------------|-----------------------------|---------------------------------|-------------------------------|
| NETZWERK                      |          |                               |                                |                             |                                 |                               |
| ХХХ.ХХХ.<br>(ХХХ.ХХХ.<br>IPv4 | IPv6     | XXX.XXX<br>XXX.XXX<br>IPX/SPX | XXX.XXX<br>XXX.XXX<br>NET WARE | XXX.XXX.<br>XXX.XXX.<br>SMB | XXX.XXX<br>XXX.XXX<br>APPLETALK | ХХХ.ХХХ.<br>(ХХХ.ХХХ.<br>НТТР |
|                               | ERNEHMEN |                               |                                |                             |                                 | NICH                          |

### **3** Tippen Sie auf die Taste ETHERNET.

|        | ZÄHLER                         | BENUTZE                                        |                                             |          |
|--------|--------------------------------|------------------------------------------------|---------------------------------------------|----------|
|        | XXX.XXX<br>XXX.XXX<br>SONSTIGE | XXX.XXX.<br>XXX.XXX.<br>BENUTZER<br>ZERTIFIKAT | XXX.XXX.<br>XXX.XXX<br>NETZ/WERK<br>PRUFUNG |          |
| ZURÜCK | )BERNEHMEN                     |                                                |                                             | <br>YORI |

• Das Fenster ETHERNET wird angezeigt.

**4** Tippen Sie auf die Taste AUTOM., um die geeignete Geschwindigkeit automatisch zu erfassen, oder auf eine andere Taste für eine spezielle Geschwindigkeit.

| ADRESSE ZÄHLER BENUTZER                                                                  |
|------------------------------------------------------------------------------------------|
| ETHERNET ▶EINSTELLUNGEN                                                                  |
| ETHERNET-GESCHW. DUPLEX MODUS AUTOM. 10 MBIT HALB 10 MBIT VOLL 100MBIT HALB 100MBIT VOLL |
|                                                                                          |

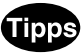

- Wählen Sie nur die Geschwindigkeit, die für das Netzwerk eingestellt ist. Wenn Sie die Geschwindigkeit nicht kennen, wählen Sie AUTOM.
- Sollte das Netzwerk instabil werden, schalten Sie das System aus und wieder ein.

### 5 Tippen Sie auf OK.

• Sie gelangen zurück zum Menü NETZWERK.

### 6 Nehmen Sie nach Bedarf weitere Netzwerkeinstellungen vor und tippen Sie dann auf die Taste ÜBERNEHMEN.

| ADRESSE  | ZÄHLER                         | BENUTZER                                              | ADMIN                           |      |
|----------|--------------------------------|-------------------------------------------------------|---------------------------------|------|
| NETZWERK | XXX.XXX<br>XXX.XXX<br>SONSTIGE | XXX.XXX.<br>XXX.XXX.<br>BENUTZER<br>ZERTIFIKAT<br>PRU | X XXX<br>X XXX<br>WERK<br>FUING |      |
|          | ERNEHMEN                       |                                                       |                                 | YORI |

#### LDAP-Netzwerkdienst und SNMP-Netzwerkdienst einstellen

Mit dieser Funktion kann das Gerät auf den LDAP-Verzeichnisdienst zugreifen. Dieses Gerät kann die Kontakte auf dem LDAP-Server durchsuchen, um das Ziel für das Internet-Fax, die Faxübertragung bzw. das Scannen in E-Mail festzulegen.

## Tipps

- Wenn der LDAP-Netzwerkdienst aktiviert ist, können Sie den LDAP-Verzeichnisdienst registrieren. Anschließend kann das Gerät auf dem LDAP-Server nach den Kontakten suchen. Sie fügen den LDAP-Verzeichnisdienst mit TopAccess hinzu. Weitere Hinweise finden Sie in der *TopAccess-Anleilung*.
- Wenn der LDAP Netzwerkdienst deaktiviert ist, können Sie die "Von"-E-Mail-Adresse bei der Benutzeranmeldung für Scan to Email nicht vom LDAP-Server beziehen.

### 1 Tippen Sie im ADMIN-Menü auf die Taste NETZWERK.

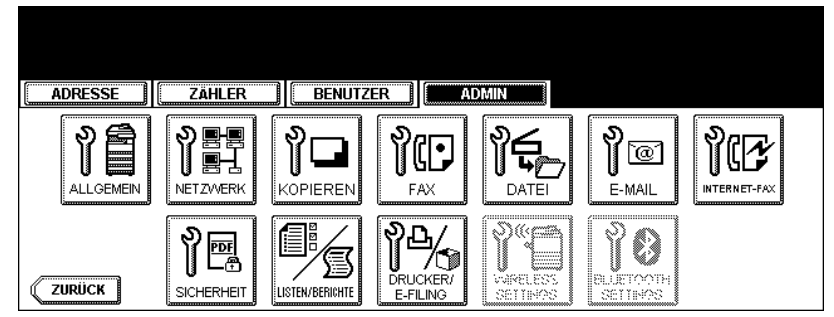

· Das Menü NETZWERK wird angezeigt.

### Tipp

Hinweise zum Aufrufen des Menüs ADMIN finden Sie unter "1.ADMIN-MENÜ AUFRUFEN". 💷 S.113

### **2** Tippen Sie auf die Taste NÄCH.

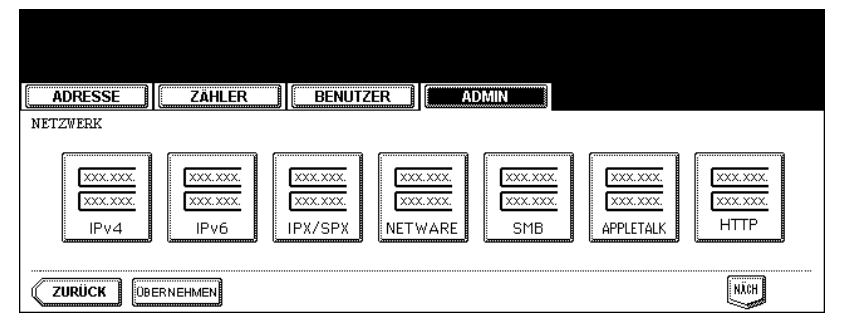

**3** Tippen Sie auf die Taste SONSTIGE.

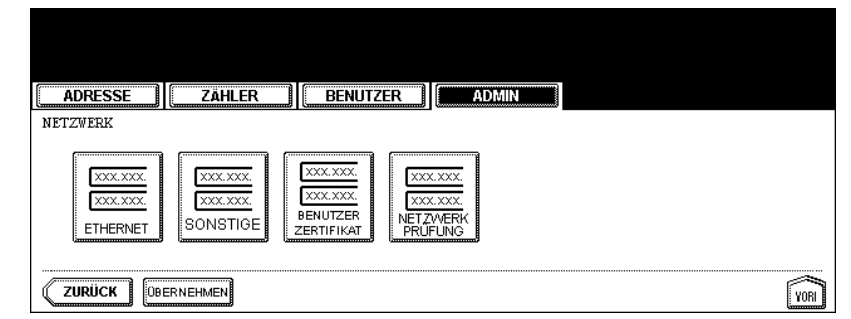

• Das Fenster SONSTIGE wird angezeigt.

**4** Tippen Sie auf die Taste AKTIVIEREN, um den LDAP-Netzwerkdienst zu aktivieren, oder auf DEAKTIVIEREN, um ihn zu deaktivieren.

| ADRESSE ZÄHLER BENUTZER ADMIN          |
|----------------------------------------|
| SONSTIGE Einrichten                    |
| LDAP-PROTOKOLL AKTIVIEREN DEAKTIVIEREN |
| SNMP LESE KOMM. public                 |
| ABBRECHEN                              |

Optional können Sie den Trap-Leserkreis für die SNMP-Traps eingeben, indem Sie auf die Taste SNMP LESE KOMM tippen.

Wenn Sie auf diese Taste tippen, wird eine QWERTZ-Tastatur angezeigt. Geben Sie den Wert über die Tastatur und die Zifferntasten ein und tippen Sie auf die Taste OK, um den Eintrag zu bestätigen.

### 5 Tippen Sie auf OK.

• Sie gelangen zurück zum Menü NETZWERK.

6 Nehmen Sie nach Bedarf weitere Netzwerkeinstellungen vor und tippen Sie dann auf die Taste ÜBERNEHMEN.

| ADRESSE                         | ZÄHLER                           | BENUTZER                                      |  |
|---------------------------------|----------------------------------|-----------------------------------------------|--|
| NETZWERK                        |                                  |                                               |  |
| XXX.XXX.<br>XXX.XXX<br>ETHERNET | XXX.XXX.<br>XXX.XXX.<br>SONSTIGE | XXX.XXX<br>XXX.XXXX<br>BENUTZER<br>ZERTIFIKAT |  |

#### Anwenderzertifikat einstellen

Mit dieser Funktion stellen Sie das Kennwort für das Serverzertifikat ein, um SSL für den HTTP Netzwerkdienst, FTP Server und IPP-Druckdienst zu aktivieren.

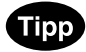

Die Funktion muss nach Import eines Serverzertifikats mit TopAccess ausgeführt werden. Weitere Hinweise finden Sie in der **TopAccess-Anleilung**.

#### 1 Tippen Sie im ADMIN-Menü auf die Taste NETZWERK.

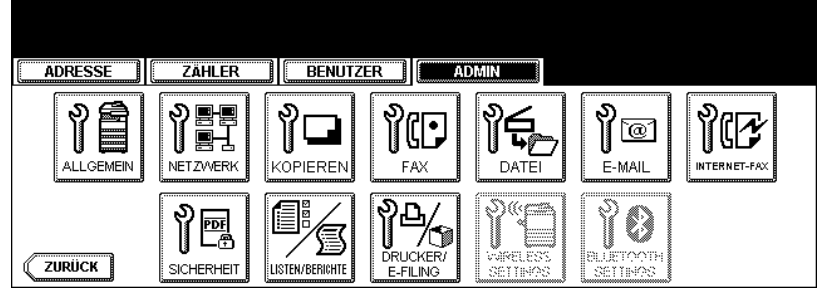

• Das Menü NETZWERK wird angezeigt.

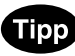

Hinweise zum Aufrufen des Menüs ADMIN finden Sie unter "1.ADMIN-MENÜ AUFRUFEN". 📖 S.113

### **2** Tippen Sie auf die Taste NÄCH.

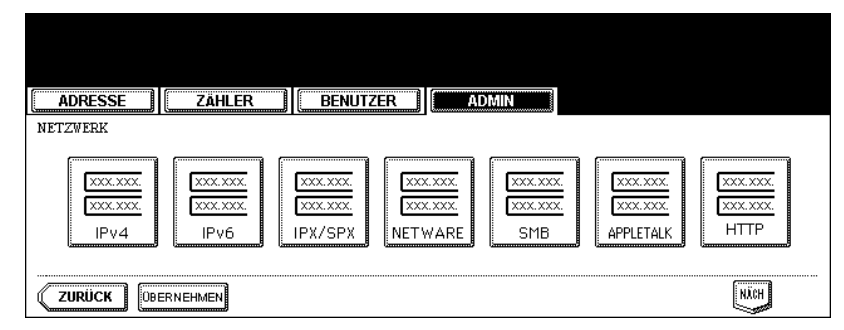

### **3** Tippen Sie auf ANWENDERZERTIFIKAT.

| ADRESSE                          | ZÄHLER                         | BENUTZER                                     | ADMIN                            |     |
|----------------------------------|--------------------------------|----------------------------------------------|----------------------------------|-----|
| NETZWERK                         |                                |                                              |                                  |     |
| XXX.XXX.<br>XXX.XXX.<br>ETHERNET | XXX.XXX<br>XXX.XXX<br>SONSTIGE | XXX.XXX<br>XXX.XXX<br>BENUTZER<br>ZERTIFIKAT | XXXXX<br>XXXXX<br>ZWERK<br>JFUNG |     |
|                                  | ERNEHMEN                       |                                              |                                  | YOR |

• Das Fenster ANWENDERZERTIFIKAT wird angezeigt.

**4** Tippen Sie auf ANWENDERZERTIFIKAT.

| ADRESSE ZÄHLER BENUTZER ADMIN                                                                             |
|----------------------------------------------------------------------------------------------------|
| ANWENDERZERTIFIKAT<br>Deben Sie den Dateinamen des Benutzerzertifikats und das dazugehörige Passwort ein. |
| BENUTZERZERTIFIKAT INSTALLIEREN Fur die Entschlusselung des privaten<br>USERZERIFIKAT                     |
| PASSWORT                                                                                                  |
| ABBRECHEN                                                                                                 |

• Das Eingabefenster wird angezeigt.

**5** Geben Sie den Namen des Serverzertifikats über die Tastatur und die Zifferntasten ein und tippen Sie auf die Taste OK, um den Eintrag zu bestätigen.

| certuser1.pfx_                 |             |
|--------------------------------|-------------|
|                                |             |
| ! " # \$ % & ` ( ) = ~   ` ( ) | Rücktaste   |
| *<>?_ <b>-^@</b> +[];:/\       | ← →         |
| Q W E R T Z U I O P            | Löschen     |
| A S D F G H J K L              |             |
| Y X C V B N M , . Unschaltt.   | Ums.Sperrt. |
| Leert. ABBRECHEN OK            |             |

6 Tippen Sie auf die Taste KENNWORT.

| ADRESSE                                            | ZAHLER                                     | BENUTZER       | ADMIN                                                                            |
|----------------------------------------------------|--------------------------------------------|----------------|----------------------------------------------------------------------------------|
| ANWENDERZERTIF<br>DGeben Sie den<br>BENUTZERZERTIF | IKAT<br>Dateinamen des<br>IKAT INSTALLIER) | Benutzerzertif | ikats und das dazugehörige Passwort ein.<br>Für die Entschlüsselung des privaten |
| USER ZERTIFIKAT<br>PASSWORT                        | ) certuser1.p                              | fx             | Schlussel des Benutzerzertifikats ist ein<br>Pagwort notwendig.                  |
|                                                    |                                            |                | ABBRECHEN                                                                        |

• Das Eingabefenster wird angezeigt.

7 Geben Sie das Kennwort über die Tastatur und die Zifferntasten ein und tippen Sie auf die Taste OK, um den Eintrag zu bestätigen.

| Nolociolok                                  |             |
|---------------------------------------------|-------------|
|                                             |             |
| ! " <b># \$</b> %& ` ( ) <b>= ~</b>   ` { } | Rücktaste   |
| *<>?_ <b>-^@</b> +[];:/\                    | ← →         |
| Q W E R T Z U I O P                         | Löschen     |
| A S D F G H J K L                           |             |
| Y X C V B N M , . Unschaltt                 | Ums.Sperrt. |
| Leert. ABBRECHEN OK                         |             |

• Das Kennwort wird als Sternchen (\*) angezeigt.

### 8 Tippen Sie auf OK.

| ADRESSE                           | ZÄHLER                 | BENUTZER       | ADMIN                        |                                                           |
|-----------------------------------|------------------------|----------------|------------------------------|-----------------------------------------------------------|
| ANWENDERZERTIFI<br>▶Geben Sie den | IKAT<br>Dateinamen des | Benutzerzertif | ikats und das (              | dazugehörige Passwort ein.                                |
| BENUTZERZERTIF                    | KAT INSTALLIER         | EN             | Für die Ents<br>Schlüssel de | chlüsselung des privaten<br>s Benutzerzertifikats ist ein |
| USER ZERTIFIKAT                   | certuser1.p            | fx             | Papwort notw                 | enuig.                                                    |
| PASSWORT                          | ****                   | ļ              |                              |                                                           |
|                                   |                        |                |                              |                                                           |
|                                   |                        |                | ABBRECHEN                    | ОК                                                        |

 Das Admin-Menü erscheint und die Meldung NETZWERK INITIALISIERUNG wird angezeigt. Das Gerät initialisiert die Netzwerkkarte, um die Änderungen zu übernehmen.

### **Ping/Traceroute**

Mit der Ping-Funktion können Sie die Verbindung des Systems zum Netzwerkserver testen. Mit der Traceroute-Funktion können Sie den Netzwerkpfad bis zum Netzwerkserver prüfen.

### 1 Tippen Sie im ADMIN-Menü auf die Taste NETZWERK.

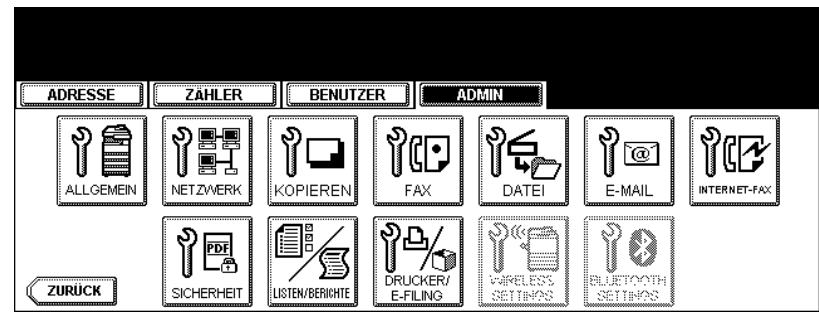

• Das Menü NETZWERK wird angezeigt.

## Tipp

Hinweise zum Aufrufen des Menüs ADMIN finden Sie unter "1.ADMIN-MENÜ AUFRUFEN". 💷 S.113

### 2 Tippen Sie auf die Taste NÄCH.

| ADRESSE  | ZÄHLER                       | BENUTZ  | ER AI                         | DMIN                        |                                 |                              |
|----------|------------------------------|---------|-------------------------------|-----------------------------|---------------------------------|------------------------------|
| NETZWERK |                              |         |                               |                             |                                 |                              |
| IPv4     | XXX.XXX.<br>XXX.XXX.<br>IPv6 | IPX/SPX | XXX.XXX<br>XXX.XXX<br>NETWARE | XXX.XXX.<br>XXX.XXX.<br>SMB | XXX.XXX<br>XXX.XXX<br>APPLETALK | XXX.XXX.<br>XXX.XXX.<br>HTTP |
|          | ERNEHMEN                     |         |                               |                             |                                 | NÄCH                         |

### **3** Tippen Sie auf die Taste PING/TRACEROUTE.

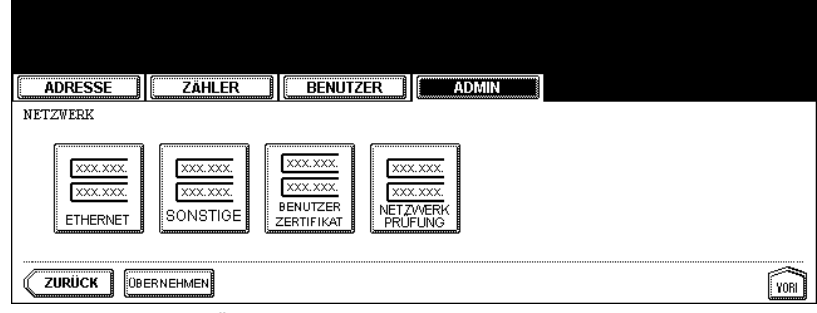

• Das Fenster NETZWERK PRÜFEN wird angezeigt.

**4** Wählen Sie den Server, den Sie prüfen wollen, und tippen Sie dann auf die Taste PING oder TRACEROUTE.

| ADRESSE ZÄHLER BENUTZER          | ADMIN                            |
|----------------------------------|----------------------------------|
| NETZWERKPRÖFUNG                  |                                  |
| Server                           | IP-Adresse                       |
| Manuelle Eingabe                 | 172.16.100.28                    |
| Primary DNS Server Address(IPv6) | 3ffe:ffff:1:0:216:76ff:fe26:5734 |
| SMTP Server                      | sml.ipv6.local                   |
| POP3 Server Address              | 3ffe:ffff:1:0:240:caff:fe7c:6a67 |
| ZURÜCK                           | Ping Traceroute 1/1              |

#### · Das Ergebnis wird angezeigt.

Bei Ausführung der Ping-Funktion wird das Ergebnis, z.B. "IP address 128 (TTL: Time to live) fixed OK/NG" angezeigt.

| ADRESSE ZÄHLER BENUTZER | ADMIN       |     |
|-------------------------|-------------|-----|
| 172.16.100.28 128       | OK          |     |
|                         |             |     |
|                         |             |     |
|                         |             |     |
|                         |             |     |
|                         |             |     |
| ZURÜCK                  | (ABBRECHEN) | 1/1 |

Bei Ausführung der Traceroute-Funktion wird das Ergebnis, z.B. "IP address 1 to 128 (TTL: Time to live) OK/ NG" angezeigt.

| ADRESSE          | ZÄHLER           | BENUTZER | ADMIN     |   |    |
|------------------|------------------|----------|-----------|---|----|
| 3ffe:ffff:1:0:21 | 6:76ff:fe26:5734 | 4 1      | OK        |   |    |
|                  |                  |          |           |   |    |
|                  |                  |          |           |   |    |
|                  |                  |          |           |   |    |
|                  |                  |          | /         |   |    |
| ZURÜCK           |                  |          | ABBRECHEN | 1 | /1 |

Hinweis

Wenn der Ping/Traceroute-Befehl den Server erreicht, wir die IP-Adresse im Prüfergebnis angezeigt. Kann der Befehl den Server nicht erreichen, wird der Host-Name anstelle der IP-Adresse angezeigt.

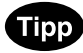

Der Server kann mit zwei Methoden ausgewählt werden. Server aus der am Bedienfeld angezeigten Liste auswählen: Folgende Server und Protokolle können geprüft werden.

- Primärer DNS Server (IPv4/IPv6)
- Sekundärer DNS Server (II V4/II V0)
   Sekundärer DNS Server (IPv4/IPv6)
- Primärer WINS Server (IPv4)
- Sekundärer WINS Server (IPv4)
- SMTP Server (IPv4/IPv6)
- POP3 Server (IPv4/IPv6)
- Primärer SNTP Server (IPv4/IPv6)
- Sekundärer SNTP Server (IPv4/IPv6)
- LDAP Server 1
- LDAP Server 2
- LDAP Server 3
- LDAP Server 4
- LDAP Server 5
- Remote Server 1
- Remote Server 2

#### Server manuell auswählen:

Geben Sie Servername oder IPv4-/IPv6-Adresse manuell ein.

Wenn Sie auf den Eingabebereich tippen, wird das Eingabefenster angezeigt. Geben Sie den Wert über die Tastatur und die Zifferntasten ein und tippen Sie auf die Taste OK, um den Eintrag zu bestätigen.

## 5 Tippen Sie auf die Taste ZURÜCK.

• Sie gelangen zurück zum Menü NETZWERK.

Sie können das Systemverhalten für den Kopiervorgang ändern, wie beispielsweise für die Maximalzahl der Kopien, den automatischen Duplex-Modus und die Sortiermodus-Priorität.

### 1 Tippen Sie im Menü ADMIN auf die Taste KOPIEREN.

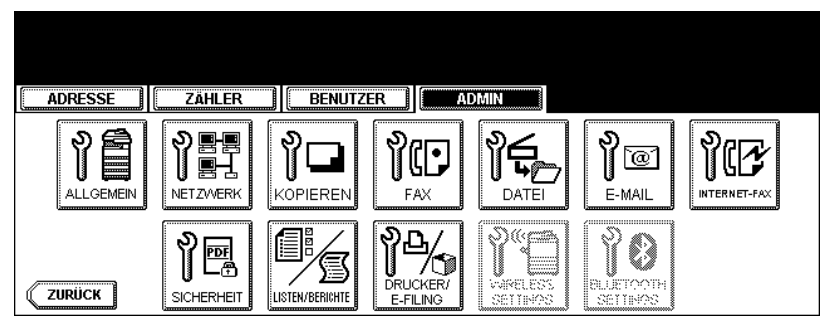

• Das Fenster KOPIEREN wird angezeigt.

### Tipp

Hinweise zum Aufrufen des Menüs ADMIN finden Sie unter "1.ADMIN-MENÜ AUFRUFEN". 📖 S.113

### 2 Legen Sie die folgenden Optionen nach Bedarf fest.

| ADRESSE ZÄHLER BENUTZE |                                                  |
|------------------------|--------------------------------------------------|
| KOPIEREN               |                                                  |
| MAXIMALE ANZAHL KOPIEN | AUTOM. DUPLEX-MODUS                              |
| 999 999                | AUS $1 \rightarrow 2$ $2 \rightarrow 2$ BENUTZER |
|                        | SORTIERMODUS-PRIORITAT                           |
|                        | NCHT SORT HEFTEN SORTIEREN GRUPPE                |
|                        |                                                  |

- MAXIMALE ANZAHL KOPIEN Wählen Sie die Zifferntaste, die der zulässigen Maximalzahl der Kopien entspricht.
- AUTOM. DUPLEX-MODUS Tippen Sie auf die Taste des automatischen Duplex-Modus, der zunächst eingestellt sein soll, wenn Originale in den ADF eingelegt werden. Wenn Sie die Taste AUS wählen, ist die Ausgangseinstellung des Duplex-Modus beim Einlegen von Originalen in den ADF "1 -> 1 SIMPLEX".
   Wenn die Taste 1->2 gewählt wird, ist die Ausgangseinstellung des Duplex-Modus beim Einlegen von Originalen in den ADF "1 -> 2 DUPLEX".

Wenn die Taste 2->2 gewählt wird, ist die Ausgangseinstellung des Duplex-Modus beim Einlegen von Originalen in den ADF "2 -> 2 DUPLEX".

Wenn Sie die Taste BENUTZER wählen, wird das Fenster für die Auswahl des Duplex-Modus angezeigt, wenn Originale in den ADF eingelegt werden.

 SORTIERMODUS-PRIORITÄT - Wählen Sie den gewünschten Sortiermodus vor dem Starten des Kopierauftrags. Ist die Taste HEFTEN ausgewählt, werden die Kopien oben links geheftet. Zum Heften muss der optionale Finisher installiert sein.

### **3** Tippen Sie auf NÄCH, um den nächsten Bildschirm aufzurufen.

**4** Legen Sie die folgenden Optionen nach Bedarf fest.

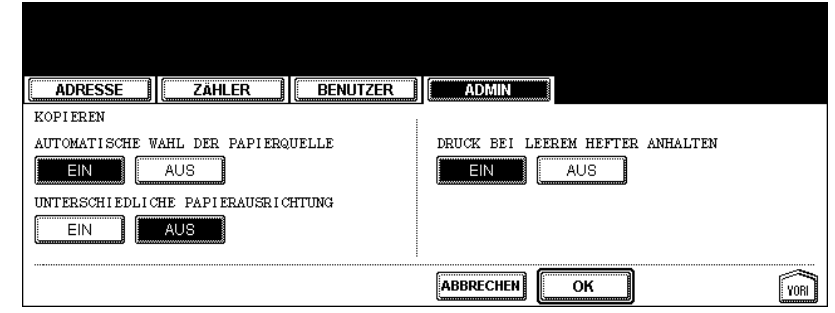

- **PAPIERQUELLE AUTOMATISCH WECHSELN** Bei EIN wird auch gedruckt, wenn das eingestellte Papierformat nicht eingelegt ist. Bei AUS erscheint eine Meldung zum Einlegen des korrekten Papiers.
- UNTERSCHIEDLICHE PAPIERAUSRICHTUNG Bei EIN wird das Bild automatisch entspreched der Papierausrichtung gedreht. Bei AUS erscheint eine Meldung zum Einlegen des korrekten Papiers.
- DRUCK BEI KLAMMERMANGEL ANHALTEN Bei EIN wird ein zu heftender Druckauftrag bei Klammermangel gestoppt. Bei AUS wird der Auftrag ohne Heftung gedruckt.

### **5** Tippen Sie auf OK.

• Sie gelangen zurück zum ADMIN-Menü.

# **5. FAXFUNKTIONEN EINSTELLEN**

### **Terminal-ID einstellen**

#### Hinweis

Die Einstellungen der Terminal-ID sind nur verfügbar, wenn die optionale Faxeinheit installiert ist.

Wenn TTI und RIT aktiviert sind, werden die einprogrammierten Anschluss-ID-Informationen am oberen Rand aller übertragenen bzw. empfangenen Dokumente ausgedruckt.

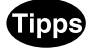

- Die ID-Informationen werden gesendet und ca. 5 mm vom oberen Rand des Originals gedruckt.
- In Übereinstimmung mit den FCC-Bestimmungen wird Ihr Firmenname, Ihre Faxrufnummer sowie das Datum und die Uhrzeit oben auf allen übertragenen Dokumenten hinzugefügt. Diese Funktion ermöglicht es dem Empfänger, Ihre Dokumente und den Zeitpunkt der Übertragung schnell zu identifizieren.

#### **1** Tippen Sie im Menü ADMIN auf die Taste FAX.

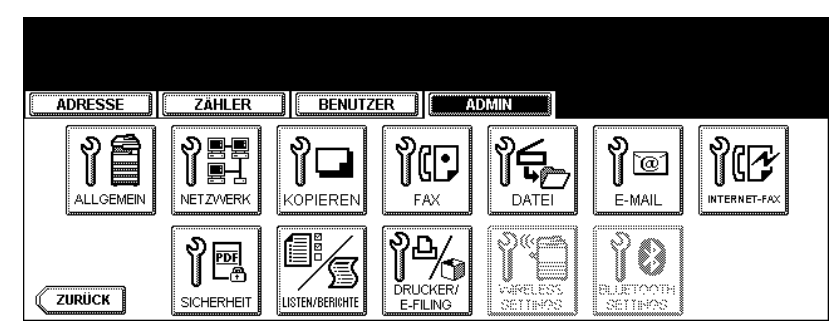

• Das Menü FAX wird angezeigt.

### Tipp

Hinweise zum Aufrufen des Menüs ADMIN finden Sie unter "1.ADMIN-MENÜ AUFRUFEN". 💷 S.113

### **2** Tippen Sie auf die Taste TERMINAL-ID.

| ADRESSE ZÄHLER | BENUTZ        | ER DI           | MIN |  |
|----------------|---------------|-----------------|-----|--|
|                | ANFANGS-SETUP | MODUS LEITUNG 2 |     |  |
|                |               |                 |     |  |

· Das Fenster TERMINAL-ID wird angezeigt.

**3** Legen Sie die folgenden Optionen nach Bedarf fest.

| ADRESSE ZÄHLER BENUTZER                                                                                     |
|----------------------------------------------------------------------------------------------------|
| TERMINAL-ID >TERMINAL-ID wird bei TTI aufgezeichnet. Intern. Code hinzufügen D-NAME FAX:NUMMER ZELE2 NUMMER |
|                                                                                                    |

- ID NAME Tippen Sie auf diese Taste, um die Anschluss-ID des Geräts einzugeben.
- FAX NUMMER Tippen Sie auf diese Taste, um die Faxnummer des Geräts einzugeben.
- Leitung 2 Nummer Tippen Sie auf diese Taste, um die Faxnummer der Leitung 2 des Geräts einzugeben. Hierzu muss die Karte für die Leitung 2 installiert sein. Die Option wird nicht angezeigt, wenn die Karte für Leitung 2 nicht installiert ist.
- Wenn Sie auf die Taste ID-NAME tippen, wird das Eingabefenster angezeigt. Geben Sie den Namen über die Tastatur und die Zifferntasten ein und tippen Sie auf die Taste OK, um den Eintrag zu bestätigen.

| MFP-00067861_                              |             |
|--------------------------------------------|-------------|
|                                            | Rücktaste   |
| <b>* &lt; &gt; ? _ − ^ @ + [ ] ; : / 1</b> | <b>+ +</b>  |
| Q W E R T Z U I O P                        | Löschen     |
| A S D F G H J K L                          |             |
| Y X C V B N M , . Umschaltt                | Ums.Sperrt. |
|                                            | NĂCH        |

 Wenn Sie auf die Tasten FAX-NUMMER oder LEITUNG2 NUMMER tippen, werden Sie in einer Meldung gefragt, ob die Landesvorwahl hinzugefügt werden soll. Wählen Sie JA, wenn die Landesvorwahl hinzugefügt werden soll, anderenfalls wählen Sie NEIN.

Wenn Sie auf JA tippen, wird in einem Eingabefenster angezeigt, dass "+" eingegeben wurde. Wenn Sie auf die Taste NEIN tippen, wird das Eingabefenster ohne Eintrag angezeigt.

| ADRESSE | ZÄHLER | BENUTZER       | ADMIN           |  |
|---------|--------|----------------|-----------------|--|
|         |        | Internationale | n Code eingeben |  |
|         |        |                |                 |  |
|         |        |                | ABBRECHEN       |  |

Geben Sie die Telefonnummer über die Zifferntasten ein und tippen Sie auf die Taste OK, um den Eintrag zu bestätigen.

| <b>AND 1 A</b>   |           |           |           |
|------------------|-----------|-----------|-----------|
| x-/lelefonnummer | eingeben. |           | Rücktaste |
|                  |           |           | ← →       |
|                  |           |           |           |
|                  |           |           |           |
|                  |           | <br>      |           |
|                  |           | ABBRECHEN | ABBRECHEN |

# 4 Tippen Sie auf OK.

| ADRESSE     | ZAHLER      | BE            | NUTZER     | ADMI     | N       |         |          |  |
|-------------|-------------|---------------|------------|----------|---------|---------|----------|--|
| TERMINAL-ID | TERMINAL-ID | wird bei 7    | ITI aufgez | eichnet. | Intern. | Code hi | nzufügen |  |
|             |             | ID-NAME       | MFP-00C6   | 57861    |         |         |          |  |
|             | F           | AX-NUMMER     | +0000000   | 2001     |         |         |          |  |
|             | Ē           | ZEILE2 NUMMER | 0000000    | 3002     |         |         |          |  |
|             |             |               |            |          |         |         |          |  |

• Sie gelangen zurück zum Menü FAX.

### Fax-Erstinstallation

#### Hinweis

Die Taste ERSTINSTALLATIONEN im Menü ADMIN ist nur verfügbar, wenn die optionale Faxeinheit installiert ist.

Nehmen Sie die Ausgangseinstellungen für die Fax-Funktionen vor, wie beispielsweise die Einstellung der Lautstärke und des Empfangsmodus.

- Empfangsmodus: AUTOM., MANUELL
- Lautstärke zum Mithören: Einstellbar in Schritten von 0-7 (0: Ton AUS) Der "Mithör-Ton" ist die akustische Information über die Herstellung der Telefonverbindung, wenn die Taste MONITOR/PAUSE gedrückt wird.
- Lautstärke des Tons für den Abschluss der Übertragung: Einstellbar in Schritten von 0-7 (0: Ton AUS) Die Lautstärke des Tons für den Abschluss der Übertragung bezieht sich auf den Ton, der nach dem Abschluss der Übertragung aller Daten zu hören ist. Er kann gehört werden, wenn alle Originale ausgedruckt wurden.
- Wähltyp (Leitung 1 /Leitung 2): DP, MF (für die europäische Version nicht verfügbar).
   Es gibt zwei Modi für Telefonleitungen, nämlich Impulsleitungen (DP) und Tonfrequenzleitungen (MF).
   Konfigurieren Sie die Einstellung der Telefonleitung entsprechend. Die Einstellung müssen Sie möglicherweise bei der Erstinstallation oder bei einer Änderung der Telefonleitung ändern.

### 1 Tippen Sie im Menü ADMIN auf die Taste FAX.

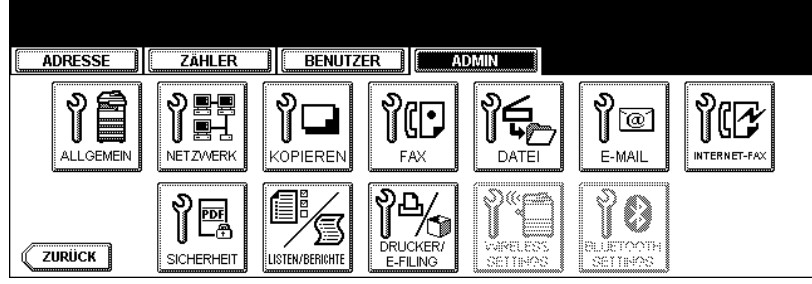

• Das Menü FAX wird angezeigt.

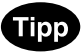

Hinweise zum Aufrufen des Menüs ADMIN finden Sie unter "1.ADMIN-MENÜ AUFRUFEN". 📖 S.113

### **2** Tippen Sie auf die Taste ANFANGS-SETUP.

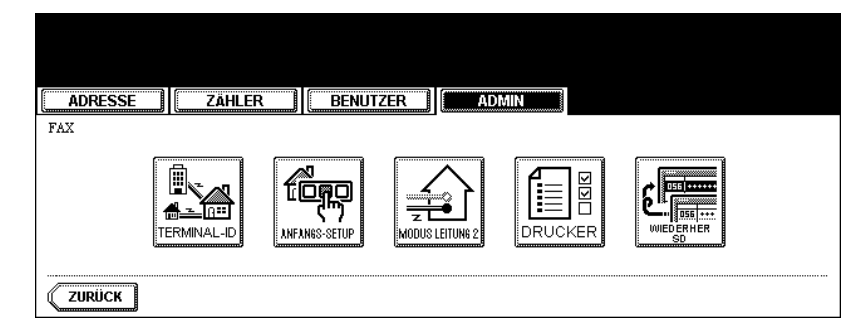

· Das Fenster für die Anfangseinrichtung wird angezeigt.

3 Legen Sie die folgenden Optionen nach Bedarf fest.

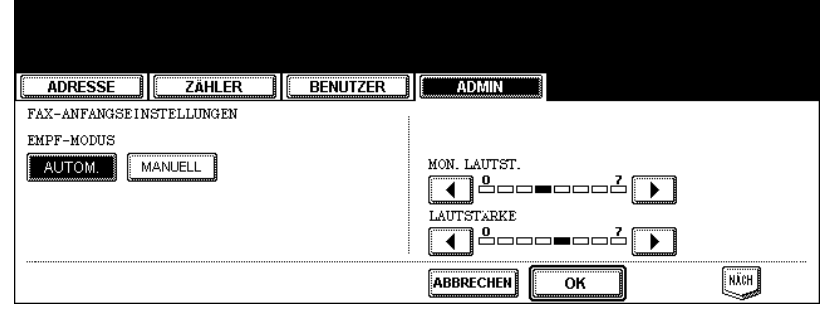

- EMPF-MODUS Tippen Sie auf die Taste AUTOM., um Faxe automatisch zu empfangen, oder auf MANUELL, um Faxe manuell zu empfangen. Wenn Sie den manuellen Modus wählen, können Sie Faxe empfangen, indem Sie bei einem Anruf auf die Taste START drücken.
- MON.LAUTST. Tippen Sie auf die Pfeiltasten, um die Monitorlautstärke zu ändern.
- LAUTSTÄRKE DES SIGNALS FÜR DAS ÜBERTRAGUNGSENDE Tippen Sie auf die Pfeiltasten, um die Lautstärke zu ändern.

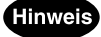

Wenn die Benutzerverwaltung aktiviert ist, kann unter EMPF-MODUS nur die Taste AUTO gewählt werden.

#### **A** Tippen Sie auf NÄCH, um den nächsten Bildschirm aufzurufen.

#### **5** Legen Sie die folgenden Optionen nach Bedarf fest.

| ADRESSE ZÄHLER BENUTZER ADMIN |
|-------------------------------|
| FAX-ANFANGSEINSTELLUNGEN      |
| DP MF MF                      |
| WAHL(LEITG. 2)                |
|                               |
|                               |

- WÄHLTYP Wählen Sie zwischen Mehrfrequenz (MF) oder Impuls (DP) für Leitung 1.
- WÄHLTYP (LEITUNG 2) Wählen Sie zwischen Mehrfrequenz (MF) oder Impuls (DP) für Leitung 2. (Wenn die Faxkarte für die zweite Leitung installiert ist.)

#### Hinweis

"WÄHLTYP" und "WÄHLTYP (LEITUNG 2)" sind für die europäische Version nicht verfügbar.

### 6 Tippen Sie auf OK.

• Sie gelangen zurück zum Menü FAX.

### Modus für die Leitung 2 einstellen

#### Hinweis

Die Einstellungen des Modus Leitung-2 sind nur verfügbar, wenn die optionale Faxeinheit für die zweite Leitung installiert ist.

Die Installation der (optionalen) Karte für die zweite Leitung ermöglicht das Senden während eines Empfangs, den Empfang während einer Sendung und zwei simultane Sende- oder Empfangsverbindungen. Wenn die zweite Leitung verwendet wird, sind die folgenden Funktionseinstellungen und Registrierungen erforderlich.

- Terminal-ID eingeben 🛄 S.172
- Wähltyp einstellen 🛄 S.175
- Leitung-2 einstellen (gemäß Anweisungen)
- Die erste Leitung hat bei der Anfangseinstellung Vorrang. (Dies gilt nicht für den Fall, dass bei der Registrierung von Gegenstellen-Faxnummern bei der Adresse unter LEITUNGSWAHL die Option LEI-TUNG 2 ausgewählt wurde). Wenn die zweite Leitung bei den Anfangseinstellungen Vorrang haben soll, wenden Sie sich an Ihren Servicetechniker.

Wenn die optionale Faxkarte für die zweite Leitung installiert ist, können folgende Einstellungen vorgenommen werden:

- Übertragung/Empfang Sowohl Übertragung als auch Empfang stehen immer zur Verfügung.
- Nur Empfang (rund um die Uhr)
   Die zweite Leitung steht ständig für den Empfang zur Verfügung.
- Nur Empfang (Zeitgeber)
- Während des festgelegten Zeitraums ist nur der Empfang möglich.
- \* Auch während der Einstellung "Nur Empfang" können über die angegebene Leitung Übertragungen durchgeführt werden, wenn über die Optionen oder das Adressmenü eine beliebige Leitung ausgewählt wurde.

### Einstellungen für den Modus Leitung -2 eingeben

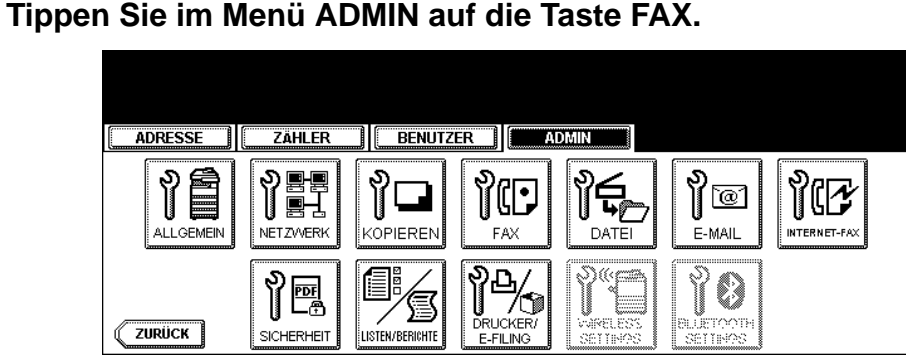

• Das Menü FAX wird angezeigt.

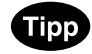

Hinweise zum Aufrufen des Menüs ADMIN finden Sie unter "1.ADMIN-MENÜ AUFRUFEN". 📖 S.113

**2** Tippen Sie auf die Taste MODUS LEITUNG 2.

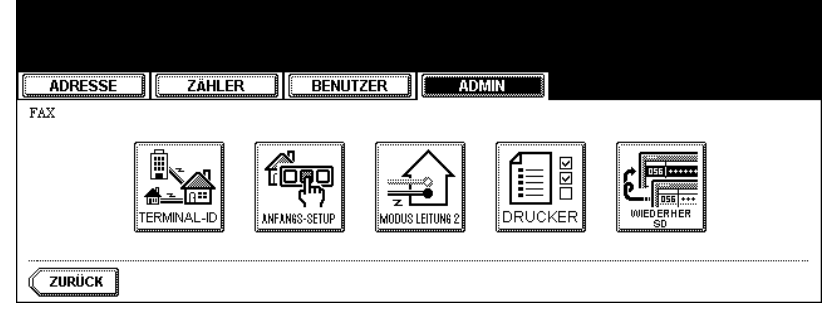

• Das Fenster für den Modus der Leitung -2 wird angezeigt.

**3** Setzen Sie den Vorgang entsprechend Ihrer Einstellung des Modus für die Leitung -2 (MODUS LEITUNG 2) fort.

- D S.178 "Übertragung und Empfang (Senden und Empfang)"
- S.178 "Nur Empfang (rund um die Uhr)"
- 🛄 S.179 "Nur Empfang (Zeitgeber)"

### Übertragung und Empfang (Senden und Empfang)

#### 1 Tippen Sie auf die Taste SEND/EMPF.

| ADRESSE ZÄHLER BENUTZER                 | ADMIN     |    |    |  |
|-----------------------------------------|-----------|----|----|--|
| MOD LEIT-2                              |           |    |    |  |
| SEND/EMPF NUR EMPFG NUR EMPFG (ZEITGBR) |           | HH | MM |  |
|                                         | START :   | 00 | 00 |  |
|                                         | ENDE :    | 00 | 00 |  |
|                                         |           | •  |    |  |
|                                         | ABBRECHEN | ОК |    |  |

2 Tippen Sie auf OK.

#### Nur Empfang (rund um die Uhr)

#### **1** Drücken Sie die Taste NUR EMPFG (24 STD).

| ADRESSE    | ADMIN     |    |    |
|------------|-----------|----|----|
| MOD LEIT-2 |           |    |    |
| SEND/EMPF  |           | HH | MM |
|            | START :   | 00 | 00 |
|            | ENDE :    | 00 | 00 |
|            |           | (  | •  |
|            | ABBRECHEN | ОК |    |

• Durch diese Einstellung steht die zweite Leitung jederzeit für den Empfang zur Verfügung.
# 2 Tippen Sie auf OK.

# Nur Empfang (Zeitgeber)

# 1 Tippen Sie auf die Taste NUR EMPFG (ZEITGBR).

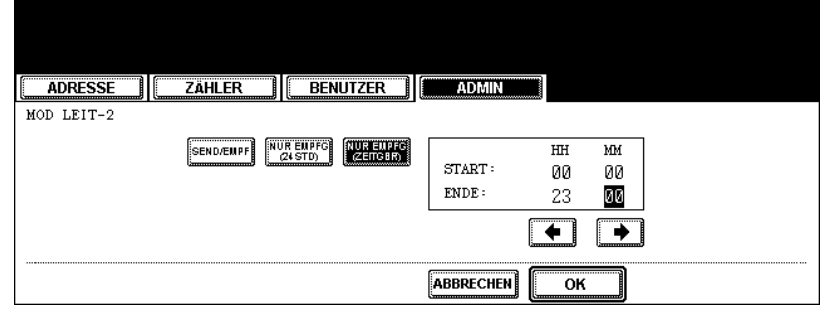

- Mit dieser Einstellung wird die zweite Leitung während des angegebenen Zeitraums nur für den Empfang genutzt.
- Geben Sie über die Zifferntasten die Start- und Endzeit ein.
- Den Cursor bewegen Sie mithilfe der Pfeiltasten.
- Die Uhrzeit wird im 24-Stunden-System angezeigt.

# 2 Tippen Sie auf OK.

## Empfangsdruck einstellen

#### Kürzungs- und Verkleinerungsdruck einstellen

Stellen Sie die Druckeinstellungen für die empfangenen Fax- und Internet-Fax-Originale ein, die ausgedruckt werden sollen.

Die zwei Druckinstallationen "Druck kürzen" und "Druck verkleinern" sind verfügbar.

Kürzungsdruck: EIN, AUS

- EIN (Standardeinstellung): Wenn Vorlagen bis zu 10 mm größer als der Druckbereich sind, wird der Teil außerhalb des Druckbereichs weggelassen.
- AUS: Das empfangene Original wird auf zwei Seiten ausgedruckt, wenn seine Länge den Papierdruckbereich überschreitet.
  - \* Weitere Hinweise zur Einstellung für die Kürzung erhalten Sie von Ihrem Kundendiensttechniker.

Empfangsverkleinerungsdruck: EIN, AUS

- EIN (Standardeinstellung): Wenn das empfangene Original länger ist als das Druckpapier, wird es vertikal auf 90% gekürzt, damit es auf das eingelegte Druckpapier passt.
- AUS: Das empfangene Original wird auf zwei Seiten ausgedruckt, wenn seine Länge den Papierdruckbereich überschreitet.
- \* Für den Druck von empfangenen Faxen können nur Papierfächer verwendet werden. Weitere Hinweise finden Sie in der Dokumentation *Bedienungsanleitung für Grundfunktionen*. Achten Sie darauf, dass Sie das Papierformat LD, LG, LT, LT-R, A3, A4, A4-R oder B4 verwenden.

## **1** Tippen Sie im Menü ADMIN auf die Taste FAX.

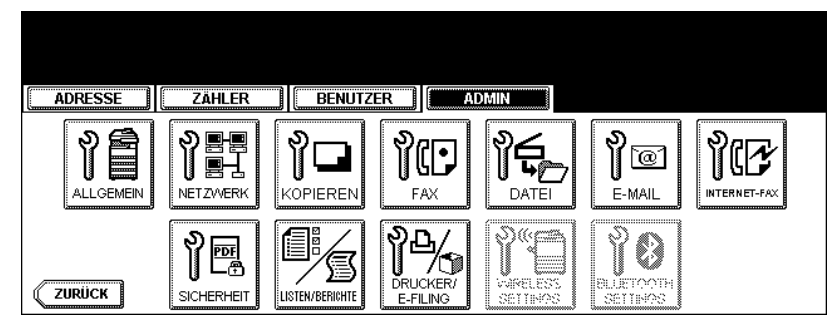

• Das Menü FAX wird angezeigt.

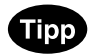

Hinweise zum Aufrufen des Menüs ADMIN finden Sie unter "1.ADMIN-MENÜ AUFRUFEN". 📖 S.113

**2** Tippen Sie auf die Taste DRUCKER.

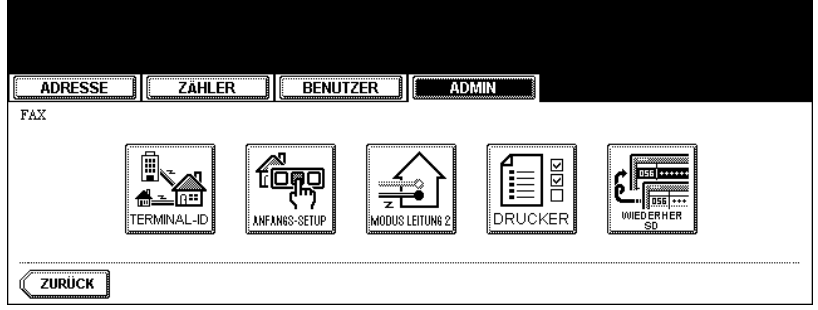

- Das Fenster für die Druckfunktionen wird angezeigt.
- **3** Tippen Sie unter "KÜRZEN" und/oder "REDUKTION" auf die Taste EIN (oder AUS).

| ADRESSE    | BENUTZER |             |
|------------|----------|-------------|
| EMPF-DRUCK |          |             |
| KÜRZEN     |          | BEIDSEITDR. |
| EIN        |          | EIN AUS     |
| REDUKTION  |          | DREHSORT.   |
| EIN        |          | EIN         |
|            |          | ABBRECHEN   |

# ▲ Tippen Sie auf OK.

• Die registrierten Elemente können in der Funktionsliste bestätigt werden. 🛄 S.202

## Beidseitigen Druck einstellen

## Hinweis

Die Option BEIDSEITIG DRUCKEN ist nur verfügbar, wenn die optionale Faxeinheit installiert ist.

Diese Druckereinstellung legt fest, ob empfangene Originale beidseitig ausgedruckt werden.

- \* Der beidseitige Ausdruck ist nur verfügbar, wenn die empfangenen Originale die gleiche Größe haben.
- \* Wenn im System während des beidseitigen Drucks kein Papier mehr vorhanden ist, wird der Rest des Dokuments auf einem anderen Papierformat beidseitig ausgedruckt.

Tippen Sie im Menü ADMIN auf die Taste FAX. 1

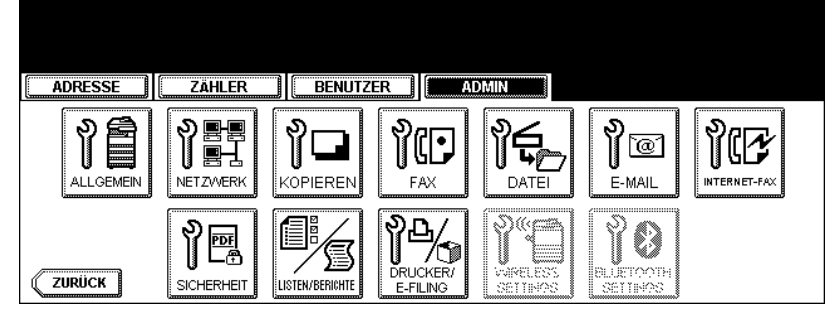

· Das Menü FAX wird angezeigt.

| D | þ |
|---|---|
|   | ~ |

Hinweise zum Aufrufen des Menüs ADMIN finden Sie unter "1.ADMIN-MENÜ AUFRUFEN". 📖 S.113

#### Tippen Sie auf die Taste DRUCKER. 2

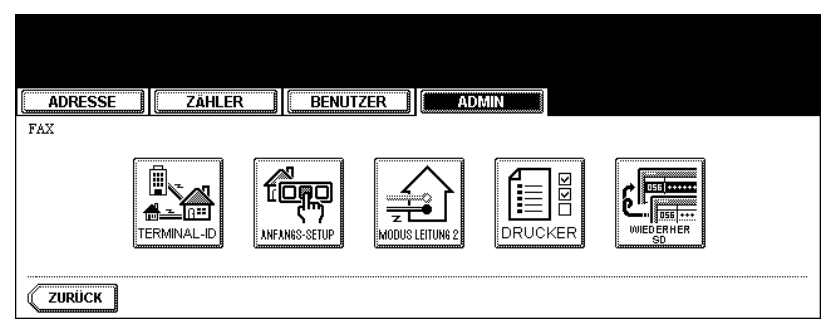

3 Tippen Sie unter der Option BEIDSEITDR. auf die Taste EIN und dann auf OK.

| ADRESSEZÄHLER | BENUTZER | ADMIN        |
|---------------|----------|--------------|
| EMPF-DRUCK    |          |              |
| KURZEN        |          | BEIDSEITDR.  |
| EIN           |          | EIN          |
| REDUKTION     |          | DREHSORT.    |
| EIN           |          | EIN AUS      |
|               |          | ABBRECHEN OK |

• Die registrierten Elemente können in der Funktionsliste bestätigt werden. 🛄 S.202

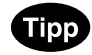

Die Druckrichtung des beidseitigen Ausdrucks hängt von der Größe des empfangenen Originals ab.

- Empfangene Originale mit dem Format LD, LG, LT, A3, A4 oder B4 werden so gedruckt, dass sie an der langen Kante gebunden werden können.

- Empfangene Originale mit dem Format ST, A5 oder B5 werden so gedruckt, dass sie an der kurzen Kante gebunden werden können.

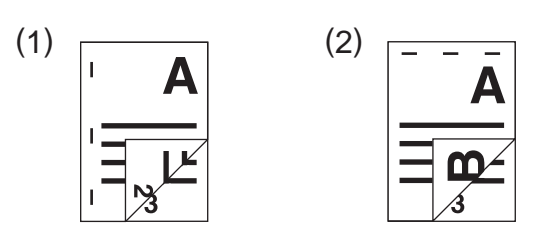

### Drehsortierung einstellen

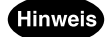

Die Option DREHSORT. ist nur verfügbar, wenn die optionale Faxeinheit installiert ist.

Die Druckereinstellungen legen fest, ob die empfangenen Originale der einzelnen Aufträge jeweils in unterschiedlichen Ausrichtungen ausgedruckt werden.

- \* Die Drehsortierung ist nur für Papier des Formats LT/A4 verfügbar. Wählen Sie die Fächer LT und LT-R bzw. A4 und A4-R aus.
- \* Wenn im System während des Drehsortierdrucks kein Papier mehr vorhanden ist, wird der Rest des Dokuments auf dem verbleibenden Papier ausgedruckt.

## **1** Tippen Sie im Menü ADMIN auf die Taste FAX.

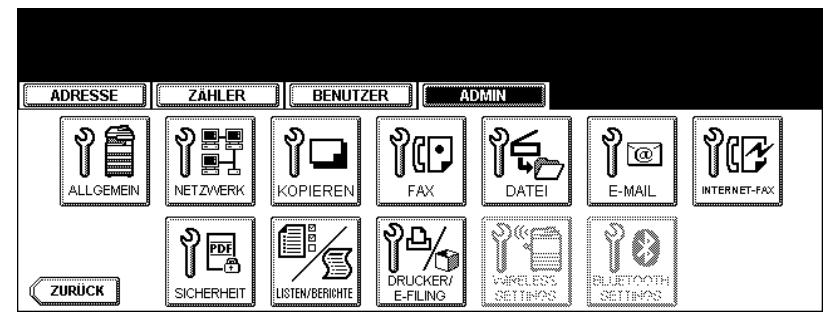

• Das Menü FAX wird angezeigt.

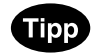

Hinweise zum Aufrufen des Menüs ADMIN finden Sie unter "1.ADMIN-MENÜ AUFRUFEN". 📖 S.113

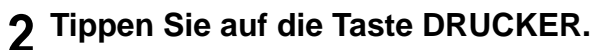

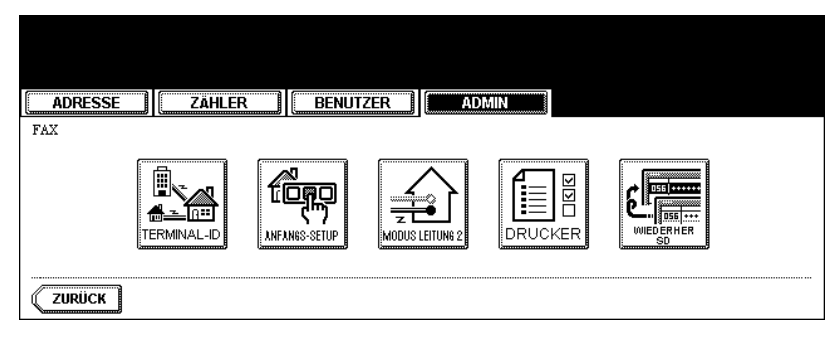

**3** Tippen Sie unter der Option DREHSORT. auf die Taste EIN und dann auf OK.

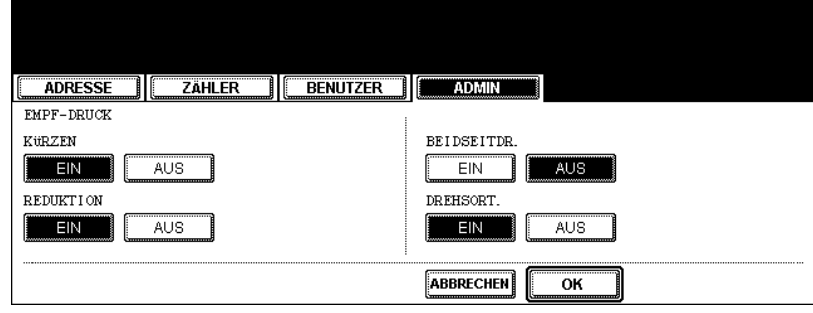

• Die registrierten Elemente können in der Funktionsliste bestätigt werden. 🕮 S.202

# Übertragungswiederholung einstellen

#### Hinweis

Die Übertragungswiederholung ist nur verfügbar, wenn die optionale Faxeinheit installiert ist.

Mit dieser Funktion können Sie festlegen, wie lange ein Dokument im Speicher behalten wird, wenn die Wahlwiederholung fehlgeschlagen ist.

### Hinweis

Sie können ein Dokument, das sich im Speicher befindet, erneut übertragen. Weitere Hinweise dazu, wie Sie die Übertragung wiederholen, finden Sie in der Dokumentation *Bedienungsanleitung für Faxfunktionen*.

# 1 Tippen Sie im Menü ADMIN auf die Taste FAX.

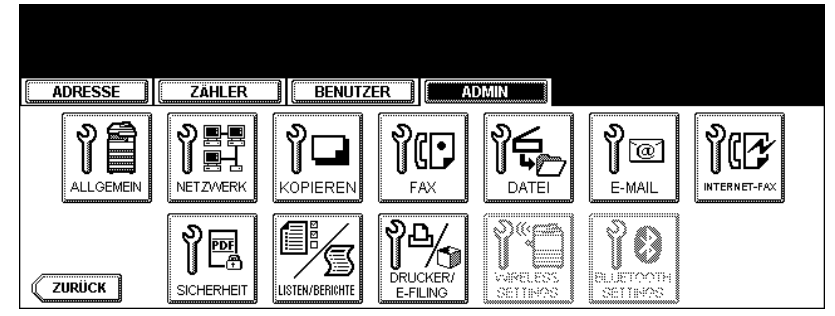

• Das Menü FAX wird angezeigt.

# Tipp

Hinweise zum Aufrufen des Menüs ADMIN finden Sie unter "1.ADMIN-MENÜ AUFRUFEN". 🛄 S.113

# **2** Tippen Sie auf die Taste WIEDERHER SD.

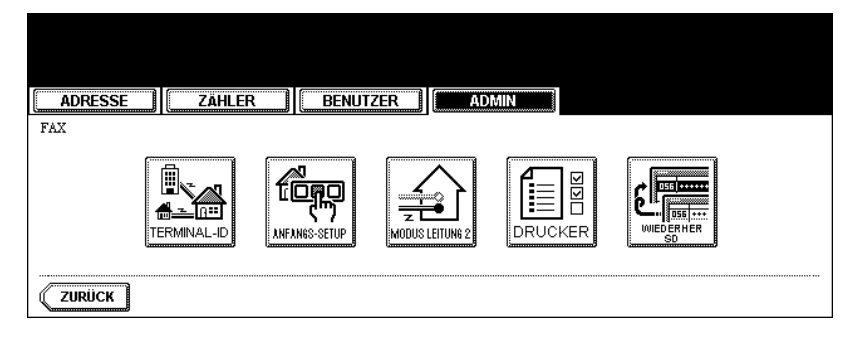

**3** Sie können die Speicherzeit des Dokuments ändern, indem Sie die Taste "1 STD" bzw. "24 STD" wählen und dann auf die Taste OK tippen.

| ADRESSE ZÄHLER BENUTZER ADMIN          |  |  |
|----------------------------------------|--|--|
| WIEDERHERST. SEND >SPEICHERZEIT einst. |  |  |
| SPEICHERZEIT : 6                       |  |  |
| 1 STD. 24 STD.                         |  |  |
|                                        |  |  |

• Die Speicherzeit für das Dokument kann auf eine bestimmte Anzahl von Stunden eingestellt werden.

#### Hinweis

Wenn die Übertragungswiederholung aktiviert ist, wird die Taste WIEDERHER.SD abgeblendet dargestellt. Sie können die Übertragungswiederholung deaktivieren, indem Sie erneut auf die Taste WIEDERHER.SD tippen, sodass sie wieder ihr normales Aussehen hat.

# 6. DATEIFUNKTIONEN EINSTELLEN

Mit dieser Funktion können Sie die Dateien, die mit der Funktion "Scan to File" gespeichert wurden, automatisch löschen. Diese Funktion wird verwendet, um gespeicherte Dateien in regelmäßigen Abständen aus dem lokalen Speicher zu löschen und Speicherplatz auf der Festplatte freizugeben.

# Tippen Sie im ADMIN-Menü auf die Taste DATEI.

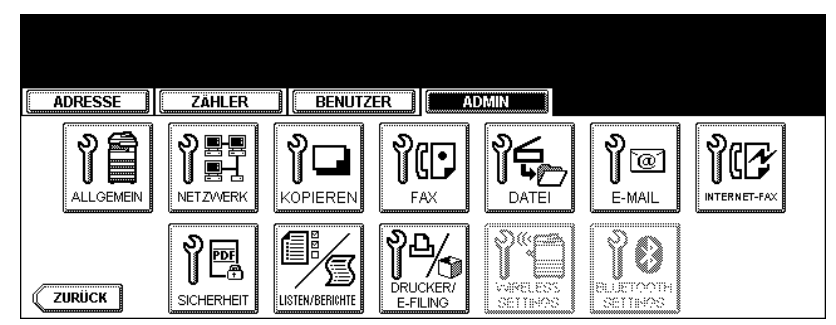

• Das Menü WARTUNG wird angezeigt.

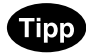

Hinweise zum Aufrufen des Menüs ADMIN finden Sie unter "1.ADMIN-MENÜ AUFRUFEN". 📖 S.113

2 Tippen Sie auf SPEICHERWARTUNG, um das Eingabefeld zu aktivieren und geben Sie mit den Zifferntasten die Anzahl von Tagen ein, für die das System die Daten speichert, bevor es sie automatisch löscht.

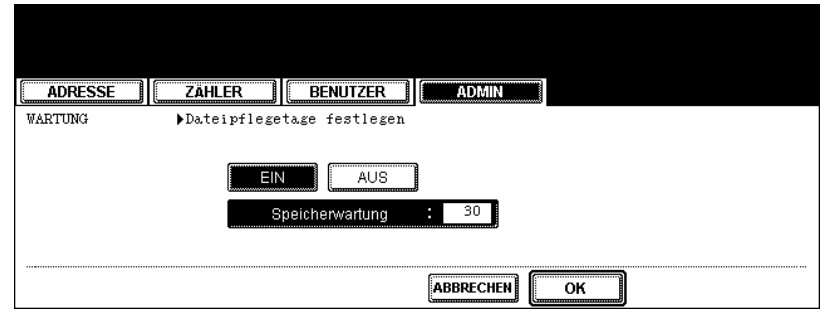

- Wenn Sie die Taste EIN wählen, wird das Feld "Speicherwartung" markiert. Fahren Sie mit dem nächsten Schritt fort, um die Anzahl der Tage einzugeben.
- Wenn Sie die Taste AUS wählen, fahren Sie mit Schritt 4 fort.

# **3** Geben Sie mit den Zifferntasten die Aufbewahrungszeit in Tagen ein, nach der die Dateien automatisch gelöscht werden.

• Sie können 1 bis 99 Tage eingeben. Um den Wert zu korrigieren, tippen Sie auf die Taste LÖSCHEN und gebenen ihn erneut ein.

# 4 Tippen Sie auf OK.

# 7. E-MAIL-FUNKTIONEN EINSTELLEN

# Eigenschaften der E-Mail-Scan-Nachrichten einstellen

Sie können die Nachrichteneigenschaften von E-Mail-Dokumenten konfigurieren, die von einem "Scannen in E-Mail"-Vorgang gesendet werden.

# 1 Tippen Sie auf die Taste E-MAIL.

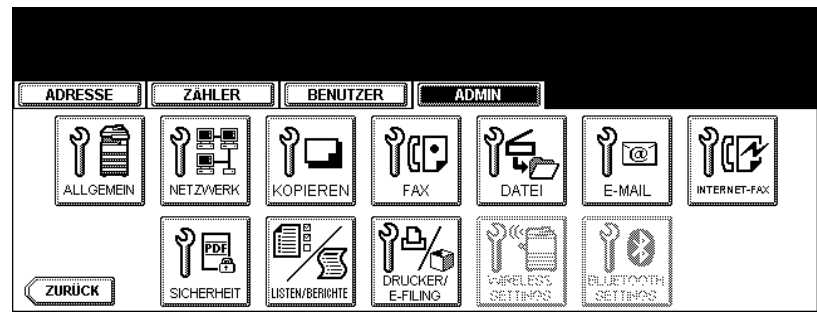

• Das Fenster für die E-MAIL wird angezeigt.

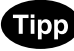

Hinweise zum Aufrufen des Menüs ADMIN finden Sie unter "1.ADMIN-MENÜ AUFRUFEN". 📖 S.113

# 2 Tippen Sie auf die verschiedenen Tasten, um die E-Mail-Eigenschaften einzugeben.

| ADRESSE                                        | ZÄHLER                          | BENUTZER |             |             |                    |     |
|------------------------------------------------|---------------------------------|----------|-------------|-------------|--------------------|-----|
| E-MAIL<br>YON ADRESSE<br>VON NAME<br>HAUPTTEXT | mfp-00c67861@if<br>MFP-00C67861 | ax.com   | GRÖSSE NACH | RICHTENFRAG | M. (KB)  128  2048 | 256 |
|                                                |                                 |          | ABBRECHEN   | ) [ОК       | ]                  |     |

- VON ADRESSE Tippen Sie auf diese Taste, um die E-Mail-Adresse dieses Geräts einzugeben.
- VON NAME Tippen Sie auf diese Taste, um den ID-Namen dieses Geräts einzugeben.
- HAUPTTEXT Tippen Sie auf diese Taste, um den Haupttext einzugeben.

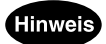

Die Angabe VON ADRESSE ist erforderlich, um "Scannen in E-Mail" zu aktivieren.

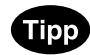

Wenn Sie die verschiedenen Tasten drücken, wird das Eingabefenster angezeigt. Geben Sie den Wert über die Tastatur und die Zifferntasten ein und tippen Sie auf die Taste OK, um den Eintrag zu bestätigen.

# ${f 3}$ Tippen Sie auf OK.

# Fragmentierung für Scannen in E-Mail einstellen

Mit dieser Funktion können Sie den "Scannen in E-Mail"-Auftrag aufgeteilt in mehrere Teile versenden, wobei die Teile die von Ihnen festgelegte Größe haben. Hierdurch lassen sich Übertragungsfehler durch ein zu hohes Netzwerk-Datenaufkommen vermeiden.

# Tippen Sie im Menü ADMIN auf die Taste E-MAIL.

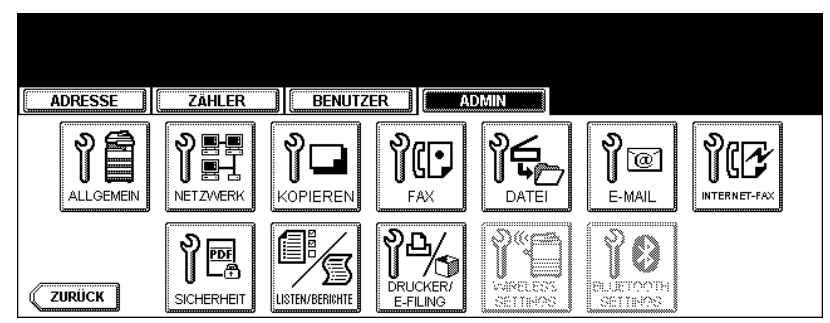

• Das Fenster für die E-MAIL wird angezeigt.

# Tipp

Hinweise zum Aufrufen des Menüs ADMIN finden Sie unter "1.ADMIN-MENÜ AUFRUFEN". 📖 S.113

# 2 Tippen Sie auf die Taste für die gewünschte Fragmentgröße und dann auf OK.

| ADRESSE                                        | ZÄHLER | BENUTZER |                                                                                                    |
|------------------------------------------------|--------|----------|----------------------------------------------------------------------------------------------------|
| E-MAIL<br>VON ADRESSE<br>VON NAME<br>HAUPTTEXT |        |          | GRÖSSE NACHRICHTENFRAGM.         (KB)           KEIN         64         128         256           512         1024         2048 |
|                                                |        |          |                                                                                                    |

• Wenn Sie die Fragmentierung deaktivieren wollen, tippen Sie auf die Taste KEIN.

# 8. INTERNET-FAXFUNKTIONEN EINSTELLEN

# Eigenschaften für die Internet-Faxnachrichten einstellen

Sie können die Nachrichteneigenschaften von Internet-Faxen konfigurieren, die von einer Internet-Faxübertragung gesendet werden.

## **1** Tippen Sie im Menü ADMIN auf die Taste INTERNET-FAX.

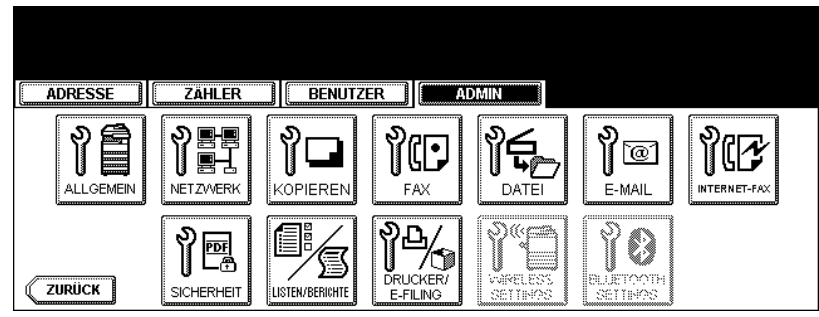

• Das Fenster INTERNET-FAX wird angezeigt.

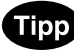

Hinweise zum Aufrufen des Menüs ADMIN finden Sie unter "1.ADMIN-MENÜ AUFRUFEN". 📖 S.113

# **2** Tippen Sie auf die verschiedenen Tasten, um die Internet-Faxeigenschaften einzugeben.

| ADRESSE ZÄHLER BENUTZER           | ADMIN                       |
|-----------------------------------|-----------------------------|
| INTERNET-FAX                      | SEITENGRÖSSE FRAGMENT (KB)  |
| VON ADRESSE mfp-00c67861@ifax.com | KEIN 256 512 1024           |
| VON NAME MFP-00C67861             | 2048                        |
| HAUPTTEXT                         | UBERTRAGUNG DES HAUPTTEXTES |
|                                   | AKTIVIEREN                  |
|                                   |                             |

- VON ADRESSE Tippen Sie auf diese Taste, um die E-Mail-Adresse dieses Geräts einzugeben.
- VON NAME Tippen Sie auf diese Taste, um den ID-Namen dieses Geräts einzugeben.
- HAUPTTEXT Tippen Sie auf diese Taste, um den Haupttext einzugeben.

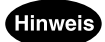

Die Angabe VON ADRESSE ist erforderlich, um "Internet-Fax" zu aktivieren.

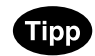

Wenn Sie die verschiedenen Tasten drücken, wird das Eingabefenster angezeigt. Geben Sie den Wert über die Tastatur und die Zifferntasten ein und tippen Sie auf die Taste OK, um den Eintrag zu bestätigen.

# 3 Tippen Sie auf OK.

# Internet-Faxfragmentierung einstellen

Mit dieser Funktion können Sie Internet-Faxe aufgeteilt in mehrere Teile versenden, wobei die Teile die von Ihnen festgelegte Größe haben. Hierdurch lassen sich Übertragungsfehler durch ein zu hohes Netzwerk-Datenaufkommen vermeiden.

# **1** Tippen Sie im Menü ADMIN auf die Taste INTERNET-FAX.

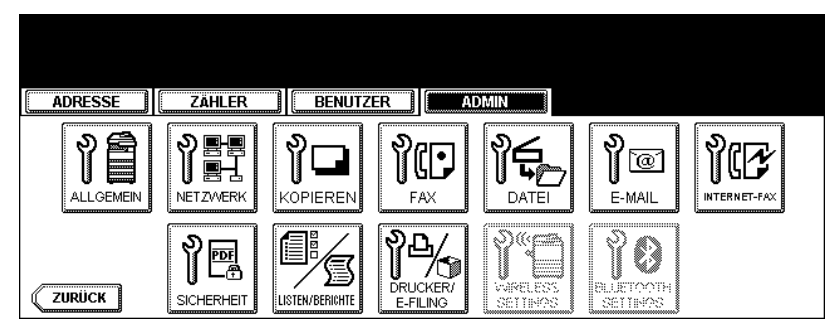

• Das Fenster INTERNET-FAX wird angezeigt.

# Tipp

Hinweise zum Aufrufen des Menüs ADMIN finden Sie unter "1.ADMIN-MENÜ AUFRUFEN". 📖 S.113

# 2 Tippen Sie auf die Taste für die gewünschte Fragmentgröße und dann auf OK.

| ADRESSE         | ZAHLER                      | BENUTZER | ADMIN                                                    |
|-----------------|-----------------------------|----------|----------------------------------------------------------|
| INTERNET-FAX    |                             |          | SEITENGRÖSSE FRAGMENT (KB)                               |
| VON ADRESSE mf) | p−00c67861@if<br>P−00C67861 | ax.com   | KEIN         256         512         1024           2048 |
| HAUPTTEXT       |                             |          | ÜBERTRAGUNG DES HAUPTTEXTES                              |
|                 |                             |          |                                                          |

• Wenn Sie die Fragmentierung deaktivieren wollen, tippen Sie auf die Taste KEIN.

### Internetfax-Haupttext einrichten

Mit dieser Funktion stellen Sie ein, ob der Haupttext übertragen wird oder nicht.

#### Tippen Sie im Menü ADMIN auf die Taste INTERNET-FAX. 1

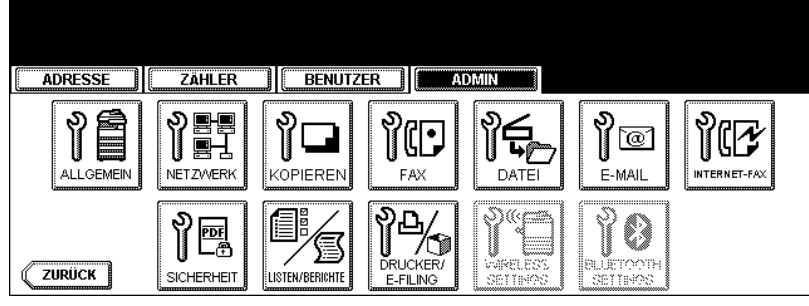

· Das Fenster INTERNET-FAX wird angezeigt.

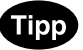

Hinweise zum Aufrufen des Menüs ADMIN finden Sie unter "1.ADMIN-MENÜ AUFRUFEN". 💷 S.113

2 Tippen Sie auf die Taste AKTIVIEREN, um die Übertragung zu aktivieren, oder DEAKTIVIEREN, um sie zu deaktivieren.

| ADRESSE ZÄHLER BENUTZER           | ADMIN                       |
|-----------------------------------|-----------------------------|
| INTERNET-FAX                      | SEITENGRÖSSE FRAGMENT (KB)  |
| YON ADRESSE mfp-00c67861@ifax.com | KEIN 256 512 1024           |
| VON NAME MFP-00C67861             | 2048                        |
| HAUPTTEXT                         | üBERTRAGUNG DES HAUPTTEXTES |
|                                   | AKTIVIEREN                  |
|                                   |                             |

3 Tippen Sie auf OK.

# 9. PDF SICHERHEIT EINSTELLEN

Sie können die Standardwerte für die PDF-Verschlüsselung beim Scannen von Dateien konfigurieren.

# Tipp

Diese Einstellung gilt für die Funktionen "Scan to File" und "Scan to E-mail".

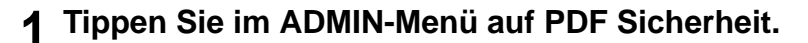

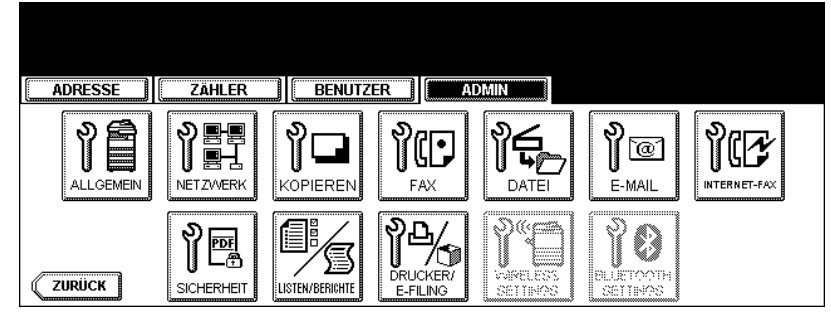

• Das Fenster PDF SICHERHEITSEINSTELLUNGEN wird angezeigt.

# Tipp

Hinweise zum Aufrufen des Menüs ADMIN finden Sie unter "1.ADMIN-MENÜ AUFRUFEN". 📖 S.113

# **2** Legen Sie die Werte für die folgenden Optionen fest.

| ADRESSE ZÄHLER BENUTZER                                                                                                    | ADMIN                                                                                      |
|----------------------------------------------------------------------------------------------------|--------------------------------------------------------------------------------------------|
| PDF SICHERHEITSEINSTELLUNGEN<br>Kennwort ***** C<br>AUTHENTIFIZIERUNGSCODE ALS KENNW. VERW.<br>AKTIVIEREN DEAKTWEREN<br>MasterKennwort ****** | Verschlüsselungstufe<br>128bitRC4 40bitRC4<br>Berechtigung<br>Druck ÄNDERN EXTRAKT ZUGRIFF |
|                                                                                                    |                                                                                            |

- BENUTZERKENNWORT Geben Sie das Kennwort zum Öffnen der PDF ein. Die Voreinstellung ist "12345".
- AUTHENTIFIZIERUNGSCODE ALS KENNWORT VERWENDEN W\u00e4hlen Sie AKTIVIERT, um die Benutzeranmeldung als BENUTZERKENNWORT zu verwenden oder w\u00e4hlen Sie DEAKTIVIERT, um das im Kennwortfeld eingegebene Kennwort zu verwenden.
- MASTERKENNWORT Geben Sie ein kennwort ein, um die Sicherheitseinstellungen der PDF zu schützen. Die Voreinstellung ist "123456".
- Verschlüsselungsstufe Wählen Sie eine Verschlüsselungsstufe für die PDF. 128bit RC4 - Diese Verschlüsselung ist kompatibel mit Acrobat5.0, PDF V1.4.
   40bit RC4 - Diese Verschlüsselung ist kompatibel mit Acrobat3.0, PDF V1.1.
- Berechtigung Wählt die Berechtigungen für die geschützte PDF. DRUCKEN - Drucken ist erlaubt.
   ÄNDERN - Änderungen am Dokument sind erlaubt.

EXTRAHIEREN - Kopieren oder Extrahieren des Inhalts ist erlaubt.

ZUGRIFF - Extrahieren für den Zugriff auf den Inhalt ist erlaubt.

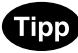

Wenn Sie auf BENUTZERKENNWORT oder MASTERKENNWORT tippen, wird das Eingabefenster angezeigt. Geben Sie den Wert über die Tastatur und die Zifferntasten ein und tippen Sie auf die Taste OK, um den Eintrag zu bestätigen.

### Hinweis

- BENUTZERKENNWORT und MASTERKENNWORT müssen unterschiedlich sein.
- Sie könnn zwischen 1 und 32 alphanumerische Zeichen eingeben. Das Kennwort wird als Sternchen (\*) angezeigt.
- Das Schlüsselsymbol neben "BENUTZERKENNWORT" bedeutet, dass der Anwender das Kennwort nicht ändern kann.
- Das Schlüsselsymbol neben "MASTERKENNWORT" bedeutet, dass der Anwender Verschlüsselungsstufe und Berechtigungen nicht ändern kann.

# **3** Tippen Sie auf OK.

# **10. LISTEN/BERICHTE EINSTELLEN**

# Sende-/Empfangsjournal einstellen

Dieses Gerät verfügt über zwei Journalarten. Journale lassen sich entweder automatisch oder manuell drucken.

Mit dieser Funktion können Sie einstellen, dass die Journale automatisch gedruckt werden sollen. Die Anzahl der Transaktionen wird in der Journalliste angezeigt.

# **1** Tippen Sie im ADMIN-Menü auf die Taste LISTEN/BERICHTE.

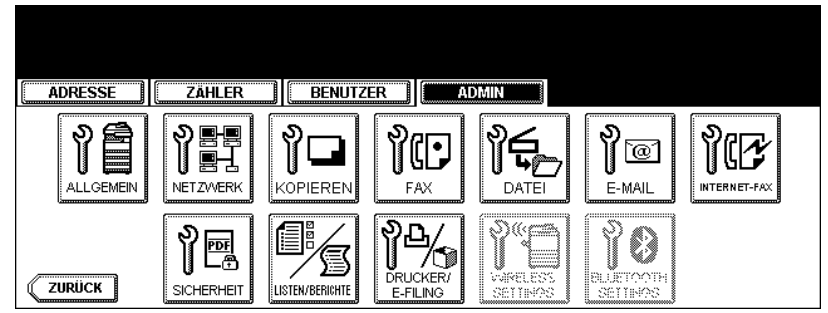

• Das Fenster LISTEN/BERICHTE wird angezeigt.

# Tipp

Hinweise zum Aufrufen des Menüs ADMIN finden Sie unter "1.ADMIN-MENÜ AUFRUFEN". 🕮 S.113

# 2 Tippen Sie auf die Taste BER.-EINST.

| ADRESSE ZÄHLER BENUTZER ADMIN |
|-------------------------------|
| LI STEN/BERI CHTE             |
| BER-EINST.                    |
| ZURÜCK                        |

Das Menü BERICHTSEINSTELLUNGEN wird angezeigt.

# **3** Tippen Sie auf die Taste JOURNAL.

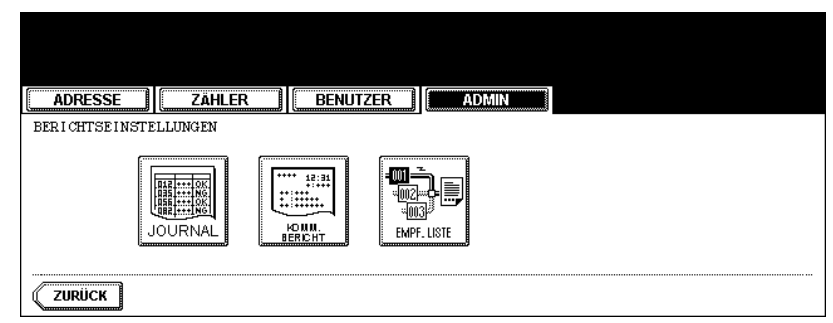

• Das Fenster JOURNAL wird angezeigt.

**4** Legen Sie die Werte für die folgenden Optionen fest.

| ADRESSE ZÄHLER BENUTZER | ADMIN       |
|-------------------------|-------------|
| JOURNAL                 |             |
|                         | MPF. JOURN. |
|                         | 40 120      |
| SENDEJOURN.             |             |
| 40 120                  |             |
|                         | ABBRECHEN   |

- AUTO Tippen Sie auf die Taste EIN, um den automatischen Druck der Sende- und Empfangsjournale zu aktivieren. Wenn Sie diese Option aktivieren, werden die Sende- und Empfangsjournale nach dem Erreichen der festgelegten Anzahl von Übertragungen gedruckt.
- SENDEJOURN. Tippen Sie auf die entsprechende Zifferntaste, um die Anzahl der Übertragungen festzulegen, die das Sendejournal enthalten soll.
- EMPF.JOURN. Tippen Sie auf die entsprechende Zifferntaste, um die Anzahl der empfangenen Nachrichten festzulegen, die in das Empfangsjournal aufgenommen werden sollen.

# 5 Tippen Sie auf OK.

# Sendebericht einstellen

Sie können nach jeder Übertragung einen Sendebericht ausdrucken lassen. Berichte können nur automatisch gedruckt werden.

Mit dieser Funktion können Sie die Bedingungen für das Drucken des Sendeberichts für die einzelnen Übertragungsarten separat festlegen.

**1** Tippen Sie im ADMIN-Menü auf die Taste LISTEN/BERICHTE.

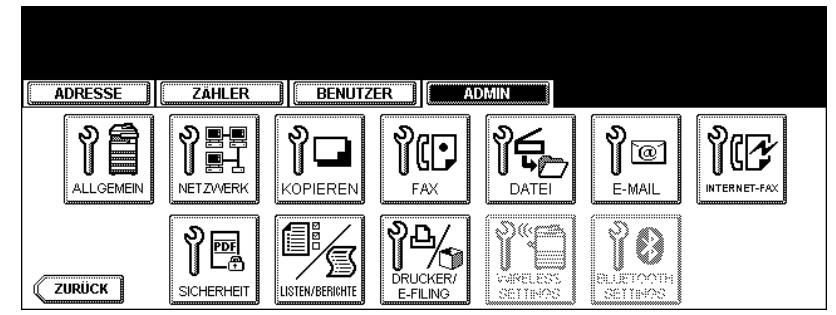

• Das Fenster LISTEN/BERICHTE wird angezeigt.

# Tipp

Hinweise zum Aufrufen des Menüs ADMIN finden Sie unter "1.ADMIN-MENÜ AUFRUFEN". 🛄 S.113

# **2** Tippen Sie auf die Taste BER.-EINST.

| ADRESSE         | ZÄHLER BENUTZER | ADMIN |
|-----------------|-----------------|-------|
| LISTEN/BERICHTE | <b>i</b>        |       |
| BER.            |                 |       |
| ZURÜCK          |                 |       |

• Das Fenster BERICHTSEINSTELLUNGEN wird angezeigt.

# **3** Tippen Sie auf die Taste KOMM. BERICHT.

| ADRESSE         | Zähler Benu | ITZER |  |
|-----------------|-------------|-------|--|
| BERICHTSEINSTEI |             |       |  |
|                 |             |       |  |
| ZURÜCK          |             |       |  |

• Das Fenster KOMM. BERICHT wird angezeigt.

▲ Legen Sie die Bedingungen für die verschiedenen Übertragungsarten fest.

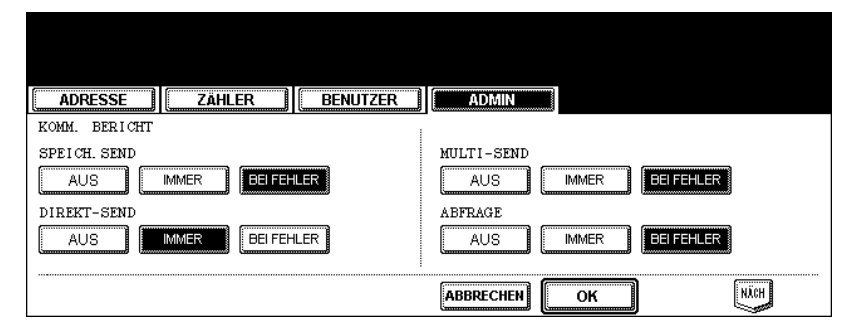

- AUS Tippen Sie auf diese Taste, um den Druck des Sende-/Empfangsberichts zu deaktivieren.
- IMMER Tippen Sie auf diese Taste, um den Bericht nach jeder Übertragung zu drucken.
- BEI FEHLER Tippen Sie auf diese Taste, um den Bericht nur bei Auftreten eines Fehlers zu drucken.

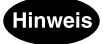

DIREKT-SEND und ABFRAGE sind nur verfügbar, wenn die optionale Faxeinheit installiert ist.

5 Wenn Sie für SPEICH.SEND oder MULTI-SEND die Taste IMMER oder BEI FEHLER wählen, wird die Meldung "ABBILDUNG 1. SEITE DRUCKEN?" angezeigt. Tippen Sie auf die Taste JA, um den Sendebericht mit der Miniaturabbildung der ersten Seite zu drucken, oder auf NEIN, wenn der Bericht ohne die Miniaturabbildung gedruckt werden soll.

| ADRESSE | BENUTZER                    |
|---------|-----------------------------|
|         | ABBILDUNG 1. SEITE DRUCKEN? |
|         | JA                          |
|         | ABBRECHEN                   |

Sie gelangen zurück zur Anzeige KOMM. BERICHT.

6 Tippen Sie auf die Taste NÄCH, um zur nächsten Anzeige zu wechseln und die Bedingungen für die verschiedenen Übertragungsarten festzulegen.

| ADRESSE                         |                                 |
|---------------------------------|---------------------------------|
| KOMM. BERICHT                   |                                 |
| VERM. SENDER                    | VERM. GGSTEL AUS MMER BEIFEHLER |
| VERM. STAT. AUS IMMER BEIFEHLER |                                 |
|                                 |                                 |

## Hinweis

"VERM.SENDER", "VERM.STAT" und "VERM.GEGSTEL" sind nur verfügbar, wenn die optionale Faxeinheit installiert ist.

7 Wenn Sie für jede Übertragungsart jeweils IMMER oder BEI FEHLER wählen, wird die Meldung "ABBILDUNG 1. SEITE DRUCKEN?" angezeigt. Tippen Sie auf die Taste JA, um den Sendebericht mit der Miniaturabbildung der ersten Seite zu drucken, oder auf NEIN, wenn der Bericht ohne die Miniaturabbildung gedruckt werden soll.

| ADRESSEZÄHLER | BENUTZER                    |
|---------------|-----------------------------|
|               | ABBILDUNG 1. SEITE DRUCKEN? |
|               | JA                          |
|               | ABBRECHEN                   |

- Sie gelangen zurück zur Anzeige KOMM. BERICHT.
- 8 Tippen Sie auf OK.

### Empfängerliste einstellen

Die Empfängerliste gestattet es Ihnen, nach dem Empfang eines Dokuments in einer Mailbox des Geräts eine Liste der Empfänger auszugeben.

Mit dieser Funktion können Sie den Druck einer Empfängerliste für die folgenden Mailbox-Übertragungen aktivieren oder deaktivieren.

VERM.STAT. - Empfang einer vermittelten Übertragung von einem Vermittlungssender als Vermittlungs-Hub.

LOKAL - Reservierung eines Dokuments für eine Mailbox lokal auf diesem Gerät.

GEGENST. - Hiermit können Sie ein Dokument von einem Gegenstellen-Faxgerät aus für eine Mailbox auf diesem Gerät reservieren.

#### Tippen Sie im ADMIN-Menü auf die Taste LISTEN/BERICHTE. 1

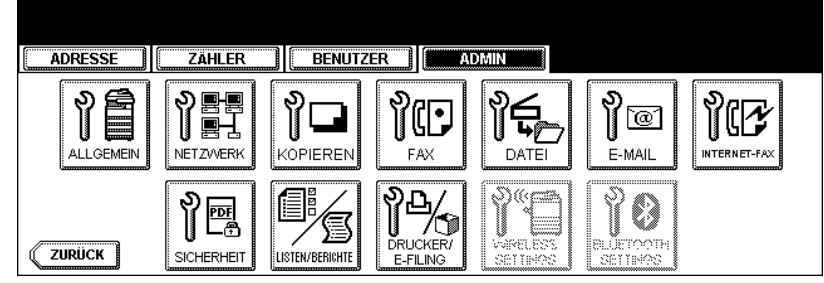

· Das Fenster LISTEN/BERICHTE wird angezeigt.

Tipp

Hinweise zum Aufrufen des Menüs ADMIN finden Sie unter "1.ADMIN-MENÜ AUFRUFEN". 📖 S.113

# 2 Tippen Sie auf die Taste BER.-EINST.

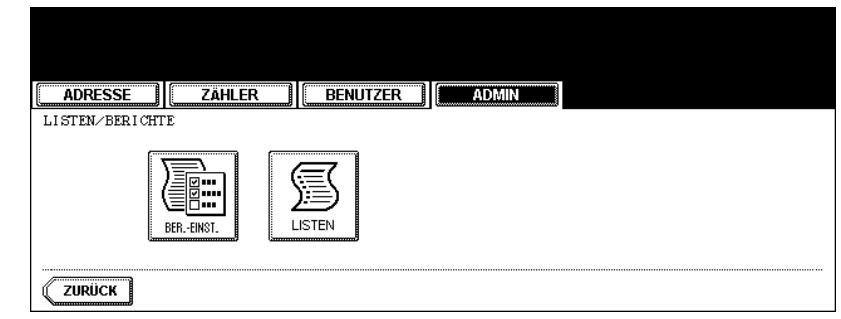

Das Fenster BERICHTSEINSTELLUNGEN wird angezeigt.

# **3** Tippen Sie auf die Taste EMPF.LISTE.

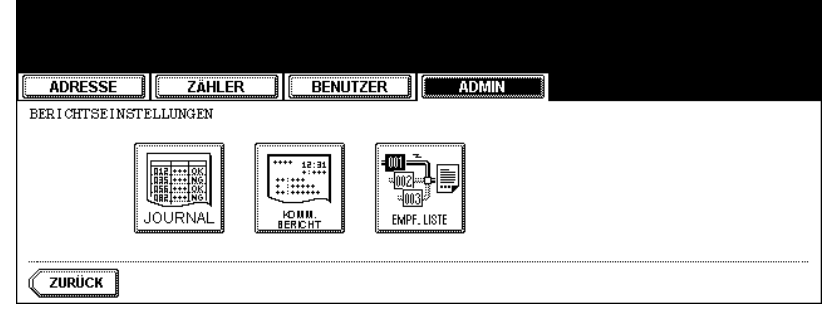

• Das Fenster EMPFÄNGERLISTE wird angezeigt.

# 4 Legen Sie fest, ob die Empfängerliste bei jeder Übertragung gedruckt werden soll.

| ADRESSE ZÄHLER BENUTZER                |
|----------------------------------------|
| EMPFANGERLISTE<br>VERM. STAT. GEGENST. |
| EIN AUS EIN AUS                        |
|                                        |
| ABBRECHEN                              |

- VERM.STAT. Wählen Sie die Taste EIN, um die Empfängerliste zu drucken, wenn eine vermittelte Übertragung von einem Sender empfangen wird.
- LOKAL Wählen Sie die Taste EIN, um die Empfängerliste zu drucken, wenn ein Dokument für eine Mailbox lokal auf diesem Gerät reserviert wird.
- **GEGENST.** Wählen Sie die Taste EIN, um die Empfängerliste zu drucken, wenn ein Dokument von einer Faxgegenstelle in einer Mailbox auf diesem Gerät empfangen wird.

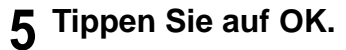

Mit dieser Funktion können Sie die NIC-Konfigurationsseite, die Funktionsliste, die PS3-Fontliste und die PCL-Fontliste drucken.

Beispiele für die einzelnen Listenformate finden Sie im Anhang. 🛄 S.205

# Tippen Sie im ADMIN-Menü auf die Taste LISTEN/BERICHTE.

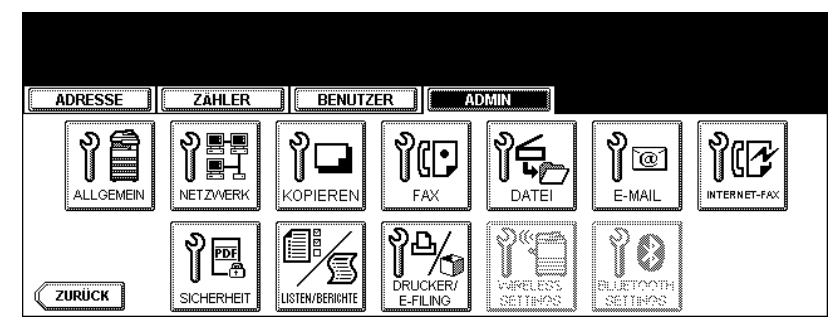

· Das LISTEN-Fenster wird angezeigt.

# Tipp

Hinweise zum Aufrufen des Menüs ADMIN finden Sie unter "1.ADMIN-MENÜ AUFRUFEN". 💷 S.113

# 2 Tippen Sie auf die Taste LISTEN.

| ADRESSE ZÄHLER BENUTZER |
|-------------------------|
| LISTEN/BERICHTE         |
| BEREINST.               |
| ZURÜCK                  |

• Das LISTEN-Fenster wird angezeigt.

# 3 Wählen Sie die Taste der Liste, die Sie drucken wollen.

| ADRESSE ZÄHLER BE              |                                |
|--------------------------------|--------------------------------|
| LISTENDRUCK DWahlen Sie die Li | ISTE                           |
| KONFIGURATION<br>SETE          | ON PS3 FONTLISTE PGL FONTLISTE |
| ZURÜCK                         |                                |

• Die ausgewählte Liste wird gedruckt.

# **12. DRUCKER-/DATEIFUNKTIONEN EINSTELLEN**

Diese Einstellungen gelten für Druck- und e-Filing-Aufträge.

# 1 Tippen Sie im Menü ADMIN auf die Taste DRUCKER/E-FILING.

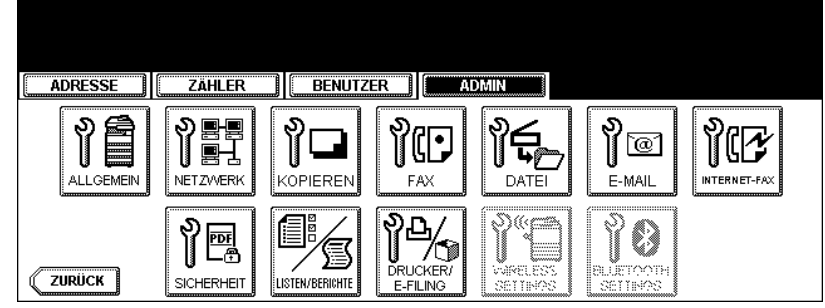

· Das Fenster DRUCKER/E-FILING wird angezeigt.

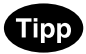

Hinweise zum Aufrufen des Menüs ADMIN finden Sie unter "1.ADMIN-MENÜ AUFRUFEN". 🚇 S.113

# **2** Definieren Sie ggf. die folgenden Positionen.

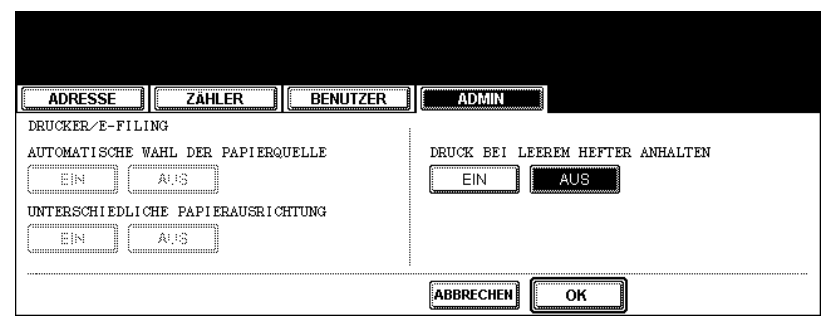

- **PAPIERQUELLE AUTOMATISCH WECHSELN** Wenn EIN ausgewählt ist, wird bei Papiermangel automatisch die Kassette gewechselt, wenn dort das gleiche Papierformat eingelegt ist.
- UNTERSCHIEDLICHE PAPIERAUSRICHTUNG Wenn EIN ausgewählt ist, wird bei Papiermangel automatisch Papier im gleichen Format, das aber in anderen Ausrichtung eingelegt ist, verwendet.
- DRUCK BEI KLAMMERMANGEL ANHALTEN Bei EIN wird ein zu heftender Druckauftrag bei Klammermangel gestoppt. Druckaufträge, für die zusätzlich Heften eingestellt ist, werden bei Klammermangel abgebrochen. Wenn diese Option deaktiviert ist, werden die Druckaufträge bei Klammermangel gedruckt, aber nicht geheftet.

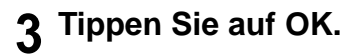

# 13. W-LAN und BlueTooth Einstellungen

- Im Menü ADMIN befindet sich auch die Taste W-LAN EINSTELLUNGEN. Diese Taste ist nur verfügbar, wenn das optionale W-LAN Modul installiert ist. Weitere Hinweise zu den W-LAN Einstellungen finden Sie in der GN-1041 Bedienungsanleitung für Wireless LAN.
- Im Menü ADMIN befindet sich auch die Taste "BLUE TOOTH EINSTELLUNGEN". Diese Taste ist nur verfügbar, wenn das optionale BlueTooth Modul installiert ist. Einzelheiten zu den BlueTooth Einstellungen finden Sie in der GN-2010 Bedienungsanleitung für BlueTooth.

# **5. ANHANG**

| 1. LISTE DER DRUCKFORMATE      |  |
|--------------------------------|--|
| Gesamtzählerliste              |  |
| Abteilungscodeliste            |  |
| Adressbuchliste                |  |
| Funktionsliste (Benutzer)      |  |
| NIC-Konfigurationsseite        |  |
| Funktionsliste (Administrator) |  |
| PS3-Fontliste                  |  |
| PCL-Fontliste                  |  |
|                                |  |

# Gesamtzählerliste

#### Ausgabebeispiel für die Gesamtzählerliste

|            |            | TIME<br>S/N | : 10-09-<br>: 098765 | '05 20:47<br>4321 |  |
|------------|------------|-------------|----------------------|-------------------|--|
| NT COUNTER |            |             |                      |                   |  |
|            | FULL COLOR | TWIN COLOR  | BLACK                | TOTAL             |  |
| COPY       | 99999      | 99999       | 99999                | 299996            |  |
| FAX        | 99999      | 99999       | 99999                | 299996            |  |
| PRINTER    | 99999      | 99999       | 99999                | 299996            |  |
| LIST       | 99999      | 99999       | 99999                | 299996            |  |
| TOTAL      | 399996     | 399996      | 399996               | 1199988           |  |
| COPY       | FULL COLOD | THIN COLOD  | DIACK                | TOTAT             |  |
|            | FULL COLOR | IWIN COLOR  | BLACK                | IUIAL             |  |
| SMALL      | 16667      | 16666       | 16667                | 399996            |  |
| LARGE      | 16667      | 16665       | 16667                | 399996            |  |
| TOTAL      | 33334      | 33331       | 33334                | 99999             |  |
| FAX        | FULL COLOR | TWIN COLOR  | BLACK                | TOTAL             |  |
| SMALL      | 16667      | 16666       | 16667                | 399996            |  |
| LARGE      | 16667      | 16665       | 16667                | 399996            |  |
| TOTAL      | 33334      | 33331       | 33334                | 99999             |  |
| PRINTER    | FULL COLOR | TWIN COLOR  | BLACK                | TOTAL             |  |
| SMALL.     | 16667      | 16666       | 16667                | 399996            |  |
| LARGE      | 16667      | 16665       | 16667                | 399996            |  |
| TOTAL      | 33334      | 33331       | 33334                | 99999             |  |
| LIST       | FULL COLOR | TWIN COLOR  | BLACK                | TOTAL             |  |
| CMALL      | 16667      | 16666       | 16667                | 200006            |  |
| SMALL      | 16667      | 16665       | 16667                | 333320            |  |
| LARGE      | 1000/      | 10000       | 10001                | 222220            |  |
| TOTAL      | 33334      | 3333⊥       | 33334                |                   |  |

# Abteilungscodeliste

#### Ausgabebeispiel für die Abteilungscodeliste

| DEPARTMENT           |                                                                                                    |                                                                                                    |                                                                                                    |                                                                                                    |                                                                                                    |                                                                                                    |                                                                                                    |                                                                                                    |
|----------------------|----------------------------------------------------------------------------------------------------|----------------------------------------------------------------------------------------------------|----------------------------------------------------------------------------------------------------|----------------------------------------------------------------------------------------------------|----------------------------------------------------------------------------------------------------|----------------------------------------------------------------------------------------------------|----------------------------------------------------------------------------------------------------|----------------------------------------------------------------------------------------------------|
| 00001                |                                                                                                    |                                                                                                    |                                                                                                    |                                                                                                    |                                                                                                    |                                                                                                    |                                                                                                    |                                                                                                    |
| OUNTER               |                                                                                                    |                                                                                                    |                                                                                                    |                                                                                                    |                                                                                                    |                                                                                                    |                                                                                                    |                                                                                                    |
| COLOR                |                                                                                                    |                                                                                                    |                                                                                                    |                                                                                                    |                                                                                                    |                                                                                                    |                                                                                                    |                                                                                                    |
| COPY                 |                                                                                                    | PRINT                                                                                                    |                                                                                                    | TO'                                                                                                    | TAL I                                                                                                    | IMIT                                                                                                    |                                                                                                    |                                                                                                    |
| L 999999             |                                                                                                    | 99999                                                                                                    |                                                                                                    | 19                                                                                                    | 9998                                                                                                    |                                                                                                    |                                                                                                    |                                                                                                    |
| 199998               |                                                                                                    | 199998                                                                                                    |                                                                                                    | 39                                                                                                    | 9996                                                                                                    | -                                                                                                    |                                                                                                    |                                                                                                    |
|                      |                                                                                                    |                                                                                                    |                                                                                                    |                                                                                                    |                                                                                                    |                                                                                                    |                                                                                                    |                                                                                                    |
| COPY                 | FAX                                                                                                    | PRINT                                                                                                    | LIST                                                                                                    | TO'                                                                                                    | TAL I                                                                                                    | IMIT                                                                                                    |                                                                                                    |                                                                                                    |
| L 99999<br>E 99999   | 99999<br>99999                                                                                                    | 99999<br>99999                                                                                                    | 99999<br>99999                                                                                                    | 39<br>39                                                                                                    | 9996<br>9996                                                                                                    |                                                                                                    |                                                                                                    |                                                                                                    |
| 199998               | 199998                                                                                                    | 199998                                                                                                    | 199998                                                                                                    | 79                                                                                                    | 9992                                                                                                    | -                                                                                                    |                                                                                                    |                                                                                                    |
| MUNICATION           |                                                                                                    | SCAN COUN                                                                                                    | TER                                                                                                    |                                                                                                    |                                                                                                    |                                                                                                    |                                                                                                    |                                                                                                    |
|                      |                                                                                                    |                                                                                                    | FULL COLOR                                                                                                    |                                                                                                    | TWIN COLOR                                                                                                    | BLACK                                                                                                    |                                                                                                    |                                                                                                    |
| TRANSMIT             | RECEPTION                                                                                                    |                                                                                                    | COPY                                                                                                    | NETWORK                                                                                                    | COPY                                                                                                    | COPY                                                                                                    | FAX                                                                                                    | NETWO                                                                                                    |
| L 999999<br>E 999999 | 99999<br>99999                                                                                                    | SMALL<br>LARGE                                                                                                    | 99999<br>99999                                                                                                    | 999999<br>999999                                                                                                    | 99999<br>99999                                                                                                    | 99999<br>99999                                                                                                    | 99999<br>99999                                                                                                    | 999<br>999                                                                                                    |
| 199998               | 199998                                                                                                    |                                                                                                    | 199998                                                                                                    | 199998                                                                                                    | 199998                                                                                                    | 199998                                                                                                    | 199998                                                                                                    | 1999                                                                                                    |
| DEPARTMENT           |                                                                                                    |                                                                                                    |                                                                                                    |                                                                                                    |                                                                                                    |                                                                                                    |                                                                                                    |                                                                                                    |
| 00001                |                                                                                                    |                                                                                                    |                                                                                                    |                                                                                                    |                                                                                                    |                                                                                                    |                                                                                                    |                                                                                                    |
| DUNTER               |                                                                                                    |                                                                                                    |                                                                                                    |                                                                                                    |                                                                                                    |                                                                                                    |                                                                                                    |                                                                                                    |
|                      | DEPARTMENT 00001 COUNTER COLOR COPY U 99999 99999 199998 UNICATION UNICATION UNICATION UNICATION UNICATION UNICATION DEPARTMENT 00001 CUNTER | DEPARTMENT<br>00001<br>OUNTER<br>COLOR<br>COPY<br>L 999999<br>P99999<br>199998<br>COPY FAX<br>L 99999 99999<br>P9999 99999<br>199998 199998<br>MUNICATION<br>L 99999 99999<br>P9999 99999<br>199998 199998<br>DEPARTMENT<br>00001<br>OUNTER | DEPARTMENT<br>00001<br>COUNTER<br>COLOR<br>COPY PRINT<br>L 999999 99999<br>199998 199998<br>POPP PRINT<br>L 99999 99999<br>199998 199999<br>199998 199999 99999<br>199998 199998 199998<br>MUNICATION SCAN COUN<br>COUNTER<br>DEPARTMENT<br>00001<br>COUNTER | DEPARTMENT 00001  COPY PRINT  CODY PRINT  L 99999 99999 99999 199998 199998 199998 P 99999 99999 99999 99999 99999 99999 199998 199998 19998 19998 1998 1998 1998 1998 1998 1998 1998 1998 198 1 | DEPARTMENT           00001           COLOR           COPY         PRINT           1         99999         99999           199998         199998         39           199998         199999         39           1         99999         99999         39           1         99999         99999         39           1         99999         99999         39           1         99999         99999         99999           1         99999         99999         39           1         99999         99999         99999           1         99998         199998         199998           1         99999         99999         39           MUNICATION         SCAN COUNTER         COPY         NETWORK           1         99999         99999         199998         199998           199998         199999         199999         199998         199998           199999         199999         199998         199998         199998           199998         199998         199998         199998         199998           1999998         1999998         1999 | DEPARTMENT           00001           COLOR           COPY         PRINT         TOTAL         I           L         99999         99999         199998           E         99999         199998         399996           I         199998         199998         399996           I         99999         99999         399996           I         99999         99999         399996           I         99999         99999         99999           I         99999         99999         399996           I         99999         99999         399996           I         99999         99999         399996           I         99999         99999         99999           I         99999         99999         399996           I         99999         99999         199998         199998           I         99999         99999         99999         99999           I         99999         99999         99999         99999           I         99999         99999         99999         99999           I         999999         999999         999999 </td <td>DEPARTMENT           00001           DUNTER           COLOR           L         99999           99999         99999           199998         199998           199998         199998           199998         199998           199998         199998           199999         99999           199998         199998           199998         199999           199999         99999           199998         199998           199998         199998           199998         199998           199998         199998           199998         199998           199998         199998           199998         199998           199998         199998           199998         199998           199998         199998           199998         199998           199999         99999           199999         99999           199999         199999           199998         199999           199999         199999           199998         199999           199998         199999      <t< td=""><td>DEPARTMENT           00001           CODY         PRINT         TOTAL         LIMIT           1         99999         199998         199998           2         99999         199998         199998           199998         199998         399996         -           1         99999         99999         399996         -           1         99999         99999         399996         -           1         99999         99999         399996         -           1         99999         99999         399996         -           1         99999         199998         199998         799992         -           MUNICATION         SCAN COUNTER         FULL COLOR         TWIN COLOR         BLACK           1         99999         99999         99999         99999         99999         99999         99999         99999         99999         99999         99999         99999         99999         99999         99999         99999         99999         99999         99999         99999         99999         99999         99999         99999         99999         99999         99999         99999         99999</td></t<></td> | DEPARTMENT           00001           DUNTER           COLOR           L         99999           99999         99999           199998         199998           199998         199998           199998         199998           199998         199998           199999         99999           199998         199998           199998         199999           199999         99999           199998         199998           199998         199998           199998         199998           199998         199998           199998         199998           199998         199998           199998         199998           199998         199998           199998         199998           199998         199998           199998         199998           199999         99999           199999         99999           199999         199999           199998         199999           199999         199999           199998         199999           199998         199999 <t< td=""><td>DEPARTMENT           00001           CODY         PRINT         TOTAL         LIMIT           1         99999         199998         199998           2         99999         199998         199998           199998         199998         399996         -           1         99999         99999         399996         -           1         99999         99999         399996         -           1         99999         99999         399996         -           1         99999         99999         399996         -           1         99999         199998         199998         799992         -           MUNICATION         SCAN COUNTER         FULL COLOR         TWIN COLOR         BLACK           1         99999         99999         99999         99999         99999         99999         99999         99999         99999         99999         99999         99999         99999         99999         99999         99999         99999         99999         99999         99999         99999         99999         99999         99999         99999         99999         99999         99999         99999</td></t<> | DEPARTMENT           00001           CODY         PRINT         TOTAL         LIMIT           1         99999         199998         199998           2         99999         199998         199998           199998         199998         399996         -           1         99999         99999         399996         -           1         99999         99999         399996         -           1         99999         99999         399996         -           1         99999         99999         399996         -           1         99999         199998         199998         799992         -           MUNICATION         SCAN COUNTER         FULL COLOR         TWIN COLOR         BLACK           1         99999         99999         99999         99999         99999         99999         99999         99999         99999         99999         99999         99999         99999         99999         99999         99999         99999         99999         99999         99999         99999         99999         99999         99999         99999         99999         99999         99999         99999 |

5

# Adressbuchliste

#### Ausgabebeispiel für die Adressbuchliste

|     | ADDRESS BO | OOK INFORMATION                 | TIME<br>FAX NO.1<br>FAX NO.2<br>NAME | : 10-09-'03<br>: 999999999<br>: 9999999999<br>: MFP_00C67 | 3 20:47<br>999<br>990<br>7861 |     |     |
|-----|------------|---------------------------------|--------------------------------------|-----------------------------------------------------------|-------------------------------|-----|-----|
| NO. | NAME       | FAX NUMBER/E-MAIL ADDRESS       | QUALITY TX                           | TX TYPE                                                   | LINE                          | ECM | ATT |
| 001 | USER01     | 0000000001<br>⊠user01@ifax.com  | OFF                                  | MEMORY                                                    |                               | OFF | 0   |
| 002 | USER01     | 0000000002<br>🖂 user02@ifax.com | OFF                                  | MEMORY                                                    |                               | OFF | 0   |
| 003 | USER01     | 0000000003<br>🖂 user03@ifax.com | OFF                                  | MEMORY                                                    |                               | OFF | 0   |
| 004 | USER01     | 0000000004<br>⊠user04@ifax.com  | OFF                                  | MEMORY                                                    |                               | OFF | 0   |
| 005 | USER01     | 0000000005<br>🖂 user05@ifax.com | OFF                                  | MEMORY                                                    |                               | OFF | 0   |
| 006 | USER01     | 0000000006<br>🖂 user06@ifax.com | OFF                                  | MEMORY                                                    |                               | OFF | 0   |
| 007 | USER01     | 0000000007<br>🖂 user07@ifax.com | OFF                                  | MEMORY                                                    |                               | OFF | 0   |
| 008 | USER01     | 0000000008                      | OFF                                  | MEMORY                                                    |                               | OFF | 0   |
| 009 | USER01     | 0000000009<br>🖂 user09@ifax.com | OFF                                  | MEMORY                                                    |                               | OFF | 0   |
| 010 | USER01     | 0000000010<br>🖂 user10@ifax.com | OFF                                  | MEMORY                                                    |                               | OFF | 0   |
| 011 | USER01     | 0000000011<br>⊡userl1@ifax.com  | OFR                                  |                                                           |                               |     |     |
| -   | USER01     |                                 |                                      |                                                           |                               |     |     |

# Liste der Gruppennummern

#### Ausgabebeispiel für die Liste der Gruppennummern

| NO  | GROUP NUMBER | INFOR | MATION |       |       | TIME<br>FAX NO.<br>FAX NO.<br>NAME | :<br>1 :<br>2 :<br>: | 10-09-'(<br>999999999<br>999999999<br>MFP_00C6 | 03 20:47<br>9999<br>9990<br>57861 |     |       |
|-----|--------------|-------|--------|-------|-------|------------------------------------|----------------------|------------------------------------------------|-----------------------------------|-----|-------|
| 001 | GROUP01      | MODI  | 001    | M 002 | M 003 | M 004                              | M 005                | 005                                            | M 006                             | 006 | M 007 |
|     |              | 007   | 008    | 008   | 009   | 009                                | 010                  | 010                                            | 011                               | 012 | 013   |
|     |              | 014   | 014    | 015   | 015   | 016                                | 016                  | 017                                            | 017                               | 018 | 018   |
|     |              | 019   | 019    | 020   | 020   |                                    |                      |                                                |                                   |     |       |
| 002 | GROUP02      | 005   | 007    | 009   | 015   | 060                                | 065                  |                                                |                                   |     |       |
| 003 | GROUP03      | 005   | 005    | 006   | 006   | 007                                | 009                  |                                                |                                   |     |       |
|     |              |       |        |       |       |                                    |                      |                                                |                                   |     |       |
|     |              |       |        |       |       |                                    |                      |                                                |                                   |     |       |

/

## Funktionsliste (Benutzer)

#### Ausgabebeispiel für die Funktionsliste (Benutzer)

|         | FUNCTION        | LIST       |     |          |         |           |       |   |                 |
|---------|-----------------|------------|-----|----------|---------|-----------|-------|---|-----------------|
|         |                 | S/N        | : ( | 09876543 | 21      | TIM       | Ξ     | : | 10-09-'03 20:47 |
|         |                 | F/W Ver.   | : 1 | r390sy0u | 010     | FAX       | NO.1  | : | 99999999999     |
|         |                 | M-ROM Ver. | : 3 | 390M-003 |         | FAX       | NO.2  | : | 99999999990     |
|         |                 | S-ROM Ver  | . : | 3909-00  |         | N7 M1     | - · - |   | MED 00067861    |
|         |                 | D NUM VEL. | • • | 5505-00  |         | INAMI     | -     | • | hr1_00007001    |
| GENERAL |                 |            |     |          |         |           |       |   |                 |
|         | TOTAL COUNTER   |            |     | :        | 9999    |           |       |   |                 |
|         | DRAWER          |            |     |          |         |           |       |   |                 |
|         | DRAWER          | 1          |     | :        | LT      |           |       |   |                 |
|         | DRAWER          | 2          |     | :        | A3      |           |       |   |                 |
|         | DRAWER          | 3          |     | :        | A4-R    |           |       |   |                 |
|         | DRAWER          | 4          |     | :        | B5      |           |       |   |                 |
|         | AUTO CLEAR      |            |     | :        | 45      |           |       |   |                 |
| COPY    |                 |            |     |          |         |           |       |   |                 |
|         | EXPOSURE FOR CO | DLOR       |     | :        | MANUA   | L         |       |   |                 |
|         | EXPOSURE FOR BI | JACK       |     | :        | AUTO    |           |       |   |                 |
|         | COLOR MODE      | _          |     | :        | BLACK   | [         |       |   |                 |
|         | IMAGE DIRECTION | 1          |     | :        | DISAB   | 3LE<br>-  |       |   |                 |
|         | BYPASS FEED     |            |     | :        | PLAIN   | 0         |       |   |                 |
|         | ORIGINAL MODE H | TOR COLOR  |     | :        | TEXT/   | PHOTO     |       |   |                 |
|         | UKIGINAL MODE E | OK BLACK   |     | :        | TEXT/   | PHOTO     |       |   |                 |
|         | ZINI/4INI       |            |     | :        | WRITE   | LATERALLY |       |   |                 |
|         | MAGAZINE SORT   |            |     | :        | OPEN    | FROM LEFT |       |   |                 |
| COM     | BUUK -> 2       |            |     | :        | OPEN    | FROM LEFT |       |   |                 |
| OCAIN   | COLOR MODE      |            |     |          | ייסג זם |           |       |   |                 |
|         | TDFC COMDRESS   |            |     |          | MID     | L         |       |   |                 |
|         | THRESHOLD       |            |     |          | 3       |           |       |   |                 |
|         | ROTATION        |            |     | :        | 0       |           |       |   |                 |
|         | SINGLE/2-SIDE 9 | SCAN       |     | :        | SINGL   | Æ         |       |   |                 |
|         | COLOR           |            |     |          | 011101  |           |       |   |                 |
|         | RESOLUTION      | 1          |     | :        | 200dp   | oi        |       |   |                 |
|         | ORIGINAL N      | IODE       |     | :        | TEXT    |           |       |   |                 |
|         | BACKGROUNI      | ADJUSTMENT |     | :        | 0       |           |       |   |                 |
|         | GRAY SCALE      |            |     |          |         |           |       | _ |                 |
|         | RESOLUTION      | 1          |     | :        | 200dp   | oi 🔔      |       |   |                 |
|         | BACKGROUNI      | ADJUSTMENT |     | :        |         |           |       |   |                 |
|         | BLACK           |            |     |          | -       |           |       |   |                 |
|         | DECOLUTION      |            |     |          |         |           |       |   |                 |

5

# Tipp

Weitere Hinweise zu den Inhalten der Funktionsliste finden Sie unter "Funktionsliste (Administrator)". ( S.212)

# **NIC-Konfigurationsseite**

#### Ausgabebeispiel der NIC-Konfigurationsseite

```
_____
Unit Serial No
                : 00C67861
Network Address : 00:40:af:7e:28:55
Network Topology : Ethernet
                                       Connector: RJ45
Network Speed
               : 100 Megabits
Novell Network Information
                                        enabled
                      e
MFP_00C67861
   Print Server Name
   Password Defined
                           :
   Search Root not defined
   Directory Services Tree not defined
   Directory Services Context not defined
   Scan Rate
                            : 5
                           : Auto Sense
   Frame Type
TCP/IP Network Information
                                        enabled
    Address Mode : Dynamic
    IP Address: 10.10.70.105Subnet Mask: 255.255.255.0Default Gateway: 10.10.70.1Primary DNS Server: 0.0.0.0DNS Name: 10.10.70.1
               :
: MFP-00C67861
    DNS Name
    Host Name
    Primary WINS Server : 0.0.0.0
    NetBios Name : MFP-00C67861
IPP Network Information
                                        enabled
    Internet Printing Protocol : http://10.10.70.105:631/Print
AppleTalk Network Information
                                        enabled
    AppleTalk Printer Name: MFP_00C67861
    AppleTalk Zone : *
AppleTalk Type : L
    AppleTalk Type
                        : LaserWriter
    AppleTalk Frame Type : 802.2 SNAP On 802.3
Novell Connection Information
    File Server Name: NWSRV
    Queue Name: MFP_QUEUE
 AppleTalk Connection Information
    AppleTalk Printer N
```

# Funktionsliste (Administrator)

#### Ausgabebeispiel der Funktionsliste (Administrator)

|         | FUNCTION LIST           |             |       |          |          |          |           |  |
|---------|-------------------------|-------------|-------|----------|----------|----------|-----------|--|
|         | S/N                     | : 0987      | 65432 | 21       | TIME     | : 10-09- | '03 20:47 |  |
|         | F/W Ver                 | :. : тз90   | SYOU( | 010      | FAX NO.1 | : 999999 | 99999     |  |
|         | M-ROM V                 | /er. : 390M | -003  |          | FAX NO.2 | : 999999 | 99990     |  |
|         | S-ROM V                 | /er. : 390S | -00   |          | NAME     | : MFP 00 | C67861    |  |
|         |                         |             |       |          |          | _        |           |  |
| GENERAL |                         |             |       |          |          |          |           |  |
|         | TOTAL COUNTER           |             | :     | 9999     |          |          |           |  |
|         | DRAWER                  |             |       |          |          |          |           |  |
|         | DRAWER 1                |             | :     | LT       |          |          |           |  |
|         | DRAWER 2                |             |       | A3       |          |          |           |  |
|         | DRAWER 3                |             | :     | A4-K     |          |          |           |  |
|         | DRAWER 4                |             | :     | 85<br>45 |          |          |           |  |
|         | ENERGY SAVER            |             | •     | 45       |          |          |           |  |
|         | WEEKLY TIMER            |             |       | ON       | OFF      |          |           |  |
|         | TIMER SUNDA             | ΑY          | :     | 00:00    | 24:00    |          |           |  |
|         | TIMER MONDA             | ΑY          | :     | 00:00    | 24:00    |          |           |  |
|         | TIMER TUESI             | DAY         | :     | 00:00    | 24:00    |          |           |  |
|         | TIMER WEDNE             | ESDAY       | :     | 00:00    | 24:00    |          |           |  |
|         | TIMER THURS             | SDAY        | :     | 00:00    | 24:00    |          |           |  |
|         | TIMER FRIDA             | ΑY          | :     | 00:00    | 24:00    |          |           |  |
|         | TIMER SATUR             | RDAY        | :     | 00:00    | 24:00    |          |           |  |
|         | AUTO POWER SAVE         | 6           | :     | 15       |          |          |           |  |
|         | SLEEP MODE              |             | :     | 60       |          |          |           |  |
| COPY    |                         |             |       |          |          |          |           |  |
|         | EXPOSURE FOR COLOR      |             | :     | MANUAL   |          |          |           |  |
|         | EXPOSURE FOR BLACK      |             | :     | AUTO     |          |          |           |  |
|         | COLOR MODE              |             | :     | BLACK    |          |          |           |  |
|         | IMAGE DIRECTION         |             | :     | DISABLE  |          |          |           |  |
|         | BYPASS FEED             |             | :     | PLAIN    |          |          |           |  |
|         | ORIGINAL MODE FOR COLOR |             | :     | TEXT/PH  | OTO      |          |           |  |
|         | ORIGINAL MODE FOR BLACK |             | :     | TEXT/PH  | OTO      |          |           |  |
|         | 2IN1/4IN1               |             | :     | WRITE L  | ATERALLY |          |           |  |
|         | MAGAZINE SORT           |             | :     | OPEN FR  | OM LEFT  |          |           |  |
|         | BOOK -> 2               |             | :     | OPEN FR  | OM LEFT  |          |           |  |
|         | MAXIMUM COPIES          |             | :     | 9999     |          |          |           |  |
|         | AUTO 2-SIDED MODE       |             | :     | OFF      | -        |          |           |  |
| _       | SORT MODE PRIORITY      |             |       |          |          |          |           |  |

Die Funktionsliste für den Administrator enthält die Liste der Einstellungen aller Funktionen. Die folgende Tabelle beschreibt alle Funktionen, die in der Administrator-Funktionsliste gedruckt werden. Die Spalte "Benutzer" zeigt an, welche Funktionen in der Benutzer-Funktionsliste enthalten sind. Die Tabelle enthält auch eine Beschreibung der einzelnen Funktionen.

#### ALLGEMEIN

| Funktion             | Beschreibung                               | Benut-<br>zer |
|----------------------|--------------------------------------------|---------------|
| ZÄHLER GESAMT        | Zeigt den Gesamtzähler an.                 | JA            |
| HAUPT / SEITENGRÖSSE | Zeigt die Größe von Haupt-/Seitenspeicher. | NEIN          |
| FACH - OBERES FACH   | Zeigt die Papiergröße des oberen Fachs an. | JA            |

#### ALLGEMEIN

| Funktion                                       | Beschreibung                                                                                                    | Benut-<br>zer |
|------------------------------------------------|----------------------------------------------------------------------------------------------------|---------------|
| FACH - UNTERES FACH                            | Zeigt die Papiergröße des unteren Fachs<br>an.                                                                                                    | JA            |
| FACH - UNTERSCHRANK OBERES FACH <sup>*1</sup>  | Zeigt die Papiergröße des Unterschranks für<br>das obere Fach an.                                                                                                    | JA            |
| FACH - UNTERSCHRANK UNTERES FACH <sup>*2</sup> | Zeigt die Papiergröße des Unterschranks für<br>das untere Fach an.                                                                                                    | JA            |
| FACH<br>- GROSSRAUMFACH <sup>*3</sup>          | Zeigt die Papiergröße des Großraumfachs an.                                                                                                    | JA            |
| AUTOM. LÖSCHEN                                 | Zeigt die Anzahl der Sekunden an, nach<br>deren Ablauf die eingestellten Werte im<br>Bedienfeld gelöscht werden und zur<br>ursprünglichen Anzeige zurückgekehrt wird.                                   | JA            |
| ENERGIESPARMODUS - WÖCHENTL ZEIT-<br>GEBER     | Zeigt für jeden Wochentag (Sonntag bis<br>Samstag) die Uhrzeit für den Beginn des<br>Energiesparmodus (Uhrzeit der Option EIN)<br>und für das Ende des Energiesparmodus<br>(Uhrzeit der Option AUS) an. | NEIN          |
| ENERGIESPARMODUS - AUTOSTROMSPA-<br>REN        | Zeigt die Anzahl der Minuten an, nach deren<br>Ablauf der Energiesparmodus beginnen soll.                                                                                                    | NEIN          |
| ENERGIESPARMODUS - SCHLUMMERMO-<br>DUS         | Zeigt die Anzahl der Minuten an, nach deren<br>Ablauf der Schlummermodus beginnen soll.                                                                                                    | NEIN          |

\*1. "FACH 3" wird nur gedruckt, wenn die Fächer 3 & 4 installiert sind.

\*2. "FACH 4" wird nur gedruckt, wenn die Fächer 3 & 4 installiert sind.

\*3. "GROSSRAUMFACH" wird nur angezeigt, wenn das Großraumfach vorhanden ist.

#### POP-UP

| Funktion              | Beschreibung                                                                           | Benut-<br>zer |
|-----------------------|----------------------------------------------------------------------------------------|---------------|
| FACH                  | Zeigt an, ob das Pop-Up für eingesetzte<br>Fächer aktiviert oder deaktiviert ist.      | NEIN          |
| PAPIERSTAU BESEITIGEN | Zeigt an, ob das Pop-Up für Papierstaube-<br>seitigung aktiviert oder deaktiviert ist. | NEIN          |

#### KOPIE

| Funktion               | Beschreibung                                                 | Benut-<br>zer |
|------------------------|--------------------------------------------------------------|---------------|
| BELICHTUNG FÜR FARBE   | Zeigt die Standard-Belichtungseinstellung für Farbkopien.    | JA            |
| BELICHTUNG FÜR SCHWARZ | Zeigt die Standard-Belichtungseinstellung für Schwarzkopien. | JA            |

#### KOPIE

| Funktion                                | Beschreibung                                                                                            | Benut-<br>zer |
|-----------------------------------------|----------------------------------------------------------------------------------------------------|---------------|
| FARBMODUS                               | Zeigt den Standard-Farbmodus für Kopien.                                                                | JA            |
| BILDAUSRICHTUNG                         | Zeigt an, ob die Bildausrichtung aktiviert<br>oder deaktiviert ist.                                     | JA            |
| PAPIERZUFUHR                            | Zeigt den Standardpapiertyp der Papierzu-<br>fuhr an.                                                   | JA            |
| ORIGINALMODUS FÜR FARBE                 | Zeigt den Standard-Originalmodus für<br>Schwarzkopien.                                                  | JA            |
| ORIGINALMODUS FÜR SCHWARZ               | Zeigt den Standardpapiertyp der Papierzu-<br>fuhr an.                                                   | JA            |
| 2IN1 / 4IN1                             | Zeigt den Standardmodus für 2in1/4in1 an.                                                               | JA            |
| MAGAZINSORTIERUNG                       | Zeigt den Standardmodus für die Magazin-<br>sortierung an.                                              | JA            |
| BUCH -> 2                               | Zeigt den Standardkopiermodus für doppel-<br>seitige Kopien an.                                         | JA            |
| MAXIMALE ANZAHL KOPIEN                  | Zeigt die maximale Anzahl an Kopien an, die eingestellt werden kann.                                    | NEIN          |
| AUTOM. DUPLEX-MODUS                     | Zeigt den automatischen Duplex-Modus an.                                                                | NEIN          |
| SORTIERMODUS-PRIORITÄT                  | Zeigt den Standardmodus für die Sortierung an.                                                          | NEIN          |
| PAPIERQUELLE AUTOMATISCH WECHSELN       | Zeigt, ob der automatische Einzugswechsel ein- oder ausgeschaltet ist.                                  | NEIN          |
| UNTERSCHIEDLICHE PAPIERAUSRICH-<br>TUNG | Zeigt an, ob die Funktion für unterschied-<br>liche Papierausrichtung ein- oder aus-<br>geschaltet ist. | NEIN          |
| DRUCK BEI KLAMMERMANGEL ANHALTEN        | Zeigt an, ob der Druck bei Klammermangel gestoppt wird.                                                 | NEIN          |

#### SCANNEN

| Funktion           | Beschreibung                                          | Benut-<br>zer |
|--------------------|-------------------------------------------------------|---------------|
| FARBMODUS          | Zeigt den Standard-Farbmodus für Scans.               | JA            |
| JPEG KOMPRIMIERUNG | Zeigt die Standardeinstellung für JPEG Komprimierung. | JA            |
| SCHWELLENWERT      | Zeigt den Standard-Schwellenwert.                     | JA            |
#### SCANNEN

| Funktion                          | Beschreibung                                                  | Benut-<br>zer |
|-----------------------------------|---------------------------------------------------------------|---------------|
| DREHUNG                           | Zeigt den Standardmodus für die Drehung an.                   | JA            |
| EINSEITIGER/2-SEITIGER SCAN       | Zeigt den Standardmodus für doppelseitige<br>Vorlagen an.     | JA            |
| FARBE - AUFLÖSUNG                 | Zeigt die Auflösung für Farbscans.                            | JA            |
| FARBE - ORIGINALMODUS             | Zeigt den Standard-Originalmodus für<br>Farbscans.            | JA            |
| FARBE - HINTERGRUNDJUSTAGE        | Zeigt die Standard-Hintergrundjustage für<br>Farbscans.       | JA            |
| GRAUSTUFE - AUFLÖSUNG             | Zeigt die Auflösung für Graustufenscans.                      | JA            |
| GRAUSTUFE -<br>HINTERGRUNDJUSTAGE | Zeigt die Standard-Hintergrundjustage für<br>Graustufenscans. | JA            |
| SCHWARZ - AUFLÖSUNG               | Zeigt die Auflösung für Schwarzscans.                         | JA            |
| SCHWARZ - ORIGINALMODUS           | Zeigt den Standard-Originalmodus für Schwarzscans.            | JA            |
| SCHWARZ - BELICHTUNG              | Zeigt den Standardwert für die Belichtung für Schwarzscans.   | JA            |

### FAX

| Funktion          | Beschreibung                                                                                       | Benut-<br>zer |
|-------------------|----------------------------------------------------------------------------------------------------|---------------|
| FAX-ROM-VERSION   | Zeigt die ROM-Version der Faxeinheit an.                                                           | JA            |
| AUFLÖSUNG         | Zeigt die Einstellung für die Standardauflö-<br>sung für eine Fax/Internet-Fax-Übertragung<br>an.  | JA            |
| ORIGINALMODUS     | Zeigt den Standard-Originalmodus für eine Fax/Internet-Fax-Übertragung an.                         | JA            |
| BELICHTUNG        | Zeigt die Einstellung für die Standardbelich-<br>tung für eine Fax/Internet-Fax-Übertragung<br>an. | JA            |
| SENDETYP*1        | Zeigt den Standardübertragungstyp an.                                                              | JA            |
| RTI               | Zeigt an, ob die RTI aktiviert oder deaktiviert ist.                                               | JA            |
| ECM <sup>*1</sup> | Zeigt an, ob der ECM aktiviert oder deakti-<br>viert ist.                                          | JA            |

#### FAX

| Funktion                                                      | Beschreibung                                                                                                    | Benut-<br>zer |
|---------------------------------------------------------------|----------------------------------------------------------------------------------------------------|---------------|
| ANFANGS-SETUP - MON.LAUTST.*1                                 | Zeigt die Standardeinstellung für die Moni-<br>torlautstärke an.                                                                                                | NEIN          |
| ERSTINSTALLATIONEN<br>- ABLSCHUSSTON LAUTSTÄRKE <sup>*1</sup> | Zeigt die Standardeinstellung für die Laut-<br>stärke an.                                                                                                    | NEIN          |
| ERSTINSTALLATIONEN - EMPF-MODUS <sup>*1</sup>                 | Zeigt den Standard-Empfangsmodus an.                                                                                                    | NEIN          |
| ERSTINSTALLATIONEN - WÄHLTYP*1                                | Zeigt den Wähltyp für Leitung 1 an.                                                                                                    | NEIN          |
| ERSTINSTALLATIONEN - WÄHL(2 L.) <sup>*2</sup>                 | Zeigt den Wähltyp für Leitung 2 an.                                                                                                    | NEIN          |
| MOD LEIT-2 <sup>*2</sup>                                      | Zeigt den Modus für Leitung 2 an.                                                                                                    | NEIN          |
| MOD LEIT-2 - START <sup>*2</sup>                              | Zeigt die Startzeit an, ab der Leitung 2 nur<br>für den Empfang verwendet wird. Dies gilt<br>nur, wenn NUR EMPFANG (ZEITGEBER)<br>auf MOD LEIT-2 gesetzt ist.   | NEIN          |
| MOD LEIT-2 - ENDE <sup>*2</sup>                               | Zeigt die Endzeit an, bis zu der Leitung 2 nur<br>für den Empfang verwendet wird. Dies gilt<br>nur, wenn NUR EMPFANG (ZEITGEBER)<br>auf MOD LEIT-2 gesetzt ist. | NEIN          |
| DRUCKEN - KÜRZEN                                              | Zeigt an, ob die Kürzungsfunktion aktiviert<br>oder deaktiviert ist.                                                                                            | NEIN          |
| DRUCKEN - REDUKTION                                           | Zeigt an, ob die Reduktions-Funktion akti-<br>viert oder deaktiviert ist.                                                                                       | NEIN          |
| DRUCKEN - BEIDSEITDR. <sup>*1</sup>                           | Zeigt an, ob der beidseitige Druck aktiviert oder deaktiviert ist.                                                                                              | NEIN          |
| DRUCKEN - DREHSORT. <sup>*1</sup>                             | Zeigt an, ob die Drehsortierung aktiviert<br>oder deaktiviert ist.                                                                                              | NEIN          |
| WIEDERHERST.SEND - GESPEICH.ZEIT <sup>*1</sup>                | Zeigt an, wie viele Stunden ein Auftrag für<br>die Wiederholung des Sendeversuchs<br>gespeichert wird.                                                          | NEIN          |
| WEITERLEITUNG EMPF. FAX - AGENT1 <sup>*1</sup>                | Zeigt den Agententyp an, wenn die Weiter-<br>leitung eines empfangenen Faxes registriert<br>wird.                                                               | NEIN          |
| WEITERLEITUNG EMPF. FAX - AGENT2 <sup>*1</sup>                | Zeigt den Agententyp an, wenn die Weiter-<br>leitung eines empfangenen Faxes registriert<br>wird.                                                               | NEIN          |

\*1. Diese Einstellungen werden nur angezeigt, wenn die optionale Faxeinheit installiert ist.
\*2. Die Einstellungen werden nur angezeigt, wenn die optionale Faxeinheit und die optionale Karte f
ür Leitung 2 installiert sind.

#### DATEI

| Funktion        | Beschreibung                                                                                                    | Benut-<br>zer |
|-----------------|----------------------------------------------------------------------------------------------------|---------------|
| WARTUNG         | Zeigt an, ob die Speicherwartung aktiviert oder deaktiviert ist.                                                                                                 | NEIN          |
| SPEICHERWARTUNG | Zeigt an, wie viele Tage die Daten im lokalen<br>Ordner gespeichert werden. Die Einstellung<br>wird nur angezeigt, wenn die Wartungsfunk-<br>tion aktiviert ist. | NEIN          |

### E-MAIL

| Funktion                      | Beschreibung                                                             | Benut-<br>zer |
|-------------------------------|--------------------------------------------------------------------------|---------------|
| GRÖSSE NACHRICHTENFRAGM. (KB) | Zeigt die Größe des Nachrichtenfragments<br>einer E-Mail an.             | NEIN          |
| VON ADRESSE                   | Zeigt die E-Mail-Adresse des Absenders<br>einer E-Mail an.               | NEIN          |
| VON NAME                      | Zeigt den Namen des Absenders einer E-<br>Mail an.                       | NEIN          |
| ANZ. WIEDERH.                 | Zeigt die Anzahl der Sendewiederholungen einer E-Mail an.                | NEIN          |
| WIEDERH. INTERVAL             | Zeigt den Abstand zwischen den Sendewie-<br>derholungen einer E-Mail an. | NEIN          |

#### INTERNET-FAX

| Funktion                                     | Beschreibung                                                                                               | Benut-<br>zer |
|----------------------------------------------|----------------------------------------------------------------------------------------------------|---------------|
| SEITENGRÖSSE FRAGMENT (KB)                   | Zeigt die Größe eines Nachrichtenfragments<br>eines Internet-Faxes an.                                     | NEIN          |
| HAUPTTEXT SENDUNG                            | Zeigt an, ob die Haupttext-Sendung aktiviert oder deaktiviert ist.                                         | NEIN          |
| VON ADRESSE                                  | Zeigt die E-Mail-Adresse des Absenders eines Internet-Faxes an.                                            | NEIN          |
| VON NAME                                     | Zeigt den Namen des Absenders eines<br>Internet-Faxes an.                                                  | NEIN          |
| WEITERLEITUNG EMPF. INTERNET-FAX -<br>AGENT1 | Zeigt den Agententyp an, wenn die Weiter-<br>leitung eines empfangenen Internet-Faxes<br>registriert wird. | NEIN          |
| WEITERLEITUNG EMPF. INTERNET-FAX -<br>AGENT2 | Zeigt den Agententyp an, wenn die Weiter-<br>leitung eines empfangenen Internet-Faxes<br>registriert wird. | NEIN          |

#### **INTERNET-FAX**

| Funktion          | Beschreibung                                                                  | Benut-<br>zer |
|-------------------|-------------------------------------------------------------------------------|---------------|
| ANZ. WIEDERH.     | Zeigt die Anzahl der Sendewiederholungen eines Internetfax an.                | NEIN          |
| WIEDERH. INTERVAL | Zeigt den Abstand zwischen den Sendewie-<br>derholungen eines Internetfax an. | NEIN          |

#### BERICHTEINTELLUNGEN

| Funktion                                  | Beschreibung                                                                                                    | Benut-<br>zer |
|-------------------------------------------|----------------------------------------------------------------------------------------------------|---------------|
| JOURNAL - AUTOM.                          | Zeigt an, ob der automatische Journaldruck aktiviert oder deaktiviert ist.                                                                           | NEIN          |
| JOURNAL - SENDEJOURN.                     | Zeigt an, wie viele Übertragungen in einem<br>Sendejournal ausgedruckt werden.                                                                       | NEIN          |
| JOURNAL - EMPF.JOURN.                     | Zeigt an, wie viele Übertragungen in einem<br>Empfangsjournal ausgedruckt werden.                                                                    | NEIN          |
| KOMM. BERICHT - SPEICH.SEND               | Zeigt die Bedingungen für den Druck eines gespeicherten Sendeberichts an.                                                                            | NEIN          |
| KOMM. BERICHT - DIREKT-SEND               | Zeigt die Bedingungen für den Druck eines nicht gespeicherten Sendeberichts an.                                                                      | NEIN          |
| KOMM. BERICHT - MULTI-SEND                | Zeigt die Bedingungen für den Druck eines<br>Mehrfachübertragungsberichts an.                                                                        | NEIN          |
| KOMM. BERICHT - ABFRAGE <sup>*1</sup>     | Zeigt die Bedingungen für den Druck eines<br>Abruf-Berichts an.                                                                                      | NEIN          |
| KOMM. BERICHT - VERM.SENDER <sup>*1</sup> | Zeigt die Bedingungen für den Druck eines<br>Vermittlungssenderberichts an.                                                                          | NEIN          |
| KOMM. BERICHT - VERM.STAT.                | Zeigt die Bedingungen für den Druck eines<br>Vermittlungsstationsberichts an.                                                                        | NEIN          |
| KOMM. BERICHT - VERM.GGSTEL               | Zeigt die Bedingungen für den Druck eines<br>Berichts über die Vermittlungsgegenstellen<br>an.                                                       | NEIN          |
| EMPFÄNGERLISTE - LOKAL                    | Zeigt an, ob eine Empfängerliste gedruckt<br>wird, nachdem ein Dokument für eine Mail-<br>box auf dem Gerät reserviert wurde.                        | NEIN          |
| EMPFÄNGERLISTE - GEGENST.                 | Zeigt an, ob eine Empfängerliste gedruckt<br>wird, nachdem ein Dokument von einer<br>Gegenstelle für eine Mailbox auf dem Gerät<br>reserviert wurde. | NEIN          |

#### BERICHTEINTELLUNGEN

| Funktion                    | Beschreibung                                                                                                    | Benut-<br>zer |
|-----------------------------|----------------------------------------------------------------------------------------------------|---------------|
| EMPFÄNGERLISTE - VERM.STAT. | Zeigt an, ob eine Empfängerliste gedruckt<br>wird, nachdem eine Relais-Übertragung von<br>einer Gegenstelle als Relais-Hub empfan-<br>gen wurde. | NEIN          |

\*1. Diese Einstellungen werden nur angezeigt, wenn die optionale Faxeinheit installiert ist.

#### DRUCKER/E-FILING

| Funktion                                | Beschreibung                                                                                            | Benut-<br>zer |
|-----------------------------------------|----------------------------------------------------------------------------------------------------|---------------|
| PAPIERQUELLE AUTOMATISCH WECHSELN       | Zeigt, ob der automatische Einzugswechsel ein- oder ausgeschaltet ist.                                  | NEIN          |
| UNTERSCHIEDLICHE PAPIERAUSRICH-<br>TUNG | Zeigt an, ob die Funktion für unterschied-<br>liche Papierausrichtung ein- oder aus-<br>geschaltet ist. | NEIN          |
| DRUCK BEI KLAMMERMANGEL ANHALTEN        | Zeigt an, ob der Druck bei Klammermangel gestoppt wird.                                                 | NEIN          |

#### WLAN-EINSTELLUNGEN

| Funktion     | Beschreibung                                                           | Benut-<br>zer |
|--------------|------------------------------------------------------------------------|---------------|
| WIRELESS LAN | Zeigt an, ob die Wireless-LAN-Funktion aktiviert oder deaktiviert ist. | NEIN          |

### Hinweis

WLAN-Einstellungen werden nur angezeigt, wenn der optionale WLAN-Modul installiert ist.

#### **BLUETOOTH EINSTELLUNGEN**

| Funktion          | Beschreibung                                                         | Benut-<br>zer |
|-------------------|----------------------------------------------------------------------|---------------|
| BLUETOOTH         | Zeigt an, ob die Bluetooth-Funktion aktiviert oder deaktiviert ist.  | NEIN          |
| BLUETOOTH NAME    | Zeigt den Bluetooth-Namen des Gerätes an.                            | NEIN          |
| GERÄTEADRESSE     | Zeigt die Adresse des Geräts an.                                     | NEIN          |
| SUCHE ERLAUBEN    | Zeigt an, ob die Suchfunktion aktiviert oder deaktiviert ist.        | NEIN          |
| SICHERHEIT        | Zeigt an, ob die Sicherheitsfunktion aktiviert oder deaktiviert ist. | NEIN          |
| ERFORDERLICHE PIN | Zeigt die PIN an.                                                    | NEIN          |

#### **BLUETOOTH EINSTELLUNGEN**

| Funktion             | Beschreibung                                                               | Benut-<br>zer |
|----------------------|----------------------------------------------------------------------------|---------------|
| DATENVERSCHLÜSSELUNG | Zeigt an, ob die Datenverschlüsselung akti-<br>viert oder deaktiviert ist. | NEIN          |

### Hinweis

BLUETOOTH-Einstellungen werden nur angezeigt, wenn das optionale BLUETOOTH-Modul installiert ist.

#### **NETZWERKEINSTELLUNG - ALLGEMEIN**

| Funktion                                  | Beschreibung                                   | Benut-<br>zer |
|-------------------------------------------|------------------------------------------------|---------------|
| ALLGEMEIN - ETHER GESCHW. DUPLEX<br>MODUS | Zeigt die Einstellung der Ethernet-Bitrate an. | NEIN          |

#### NETZWERKEINSTELLUNG - NETZWERK - TCP/IP

| Funktion         | Beschreibung                                      | Benut-<br>zer |
|------------------|---------------------------------------------------|---------------|
| ADRESSMODUS      | Zeigt den TCP/IP-Adressmodus an.                  | NEIN          |
| IP ADRESSE       | Zeigt die IP-Adresse des Geräts an.               | NEIN          |
| SUBNETMASKE      | Zeigt die Subnet-Maske des Geräts an.             | NEIN          |
| STANDARD GATEWAY | Zeigt die Standard-Gateway-Adresse des Geräts an. | NEIN          |

#### NETZWERKEINSTELLUNGEN - NETZWERK - IPv6

| Funktion                                  | Beschreibung                                                                | Benut-<br>zer |
|-------------------------------------------|-----------------------------------------------------------------------------|---------------|
| IPv6 AKTIVIEREN                           | Zeigt an, ob das IPv6-Protokoll aktiviert oder deaktiviert ist.             | NEIN          |
| ADRESSMODUS                               | Zeigt den IPv6-Adressmodus an.                                              | NEIN          |
| LINK LOCAL ADRESSE                        | Zeigt die Link Local Adresse des Geräts an.                                 | NEIN          |
| IP ADRESSE                                | Zeigt die IPv6 Adresse des Geräts an.                                       | NEIN          |
| PREFIX LÄNGE                              | Zeigt die Prefix-Länge der IPv6 Adresse des Geräts an.                      | NEIN          |
| STANDARD GATEWAY                          | Zeigt die Standard-Gateway-Adresse des<br>Geräts an.                        | NEIN          |
| DHCPv6 SERVER FÜR OPTIONEN VERWEN-<br>DEN | Zeigt, ob optionale Informationen von einem DHCPv6 Server verwendet werden. | NEIN          |
| STATELESS ADRESSE VERWENDEN               | Zeigt an, ob die Stateless Adresse aktiviert<br>oder deaktiviert ist.       | NEIN          |

#### NETZWERKEINSTELLUNGEN - NETZWERK - IPv6

| Funktion                                       | Beschreibung                                                                                                    | Benut-<br>zer |
|------------------------------------------------|----------------------------------------------------------------------------------------------------|---------------|
| KONFIGURATION FÜR STATELESS HALTEN             | Zeigt an, ob die Konfiguration der Stateless<br>Adresse behalten werden soll.                                   | NEIN          |
| STATFULL FÜR IP ADRESSE (M FLAGS)<br>VERWENDEN | Zeigt an, ob die statefull Verwendung (IP<br>Adresse M Flags) aktiviert oder deaktiviert<br>ist.                | NEIN          |
| STATFULL FÜR OPTIONEN (O FLAGS) VER-<br>WENDEN | Zeigt an, ob die statefull Verwendung (optio-<br>nale Informationen O Flags) aktiviert oder<br>deaktiviert ist. | NEIN          |
| IP ADRESSE1                                    | IP-Adresse, Prefix-Länge und Default Gate-                                                                      | NEIN          |
| PREFIX LÄNGE1                                  | way von Routern.                                                                                                | NEIN          |
| DEFAULT GATEWAY1                               |                                                                                                    | NEIN          |
| IP ADRESSE2                                    |                                                                                                    | NEIN          |
| PREFIX LÄNGE2                                  |                                                                                                    | NEIN          |
| DEFAULT GATEWAY2                               |                                                                                                    | NEIN          |
| IP ADRESSE3                                    |                                                                                                    | NEIN          |
| PREFIX LÄNGE3                                  |                                                                                                    | NEIN          |
| DEFAULT GATEWAY3                               |                                                                                                    | NEIN          |
| IP ADRESSE4                                    |                                                                                                    | NEIN          |
| PREFIX LÄNGE4                                  |                                                                                                    | NEIN          |
| DEFAULT GATEWAY4                               |                                                                                                    | NEIN          |
| IP ADRESSE5                                    |                                                                                                    | NEIN          |
| PREFIX LÄNGE5                                  |                                                                                                    | NEIN          |
| DEFAULT GATEWAY5                               |                                                                                                    | NEIN          |
| IP ADRESSE6                                    |                                                                                                    | NEIN          |
| PREFIX LÄNGE6                                  | IP-Adresse, Prefix-Länge und Default Gate-                                                                      | NEIN          |
| DEFAULT GATEWAY6                               | way von Routern.                                                                                                | NEIN          |
| IP ADRESSE7                                    |                                                                                                    | NEIN          |
| PREFIX LÄNGE7                                  |                                                                                                    | NEIN          |
| DEFAULT GATEWAY7                               |                                                                                                    | NEIN          |
| STATFULL FÜR IP ADRESSE VERWENDEN              | Zeigt an, ob die statefull Verwendung (IP<br>Adresse) aktiviert oder deaktiviert ist.                           | NEIN          |
| STATFULL FÜR OPTIONEN VERWENDEN                | Zeigt an, ob die statefull Verwendung (optio-<br>nale Informationen) aktiviert oder deaktiviert<br>ist.         | NEIN          |

#### NETZWERKEINSTELLUNG - NETZWERK - IPX/SPX

| Funktion           | Beschreibung                                                          | Benut-<br>zer |
|--------------------|-----------------------------------------------------------------------|---------------|
| IPX/SPX AKTIVIEREN | Zeigt an, ob das IPX/SPX-Protokoll aktiviert<br>oder deaktiviert ist. | NEIN          |
| RAHMENTYP          | Zeigt den zu wählenden Rahmentyp an.                                  | NEIN          |

#### NETZWERKEINSTELLUNGEN - NETZWERK - APPLETALK

| Funktion              | Beschreibung                                                            | Benut-<br>zer |
|-----------------------|-------------------------------------------------------------------------|---------------|
| APPLE TALK AKTIVIEREN | Zeigt an, ob das AppleTalk-Protokoll aktiviert<br>oder deaktiviert ist. | NEIN          |
| GERÄTENAMEN           | Zeigt den AppleTalk-Gerätenamen an.                                     | NEIN          |
| GEWÜNSCHTE ZONE       | Zeigt die AppleTalk-Zone an.                                            | NEIN          |

#### **NETZWERKEINSTELLUNG - SITZUNG - LDAP-SITZUNG**

| Funktion        | Beschreibung                                               | Benut-<br>zer |
|-----------------|------------------------------------------------------------|---------------|
| LDAP AKTIVIEREN | Zeigt an, ob der LDAP aktiviert oder deakti-<br>viert ist. | NEIN          |
| SSL AKTIVIEREN  | Zeigt an, ob der SSL aktiviert oder deakti-<br>viert ist.  | NEIN          |

#### NETZWERKEINSTELLUNG - SITZUNG - DNS-SITZUNG

| Funktion                    | Beschreibung                                                        | Benut-<br>zer |
|-----------------------------|---------------------------------------------------------------------|---------------|
| DNS AKTIVIEREN              | Zeigt an, ob der DNS-Server aktiviert oder deaktiviert ist.         | NEIN          |
| PRIMÄRE DNS-SERVERADRESSE   | Zeigt die primäre DNS-Serveradresse an, sofern sie gesetzt wurde.   | NEIN          |
| SEKUNDÄRE DNS-SERVERADRESSE | Zeigt die sekundäre DNS-Serveradresse an, sofern sie gesetzt wurde. | NEIN          |

#### NETZWERKEINSTELLUNG - SITZUNG - DDNS-SITZUNG

| Funktion        | Beschreibung                                                 | Benut-<br>zer |
|-----------------|--------------------------------------------------------------|---------------|
| DDNS AKTIVIEREN | Zeigt an, ob der DDNS-Server aktiviert oder deaktiviert ist. | NEIN          |
| HOST NAME       | Zeigt den Namen des Gerätes an.                              | NEIN          |
| DOMAIN NAMEN    | Zeigt den Domain-Namen des Gerätes an.                       | NEIN          |

#### NETZWERKEINSTELLUNG - SITZUNG - SMB-SITZUNG

| Funktion                   | Beschreibung                                                                  | Benut-<br>zer |
|----------------------------|-------------------------------------------------------------------------------|---------------|
| SMB SERVER-PROTOKOLL       | Zeigt an, ob das SMB-Protokoll aktiviert<br>oder deaktiviert ist.             | NEIN          |
| IPv6 AKTIVIEREN            | Zeigt an, ob das IPv6-Protokoll aktiviert oder deaktiviert ist.               | NEIN          |
| NetBIOS-NAME               | Zeigt den NetBIOS-Namen des Geräts an.                                        | NEIN          |
| LOGON                      | Zeigt die Logon-Einstellung an.                                               | NEIN          |
| WORKGROUP                  | Zeigt die Arbeitsgruppe des Geräts an.                                        | NEIN          |
| DOMAIN                     | Zeigt den Domain-Namen des Gerätes an.                                        | NEIN          |
| PRIMÄRER DOMAIN CONTROLLER | Zeigt die primäre Domain Controller-<br>Adresse an, sofern sie gesetzt wurde. | NEIN          |
| BACKUP DOMAIN CONTROLLER   | Zeigt die Backup Domain Controller-<br>Adresse an, sofern sie gesetzt wurde.  | NEIN          |
| GERÄTENAMEN                | Zeigt den Gerätenamen für die Domain an,<br>sofern er eingegeben wurde.       | NEIN          |
| PRIMÄRER WINS SERVER       | Zeigt die primäre WINS-Serveradresse an, sofern sie gesetzt wurde.            | NEIN          |
| SEKUNDÄRER WINS SERVER     | Zeigt die sekundäre WINS-Serveradresse<br>an, sofern sie gesetzt wurde.       | NEIN          |
| SMB SIGNING FÜR SMB SERVER | Zeigt die Einstellung für SMB Signing des SMB Servers.                        | NEIN          |
| SMB SIGNING FÜR SMB CLIENT | Zeigt die Einstellung für SMB Signing des<br>SMB Clients.                     | NEIN          |

#### NETZWERKEINSTELLUNG - SITZUNG - NETWARE-SITZUNG

| Funktion           | Beschreibung                                                      | Benut-<br>zer |
|--------------------|-------------------------------------------------------------------|---------------|
| BINDERY AKTIVIEREN | Zeigt an, ob der Bindery-Modus aktiviert<br>oder deaktiviert ist. | NEIN          |
| NDS AKTIVIEREN     | Zeigt an, ob der NDS-Modus aktiviert oder deaktiviert ist.        | NEIN          |
| KONTEXT            | Zeigt den NDS-Kontext an.                                         | NEIN          |
| VERZEICHNISBAUM    | Zeigt den NDS-Verzeichnisbaum an.                                 | NEIN          |
| SUCHE STAMM        | Zeigt das NDS-Stammverzeichnis an.                                | NEIN          |

#### **NETZWERKEINSTELLUNG - SITZUNG - BONJOUR-SITZUNG**

| Funktion             | Beschreibung                                                    | Benut-<br>zer |
|----------------------|-----------------------------------------------------------------|---------------|
| BONJOUR AKTIVIEREN   | Zeigt an, ob Bonjour aktiviert oder deakti-<br>viert ist.       | NEIN          |
| LINK-LOCAL HOST NAME | Zeigt den Link-Local Hostnamen des Gerä-<br>tes für Bonjour an. | NEIN          |
| SERVICE-NAME         | Zeigt den Service-Namen des Gerätes für<br>Bonjour an.          | NEIN          |

#### NETZWERKEINSTELLUNGEN - NETZWERKDIENST - HTTP NETZWERKDIENST

| Funktion                  | Beschreibung                                                                      | Benut-<br>zer |
|---------------------------|-----------------------------------------------------------------------------------|---------------|
| HTTP-SERVER AKTIVIEREN    | Zeigt an, ob der HTTP-Netzwerkdienst akti-<br>viert oder deaktiviert ist.         | NEIN          |
| PRIMÄRE ANSCHLUSSNUMMER   | Zeigt die primäre Anschlussnummer für den<br>HTTP-Netzwerkdienst an.              | NEIN          |
| SEKUNDÄRE ANSCHLUSSNUMMER | Zeigt die sekundäre Anschlussnummer für<br>den HTTP-Netzwerkdienst an.            | NEIN          |
| SSL AKTIVIEREN            | Zeigt an, ob SSL für den HTTP-Netzwerk-<br>dienst aktiviert oder deaktiviert ist. | NEIN          |
| SSL ANSCHLUSSNUMMER       | Zeigt die SSL-Anschlussnummer für den<br>HTTP-Netzwerkdienst an.                  | NEIN          |

#### NETZWERKEINSTELLUNGEN - NETZWERKDIENST - SMTP CLIENT NETZWERKDIENST

| Funktion               | Beschreibung                                                                                                    | Benut-<br>zer |
|------------------------|----------------------------------------------------------------------------------------------------|---------------|
| SMTP-CLIENT AKTIVIEREN | Zeigt an, ob der SMTP-Client aktiviert oder deaktiviert ist.                                                                                 | NEIN          |
| AUTHENTIFIZIERUNG      | Zeigt an, ob die SMTP-Authentifizierungs aktiviert oder deaktiviert ist.                                                                     | NEIN          |
| POP VOR SMTP           | Zeigt an, ob POP vo SMTP aktiviert oder deaktiviert ist.                                                                                     | NEIN          |
| SMTP-SERVERADRESSE     | Zeigt die IP-Adresse an, die dem SMTP-<br>Server zugewiesen wurde.                                                                           | NEIN          |
| ANMELDENAME            | Zeigt an, ob der Anmeldename für die SMTP-Authentifizierung verwendet wird.                                                                  | NEIN          |
| PORTNUMMER             | Zeigt die Anschlussnummer an, die zum<br>Senden von E-Mail- oder Internet-Fax-<br>Nachrichten an den SMTP-Server verwen-<br>det werden muss. | NEIN          |

#### NETZWERKEINSTELLUNGEN - NETZWERKDIENST - SMTP CLIENT NETZWERKDIENST

| Funktion       | Beschreibung                                                         | Benut-<br>zer |
|----------------|----------------------------------------------------------------------|---------------|
| SSL AKTIVIEREN | Zeigt an, ob SSL für den SMTP-Client aktiviert oder deaktiviert ist. | NEIN          |

#### NETZWERKEINSTELLUNGEN - NETZWERKDIENST - SMTP SERVER NETZWERKDIENST

| Funktion                  | Beschreibung                                                                                                    | Benut-<br>zer |
|---------------------------|----------------------------------------------------------------------------------------------------|---------------|
| SMTP-SERVER AKTIVIEREN    | Zeigt an, ob der SMTP-Server aktiviert oder deaktiviert ist.                                                                           | NEIN          |
| PORTNUMMER                | Zeigt die Anschlussnummer an, die für den<br>Empfang von Internet-Fax-Nachrichten über<br>das SMTP-Protokoll verwendet werden<br>muss. | NEIN          |
| OFFRAMP-GATEWAY AKTIV.    | Zeigt an, ob das I-Fax-zu-Fax-Gateway akti-<br>viert oder deaktiviert ist.                                                             | NEIN          |
| OFFRAMP-SICHERHEIT AKTIV. | Zeigt an, ob die Offramp-Sicherheit aktiviert oder deaktiviert ist.                                                                    | NEIN          |
| OFFRAMP-DRUCK AKTIVIEREN  | Zeigt an, ob der Offramp-Druck aktiviert<br>oder deaktiviert ist.                                                                      | NEIN          |
| E-MAIL-ADRESSE            | Zeigt die E-Mail-Adresse dieses Geräts an,<br>wenn der SMTP-Server aktiviert und eine E-<br>Mail-Adresse vergeben wurde.               | NEIN          |

#### NETZWERKEINSTELLUNGEN - NETZWERKDIENST - POP3 NETZWERKDIENST

| Funktion               | Beschreibung                                                                                         | Benut-<br>zer |
|------------------------|----------------------------------------------------------------------------------------------------|---------------|
| POP3-CLIENT AKTIVIEREN | Zeigt an, ob der POP3-Client aktiviert oder deaktiviert ist.                                         | NEIN          |
| POP3-SERVER-ADRESSE    | Zeigt die IP-Adresse des POP3-Servers an, sofern sie zugewiesen wurde.                               | NEIN          |
| AUTHENTIFIZIERUNG      | Zeigt an, ob die POP3-Authentifizierungs aktiviert oder deaktiviert ist.                             | NEIN          |
| TYP POP3-ANMELDUNG     | Zeigt den POP3-Anmeldetyp an.                                                                        | NEIN          |
| KONTONAME              | Zeigt den Namen des POP3-Kontos an, sofern er vergeben wurde.                                        | NEIN          |
| SCAN-RATE              | Zeigt die Scan-Rate (in Minuten) für die Prü-<br>fung des POP3-Servers auf neue Nachrich-<br>ten an. | NEIN          |

#### NETZWERKEINSTELLUNGEN - NETZWERKDIENST - POP3 NETZWERKDIENST

| Funktion            | Beschreibung                                                                                     | Benut-<br>zer |
|---------------------|--------------------------------------------------------------------------------------------------|---------------|
| PORTNUMMER          | Zeigt die Anschlussnummer an, die für den Zugriff auf den POP3-Server verwendet werden muss.     | NEIN          |
| SSL AKTIVIEREN      | Zeigt an, ob SSL für den POP3-Netzwerk-<br>dienst aktiviert oder deaktiviert ist.                | NEIN          |
| SSL ANSCHLUSSNUMMER | Zeigt die SSL-Anschlussnummer an, die für den Zugriff auf den POP3-Server verwendet werden muss. | NEIN          |

#### NETZWERKEINSTELLUNGEN - NETZWERKDIENST - FTP CLIENT NETZWERKDIENST

| Funktion                                           | Beschreibung                                                                                                    | Benut-<br>zer |
|----------------------------------------------------|----------------------------------------------------------------------------------------------------|---------------|
| DEFAULT PORT NUMBER (Standard-<br>Anschlussnummer) | Zeigt die Standard-Anschlussnummer an,<br>die zum Speichern eines Dokuments im<br>Netzwerkordner mithilfe des FTP-Protokolls<br>verwendet werden muss. | NEIN          |

#### NETZWERKEINSTELLUNGEN - NETZWERKDIENST - FTP SERVER NETZWERKDIENST

| Funktion                                           | Beschreibung                                                             | Benut-<br>zer |
|----------------------------------------------------|--------------------------------------------------------------------------|---------------|
| FTP-SERVER AKTIVIEREN                              | Zeigt an, ob der FTP-Serverdienst aktiviert<br>oder deaktiviert ist.     | NEIN          |
| DEFAULT PORT NUMBER (Standard-<br>Anschlussnummer) | Zeigt die Anschlussnummer an, die für den<br>FTP-Empfang verwendet wird. | NEIN          |

#### NETZWERKEINSTELLUNGEN - NETZWERKDIENST - SNMP NETZWERKDIENST

| Funktion                     | Beschreibung                                                                          | Benut-<br>zer |
|------------------------------|---------------------------------------------------------------------------------------|---------------|
| SNMP AKTIVIEREN              | Zeigt an, ob SNMP aktiviert oder deaktiviert ist.                                     | NEIN          |
| LESERKREIS                   | Zeigt den Namen des Leserkreises an.                                                  | NEIN          |
| AUTHENTIFIZIERUNGSFALLE AKT. | Zeigt an, ob die Authentifizierungs-Trap aktiviert oder deaktiviert ist.              | NEIN          |
| HINWEIS-TRAP AKTIVIEREN      | Zeigt an, ob die Hinweis-Trap aktiviert oder deaktiviert ist.                         | NEIN          |
| IP-TRAP ADRESSE1-10          | Zeigt die IP-Adressen an, die für die IP-<br>Trap-Adressen 1 bis 10 festgelegt wurde. | NEIN          |
| IP-TRAP-KREIS                | Zeigt den Namen des IP-Trap-Kreises an.                                               | NEIN          |

#### **NETZWERKEINSTELLUNGEN - NETZWERKDIENST - SNMP NETZWERKDIENST**

| Funktion         | Beschreibung                    | Benut-<br>zer |
|------------------|---------------------------------|---------------|
| IPX TRAP ADRESSE | Zeigt die IPX Trap-Aadresse an. | NEIN          |

#### NETZWERKEINSTELLUNGEN - NETZWERKDIENST - SNTP-NETZWERKDIENST

| Funktion               | Beschreibung                                                            | Benut-<br>zer |
|------------------------|-------------------------------------------------------------------------|---------------|
| SNTP AKTIVIEREN        | Zeigt an, ob der SNTP aktiviert oder deakti-<br>viert ist.              | NEIN          |
| PRIMÄRE SNTP ADRESSE   | Zeigt die primäre SNTP-Serveradresse an, sofern sie gesetzt wurde.      | NEIN          |
| SEKUNDÄRE SNTP ADRESSE | Zeigt die sekundäre SNTP-Serveradresse<br>an, sofern sie gesetzt wurde. | NEIN          |
| SCAN-RATE              | Zeigt die Scan-Rate für die Prüfung des<br>SNTP-Servers an.             | NEIN          |

#### **NETZWERKEINSTELLUNGEN - NETZWERKDIENST - DPWS DIENST**

| Funktion            | Beschreibung                                                              | Benut-<br>zer |
|---------------------|---------------------------------------------------------------------------|---------------|
| FRIENDLY NAME       | Zeigt den Namen des Geräts an.                                            | NEIN          |
| DRUCK AKTIVIEREN    | Zeigt an, ob der DPWS-Druck aktiviert oder deaktiviert ist.               | NEIN          |
| DRUCKERNAME         | Zeigt den Druckernamen des Geräts an.                                     | NEIN          |
| DRUVCKERINFORMATION | Zeigt Druckerinformationen des Geräts an.                                 | NEIN          |
| SCANNEN AKTIVIEREN  | Zeigt an, ob der DPWS-Scan aktiviert oder deaktiviert ist.                | NEIN          |
| SCANNER-NAME        | Zeigt den Scanner-Namen des Geräts an.                                    | NEIN          |
| SCANNERINFORMATION  | Zeigt Scannerinformationen des Geräts an.                                 | NEIN          |
| SICHERHEIT          | Zeigt an, ob die DPWS-Sicherheitsfunktion aktiviert oder deaktiviert ist. | NEIN          |

#### NETZWERKEINSTELLUNGEN - DRUCKDIENST - LPD-DRUCK

| Funktion       | Beschreibung                                                               | Benut-<br>zer |
|----------------|----------------------------------------------------------------------------|---------------|
| LPD AKTIVIEREN | Zeigt an, ob der LPR-Druck aktiviert oder<br>deaktiviert ist.              | NEIN          |
| PORTNUMMER     | Zeigt die Anschlussnummer an, die für den LPR-Druck verwendet werden soll. | NEIN          |
| BANNER         | Zeigt an, ob das Banner bei jedem LPR-<br>Druckauftrag ausgedruckt wird.   | NEIN          |

| NETZWERKEINSTELLUNGEN - DRUCKDIENST - IPP-DRUCK |
|-------------------------------------------------|
|-------------------------------------------------|

| Funktion            | Beschreibung                                                                         | Benut-<br>zer |
|---------------------|--------------------------------------------------------------------------------------|---------------|
| IPP AKTIVIEREN      | Zeigt an, ob der IPP-Druck aktiviert oder deaktiviert ist.                           | NEIN          |
| PORT80 AKTIVIEREN   | Zeigt an, ob Port80 für den IPP-Druck ver-<br>wendet wird.                           | NEIN          |
| PORTNUMMER          | Zeigt die Anschlussnummer an, die für den IPP-Druck verwendet werden muss.           | NEIN          |
| URL                 | Zeigt den URL für den IPP-Druck an.                                                  | NEIN          |
| ADMINISTRATOR NAME  | Zeigt den Benutzernamen des Administra-<br>tors an.                                  | NEIN          |
| AUTHENTIFIZIERUNG   | Zeigt an, ob die Authentifizierung für IPP-<br>Druck aktiviert oder deaktiviert ist. | NEIN          |
| BENUTZERNAME        | Zeigt den Benutzernamen für die Authentifi-<br>zierung an.                           | NEIN          |
| SSL AKTIVIEREN      | Zeigt an, ob SSL für IPP-Druck aktiviert oder deaktiviert ist.                       | NEIN          |
| SSL ANSCHLUSSNUMMER | Zeigt die SSL-Anschlussnummer an, die für den IPP-Druck verwendet werden muss.       | NEIN          |
| SSL URL             | Zeigt den SSL-URL für den IPP-Druck an.                                              | NEIN          |

#### NETZWERKEINSTELLUNGEN - DRUCKDIENST - FTP-DRUCK

| Funktion              | Beschreibung                                                               | Benut-<br>zer |
|-----------------------|----------------------------------------------------------------------------|---------------|
| FTP-DRUCK AKTIVIEREN  | Zeigt an, ob der FTP-Druck aktiviert oder deaktiviert ist.                 | NEIN          |
| BENUTZERNAMEN DRUCKEN | Zeigt den Benutzernamen für den FTP-<br>Druck an.                          | NEIN          |
| KENNWORT DRUCKEN      | Zeigt das Kennwort für den FTP-Druck an.                                   | NEIN          |
| PORTNUMMER            | Zeigt die Anschlussnummer an, die für den FTP-Druck verwendet werden muss. | NEIN          |

#### NETZWERKEINSTELLUNGEN - DRUCKDIENST - RAW TCP-DRUCK

| Funktion           | Beschreibung                                                      | Benut-<br>zer |
|--------------------|-------------------------------------------------------------------|---------------|
| RAW TCP AKTIVIEREN | Zeigt an, ob der Raw TCP-Druck aktiviert<br>oder deaktiviert ist. | NEIN          |

#### NETZWERKEINSTELLUNGEN - DRUCKDIENST - RAW TCP-DRUCK

| Funktion   | Beschreibung                                                                   | Benut-<br>zer |
|------------|--------------------------------------------------------------------------------|---------------|
| PORTNUMMER | Zeigt die Anschlussnummer an, die für den Raw TCP-Druck verwendet werden muss. | NEIN          |

#### NETZWERKEINSTELLUNGEN - DRUCKDIENST - NETWARE-DRUCK

| Funktion                 | Beschreibung                                                                                                | Benut-<br>zer |
|--------------------------|----------------------------------------------------------------------------------------------------|---------------|
| ANMELDENAME              | Zeigt den Login-Namen für den NetWare-<br>Dateiserver an.                                                   | NEIN          |
| KENNWORT                 | Zeigt das Kennwort für den NetWare-Dateiserver an.                                                          | NEIN          |
| WARTESCHLANGEN-SCAN-RATE | Zeigt an, wie oft das Gerät die Warte-<br>schlange auf dem NetWare-Dateiserver<br>durchsucht (in Sekunden). | NEIN          |

#### NETZWERKEINSTELLUNGEN - DRUCK- UND BENACHRICHTIGUNGSDIENST - E-MAIL-DRUCK

| Funktion                       | Beschreibung                                                                                                    | Benut-<br>zer |
|--------------------------------|----------------------------------------------------------------------------------------------------|---------------|
| KOPFZEILENDRUCK AKTIVIEREN     | Zeigt an, ob die Kopfzeile beim E-Mail-Druck ausgegeben wird.                                                                                            | NEIN          |
| HAUPTTEXTDRUCK AKTIVIEREN      | Zeigt an, ob der Haupttext beim E-Mail-<br>Druck ausgegeben wird.                                                                                        | NEIN          |
| MAXIMALER E-MAIL DRUCK         | Zeigt die maximale Anzahl Seiten, die von einer empfangenen E-Mail gedruckt werden.                                                                      | NEIN          |
| E-MAIL-FEHLERDRUCK AKTIV.      | Zeigt an, ob ein E-Mail-Fehlerbericht gedruckt wird.                                                                                                    | NEIN          |
| E-MAIL-FEHLERÜBERTRAG. AKT.    | Zeigt an, ob ein E-Mail-Fehlerbericht gesen-<br>det wird.                                                                                                | NEIN          |
| E-MAIL FEHLER B. ADRESSÜBERTR. | Zeigt die E-Mail-Adresse an, an die eine E-<br>Mail-Fehlermeldung gegebenenfalls gesen-<br>det wird.                                                     | NEIN          |
| TEILW. E-MAIL-ADRESSE AKTIV.   | Zeigt an, ob das Gerät den Druck eines E-<br>Mail-Auftrags gestattet, der nur teilweise<br>empfangen wurde.                                              | NEIN          |
| TEILW. WARTEZEIT               | Zeigt an, wie lange (in Sekunden) das Gerät<br>auf den Empfang von Daten eines teilweise<br>empfangenen Auftrags wartet, bevor es den<br>Auftrag druckt. | NEIN          |
| MDN ANTWORT                    | Zeigt an, ob die MDN-Antwort aktiviert oder deaktiviert ist.                                                                                             | NEIN          |

### **PS3-Fontliste**

Ausgabebeispiel der PS3-Fontliste

|    | тосшівл                   | o-STUDIO151c Sorios                                                                                                    |
|----|---------------------------|----------------------------------------------------------------------------------------------------|
|    | IUJNIDA                   |                                                                                                    |
|    |                           | Internal PS Font List Page: 1                                                                                                    |
| 1  | albortueMT-Light          | The guick brown for jump over the law dog                                                                                                    |
| 2  | AlbertueMT                | The quick brown fox jump over the lazy dog                                                                                                    |
| ñ  | AlbertugMT_Ttalic         | The quick brown for jump over the lazy dog                                                                                                    |
| 4  | AntiqueOlive-Roman        | The quick brown fox jump over the lazy dog                                                                                                    |
| 5  | AntiqueOlive-Italic       | The quick brown fox jump over the lazy dog                                                                                                    |
| 6  | AntiqueOlive-Bold         | The quick brown fox jump over the lazy dog                                                                                                    |
| 7  | AntimueOlive-Compact      | The quick brown fox jump over the jazy dog                                                                                                    |
| 8  | Apple-Chancery            | The avick brown fox jumn over the lazy doa                                                                                                    |
| 9  | ArialMT                   | The quick brown fox jump over the lazy dog                                                                                                    |
| 10 | Arial-ItalicMTP           | The quick brown fox jump over the lazy dog                                                                                                    |
| 11 | Arial-BoldMT              | The quick brown fox jump over the lazy dog                                                                                                    |
| 12 | Arial-BoldItalicMT        | The guick brown fox jump over the lazy dog                                                                                                    |
| 13 | AvantGarde-Book           | The aulck brown fox jump over the lazy dog                                                                                                    |
| 14 | AvantGarde-BookOblime.    | The dulck brown fox lump over the lazy dog                                                                                                    |
| 15 | AvantGarde~Demi           | The quick brown fox jump over the lazy dog                                                                                                    |
| 16 | AvantGarde-DemiOblique    | The quick brown fox jump over the lazy dog                                                                                                    |
| 17 | Bodoni                    | The quick brown fox jump over the lazy dog                                                                                                    |
| 18 | Bodoni-Italic             | The quick brown fox jump over the lazy dog                                                                                                    |
| 19 | Bodoni-Bold               | The quick brown fox jump over the lazy dog                                                                                                    |
| 20 | Bodoni-BoldItalic         | The quick brown fox jump over the lazy dog                                                                                                    |
| 21 | Bodoni-Poster             | The quick brown fox jump over the lazy dog                                                                                                    |
| 22 | Bodoni-PosterCompressed   | The unick brown fox jump over the lazy dog                                                                                                    |
| 23 | Bookman-Light             | The quick brown fox jump over the lazy dog                                                                                                    |
| 24 | Bookman-LightItalic       | The autck brown fox jump over the lazy dog                                                                                                    |
| 25 | Bookman-Demi              | The quick brown fox jump over the lazy dog                                                                                                    |
| 26 | Bookman-DemiItalic        | The quick brown fox jump over the lazy dog                                                                                                    |
| 27 | Candid                    |                                                                                                    |
| 28 | Chicago                   | The quick brown fox jump over the lazy dog                                                                                                    |
| 29 | Clarendon-Light           | The quick brown fox jump over the lazy dog                                                                                                    |
| 30 | Clarendon                 | The quick brown fox jump over the lazy dog                                                                                                    |
| 31 | Clarendon-Bold            | The quick brown fox jump over the lazy dog                                                                                                    |
| 32 | CooperBlack               | The quick brown fox jump over the lazy dog                                                                                                    |
| 33 | CooperBlack-Italic        | The quick brown fox jump over the lazy dog                                                                                                    |
| 34 | Copperplate-ThirtyTwoBC   | THE QUICK BROWN FOX JUMP OVER THE LAZY DOG                                                                                                    |
| 35 | Copperplate-ThirtyThreeBC | THE QUICK BROWN FOX JUMP OVER THE LAXY DOG                                                                                                    |
| 36 | Coronet-Regular           | The quick brown for jump over the lazy dog                                                                                                    |
| 37 | Courier                   | The quick brown fox jump over the lazy dog                                                                                                    |
| 38 | Courier-Oblique           | The quick brown fox jump over the lazy dog                                                                                                    |
| 39 | Courier-Bold              | The quick brown fox jump over the lazy dog                                                                                                    |
| 40 | Courier-BoldOblique       | The quick brown fox jump over the lazy dog                                                                                                    |
| 41 | Eurostile                 | The quick brown fox jump over the lazy dog                                                                                                    |
| 42 | Eurostile-Bold            | The quick brown fox jump over the lazy dog                                                                                                    |
| 43 | Eurostile-ExtendedTwo     | I NE QUICK DROWN TOX JUMP OVER THE IAZY dug                                                                                                    |
| 44 | Eurostile-BoldExtendedTwo | The might become for immediate the lage day                                                                                                    |
| 45 | Geneva                    | The quick prown tox jump over the razy doub                                                                                                    |
| 46 | GillSans-Light            | The quick brown fox jump over the part                                                                                                    |
| 47 | Gillans-LightItalic       | The quick brown fox juli interest of the second second s |
| 48 | Gillans Thelie            |                                                                                                    |
| 49 | Gilisans-italic           |                                                                                                    |

٦

#### **PCL-Fontliste**

#### Ausgabebeispiel der PCL-Fontliste

#### e-STUDIO451c Series TOSHIBA Internal PCL Font List Page:1 The quick brown fox jump over the lazy dog The quick brown fox jump over the lazy dog 1 Courier Medium 2 CG-Times 3 CG-Times Bold The quick brown fox jump over the lazy dog CG-Times Italic 4 The quick brown fox jump over the lazy dog 5 CG-Times Bold Italic The quick brown fox jump over the lazy dog CG Omega The quick brown fox jump over the lazy dog 6 CG Omega Bold 7 The quick brown fox jump over the lazy dog 8 CG Omega Italic The quick brown fox jump over the lazy dog The quick brown fox jump over the lazy dog 9 CG Omega Bold Italic 10 Coronet The quick brown fox jump over the lazy dog Clarendon Condensed The quick brown fox jump over the lazy dog 11 12 Univers Medium The quick brown fox jump over the lazy dog 13 Univers Bold The quick brown fox jump over the lazy dog Univers Italic The quick brown fox jump over the lazy dog 14 Univers Bold Italic The quick brown fox jump over the lazy dog 15 The quick brown fox jump over the lazy dog Univers Medium Condensed 16 17 Univers Condensed Bold The quick brown fox jump over the lazy dog Univers Medium Condensed Italic The quick brown fox jump over the lazy dog 18 Univers Condensed Bold Italic The quick brown fox jump over the lazy dog The quick brown fox jump over the lazy dog 19 20 Antique Olive 21 Antique Olive Bold The quick brown fox jump over the lazy dog The quick brown fox jump over the lazy dog 22 Antique Olive Italic 23 Garamond Antiqua The quick brown fox jump over the lazy dog Garamond Halbfett 24 The quick brown fox jump over the lazy dog 25 Garamond Kursiv The quick brown fox jump over the lazy dog The quick brown fox jump over the lazy dog 26 Garamond Kursiv Halbfett Marigold The quick brown fox junp over the lazy dig 27 The quick brown fox jump over the lazy dog Albertus Medium 28 The quick brown fox jump over the lazy dog 29 Albertus Extra Bold Arial 30 The quick brown fox jump over the lazy dog The quick brown fox jump over the lazy dog Arial Bold 31 The quick brown fox jump over the lazy dog Arial Italic 32 Arial Bold Italic The quick brown fox jump over the lazy dog 33 Times New Roman The quick brown fox jump over the lazy dog 34 The quick brown fox jump over the lazy dog Times New Roman Bold 35 The quick brown fox jump over the lazy dog 36 Times New Roman Italic The quick brown fox jump over the lazy dog Times New Roman Bold Italic 37 The quick brown fox jump over the lazy dog Helvetica 38 The quick brown fox jump over the lazy dog 39 Helvetica-Bold The quick brown fox jump over the lazy dog Helvetica-Oblique 40 The quick brown fox jump over the lazy 41 Helvetica-BoldOblique The quick brown fox jump over the 42 Helvetica-Narrow 43 Helvetica-Narrow-Bold The quick brown fox 44 Helvetica-Narrow-Oblique The quick 45 Helvetica-Narrow-BoldOblique

-Dalatino-Roman

231

5

1.LISTE DER DRUCKFORMATE (Forts.)

# INDEX

### Numerics

| 1/2-SEITIEN SCAN | 9 | 98 |
|------------------|---|----|
| 2                | 1 | 0  |

# Α

| Abfrage                       | 198                   |
|-------------------------------|-----------------------|
| Abt.                          | 10                    |
| Abteilungscode                |                       |
| aktivieren                    | 55                    |
| alle Zähler zurücksetzen      | 56                    |
| BILDBEARBEITUNG               | 61                    |
| drucken                       | 54                    |
| löschen                       | 57 65                 |
| registrieren                  | 58                    |
| Zähler zurücksetzen           | 00<br>67              |
| Abteilungscodeliste           | 207                   |
| Abteilungscodes drucken       | 201<br>54             |
| Abteilungsrogistriorung       | 04                    |
| Abteilungsverweltung          | ), 00<br>-0 <i>EE</i> |
| Abteilungsverwaltung          | )Z, 55                |
| Adteilungszahler              | 45                    |
|                               | 116                   |
| ADMINISTRATOR                 |                       |
| ALLGEMEIN                     | 115                   |
|                               | 187                   |
| E-MAIL                        | 188                   |
| FAX                           | 172                   |
| INTERNET-FAX                  | 190                   |
| kopieren                      | 170                   |
| LISTEN/BERICHTE               | 195                   |
| NETZWERK                      | 140                   |
| PDF SICHERHEIT                | 193                   |
| Administrator                 | 113                   |
| Administratorkennwort         | 119                   |
| Adressbuch                    | 102                   |
| Adressbuch bearbeiten         | 12                    |
| Adressbuchliste102            | 2, 208                |
| Adressbuchregistrierung       | 9                     |
| Adressensuche                 | 18, 28                |
| Adressmenü                    | 7                     |
| Adressmodus141. 142. 144      | 4. 146                |
| Alle Bearenzungen             | 69                    |
| Alle Zähler zurücksetzen      |                       |
| Alles löschen                 |                       |
| ANWENDERZERTIEIKAT            | 164                   |
| Anzeigesprache                | 76                    |
| AnnleTalk                     | 156                   |
|                               | 156                   |
| AppleTalk-Protokoll           | 156                   |
|                               | 100                   |
|                               | , 99<br>20, 99        |
|                               | 09<br>:nini           |
| AUTHENTIFIZIERUNGSCUDE ALS KE | ININ-                 |

| WORT VERWENDEN         |     |
|------------------------|-----|
| Auto-IP                | 140 |
| AUTOM. DUPLEX-MODUS    | 170 |
| AUTOM. LÖSCHEN         | 74  |
| Autostromsparen        | 126 |
| Autostromsparen, Modus | 126 |

### В

| Beidseitiger Druck       | 182          |
|--------------------------|--------------|
| Bekannte ID              | 16, 27, 33   |
| BELICHTUNG               | 96           |
| BELICHTUNG FÜR FARBE     | 94           |
| BELICHTUNG FÜR SCHWARZ . | 94           |
| Benachrichtigung         | 117          |
| Benutzer                 |              |
| ALLGEMEIN                | 74           |
| E-FILING                 | 101          |
| FAX                      | 96           |
| kopieren                 | 94           |
| Liste                    | 102          |
| SCANNEN                  | 98           |
| BENUTZERKENNWORT         | 193          |
| Berechtigung             |              |
| ÄNDERN                   | 193          |
| Drucken                  | 193          |
| EXTRAHIEREN              | 193          |
| ZUGRIFF                  | 193          |
| BERICHTSEINTELLUNGEN 1   | 95, 197, 200 |
| BILDAUSRICHTUNG          | 94           |
| BILDDRUCKMODUS           | 101          |
| BINDERY AKTIVIEREN       | 152          |
|                          |              |

### D

| Dateifreigabe deaktivieren     | 154      |
|--------------------------------|----------|
| Datum und Uhrzeit              | 121      |
| Datumsformat                   |          |
| DHCP (IP Adresse)              | 147      |
| DHCP (OPTIONEN)                | 146, 147 |
| DHCP-Server                    | 140      |
| Direkt-Send                    |          |
| Drehsortierung                 |          |
| DREHUNG                        |          |
| DRUCK BEI KLAMMERMANG          | EL       |
| ANHALTEN                       | 171, 203 |
| DRUCKER/E-FILING               |          |
| Druckerfreigabe deaktivieren . |          |
| Druckzähler                    | 40, 46   |
| Duplex-Drucken                 |          |
| Dynamisch                      | 141      |
| -                              |          |

### INDEX

# Е

| ECM                         |                    |
|-----------------------------|--------------------|
| Einstellung, Fax-Erstinstal | lation175          |
| E-MAIL                      |                    |
| E-MAIL-EMPFANG ÜBER         | PRÜFEN 107         |
| Empfängerliste              |                    |
| Empfangsdruck               | 180, 181, 182, 184 |
| Empfangsjournal             |                    |
| EMPF-Modus                  |                    |
| Energiesparmodus            |                    |
| Erstinstallationen          |                    |
| ETHERNET                    |                    |
|                             |                    |

# F

| FACHGRÖSSE                     |          |
|--------------------------------|----------|
| FARBMODUS                      | 94, 98   |
| Faxkommunikation               | 51       |
| Fax-Nr.                        | 10       |
| Faxnummer                      | 173      |
| Firma                          |          |
| Fragmentierung                 |          |
| Funktion                       | 105, 202 |
| Funktionsliste (Administrator) |          |
| Funktionsliste (Benutzer)      | 105, 210 |

# G

| Gateway                  | 144, 146   |
|--------------------------|------------|
| Gegenstelle              | 201        |
| Geräte-Informationen     | 115        |
| Gerätename               | 156        |
| Gesamtzähler drucken     | 44         |
| Gesamtzählerliste        | 206        |
| Gewünschte Zone          | 156        |
| Grupennummern            | 104        |
| Gruppe                   |            |
| bearbeiten               | 24         |
| erstellen                | 21         |
| löschen                  | 31         |
| suchen                   | 33         |
| Gruppe suchen            | 34         |
| Gruppenmitglied prüfen   |            |
| Gruppenname              | 21, 25, 35 |
| Gruppen-Nr bearbeiten    | 24         |
| Gruppen-Nr Registrierung | 21         |
|                          |            |

### Н

| Haupttext                |     |
|--------------------------|-----|
| HINTERGRUNDANPASSUNG     |     |
| HTTP                     | 158 |
| HTTP-Netzwerkdienst      | 158 |
| HTTP-SERVER AKTIVIEREN . | 159 |
|                          |     |

# I

| ID sortieren              | 102           |
|---------------------------|---------------|
| ID-Name                   | 173           |
| Invertierter Anzeigemodus | 77            |
| IP-Adresse                | 144, 146      |
| IPv4                      | 141, 142, 143 |
| IPv6                      | 145           |
| IPv6-Protokoll            | 145, 146      |
| IPX/SPX                   | 149           |
| IPX/SPX AKTIVIEREN        | 149           |
| IPX/SPX-Protokoll         | 149           |
|                           |               |

### J

| Journal            | .195 |
|--------------------|------|
| JPEG KOMPRIMIERUNG | 98   |

### κ

| KALIBRIERUNG            | .88, 91, 132, 135 |
|-------------------------|-------------------|
| KALIBRIERUNG ANZEIGES   | TUFE130           |
| Kalibrierung für Drucke | 90, 134           |
| KASSETTE EINGESETZT     |                   |
| Kein AUTO IP            | 142               |
| KEIN LIMIT SCHWARZ      | 71                |
| Kennwort einstellen     | 119               |
| Komm. Bericht           | 197               |
| KONFIGURATION           | 147               |
| Kontakte                |                   |
| bearbeiten              | 12                |
| erfassen                | 9                 |
| löschen                 | 14                |
| suchen                  | 16                |
| Kontaktinformationen    | 116               |
| Kontext                 | 152               |
| Kopie Kalibrierung      | 87, 131           |
| Kürzen                  |                   |
| Kürzungsdruck           |                   |
| 5                       |                   |

# L

| Lautstärke des Signals für das |            |
|--------------------------------|------------|
| Übertragungsende               | 176        |
| LDAP-Netzwerkdienst            | 162        |
| LDAP-Protokoll                 | 163        |
| LeitAusw.                      | 11         |
| Leitung2 Nummer                | 173        |
| Link Local Address             | 146        |
| Liste                          | 202        |
| Liste der Gruppennummern       | . 104, 209 |
| LOGON                          | 154        |
| Lokal                          | 201        |
|                                |            |

# Μ

| MASTERKENNWORT         |          |
|------------------------|----------|
| MAXIMALE ANZAHL KOPIEN | 170      |
| Modus Leitung-2        | 177, 178 |
| Modus, autom. löschen  | 74       |
| Monitorlautstärke      | 176      |
| Multi-Send             | 198      |

## Ν

| 10      |
|---------|
| 88, 190 |
| 189     |
| 102     |
| 152     |
| 154     |
| 151     |
| 151     |
| 02, 211 |
| 178     |
| 179     |
|         |

# 0

| Originalmodus             | 96, | 99 |
|---------------------------|-----|----|
| ORIGINALMODUS FÜR FARB    |     | 95 |
| ORIGINALMODUS FÜR SCHWARZ |     | 95 |

### Ρ

| PAPIERQUELLE AUTOMATISCH |          |
|--------------------------|----------|
| WECHSELN                 | 171, 203 |
| PAPIERSTAU BESEITIGUNG   | 139      |
| PAPIERZUFUHR             | 94       |
| PCL-Fontliste            | 202, 232 |
| PING/TRACEROUTE          | 167      |
| POP-UP                   | 138      |
| Prefix                   |          |
| PRIMÄRE ANSCHLUSSNUMMER  | 159      |
| PS3-Fontliste            | 202, 231 |
| PWD                      | 11       |
|                          |          |

# Q

| Qual. Send | <br>11 |
|------------|--------|
| Qual. Send | <br>11 |

# R

| Rahmentyp 1       | 49 |
|-------------------|----|
| Reduktion 1       | 81 |
| Rotier. Erstell 1 | 83 |
| RTI               | 97 |
| Ruhemodus 1       | 28 |

# S

| Scannen in | E-Mail | 1   | 88 |
|------------|--------|-----|----|
| Scanzähler |        | 43, | 49 |

| SCHLAFMODUS              | 128      |
|--------------------------|----------|
| Schlüsselwort            | 10       |
| SCHWELLENWERT            |          |
| Seitengröße aufteilen    | 191      |
| SEKUNDÄRE ANSCHLUSSNUMME | R159     |
| Sendebericht             | 197      |
| Sendejournal             | 195, 196 |
| Senden/Empfangen         | 178      |
| SENDETYP                 | 11, 96   |
| SEP                      | 11       |
| Servicetelefonnummer     | 116      |
| SID                      | 11       |
| SMB                      | 153      |
| SMB PROTOKOLL            | 154      |
| SNMP-Leserkreis          | 163      |
| Sommerzeit               | 122      |
| Sonstige                 | 163      |
| SORTIERMODUS-PRIORITÄT   | 170      |
| Speich.Send              | 198      |
| Speicherwartung          | 187      |
| Sprache ändern           | 76       |
| SSL AKTIVIEREN           | 159      |
| Standort                 | 116      |
| STATELESS ADRESSE        | 147      |
| Statisch                 | 144      |
| Statische IP-Adresse     | 143      |
| Sub                      | 11       |
| Subnet-Maske             | 144      |
| SUCHE STAMM              | 152      |
|                          |          |

# т

| TCP/IP-Protokoll (IPv4) | 140    |
|-------------------------|--------|
| Terminal-ID             | 172    |
| Testseitendruck         | 202    |
| TONERKARTUSCHE ERSETZEN | 79, 82 |
| ТТІ                     | 97     |

# U

| Übertragung des Haupttextes | 192      |
|-----------------------------|----------|
| Übertragungswiederholung    |          |
| Uhr                         | 121      |
| Umgekehrte Anzeige          | 77       |
| UNTERSCHIEDLICHE            |          |
| PAPIERAUSRICHTUNG           | 171, 203 |

### V

| Verkleinerungsdruck   |          |
|-----------------------|----------|
| Verm.Ggstel           | 199      |
| Verm.Sender           | 199      |
| Verm.Stat.            | 199, 201 |
| Verschlüsselungsstufe |          |

# INDEX

| 128bit RC4      |     |
|-----------------|-----|
| 40bit RC4       |     |
| Verzeichnisbaum | 152 |
| VON ADRESSE     |     |
| VON NAME        |     |
| Vorname         |     |
| VORWORT         | 3   |

### W

| WÄHLTYP                 | 176 |
|-------------------------|-----|
| Wähltyp (Leitung 2)     | 176 |
| WIEDERHERSTELLUNG DER   |     |
| SENDUNG                 | 185 |
| WINS Primär             | 154 |
| WINS Sekundär           | 154 |
| Wöchentlicher Zeitgeber | 124 |

### Ζ

| Zähler gesamt       | 40 |
|---------------------|----|
| Zähler zurücksetzen | 67 |
| Zählermenü          | 39 |

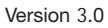

#### TOSHIBA TEC GERMANY IMAGING SYSTEMS GMBH

CARL-SCHURZ-STRASSE 7 · D-41460 NEUSS TEL. +49(0)2131-12450, FAX +49(0)2131-1245402 WWW.TOSHIBA-EUROPE.COM/TEC

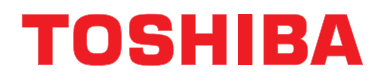